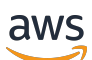

**Buyer Guide** 

# **AWS Marketplace**

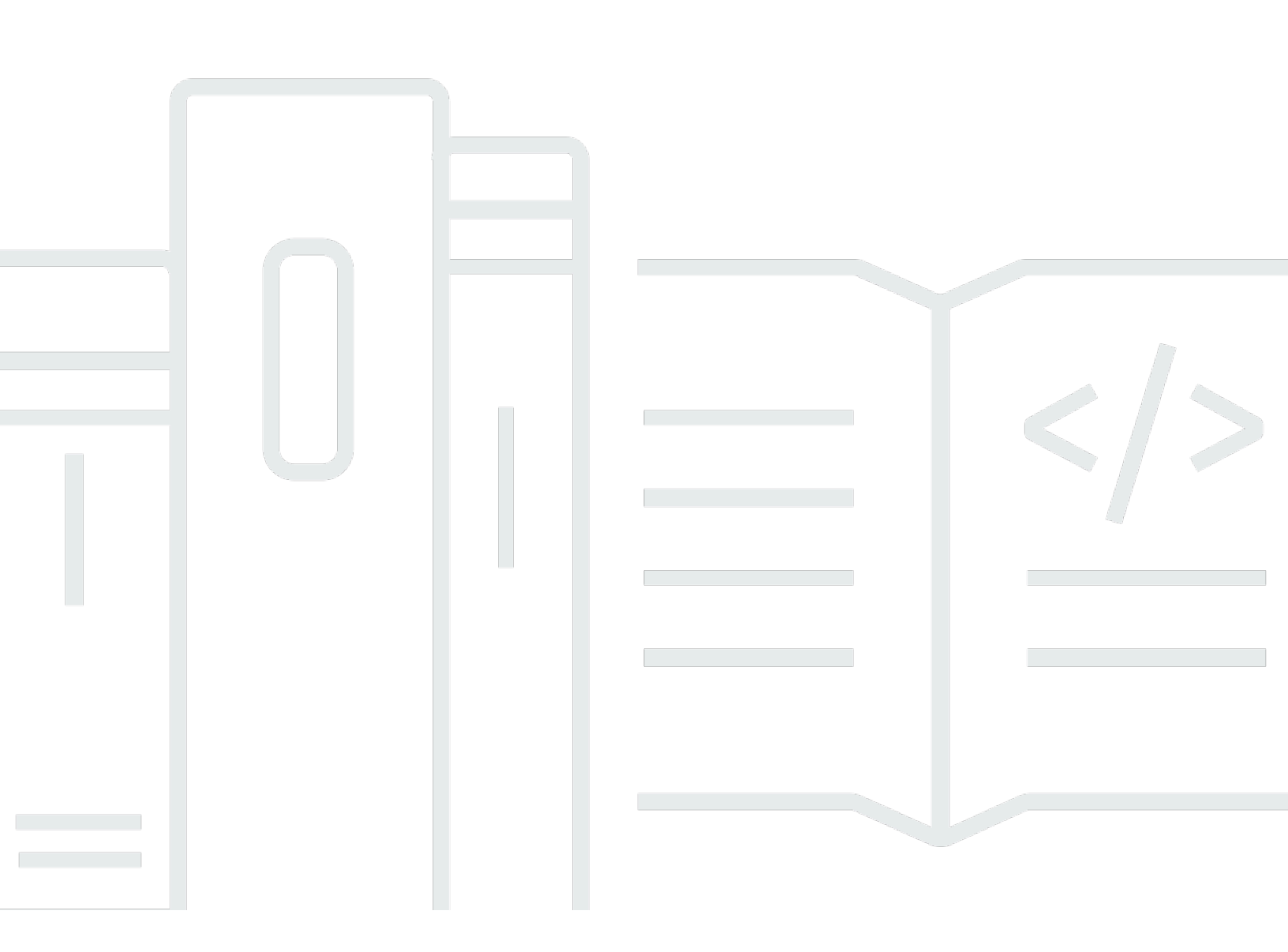

Copyright © 2025 Amazon Web Services, Inc. and/or its affiliates. All rights reserved.

## AWS Marketplace: Buyer Guide

Copyright © 2025 Amazon Web Services, Inc. and/or its affiliates. All rights reserved.

Amazon's trademarks and trade dress may not be used in connection with any product or service that is not Amazon's, in any manner that is likely to cause confusion among customers, or in any manner that disparages or discredits Amazon. All other trademarks not owned by Amazon are the property of their respective owners, who may or may not be affiliated with, connected to, or sponsored by Amazon.

| What is AWS Marketplace?                              | . 1 |
|-------------------------------------------------------|-----|
| Using AWS Marketplace as a buyer                      | . 2 |
| Differences between AWS Marketplace and Amazon DevPay | . 3 |
| Software and services on AWS Marketplace              | . 4 |
| Contracts for products sold in AWS Marketplace        | . 5 |
| EULA updates                                          | 6   |
| Standard contracts for AWS Marketplace                | . 8 |
| Supported Regions                                     | . 8 |
| Supported languages                                   | 10  |
| Downloading translated standard contracts             | 11  |
| Getting started as a buyer                            | 13  |
| Buying products                                       | 13  |
| Launching software                                    | 14  |
| Managing subscriptions                                | 15  |
| Viewing your subscriptions                            | 15  |
| Viewing subscription details                          | 17  |
| Viewing agreement details                             | 17  |
| Tutorial: Buying an AMI-based software product        | 18  |
| Step 1: Creating an AWS account                       | 19  |
| Step 2: Choosing your software                        | 19  |
| Step 3: Configuring your software                     | 20  |
| Step 4: Launching your software on Amazon EC2         | 21  |
| Step 5: Managing your software                        | 22  |
| Step 6: Terminating your instance                     | 23  |
| For more information                                  | 23  |
| Product categories                                    | 25  |
| Infrastructure Software                               | 25  |
| DevOps                                                | 26  |
| Business Applications                                 | 27  |
| Machine Learning                                      | 28  |
|                                                       | 29  |
| Professional Services                                 | 30  |
| Desktop applications                                  | 30  |
| Data Products                                         | 31  |

| Industries                                              | 31 |
|---------------------------------------------------------|----|
| Product types                                           | 33 |
| AMI-based products                                      | 33 |
| AWS CloudFormation template                             | 34 |
| AMI subscriptions                                       | 35 |
| AMI products with contract pricing                      | 38 |
| Cost allocation tagging for AMI products                | 43 |
| Using AMI aliases                                       | 46 |
| EC2 Image Builder component products in AWS Marketplace | 48 |
| Container products                                      | 48 |
| Pricing models for paid container products              | 49 |
| Supported services for container products               | 49 |
| Overview of containers and Kubernetes                   | 51 |
| Finding container products                              | 51 |
| Container product delivery methods                      | 52 |
| Subscribing to products in AWS Marketplace              | 53 |
| Container products with contract pricing                | 54 |
| Launching container software                            | 59 |
| Machine learning products                               | 63 |
| Amazon SageMaker AI model package                       | 64 |
| Amazon SageMaker AI algorithm                           | 65 |
| Process overview for finding and deploying              | 66 |
| Finding a machine learning product                      | 67 |
| Subscribing to a machine learning product               | 68 |
| Deploying a machine learning product                    | 68 |
| Professional services products                          | 69 |
| SaaS products                                           | 70 |
| Subscribing with SaaS usage-based subscriptions         |    |
| Subscribing with SaaS upfront commitments               | 71 |
| Subscribing to SaaS free trials                         |    |
| Modifying an existing public contract                   | 74 |
| AI agent products                                       | 75 |
| What are AI agents?                                     | 75 |
| What are AI tools?                                      | 75 |
| Discovery and deployment options                        |    |
| Model Context Protocol (MCP) support                    | 77 |

| Integration with AWS services                          | 77  |
|--------------------------------------------------------|-----|
| Getting started                                        | 77  |
| Discovering AI agents and tools                        | 78  |
| Integration with Amazon Bedrock AgentCore              | 80  |
| Using Quick Launch with SaaS and container products    | 82  |
| Launching SaaS products with Quick Launch              | 83  |
| Launching container products with Quick Launch         | 84  |
| Paying for products                                    | 86  |
| Purchase orders                                        | 87  |
| Using purchase orders for AWS Marketplace transactions | 87  |
| Adding a PO during a transaction                       |     |
| Updating a PO post-purchase                            | 88  |
| Using blanket-usage purchase orders                    | 89  |
| Troubleshooting purchase orders                        | 89  |
| Canceling product subscriptions                        | 92  |
| Canceling your AMI subscription                        | 93  |
| Canceling a container subscription                     | 94  |
| Canceling your machine learning subscription           | 94  |
| Canceling your SaaS subscription                       |     |
| Payment methods                                        | 95  |
| Payment errors                                         | 95  |
| Supported currencies                                   |     |
| Changing your preferred currency                       |     |
| How and when to pay                                    |     |
| Private offer subscriptions                            | 98  |
| Public subscriptions (self-serve purchases)            |     |
| Updating remittance instructions                       | 99  |
| Refunds                                                | 100 |
| Private Marketplace                                    | 102 |
| Private Marketplace for administrators                 | 102 |
| Prerequisites                                          | 103 |
| Getting started                                        | 104 |
| Private Marketplace concepts                           | 106 |
| Configuring Private Marketplace                        | 110 |
| Managing Private Marketplace                           | 113 |
| Monitor Private Marketplace                            | 120 |

| Best practices                                             | 125 |
|------------------------------------------------------------|-----|
| Private Marketplace for users                              | 127 |
| Your Private Marketplace experience                        | 127 |
| Viewing approved products                                  | 128 |
| Subscribing to a product                                   | 128 |
| Subscribing to a private product                           | 129 |
| Requesting products for procurement                        | 129 |
| Private Marketplace notifications                          | 130 |
| Creating email notification configurations                 | 130 |
| Private marketplaces in AWS Marketplace (legacy version)   | 131 |
| Viewing product detail pages                               | 133 |
| Configuring notifications                                  | 133 |
| For users                                                  | 135 |
| For administrators                                         | 135 |
| Private offers                                             | 146 |
| Product types eligible for private offers                  | 147 |
| Preparing to accept a private offer                        | 150 |
| Verifying your AWS Billing and Cost Management preferences | 151 |
| Verifying your payment method                              | 151 |
| Verifying your tax settings                                | 151 |
| Viewing and subscribing to a private offer                 | 151 |
| Viewing a private offer                                    | 151 |
| Subscribing to a private offer                             | 153 |
| Video walkthroughs of accepting a private offer            | 155 |
| Private offers page                                        | 156 |
| Understanding the Private offers page                      | 156 |
| Required permissions to view the Private offers page       | 156 |
| Pay for a private offer with foreign currencies            | 157 |
| Pay for a USD private offer in non-USD currency            | 157 |
| Pay for a non-USD private offer                            | 157 |
| Pay for consumption-based charges                          | 158 |
| Modifying or unsubscribing from a private offer            | 158 |
| Changing from public to private offer pricing              | 158 |
| Changing a SaaS contract – upgrades and renewals           | 158 |
| Changing from a SaaS subscription to a SaaS contract       | 159 |
| Changing from an AMI contract to a new contract            | 159 |

| Changing from AMI hourly to AMI annual                                                 | 159 |
|----------------------------------------------------------------------------------------|-----|
| Changing from AMI annual to AMI hourly                                                 | 160 |
| Future dated agreements and private offers                                             | 160 |
| Creating future dated agreements                                                       | 161 |
| Using a flexible payment scheduler with future dated agreements                        | 162 |
| Amending your future dated agreements                                                  | 162 |
| Receiving notifications for future dated agreements                                    | 162 |
| Troubleshooting private offers                                                         | 163 |
| I get a Page not found (404) error when I click the offer ID to view the private offer | 163 |
| None of these suggestions work                                                         | 164 |
| Managing licenses                                                                      | 165 |
| Sharing product subscriptions                                                          | 165 |
| Viewing your licenses                                                                  | 166 |
| Sharing your licenses                                                                  | 167 |
| Prerequisites for license sharing                                                      | 167 |
| Tracking license usage                                                                 | 168 |
| Switching your licenses                                                                | 168 |
| Benefits                                                                               | 168 |
| Prerequisites                                                                          | 169 |
| Switching your license                                                                 | 169 |
| Billing changes                                                                        | 169 |
| Considerations and limitations                                                         | 170 |
| Troubleshooting                                                                        | 170 |
| Managing costs                                                                         | 171 |
| Viewing cost reports                                                                   | 171 |
| Enabling Procurement insights                                                          | 172 |
| Using the dashboard                                                                    | 176 |
| Using delegated administrators                                                         | 179 |
| Accessing the dashboard programmatically                                               | 180 |
| Using cost allocation tagging                                                          | 180 |
| Vendor-metered tags                                                                    | 181 |
| Related topics                                                                         | 46  |
| Notifications                                                                          | 183 |
| Email notifications                                                                    | 183 |
| Amazon EventBridge notifications                                                       | 184 |
| Discovery API events                                                                   | 184 |

| Private marketplace events                                    |     |
|---------------------------------------------------------------|-----|
| Procurement system integration                                | 190 |
| Setting up Coupa integration                                  | 193 |
| Step 1. Set up IAM permissions                                | 193 |
| Step 2. Configure AWS Marketplace to integrate with Coupa     | 193 |
| Step 3. Configure Coupa                                       | 194 |
| Configuring AWS Marketplace to integrate with SAP Ariba       | 195 |
| Setting up IAM permissions                                    | 195 |
| Step 2. Configure AWS Marketplace to integrate with SAP Ariba |     |
| UNSPSC codes used by AWS Marketplace                          | 197 |
| Disabling procurement system integration                      | 197 |
| Using Buy with AWS as a buyer                                 | 199 |
| Products supported                                            | 200 |
| Product discovery and purchase                                | 200 |
| View and subscribe to products on seller's website            | 200 |
| Request a private offer from seller's website                 |     |
| Request a demo from seller's website                          | 201 |
| Free trials                                                   | 202 |
| Software and infrastructure pricing                           | 202 |
| Free trials for AMI-based products                            | 202 |
| Free trials for container-based products                      | 203 |
| Free trials for machine learning products                     | 203 |
| Free trials for SaaS products                                 | 203 |
| Adding AWS Marketplace subscriptions to AWS Service Catalog   | 204 |
| Product reviews                                               | 205 |
| What are AWS Marketplace reviews?                             | 205 |
| Types of reviews                                              | 205 |
| Submitting a review from the product page                     | 206 |
| Guidelines                                                    | 208 |
| Restrictions                                                  | 209 |
| Review process and timing                                     | 210 |
| Verification and approval process                             | 210 |
| Language support                                              | 210 |
| Contact and support                                           | 211 |
| Getting support                                               | 212 |
| Finding your AWS account number for customer support          | 212 |

| AWS Marketplace Vendor Insights                        | 213 |
|--------------------------------------------------------|-----|
| Getting started as a buyer                             |     |
| Finding products                                       | 214 |
| Requesting access to assessment data                   | 215 |
| Unsubscribing from assessment data                     | 215 |
| Viewing the security profile of a product              |     |
| Dashboard in AWS Marketplace Vendor Insights           | 216 |
| Viewing the security profile of a SaaS product         | 216 |
| Understanding control categories                       | 217 |
| Exporting snapshots                                    |     |
| Controlling access                                     | 265 |
| Permissions for AWS Marketplace Vendor Insights buyers | 266 |
| GetProfileAccessTerms                                  | 266 |
| ListEntitledSecurityProfiles                           |     |
| ListEntitledSecurityProfileSnapshots                   | 266 |
| GetEntitledSecurityProfileSnapshot                     | 267 |
| Security                                               | 268 |
| Subscriber information shared with sellers             |     |
| Upgrading IAM policies to IPv6                         | 269 |
| Customers impacted by upgrade from IPv4 to IPv6        | 269 |
| What is IPv6?                                          | 269 |
| Updating an IAM policy for IPv6                        | 270 |
| Testing network after update from IPv4 to IPv6         | 271 |
| Controlling access to AWS Marketplace subscriptions    | 273 |
| Creating IAM roles for AWS Marketplace access          | 273 |
| AWS managed policies for AWS Marketplace               | 274 |
| Permissions for working with License Manager           | 275 |
| Additional resources                                   | 275 |
| AWS managed policies                                   | 275 |
| AWSMarketplaceDeploymentServiceRolePolicy              | 276 |
| AWSMarketplaceFullAccess                               | 277 |
| AWSMarketplaceImageBuildFullAccess (Deprecated)        | 277 |
| AWSMarketplaceLicenseManagementServiceRolePolicy       | 277 |
| AWSMarketplaceManageSubscriptions                      | 278 |
| AWSMarketplaceProcurementSystemAdminFullAccess         | 278 |
| AWSMarketplaceRead-only                                | 278 |

| AWSPrivateMarketplaceAdminFullAccess                               | 278   |
|--------------------------------------------------------------------|-------|
| AWSPrivateMarketplaceRequests                                      | 279   |
| AWS managed policy: AWSServiceRoleForPrivateMarketplaceAdminPolicy | . 280 |
| AWSVendorInsightsAssessorFullAccess                                | . 280 |
| AWSVendorInsightsAssessorReadOnly                                  | 280   |
| AWS managed policy: AWSServiceRoleForProcurementInsightsPolicy     | . 281 |
| AWS Marketplace updates to AWS managed policies                    | . 281 |
| Using service-linked roles                                         | 284   |
| Creating a service-linked role for AWS Marketplace                 | . 285 |
| Editing a service-linked role for AWS Marketplace                  | 286   |
| Deleting a service-linked role for AWS Marketplace                 | . 286 |
| Supported Regions for AWS Marketplace service-linked roles         | 287   |
| Service-linked role to share entitlements                          | 287   |
| Service-linked role to configure and launch products               | . 288 |
| Service-linked role to configure Private Marketplace               | . 290 |
| Service-linked role to share procurement data                      | . 292 |
| Creating a private marketplace administrator                       | . 293 |
| Example policies for private marketplace administrators            | . 294 |
| Document history                                                   | . 298 |
|                                                                    |       |

## What is AWS Marketplace?

AWS Marketplace is a curated digital catalog that you can use to find, buy, deploy, and manage third-party software, data, and services that you need to build solutions and run your businesses. AWS Marketplace includes thousands of software listings from popular categories such as security, networking, storage, machine learning, IoT, business intelligence, database, and DevOps. AWS Marketplace also simplifies software licensing and procurement with flexible pricing options and multiple deployment methods. In addition, AWS Marketplace includes data products available from AWS Data Exchange.

You can quickly launch pre-configured software with just a few clicks, and choose software solutions in Amazon Machine Images (AMIs) and software as a service (SaaS) formats, as well as other formats. Additionally, you can browse and subscribe to data products. Flexible pricing options include free trial, hourly, monthly, annual, multi-year, and a Bring Your Own License (BYOL) model. All of these pricing options are billed from one source. AWS handles billing and payments, and charges appear on your AWS bill.

You can use AWS Marketplace as a buyer (subscriber) or as a seller (provider), or both. Anyone with an AWS account can use AWS Marketplace as a consumer and can register to become a seller. A seller can be an independent software vendor (ISV), value-added reseller, or individual that has something to offer that works with AWS products and services.

🚯 Note

Data product providers need to meet the AWS Data Exchange eligibility requirements. For more information, see <u>Providing Data Products on AWS Data Exchange</u> in the AWS Data Exchange User Guide.

Every software product in AWS Marketplace has been through a curation process. On the product page, there can be one or more offerings for the product. When the seller submits a product in AWS Marketplace, they define the price of the product, and the terms and conditions of use. Buyers agree to the pricing, and terms and conditions set for the offer.

In AWS Marketplace, the product can be free to use or can have an associated charge. The charge becomes part of your AWS bill, and after you pay, AWS Marketplace pays the seller.

#### 🚯 Note

When buying from <u>some non-US sellers</u>, you may also receive a tax invoice from the seller. For more information, see AWS Marketplace Sellers on Amazon Web Service Tax Help.

Products can take many forms. For instance, a product can be offered as an Amazon Machine Image (AMI) that is instantiated using your AWS account. The product could also be configured to use AWS CloudFormation templates for delivery to the consumer. The product could also be software as a service (SaaS) offerings from an ISV, or a web ACL, set of rules, or conditions for AWS WAF.

You can purchase software products at the listed price using the ISV's standard end user license agreement (EULA) or from a private offer with custom pricing and EULA. You can also purchase products under a <u>standard contract</u> with specified time or usage boundaries.

After the product subscriptions are in place, you can use AWS Service Catalog to copy the product and manage how the product is accessed and used in your organization. For more information, see <u>Adding AWS Marketplace Products to Your Portfolio</u> in the *Service Catalog Administrator Guide*.

## Using AWS Marketplace as a buyer

As a buyer, you go to <u>AWS Marketplace</u> to search, filter, and navigate to a product that runs on Amazon Web Services.

When you choose a software product, you are taken to the product's page. The page has information about the product, pricing, usage, support, and product reviews. To subscribe to the software product, you sign in to your AWS account and are taken to a subscription page that has the EULA, terms and conditions of usage, and any options available for customizing your subscription.

AWS Marketplace purchases made by your accounts based in Europe, the Middle East, and Africa (excluding Turkey and South Africa) from EMEA-eligible sellers are facilitated by Amazon Web Services EMEA SARL.

For customers in certain countries, Amazon Web Services EMEA SARL charges local value-added tax (VAT) on your AWS Marketplace purchases. For more information about taxes, see the <u>AWS</u> <u>Marketplace Buyers Tax help page</u>.

For more information about Amazon Web Services EMEA SARL, see the <u>Amazon Web Services</u> EMEA SARL FAQs.

Customers who transact with EMEA-eligible sellers receive an invoice from Amazon Web Services EMEA SARL. All other transactions continue to go through AWS Inc. For more information, see Paying for products.

After the subscription is processed, you can configure fulfillment options, software versions, and AWS Regions where you want to use the product, and then launch the software product. You can also find or launch your products by visiting <u>Your Marketplace Software</u> on the AWS Marketplace website, from your AWS Marketplace or Amazon Elastic Compute Cloud (Amazon EC2) console, or through the Service Catalog.

For more information about product categories available using AWS Marketplace, see <u>Product</u> <u>categories in AWS Marketplace</u>.

For more information about delivery methods for software products in AWS Marketplace, see:

- <u>AMI-based products in AWS Marketplace</u>
- Container products in AWS Marketplace
- Machine learning products in AWS Marketplace
- Purchasing professional services products in AWS Marketplace
- SaaS products through AWS Marketplace
- Data products See What is AWS Data Exchange? in the AWS Data Exchange User Guide

## Differences between AWS Marketplace and Amazon DevPay

AWS Marketplace and Amazon DevPay have substantial differences. Both help customers buy software that runs on AWS, but AWS Marketplace offers a more comprehensive experience than Amazon DevPay. For software buyers, the key differences are:

- AWS Marketplace offers a shopping experience more like Amazon.com, simplifying discovery of available software.
- AWS Marketplace products work with other AWS features such as virtual private cloud (VPC) and can be run on Amazon Elastic Compute Cloud (Amazon EC2) Reserved Instances and Spot Instances, in addition to On-Demand Instances.

• AWS Marketplace supports software backed by Amazon Elastic Block Store (Amazon EBS), Amazon DevPay does not.

Additionally, software sellers benefit from the marketing outreach and ease of discovery that AWS Marketplace provides.

## Software and services on AWS Marketplace

AWS Marketplace features many software categories including databases, application servers, testing tools, monitoring tools, content management, and business intelligence. You can select commercial software from well-known sellers, as well as many widely used open source offerings. When you find products you want, you can buy and deploy that software to your own Amazon EC2 instance with 1-Click. You can also use AWS CloudFormation to deploy a topology of the product.

Any AWS customer can shop on AWS Marketplace. Software prices and estimated infrastructure prices are displayed on the website. You can purchase most software immediately, using payment instruments already on file with AWS. Software charges appear on the same monthly bill as AWS infrastructure charges.

#### 1 Notes

- Many business products are available in the AWS Marketplace, including both software as a service (SaaS) and server-based products. The server-based products might require technical knowledge or IT support to set up and maintain.
- The information and tutorials in <u>Tutorial: Get started with Amazon EC2 Linux instances</u> can help you learn Amazon EC2 basics.
- If you plan to launch complex topologies of AWS Marketplace products through AWS CloudFormation, <u>Getting started with AWS CloudFormation</u> can help you learn useful AWS CloudFormation basics.

AWS Marketplace includes the following categories of software:

- Infrastructure software
- Developer tools

- Business software
- Machine learning
- IoT
- Professional services
- Desktop Applications
- Data products

For more information, see Product categories in AWS Marketplace.

Each major software category contains more specific subcategories. For example, the Infrastructure software category contains subcategories such as Application Development, Databases & Caching, and Operating Systems. Software is available as one of seven different product types, including Amazon Machine Images (AMIs) and software as a service (SaaS). For information about the different software types, see *Product types*.

To aid you in choosing the software you need, AWS Marketplace provides the following information:

- Seller details
- Software version
- Type of software (AMI or SaaS), and information about the AMI if applicable
- Buyer rating
- Price
- Product information

## **Contracts for products sold in AWS Marketplace**

Usage of the software, services, and data products sold on AWS Marketplace is governed by agreements between buyers and sellers. AWS is not a party to these agreements.

As the buyer, your use of AWS Marketplace is governed by the <u>AWS Service Terms</u>, the <u>AWS</u> <u>Customer Agreement</u>, and the <u>Privacy Notice</u>.

Seller agreements include the following:

- The seller's EULA is located on the product listing page for public software listings on AWS Marketplace. Many sellers use the <u>Standard Contract for AWS Marketplace (SCMP)</u> as their default EULA. They can also use the SCMP as the basis for negotiations in private offers and use the amendment template to modify the SCMP. Private offers can also include custom contract terms negotiated between the parties.
- AWS Marketplace Seller Terms govern the seller's activity in AWS Marketplace.

The following graphic shows the contract structure for AWS Marketplace.

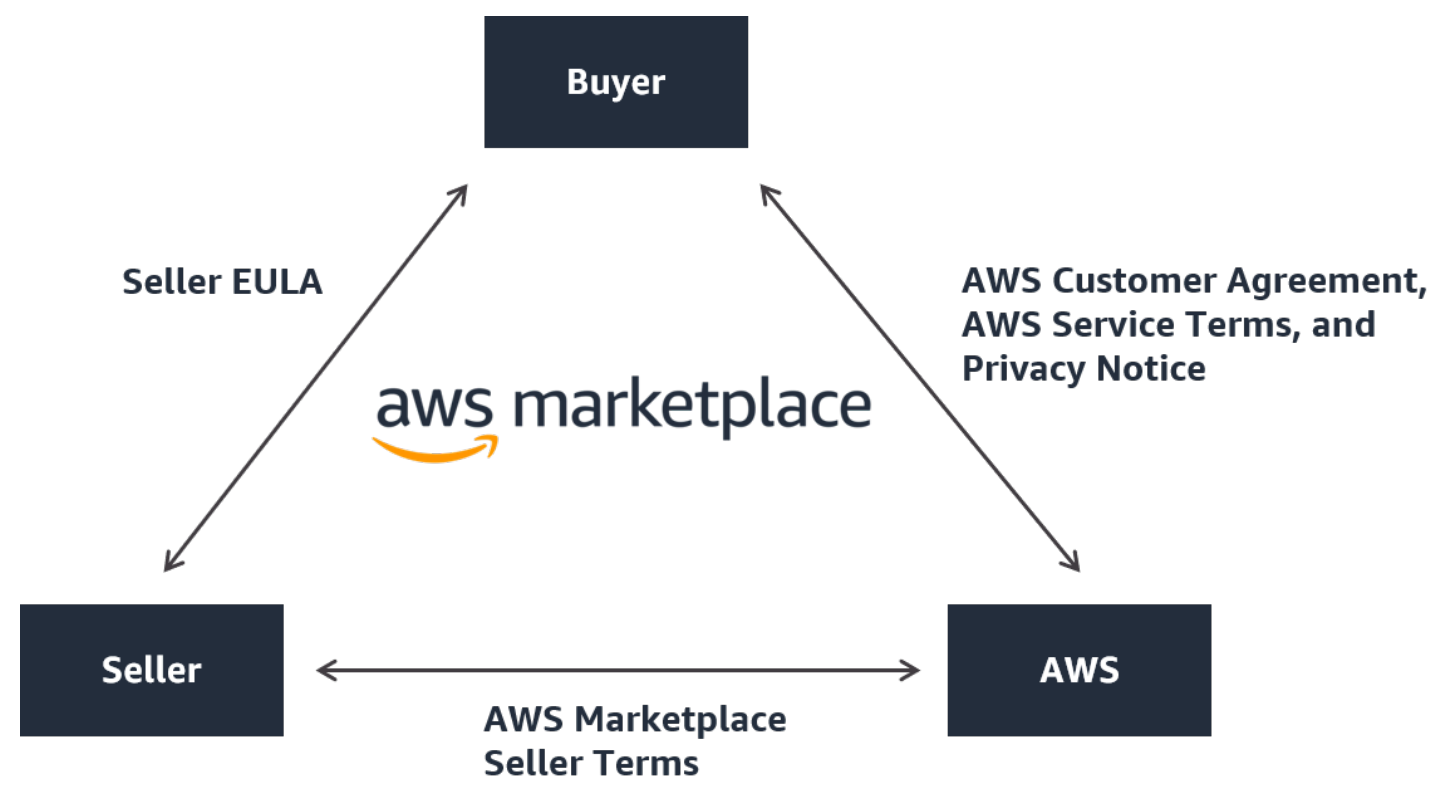

### **EULA updates**

Sellers have the option to update the EULA for each of their products. The effective date of any updates will depend on your EULA, the offer type, and the pricing model.

The following table provides information on when a new EULA will take effect.

#### 🚺 Note

If you and the seller have a custom agreement, the following may not be applicable.

| Offer type | Pricing model             | When updated EULA takes effect                                                                                                    |
|------------|---------------------------|----------------------------------------------------------------------------------------------------|
| Public     | Usage                     | You cancel your subscription and resubscribe.                                                                                                    |
| Public     | Contract                  | Your current contract ends<br>and renews into a new public<br>offer contract.                                                                                                    |
| Public     | Contract with consumption | Your current contract ends<br>and renews into a new public<br>offer contract.                                                                                                    |
| Private    | Usage                     | Your current private offer<br>expires and auto-renews into<br>a new public offer contract.<br>Renewals to the private offer<br>are dependent on the specific<br>private offer.                  |
| Private    | Contract                  | Your current private offer<br>expires and you resubscribe<br>to the public offer or to a new<br>private offer. Renewals to the<br>private offer are dependent<br>on the specific private offer. |
| Private    | Contract with consumption | Your current private offer<br>expires and you resubscribe<br>to the public offer or to a new<br>private offer. Renewals to the<br>private offer are dependent<br>on the specific private offer. |

## Standard contracts for AWS Marketplace

As you prepare to purchase a product, review the associated EULA or standardized contract. Many sellers offer the same standardized contract on their listings, the <u>Standard Contract for AWS</u> <u>Marketplace (SCMP)</u>. AWS Marketplace developed the SCMP in collaboration with buyer and seller communities to govern usage and define the obligations of buyers and sellers for digital solutions. Examples of digital solutions include server software, software as a service (SaaS), and artificial intelligence and machine learning (AI/ML) algorithms.

Instead of reviewing custom EULAs for each purchase, you only need to review the SCMP once. The <u>contract terms</u> are the same for all products that use the SCMP.

Sellers may also use the following addendums with the SCMP:

- <u>Enhanced Security Addendum</u> Supports transactions with elevated data security requirements.
- <u>HIPAA Business Associate Addendum</u> Supports transactions with Health Insurance Portability and Accountability Act of 1996 (HIPAA) compliance requirements.
- <u>Federal Addendum</u> Supports transactions with customized terms for software purchases involving the U.S. Government.

To find product listings that offer standardized contracts, use the **Standard Contract** filter when searching for products. For private offers, ask the seller if they can replace their EULA with the SCMP and apply agreed upon amendments as necessary to support transaction-specific requirements.

For more information, see Standardized Contracts in AWS Marketplace.

## **Supported AWS Regions in AWS Marketplace**

For software products, the seller chooses which AWS Regions to make their software available in, as well as the instance types. We encourage making products available in all available Regions and on all instance types that make sense. The AWS Marketplace website is available worldwide and supports the following Regions:

- North America
  - US East (Ohio)
  - US East (N. Virginia)
  - US West (N. California)

- US West (Oregon)
- AWS GovCloud (US-East)
- AWS GovCloud (US-West)
- AWS Secret
- Canada (Central)
- Canada West (Calgary)
- Mexico (Central)
- Africa
  - Africa (Cape Town)
- South America
  - South America (São Paulo)
- EMEA
  - Europe (Frankfurt)
  - Europe (Ireland)
  - Europe (London)
  - Europe (Milan)
  - Europe (Paris)
  - Europe (Spain)
  - Europe (Stockholm)
  - Europe (Zurich)
- APAC
  - Asia Pacific (Hong Kong)
  - Asia Pacific (Hyderabad)
  - Asia Pacific (Jakarta)
  - Asia Pacific (Malaysia)

#### Asia Pacific (Melbourne)

Supported Regions

Asia Pacific (Mumbai)

- Asia Pacific (Osaka)
- Asia Pacific (Seoul)
- Asia Pacific (Singapore)
- Asia Pacific (Sydney)
- Asia Pacific (Taipei)
- Asia Pacific (Thailand)
- Asia Pacific (Tokyo)
- Middle East
  - Middle East (Bahrain)
  - Israel (Tel Aviv)
  - Middle East (UAE)

For more information about supported Regions for data products, see <u>AWS Data Exchange</u> <u>endpoints and quotas</u> in the AWS General Reference.

## Supported languages

By default, the AWS Marketplace website uses U.S. English. However, AWS Marketplace translates the text for key workflows into the following languages:

- French (fr-FR)
- Japanese (ja-JP)
- Korean (ko-KR)
- Spanish (es-ES)

#### 1 Note

AWS Marketplace uses English as its "source of truth" language. If you have questions about a translation, refer to the English text.

You only need to choose a language once. A cookie saves your language choice for future visits. You can switch languages at any time.

The following steps explain how to switch languages.

- 1. Navigate to the AWS Marketplace website.
- 2. On the header, open the language list. The list displays **English** by default, as shown in this image:

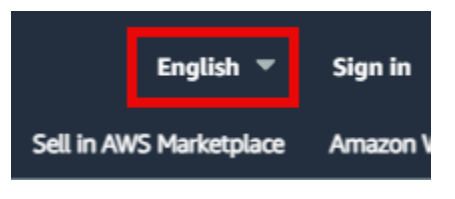

3. Select the desired language.

The text on the <u>AWS Marketplace website</u> and the AWS console changes to the selected language.

#### 🚯 Note

- Some pages remain in English.
- To provide feedback about a translation, choose the feedback button on the product detail page. You can provide feedback in any of the supported languages.

| How can we make this page better?                                      | × n 🔨 × m |
|------------------------------------------------------------------------|-----------|
| We'd like to hear your feedback and ideas on how to improve this page. |           |
| Give us feedback                                                       |           |

 AWS Marketplace sellers can opt out of having their content translated, so you may see text in English and the local language. For information about how sellers can opt out, refer to <u>Translation and languages</u> in the AWS Marketplace Seller Guide.

### **Downloading translated standard contracts**

AWS Marketplace provides example standard contracts in the supported languages for reference only. The contracts are not legally binding. Select any of these links to download a zipped contract in the chosen language.

• French

- Japanese
- Korean
- Spanish

## Getting started as a buyer using AWS Marketplace

The following topics outline the process of getting started with software products as an AWS Marketplace buyer.

#### Topics

- Buying products in AWS Marketplace
- Launching software in AWS Marketplace
- Managing subscriptions in AWS Marketplace
- Tutorial: Buying an AMI-based software product

For information about getting started with data products, see <u>Subscribing to data products on AWS</u> <u>Data Exchange</u> in the AWS Data Exchange User Guide.

## **Buying products in AWS Marketplace**

In AWS Marketplace, buying a product means that you have accepted the terms of the product as shown on the product detail page. This includes pricing terms and the seller's end user license agreement (EULA), and that you agree to use such product in accordance with the <u>AWS Customer</u> <u>Agreement</u>. You will receive an email notification to the email address associated with your AWS account for offers accepted in AWS Marketplace.

#### 🚯 Note

AWS offers the option to request guided demonstrations for certain products on AWS Marketplace at no charge. If a guided demonstration is available, a **Request demo** button will display on the product detail page. To request a demo, choose the button and provide request details. You'll receive a confirmation email summarizing your request, and an AWS representative will contact you.

If the product has a monthly fee or is purchased with a subscription contract, you are charged the fee upon subscription. The subscription is prorated based on the time remaining in the month. No other charges are assessed until you take one of the following actions:

- Launch an Amazon Elastic Compute Cloud (Amazon EC2) instance with the product Amazon Machine Image (AMI).
- Deploy the product using an AWS CloudFormation template.
- Register the product on the seller's website.

If the product has an annual subscription option, you are charged the full annual fee upon subscription. This charge covers product usage base, with subscription renewal due on the anniversary of the original subscription date. If you don't renew at the end of the annual subscription period, the subscription converts to an hourly subscription at the current hourly rate.

For more information about data product subscriptions, see <u>Subscribing to data products on AWS</u> <u>Data Exchange</u> in the AWS Data Exchange User Guide.

## Launching software in AWS Marketplace

After buying software, you can launch Amazon Machine Images (AMIs) that contain it by using the 1-Click Launch view in AWS Marketplace. You can also launch it using other Amazon Web Services (AWS) management tools, including the AWS Management Console, the Amazon Elastic Compute Cloud (Amazon EC2) console, Amazon EC2 APIs, or the AWS CloudFormation console.

With the 1-Click Launch view, you can quickly review, modify, and then launch a single instance of the software with settings recommended by the software seller. The **Launch with EC2 Console** view provides an easy way to find the AMI identification number and other pertinent information that is required to launch the AMI using the AWS Management Console, Amazon EC2 APIs, or other management tools. The **Launch with EC2 Console** view also provides more configuration options than launching from the AWS Management Console, such as tagging an instance.

#### Note

If you're unable to access an instance type or AWS Region, it may not have been supported at the time the private offer was sent to you. Review your agreement details for more information. To obtain access to an instance or a Region, contact the seller and request an updated private offer. After you accept the new offer, you'll have access to the newly added instance or Region. For AWS Marketplace products with complex topologies, the **Custom Launch** view provides a **Launch with CloudFormation Console** option that loads the product in the AWS CloudFormation console with the appropriate AWS CloudFormation template. You can then follow the steps in the AWS CloudFormation console wizard to create the cluster of AMIs and associated AWS resources for that product.

## Managing subscriptions in AWS Marketplace

You can view and manage your subscriptions in the AWS Marketplace console on the Manage subscriptions page.

## Viewing your subscriptions

The **Manage subscriptions** page displays all of your active and inactive subscriptions. You can use this page to:

- View subscription details including start and end dates, vendor information, and agreement status
- Access product-specific agreements
- View detailed agreement information

By default, the page displays your active subscriptions. You can toggle between **active** and **inactive** subscriptions using the tabs at the top of the page.

### Understanding subscription information

The Manage subscriptions page includes the following information for each subscription:

| aws I III Q Search                        | [AI                                               | t+S]                               |                             |                         |           |                                                |                                        |                 | 도 🗘 🛛 🕸 Global • |              | • |
|-------------------------------------------|---------------------------------------------------|------------------------------------|-----------------------------|-------------------------|-----------|------------------------------------------------|----------------------------------------|-----------------|------------------|--------------|---|
| AWS Marketplace > Manage sub              | scriptions                                        |                                    |                             |                         |           |                                                |                                        |                 |                  | 0            | 0 |
| AWS Marketplace <                         | Manage subscriptions Info                         |                                    |                             |                         |           |                                                |                                        |                 |                  | Actions 🔻    |   |
| Discover products<br>Procurement insights | Active subscriptions Inactive                     | subscriptions                      |                             |                         |           |                                                |                                        |                 |                  |              |   |
| Private offers                            | Active subscriptions (8)                          |                                    |                             |                         |           |                                                |                                        |                 |                  | View details |   |
| Vendor Insights  Private Marketplace      | Q. Find subscriptions                             |                                    |                             |                         |           | Filter delivery method<br>All delivery methods | •                                      |                 |                  | < 1 > 🛞      |   |
| Get started<br>Your Private Marketplace   | Product                                           | Agreement ID 🗸 🗸                   | Vendor 🔻                    | Delivery<br>method      | Access v  | Service start 🔻                                | Service end                            | ▼ Notifications | Actions          |              |   |
| Settings                                  | Tiered-CCP-<br>purchaseOrderEnhancementT<br>est-1 | agmt-<br>efcwsqt9c59lzefvbd2840bcl | pricing-cx-test-<br>seller  | SaaS                    | Agreement | July 7, 2025, 15:19 (UTC-07:00)                | August 7, 2025, 15:19<br>(UTC-07:00)   | -               | Set up product   |              |   |
| Finale Parketplace (00)                   | O Saas CCP Decimal Precision<br>Product           | agmt-29yg05k09l5ytu00wa<br>vjerhvu | Test Seller<br>Registration | SaaS                    | Agreement | October 4, 2024, 10:48<br>(UTC-07:00)          | October 4, 2025, 10:48<br>(UTC-07:00)  |                 | Set up product   |              |   |
|                                           | O BSM App AMI Product<br>Hourly/Annual            | agmt-4y32j75tkgjdejwvfdb<br>ccvmmt | BSMConnectors               | Amazon Machine<br>Image | Agreement | April 30, 2025, 15:17<br>(UTC-07:00)           | October 27, 2025, 15:17<br>(UTC-07:00) | -               | Launch           |              |   |
|                                           | BSM App AMI Product     Hourly/Appual             | agmt-42vnrxz1j5pf20mjo83<br>72xmrx | BSMConnectors               | Amazon Machine<br>Image | Agreement | April 30, 2025, 15:17<br>(UTC-07:00)           | October 27, 2025, 15:17<br>(UTC-07:00) |                 | Launch           |              |   |

#### Product

The name of the product you've subscribed to. Choose the product name to view all active and inactive agreements related to this product on the **subscription detail** page.

#### Start date

The date when your subscription began.

#### End date

The date when your subscription will end or has ended.

#### Vendor

The company that provides the product.

#### Agreement ID

A unique identifier for your subscription agreement. Choose the agreement ID to view detailed information about the agreement.

#### **Agreement status**

The current status of your agreement. See the **Agreement status** section for more details.

#### **Agreement status**

Your subscription agreements can have the following statuses:

| Status    | Description                                                                              |
|-----------|------------------------------------------------------------------------------------------|
| Active    | Agreement terms are in effect.                                                           |
| Pending   | Agreement submitted and being processed. While processing, some actions are unavailable. |
| Expired   | Agreement ended on the contract end date.                                                |
| Renewed   | Agreement continues with a new agreement and updated terms.                              |
| Cancelled | Agreement ended by your request.                                                         |
| Replaced  | Agreement ended and transitioned to a new offer.                                         |

| Status     | Description                                 |
|------------|---------------------------------------------|
| Terminated | Agreement ended prematurely by AWS.         |
| Archived   | Agreement ended without a specified reason. |

Inactive agreements include those that are expired, cancelled, terminated, replaced, renewed, and archived.

### Viewing subscription details

To view detailed information about a specific subscription, choose the product name in the **Manage subscriptions** page. This opens the **subscription detail** page, which shows all active and inactive agreements related to that product.

The **subscription detail** page provides a comprehensive view of your relationship with a specific product, including all past and current agreements.

|               | h [Alt+S]                                                                                                    |                                                                                                    |                                                                                                    | Þ. ↓ ⑦ � Global ▼                                     |  |  |  |
|---------------|----------------------------------------------------------------------------------------------------|----------------------------------------------------------------------------------------------------|----------------------------------------------------------------------------------------------------|-------------------------------------------------------|--|--|--|
| <u>tplace</u> | Manage subscriptions > BSM App AMI Product Hourly/Annual                                                                                                    |                                                                                                    |                                                                                                    |                                                       |  |  |  |
|               | BSM App AMI Product Hourly/Annual (Znazon Mathine Image) Info<br>A great AMI product, this product will allow your business to be 10x more productive with the click of a button. By using this great<br>Read more on XV Advectore (1) | at AMI product you will be lightening yo                                                                            | ur business ops load, letting you focus on what's really important.                                                                                                    | Usage instructions Write review 🔁 Launch new instance |  |  |  |
|               | Pay as you go Start any number of instances, of any type. You're charged for software and infrastructure usage based on the product's pricing model [2].                                                                               |                                                                                                    |                                                                                                    |                                                       |  |  |  |
|               | Product summary Product Bourly Annual Sel App AMI Product Hourly Annual Annazon Machine Image Deployed on AWS                                                                                                    |                                                                                                    | Licess<br>Livesif (30:10:74541bf)(402bs472a5d8c [2]                                                                                                    | Product ID<br>① 9e00ex5d d94f-4e8d &cd4-6782zed/7690d |  |  |  |
|               | Active agreements Inactive agreements                                                                                                    |                                                                                                    |                                                                                                    |                                                       |  |  |  |
|               | Active agreements (3)                                                                                                    |                                                                                                    |                                                                                                    | View details                                          |  |  |  |
|               |                                                                                                    |                                                                                                    |                                                                                                    |                                                       |  |  |  |
|               | Q Find agreements                                                                                                    |                                                                                                    |                                                                                                    | < 1 > ®                                               |  |  |  |
|               | Q. Find agreements       Agreement ID       V       Status                                                                                                    | ▼   Service start                                                                                                   | ▼   Service end ▼   Offer ID                                                                                                    | < 1 > 8<br>v   Vendor v                               |  |  |  |
|               | Q. Find agreements         Agreement ID       v         Status                                                                                                    | ▼   Service start<br>April 30, 2025, 15:17<br>(UTC-07:00)                                                           | v         Service end         v         Offer ID           October 27, 2025, 15:17<br>(UTC 4700)         offer-ipdf3pxv64ac4                                                                                                    | < 1 >   ∅<br>▼   Vendor ▼<br>BSMConnectors            |  |  |  |
|               | Q. Find agreements       Agreement ID     v       sgmt-4y52795tagdelywrddb     O Active       ccmmt     O agret-4ytres 1/5p720mje83       22xmrs     O Active                                                                          | v         Service start           April 30, 2025, 15:17<br>(UTC-07:00)         April 50, 2025, 15:17<br>(UTC-07:00) | v         Service end         v         Offer ID           October 27, 2025, 15:17<br>(UTC-0700)         offer-ipdf3pxvo4ac4         offer-ipdf3pxvo4ac4           October 27, 2025, 15:17<br>(UTC-0700)         offer-ipdf3pxvo4ac4         offer-ipdf3pxvo4ac4 |                                                       |  |  |  |

### Viewing agreement details

To view detailed information about a specific agreement, choose the agreement ID in either the **Manage subscriptions** page or the **subscription detail** page. This opens the **agreement detail** page, which provides comprehensive information about the agreement, including:

- Agreement terms and conditions
- Pricing information

- · Charge summary and associated purchase orders
- Purchase order details (if applicable)
- Deployed on AWS status
- Option to download the agreement as a PDF

From the **agreement detail** page, you can manage your subscription and access all related information in one place.

| aws   III Q Search | [Alt                                                       | +\$]                               |                                         |                  |                                                    | D                                                    | 4 0 8               | Global 🔻 |     |
|--------------------|------------------------------------------------------------|------------------------------------|-----------------------------------------|------------------|----------------------------------------------------|------------------------------------------------------|---------------------|----------|-----|
|                    | Manage subscriptions > BSM App AMI Product Hourly/Annual > | agmt-42vnrxz1j5pf20mjo8372xmrx     |                                         |                  |                                                    |                                                      |                     |          | 0 0 |
| :                  | agmt-42vnrxz1j5pf20mjo8372xmrx Info                        |                                    |                                         | Actions 🔻 View a | wailable terms 🚺 生 Download agreement              | Edit agreement [2]                                   | Launch new instance |          |     |
|                    | Product summary                                            |                                    |                                         |                  |                                                    |                                                      |                     |          |     |
|                    | Product<br>BSM App AMI Product Hourly/Annual               | Delivery method<br>Amazon Machine  | Image                                   |                  | License<br>L-eeafc30a10c74541bf0402ba472a5d8c [2]  | Product ID<br>9e00be5d-d94f-4e8d-8e                  | cd4-6782edc7690d    |          |     |
|                    | Deployed on AWS<br>Yes                                     |                                    |                                         |                  |                                                    |                                                      |                     |          |     |
|                    | Agreement summary                                          |                                    |                                         |                  |                                                    |                                                      |                     |          |     |
|                    | Agreement ID<br>agmt-42vnrxz1j5pf20mjo8372xmrx             | Status<br>Ø Active                 |                                         |                  | Seller<br>BSMConnectors                            | Access level<br>Agreement                            |                     |          |     |
|                    | Offer ID                                                   | Service start<br>April 30, 2025, 1 | :17 (UTC-07:00)                         |                  | Service end<br>October 27, 2025, 15:17 (UTC-07:00) | Auto-renewal                                         |                     |          |     |
|                    | End-User license agreement                                 |                                    |                                         |                  |                                                    |                                                      |                     |          |     |
|                    | Terms                                                      |                                    |                                         |                  |                                                    |                                                      |                     |          |     |
|                    | Q                                                          |                                    |                                         |                  |                                                    |                                                      |                     | < 1 >    |     |
|                    | Started                                                    | Expires                            |                                         | Duration         | Quantity                                           | Dimension                                            |                     |          |     |
|                    | Apr 30, 2025                                               | Oct 27, 2025                       |                                         | 180 days         | 23                                                 | t2.micro                                             |                     |          |     |
|                    | Charge Summary Info                                        |                                    |                                         |                  |                                                    |                                                      |                     |          |     |
|                    | Total cost<br>\$0.01                                       |                                    | Number of charges<br>1 scheduled charge |                  |                                                    | Last charge date<br>July 11, 2025, 14:30 (UTC-07:00) |                     |          |     |
|                    | Charges (1)                                                |                                    |                                         |                  |                                                    |                                                      |                     |          |     |
|                    | Charge date                                                |                                    | ▼ Amount (USD)                          |                  | ▽                                                  | Purchase order number 🖉                              |                     | ~        |     |
|                    | July 11, 2025, 14:30 (UTC-07:00)                           |                                    | \$0.01                                  |                  |                                                    | -                                                    |                     |          |     |
|                    |                                                            |                                    |                                         |                  |                                                    |                                                      |                     |          |     |

## **Tutorial: Buying an AMI-based software product**

The following tutorial describes how to buy an Amazon Machine Image (AMI) product with AWS Marketplace.

#### Steps

- Step 1: Creating an AWS account
- Step 2: Choosing your software
- Step 3: Configuring your software
- Step 4: Launching your software on Amazon EC2
- Step 5: Managing your software
- <u>Step 6: Terminating your instance</u>
- For more information

## Step 1: Creating an AWS account

You can browse the AWS Marketplace website (<u>https://aws.amazon.com/marketplace</u>) without being signed in to your AWS account. However, you must sign in to subscribe to or launch products.

You must be signed in to your AWS account to access the AWS Marketplace console. For information about how to create an AWS account, see <u>Create an AWS account</u> in the AWS Account Management Reference Guide.

## Step 2: Choosing your software

#### To choose your software

1. Navigate to the <u>AWS Marketplace website</u>.

#### 🚯 Note

You can shop, subscribe, and launch new instances from either the public AWS Marketplace website, at <u>https://aws.amazon.com/marketplace</u>, or through AWS Marketplace in the AWS Management Console, at <u>https://console.aws.amazon.com/</u> <u>marketplace/home#/subscriptions</u>.

The experiences across the two locations are similar. This procedure uses the AWS Marketplace website but notes any major differences when using the console.

- 2. The **Shop All Categories** pane contains the list of categories you can choose from. You can also choose software featured in the middle pane. For this tutorial, in the **Shop All Categories** pane, choose **Content Management**.
- 3. From the **Content Management** list, choose **WordPress Certified by Bitnami and Automattic**.
- 4. On the product details page, review the product information. The product details page includes additional information such as:
  - Buyer rating
  - Support offering
  - Highlights
  - Detailed product description
  - Pricing details for instance types in each AWS Region (for AMIs)
  - Additional resources to help you get started

#### 5. Choose Continue to Subscribe.

- 6. If you aren't already signed in, you are directed to sign in to AWS Marketplace. If you already have an AWS account, you can use that account to sign in. If you don't already have an AWS account, see <u>Step 1: Creating an AWS account</u>.
- 7. Read the Bitnami offer terms, then choose **Accept Contract** to agree to the subscription offer.
- 8. It may take a moment for the subscription action to complete. When it does, you receive an email message about the subscription terms, and then you're able to continue. Choose **Continue to Configuration** to configure and launch your software.

Subscribing to a product means that you have accepted the terms of the product. If the product has a monthly fee, then upon subscription you are charged the fee, which is prorated based on the time remaining in the month. No other charges will be assessed until you launch an Amazon Elastic Compute Cloud (Amazon EC2) instance with the AMI you chose.

#### Note

As a subscriber to a product, your account will receive email messages when a new version of the software you're subscribed to is published.

### Step 3: Configuring your software

Because we chose software as an AMI, your next step is to configure the software, including selecting the delivery method, version, and AWS Region in which you want to use the software.

#### To configure your software

- 1. On the **Configure this software** page, select **64-bit (x86) Amazon Machine Image (AMI)** for the **Delivery Method**.
- 2. Choose the latest version available for **Software Version**.
- 3. Choose the **Region** you want to launch the product in, for example, **US East (N. Virginia)**.

#### Note

As you make changes to your configuration, you might notice that the **Ami Id** at the bottom of the screen updates. The AMI ID has the form *ami-<identifier>*, for example, *ami-123example456*. Each version of each product in each Region has a different

AMI. This AMI ID allows you to specify the correct AMI to use when launching the product. The **Ami Alias** is a similar ID that is easier to use in automation. For more information about the AMI alias, see <u>Using AMI aliases in AWS Marketplace</u>.

4. Select **Continue to Launch**.

### Step 4: Launching your software on Amazon EC2

Before you launch your Amazon EC2 instance, you need to decide if you want to launch with 1-Click launch or if you want to launch using the Amazon EC2 console. 1-Click launch helps you launch quickly with recommended default options such as security groups and instance types. With 1-Click launch, you can also see your estimated monthly bill. If you prefer more options, such as launching in an Amazon Virtual Private Cloud (Amazon VPC) or using Spot Instances, then you should launch using the Amazon EC2 console. The following procedures walk you through subscribing to the product and launching an EC2 instance using either 1-Click launch or the Amazon EC2 console.

#### Launching on Amazon EC2 using 1-Click launch

#### To launch on Amazon EC2 using 1-Click launch

- 1. On the **Launch this software** page, choose **Launch from website** in the **Choose Action** dropdown, and review the default settings. If you want to change any of them, do the following:
  - In the EC2 Instance Type dropdown list, choose an instance type.
  - In the VPC Settings and Subnet Settings dropdown lists, select the network settings you want to use.
  - In the Security Group Settings, choose an existing security group, or choose Create New Based On Seller Settings to accept the default settings. For more information about security groups, see Amazon EC2 security groups in the Amazon EC2 User Guide.
  - Expand Key Pair, and choose an existing key pair if you have one. If you don't have a key
    pair, you're prompted to create one. For more information about Amazon EC2 key pairs, see
    <u>Amazon EC2 key pairs</u>.
- 2. When you're satisfied with your settings, choose Launch.

Your new instance is launched with the *WordPress Certified by Bitnami and Automattic* software running on it. From here, you can view the instance details, create another instance, or view all instances of your software.

#### Launching on Amazon EC2 Using Launch with EC2 Console

#### To launch on Amazon EC2 Using Launch with EC2 Console

- 1. On the Launch on EC2 page, choose the Launch with EC2 Console view, and then select an AMI version from the Select a Version list.
- 2. Review the **Firewall Settings**, **Installation Instructions**, and **Release Notes**, and then choose **Launch with EC2 Console**.
- 3. In the EC2 console, launch your AMI using the Request Instance Wizard. Follow the instructions in Get started with Amazon EC2 to navigate through the wizard.

### Step 5: Managing your software

At any time, you can manage your software subscriptions in AWS Marketplace by using the **Manage Subscriptions** page of the AWS Marketplace console.

#### To manage your software

- 1. Navigate to the <u>AWS Marketplace console</u>, and choose **Manage subscriptions**.
- 2. On the Manage subscriptions page:
  - View your instance status by product
  - View your current monthly charges
  - Run a new instance
  - View seller profiles for your instance
  - Manage your instances
  - Link directly to your Amazon EC2 instance so you can configure your software

#### 🚯 Note

Only subscriptions in the current AWS account appear on the **Manage subscriptions** page. If the account is a management account of an <u>AWS Organization</u>, subscriptions from member accounts do not appear.

## Step 6: Terminating your instance

When you've decided that you no longer need the instance, you can terminate it.

#### 🚯 Note

You can't restart a terminated instance. However, you can launch additional instances of the same AMI.

#### To terminate your instance

- 1. Navigate to the AWS Marketplace console, and choose Manage subscriptions.
- 2. On the **Manage subscriptions** page, choose the software subscription that you want to terminate an instance of, and select **Manage**.
- 3. On the specific subscription page, choose **View instances** from the **Actions** dropdown list.
- 4. Select the **Region** that the instance you want to terminate is in. This opens the Amazon EC2 console and shows the instances in that Region in a new tab. If necessary, you can return to this tab to see the Instance ID for the instance to close.
- 5. In the Amazon EC2 console, choose the **Instance ID** to open the **Instance details page**.
- 6. From the **Instance state** dropdown list, choose **Terminate instance**.
- 7. Choose **Terminate** when prompted for confirmation.

Termination takes a few minutes to complete.

### For more information

For more information about product categories and types, see <u>*Product categories*</u> and <u>*Product types*</u>.

For more information about Amazon EC2, see the service documentation at <u>Amazon Elastic</u> <u>Compute Cloud Documentation</u>.

To learn more about AWS, see <a href="https://aws.amazon.com/">https://aws.amazon.com/</a>.

## **Product categories in AWS Marketplace**

The <u>AWS Marketplace</u> website is organized into primary categories, with subcategories under each. You can search and filter based on the categories and subcategories.

#### Topics

- Infrastructure Software
- DevOps
- Business Applications
- Machine Learning
- <u>loT</u>
- Professional Services
- Desktop applications
- Data Products
- Industries

## Infrastructure Software

The products in this category provide infrastructure-related solutions.

#### **Backup & Recovery**

Products used for storage and backup solutions.

#### **Data Analytics**

Products used for data analysis.

#### **High Performance Computing**

High performance computing products.

#### Migration

Products used for migration projects.

#### **Network Infrastructure**

Products used to create networking solutions.

Packaged Linux and Windows operating systems.

#### Security

Security products for your infrastructure.

#### Storage

Applications focused on job roles involved in storage.

## DevOps

The products in this category provide tools focused on developers and developer teams.

#### Agile Lifecycle Management

Products used for Agile SDLM.

#### **Application Development**

Products used for application development.

#### **Application Servers**

Servers used for application development.

#### **Application Stacks**

Stacks used for application development.

#### **Continuous Integration and Continuous Delivery**

Products used for CI/CD.

#### Infrastructure as Code

Products used for infrastructure.

#### **Issues & Bug Tracking**

Products used by developer teams to track and manage software bugs.

#### Monitoring

Products used for monitoring operating software.
#### Log Analysis

Products used for logging and log analysis.

#### Source Control

Tools used to manage and maintain source control.

### Testing

Products used for automated testing of software products.

# **Business Applications**

The products in this category help you run your business.

#### Blockchain

Products used for blockchain.

#### **Collaboration & Productivity**

Products used to enable collaboration in your business.

#### **Contact Center**

Products used for enabling Contact Centers in your organization.

#### **Content Management**

Products focused on content management.

#### CRM

Tools focused on customer relationship management.

#### eCommerce

Products that provide eCommerce solutions.

#### eLearning

Products that provide eLearning solutions.

#### **Human Resources**

Products used for enabling Human Resources in your organization.

#### **IT Business Management**

Products used for enabling IT business management in your organization.

#### **Business Intelligence**

Products used for enabling business intelligence in your organization.

#### **Project Management**

Tools for project management.

# **Machine Learning**

The products in this category provide machine learning algorithms and model packages that work with Amazon SageMaker AI.

#### **ML Solutions**

Machine learning solutions.

#### **Data Labeling Services**

Products that provide data labeling capability.

#### **Computer Vision**

Products that enable computer vision capability.

#### Natural Language Processing

Products that enable natural language processing capability.

#### **Speech Recognition**

Products that enable speech recognition capability.

#### Text

Products that enable text learning capability. Examples include classification, clustering, edit/processing, embedding, generation, grammar/parsing, identification, names and entity recognition, sentiment analysis, summarization, text-to-speech, and translation.

#### Image

Products that enable image analysis capability. Examples include 3D, captioning, classification, edit/processing, embedding/feature extraction, generation, grammar/parsing, handwriting recognition, human/faces, object detection, segmentation/pixel labeling, and text/OCR.

#### Video

Products that enable video analysis capability. Examples include classification, object detection, edit/processing, anomaly detection, speaker identification, motion, re-identification, summarization, text/captioning, and tracking.

## Audio

Products that enable audio analysis capability. Examples include speaker identification, speech-to-text, classification, song identification, and segmentation.

# Structured

Products that enable structured analysis capability. Examples include classification, clustering, dimensionality reduction, factorization models, feature engineering, ranking, regression, and time-series forecasting.

# loT

Products used to create IoT-related solutions.

# Analytics

Analytical products for IoT solutions.

## Applications

Application products for the IoT solutions space.

## **Device Connectivity**

Products used to manage device connectivity.

## **Device Management**

Products used to manage devices.

## **Device Security**

Products used to manage security for your IoT devices.

## Industrial IoT

Products focused on providing industrial-related IoT solutions.

#### Smart Home & City

Products used to enable smart home and smart city solutions.

The products in this category provide consulting services related to AWS Marketplace products.

## Assessments

Evaluation of your current operating environment to find the right solutions for your organization.

# Implementation

Help with configuration, setup, and deployment of third-party software.

# **Managed Services**

End-to-end environment management on your behalf.

# **Premium Support**

Access to guidance and assistance from experts, designed for your needs.

# Training

Tailored workshops, programs, and educational tools provided by experts to help your employees learn best practices.

# **Desktop applications**

The products in this category provide infrastructure-related solutions.

# **Desktop Applications**

Desktop applications and utilities for general productivity and specific job role enablement.

# **AP and Billing**

Applications used for job roles focused on accounts payable and billing.

# **Application and the Web**

General purpose and web environment applications.

## Development

Applications used for development.

Applications used by job roles focused on managing business intelligence.

## CAD and CAM

Applications used by job roles focused on computer-aided design and manufacture.

# GIS and Mapping

Applications used by job roles focused on GIS and mapping.

# **Illustration and Design**

Applications for job roles focused on illustration and design.

# Media and Encoding

Application used for job roles involved in media and encoding.

# **Productivity and Collaboration**

Applications focused on enabling productivity and enabling collaboration.

## **Project Management**

Application for project manager job roles.

# Security/Storage/Archiving

Applications focused on job roles involved in security, storage, and data archiving.

## Utilities

Utility-focused applications for various job roles.

# **Data Products**

The products in this category are sets of file-based data. For more information, see the <u>AWS Data</u> Exchange User Guide.

# Industries

# **Education & Research**

Products aimed at providing education and research solutions.

## **Financial Services**

Products that enable financial services in your organization.

## **Healthcare & Life Sciences**

Products used in the healthcare and life sciences industries.

## Media & Entertainment

Media-related products and solutions.

#### Industrial

Industry-related products and solutions.

### Energy

Energy-related products and solutions.

# **Product types available in AWS Marketplace**

AWS Marketplace includes popular open source and commercial software, as well as free and paid data products. These products are available in different ways: as individual Amazon Machine Images (AMIs), as a cluster of AMIs deployed through an AWS CloudFormation template, as software as a service (SaaS), as professional services, and as AWS Data Exchange data products.

For more details about these product types, see the following topics:

- AMI-based products (including AMI and private image products)
- <u>Container products in AWS Marketplace</u>
- EC2 Image Builder component products in AWS Marketplace
- Machine learning products in AWS Marketplace
- Purchasing professional services products in AWS Marketplace
- SaaS products through AWS Marketplace
- Al agent products

You can also use AWS Marketplace to find and subscribe to data products available through AWS Data Exchange. For more information, see <u>Subscribing to Data Products on AWS Data Exchange</u> in the AWS Data Exchange User Guide.

# **AMI-based products in AWS Marketplace**

An Amazon Machine Image (AMI) is an image of a server, including an operating system and often additional software, which runs on AWS.

The software listed in AWS Marketplace is only available to run on Amazon Elastic Compute Cloud (Amazon EC2). It's not available for download.

On AWS Marketplace, you can search for AMIs (with search suggestions), view product reviews submitted by other customers, subscribe and launch AMIs, and manage your subscriptions. All AWS Marketplace products have been verified for quality and pre-configured for 1-Click launch capability on Amazon Web Services (AWS) infrastructure.

Both AMI and software as a service (SaaS) product listings are from trusted sellers. AMI products run within a customer's AWS account. You retain more control over software configuration and over

the servers that run the software, but you also have additional responsibilities regarding server configuration and maintenance.

The AWS Marketplace catalog contains a curated selection of open source and commercial software from well-known sellers. Many products on AWS Marketplace can be purchased by the hour.

The AMI catalog is a community resource where people and development teams can list and exchange software or projects under development, without having to go through extensive vetting. Listings in the community AMI catalog may or may not be from well-known sellers and generally have not undergone additional investigations.

An AWS Marketplace product contains one AMI for each AWS Region in which the product is available. These AMIs are identical except for their location. Additionally, when sellers update their product with the latest patches and updates, they may add another set of AMIs to the product.

Some AWS Marketplace products may launch multiple instances of an AMI because they're deployed as a cluster using AWS CloudFormation templates. This cluster of instances, along with additional AWS infrastructure services configured by the CloudFormation template, act as a single product deployment.

# **AWS CloudFormation template**

AWS CloudFormation is a service that helps you model and set up your AWS resources so that you can spend less time managing those resources and more time focusing on your applications that run in AWS. A CloudFormation template describes the various AWS resources that you want, such as Amazon Elastic Compute Cloud (Amazon EC2) instances or Amazon Relational Database Service (Amazon RDS) database instances. CloudFormation takes care of provisioning and configuring those resources for you. For more information, see <u>Getting started with AWS CloudFormation</u>.

# **Using AWS CloudFormation templates**

Software sellers may offer CloudFormation templates to define a preferred deployment topology consisting of multiple AMI instances and other AWS resources. If a CloudFormation template is available for a product, it will be listed as a deployment option on the product listing page.

You can use an AMI to deploy a single Amazon EC2 instance. You can use a CloudFormation template to deploy multiple instances of an AMI that act as a cluster—along with AWS resources such as Amazon RDS, Amazon Simple Storage Service service—as a single solution.

# **Metering-enabled AMI products**

Some products listed on AWS Marketplace are billed on usage measured by the software application. Examples of metered usage dimensions include Data usage, Host/Agent usage, or Bandwidth usage. These products require extra configuration to function correctly. An IAMrole with the permission to meter usage must be associated with your AWS Marketplace Amazon Elastic Compute Cloud (Amazon EC2) instance at the time of launch. For more information about IAMroles for Amazon EC2, see IAM Roles for Amazon EC2.

# AMI product version policies

AWS Marketplace automates the version management experience for AWS customers and sellers using S-AMI, AMI with CloudFormation template, and container products. With automated version archival, any product version that has been restricted by a seller for longer than two years is automatically archived. Archived versions are no longer available to launch from AWS Marketplace for new customers, however existing users can continue to use the archived version through launch templates and Amazon EC2 Auto Scaling groups by specifying the AMI ID. Any archived version that has not been used to launch a new instances in the past 13 months is deleted. Once an archived version is deleted, it is no longer available to launch for new or existing users.

# AMI subscriptions in AWS Marketplace

In AWS Marketplace, some Amazon Machine Image (AMI)-based software products offer an annual subscription pricing model. With this pricing model, you make a one-time upfront payment and pay no hourly usage fee for the next 12 months. You can apply one annual subscription to an AWS Marketplace software product to one Amazon Elastic Compute Cloud (Amazon EC2) instance.

## 🚯 Note

For AMI hourly with annual pricing, the annual subscription covers only the instance types that you specify when purchasing. For example, t3.medium. Launching any other instance type will incur the hourly rate for that instance type based on the active subscription.

You can also continue to launch and run AWS Marketplace software products by using hourly pricing. Charges for using Amazon EC2 and other services from AWS are separate and in addition to what you pay to purchase AWS Marketplace software products.

If you change the Amazon EC2 instance type for hourly usage, your Amazon EC2 infrastructure will be billed according to your signed savings plan. However, the AMI license from AWS Marketplace will automatically change to hourly pricing.

If an AMI hourly product doesn't support annual pricing, the buyer can't purchase an annual subscription. If an AMI hourly product does support annual pricing, the buyer can go to the product's page in AWS Marketplace and purchase annual contracts. Each annual contract allows the buyer to run one instance without being billed the hourly rate. Contracts vary according to instance type.

# Annual agreement amendments

With hourly annual (annual) plan amendments, you can amend your plan directly from the AWS Marketplace Management Portal. You can use amendments when you need to switch the AMI to run on an Amazon Elastic Compute Cloud (Amazon EC2) instance type with more vCPUs, or move to a more modern generation of CPU architecture. With amendments, you can make the following changes to your existing annual plan:

- Switch between Amazon EC2 instance type families
- Switch between Amazon EC2 instance type sizes
- Add a new instance type
- Increase the quantity of an existing instance type in the agreement

Any new Amazon EC2 instance types you add or switch to in the agreement will be co-termed to the current end-date of the plan, so that all instance types in the agreement are renewed at the same time.

You can make a change as long as the prorated cost of the change is greater than zero. The prorated cost of the newly added Amazon EC2 instances is based on the annual cost of the instance type adjusted for the remaining term of the agreement. When switching instance types, the prorated cost of the removed Amazon EC2 instance type is deducted from the prorated cost of the newly added Amazon EC2 instance type.

## 🚯 Note

Amendments are supported for all agreements made from public offers and agreements from private offers without installment plans.

### Annual agreement amendment examples

Consider the follow examples related to annual agreement amendments. In the following examples, the customer signed a contract on January 1, 2024, for two units of m5.large instance types (\$4,000/year). The seller is paid \$8,000, minus the listing fees.

## Example 1: Switching to an instance type of equal value

Mid-year, the customer wants to switch one unit of the m5.large instance type to one unit of the r5.large instance type. The prorated cost of the switch is calculated by deducting the prorated cost of the instance removed (six months of m5.large - \$2,000) from the prorated cost of the instance added (six months of r5.large - \$2,000). The net cost is \$0, so the amendment can occur.

# Example 2: Switching to higher priced instance type

Mid-year, the customer wants to switch one unit of the m5.large instance type to one unit of the m5.2xlarge instance type. The prorated cost of the switch is calculated by deducting the prorated cost of the instance removed (six months of m5.large - \$2,000) from the prorated cost of instance added (six months of m5.2xlarge - \$3,000). The net cost is \$1,000, so the amendment can occur.

## Example 3: Switching to a single unit of a lower-priced instance type

Mid-year, the customer wants to switch one unit of the m5.large instance type to one unit of the c5.large instance type. The prorated cost of the switch is calculated by deducting the prorated cost of the instance removed (6 months of m5.large - \$2,000) from the prorated cost of instance added (6 months of c5.large - \$1,500). The net cost is -\$500 (less than \$0), so the amendment can't occur.

## Example 4: Switching to multiple units of a lower-priced instance type

Mid-year, the customer wants to switch one unit of the m5.large instance type to two units of the c5.large instance type. The prorated cost of the switch is calculated by deducting the prorated cost of the instance removed (six months of m5.large - \$2,000) from the prorated cost of instances added (six months of two c5.large - \$3,000). The net cost is \$1,000, so the amendment can occur.

# Example 5: Adding a new instance type

Mid-year, the customer wants to add an additional unit of the m5.large instance type to the agreement. The prorated cost of this change is calculated as the prorated cost of the instance added (six months of m5.large - \$2,000). The net cost is \$2,000, so the amendment can occur.

# Example 6: Removing an instance type

Mid-year, the customer wants to remove one unit of the m5.large instance type. The prorated cost of this change is calculated as the prorated cost of instance removed (six months of m5.large - \$2,000). The net cost is -\$2,000 (less than \$0), so the amendment can't occur.

# AMI products with contract pricing in AWS Marketplace

Some sellers offer public Amazon Machine Image (AMI)-based software products with a contract pricing model. In that model, you agree to make a one-time upfront payment for discrete quantities of licenses to access the software product for a duration of your choice. You're billed, in advance, through your AWS account. For example, you might purchase 10 user access licenses and 5 administrative licenses for a year. You can choose to automatically renew the licenses.

In addition, some companies offer private AMI-based software products with a contract pricing model. A private offer typically has a fixed duration which you can't change.

You can purchase an AMI -based software product contract using the product's detail page on AWS Marketplace. If this option is available, **AMI with contract pricing** appears for **Delivery Method** on the product's detail page. When you make the purchase, you will be directed to the product's website for account setup and configuration. The usage charges will then appear on your regular AWS account billing report.

# Subscribing to an AMI product with contract pricing

Sellers offer public or private contracts for Amazon Machine Image (AMI)-based software products. You agree to make a one-time upfront payment for discrete quantities of licenses to access the software product.

If the contract is a public offer, you can choose the duration of the contract and whether to automatically renew the licenses.

Private offers typically have a fixed duration that you can't change.

# To subscribe to a public offer AMI-based product with a contract pricing model

- 1. Sign in to AWS Marketplace and find a container-based software product with a contract pricing model.
- 2. On the **Procurement** page, view the **Pricing Information**.

You can see the **Units** and the rate for each duration (in months).

3. Choose **Continue to Subscribe** to start the subscription.

To save this product without subscribing, choose **Save to List**.

- 4. Create an agreement by reviewing the pricing information and configuring the terms for the software product.
  - a. Choose the duration of the contract: 1 month, 12 months, 24 months, or 36 months
  - b. Under **Renewal Settings**, choose whether to automatically renew the contract.
  - c. Under **Contract options**, choose a quantity for each unit.

The total contract price is displayed under **Pricing details.** 

5. After you have made your selections, choose **Create Contract**.

The **Total contract price** is charged to your AWS account. A license is generated in AWS License Manager.

#### Note

It can take up to 10 minutes for the subscription to process and a license to be generated in your AWS License Manager account for the software product.

## To subscribe to a private offer AMI-based product with a contract pricing model

- 1. Sign in to AWS Marketplace with your Buyer account.
- 2. View the private offer.
- 3. On the **Procurement** page, view the **Pricing Information**.

You can see the **Units** and the rate for each duration (in months).

- 4. Choose **Continue to Subscribe** to start the subscription.
- 5. Create an agreement by reviewing the pricing information and configuring the terms for the software product.

The duration of the contract is already set by the Seller and can't be modified.

- 6. Under **Contract options**, choose a quantity for each unit.
- 7. View the total contract price under **Pricing details**.

You can also see the public offer by choosing View Offer under Other Available Offers.

8. After you have made your selections, choose **Create Contract**.

#### Note

It can take up to 10 minutes for the subscription to process and a license to be generated in your AWS License Manager account for the software product.

# Accessing AMI-based software

Once you purchase an Amazon Machine Image (AMI)-based software product with contract pricing, you will be directed to the product's website for account setup and configuration. The usage charges will then appear on your regular AWS account billing report.

### To access the AMI-based software product

- 1. On the AWS Marketplace console, navigate to **View Subscription** and view the license for the software product.
- 2. On the **Procurement** page:
  - a. Choose **Manage License** to view, grant access, and track usage of your entitlements in AWS License Manager.
  - b. Choose **Continue to Configuration**.
- 3. On the **Launch** page, review your configuration and choose how you want to launch the software under **Choose Action**.
- 4. On the **Choose an Instance Type**, choose an Amazon Elastic Compute Cloud (Amazon EC2) instance, and then choose **Next: Configure Instance Details**.
- 5. On the **Configure Instance Details** page, for **IAM role**, choose an existing AWS Identity and Access Management (IAM) role from your AWS account.

If you don't have an IAM role, choose the **Create new IAM role manually** link and follow the instructions.

# 🚺 Note

When you purchase a product with contract pricing, a license is created by AWS Marketplace on the AWS account that your software can check using the License Manager API. You will need an IAM role to launch an instance of the AMI-based product.

The following IAM permissions are required in the IAM policy.

```
JSON
```

```
{
   "Version":"2012-10-17",
   "Statement":[
      {
         "Sid":"VisualEditor0",
         "Effect":"Allow",
         "Action":[
            "license-manager:CheckoutLicense",
            "license-manager:GetLicense",
            "license-manager:CheckInLicense",
            "license-manager:ExtendLicenseConsumption",
            "license-manager:ListReceivedLicenses"
         ],
         "Resource":"*"
      }
   ]
}
```

- 6. After the instance details are configured, choose **Review and Launch**.
- 7. On the **Review Instance Launch** page, select an existing key pair or create a new key pair, and then choose **Launch Instances**.

The Initiating Instance Launches progress window appears.

8. After the instance is initiated, go to the EC2 dashboard, and under **Instances**, see that the **Instance state** displays **Running**.

# Viewing a generated license

After you subscribe to an AMI-based product, a license is generated in AWS License Manager. You can review the details of the license including the **Issuer** (AWS/Marketplace) and the **Entitlements** (the units that the license grants the right to use, access, or consume an application or resource).

### To view a generated license

- 1. Sign in to AWS License Manager with your AWS account.
- 2. Under Granted licenses, view all of your granted licenses.
- 3. Search licenses by entering a product SKU, recipient, or status in the **Search** bar.
- 4. Choose the **License ID** and view the **License details**.

# Modifying an existing contract

If they have an existing upfront commitment for an AMI product, AWS Marketplace buyers can modify some aspects of a contract. An AMI contract is supported through contract terms based offers as opposed to hourly or annual flexible consumption pricing (FCP) offers. This feature is available only to applications that are integrated with AWS License Manager. Buyers can purchase additional licenses within the entitlement of the same offer in the current contract. However, buyers can't reduce the entitlement counts purchased in the contract. Buyers can also cancel the automatic subscription renewal if the option is enabled by the Seller.

### 1 Note

A flexible payment schedule (FPS) contract offer can't be modified. There are no entitlement changes available to the buyer for an FPS purchased contract. An entitlement is a right to use, access, or consume an application or resource. FPS offers are not changeable.

#### Manage your subscription

- 1. On the AWS Marketplace console, navigate to **View Subscription** and view the license for the software product.
- 2. On the **Procurement** page, select **Manage License**.
- 3. From the list, select **View Terms**.

- 4. In the **Contract options** section, increase your entitlements by using the arrows. You can't reduce the entitlement counts below the entitlements purchased.
- 5. The contract details and total price displays in the **Pricing details** section.

## To cancel your automatic subscription renewal

- 1. On the AWS Marketplace console, navigate to **View Subscription** and view the license for the software product.
- 2. On the **Procurement** page, select **Manage License**.
- 3. On the **Subscription** page, locate the **Renewal Settings** section.
- 4. Ensure you understand the terms and conditions with cancellation.
- 5. Select the check box to cancel the automatic renewal.

# Cost allocation tagging for AMI products in AWS Marketplace

AWS Marketplace supports cost allocation tagging for Amazon Machine Image (AMI)-based software products. New and existing Amazon Elastic Compute Cloud (Amazon EC2) instance tags automatically populate against corresponding AWS Marketplace AMI usage. You can use activated cost allocation tags to identify and track AMI usage through AWS Cost Explorer, the AWS Cost and Usage Reports, AWS Budgets, or other cloud spend analysis tools.

The vendor that provided the AMI may also record other custom tags in the metering for AMIbased products, based on information specific to the product. For more details, see <u>Using cost</u> <u>allocation tagging</u>.

You can use tags to organize your resources, and cost allocation tags to track your AWS costs on a detailed level. After you activate cost allocation tags, AWS uses the cost allocation tags to organize your resource costs on your cost allocation report, to make it easier for you to categorize and track your AWS costs.

Cost allocation tagging only tracks costs from the time when the tags were activated in the Billing and Cost Management console. Only AWS account owners, AWS Organizations management account owners, and users with the appropriate permissions can access the Billing and Cost Management console for an account. Regardless of whether you use cost allocation tagging, there's no change to how much you're billed. Whether you use cost allocation tags has no impact on the functionality of your AMI-based software products.

# Tracking cost allocation tags for one AMI across multiple instances

Each launched Amazon EC2 instance for a AWS Marketplace AMI subscription has a corresponding AWS Marketplace software usage line item in the AWS Cost and Usage report. Your AWS Marketplace usage will always reflect the specific tags applied to the corresponding Amazon EC2 instance. This allows you to distinguish your AWS Marketplace usage costs based on the different tag values that were assigned, at an instance level.

You can also sum up your tag-based usage costs to equal the AMI software usage charge reflected in your bill with either the Cost Explorer or the AWS Cost and Usage report.

# Finding budgets with cost allocated tagged instances

If you already have active budgets filtered on cost allocation tags over a number of Amazon EC2 instances in the Billing and Cost Management console, it might be difficult to find all of them. The following Python script returns a list of budgets which contain Amazon EC2 instances from the AWS Marketplace in your current AWS Region.

You can use this script to be aware of a potential impact to your budget, and where overruns might occur from this change. Note that the billed amount doesn't change, but the cost allocations will be reflected more accurately, which can impact budgets.

```
#! /usr/bin/python
import boto3
session = boto3.Session()
b3account=boto3.client('sts').get_caller_identity()['Account']
print("using account {} in region {}".format(b3account,session.region_name))
def getBudgetFilters(filtertype):
    . . .
    Returns budgets nested within the filter values [filter value][budeget name].
    The filtertype is the CostFilter Key such as Region, Service, TagKeyValue.
    . . .
    budget_client = session.client('budgets')
    budgets_paginator = budget_client.get_paginator('describe_budgets')
    budget_result = budgets_paginator.paginate(
        AccountId=b3account
    ).build_full_result()
    returnval = {}
```

```
if 'Budgets' in budget_result:
        for budget in budget_result['Budgets']:
            for cftype in budget['CostFilters']:
                if filtertype == cftype:
                    for cfval in budget['CostFilters'][cftype]:
                        if cfval in returnval:
                            if not budget['BudgetName'] in returnval[cfval]:
                                returnval[cfval].append(budget['BudgetName'])
                        else:
                            returnval[cfval] = [ budget['BudgetName'] ]
    return returnval
def getMarketplaceInstances():
    . . .
    Get all the Amazon EC2 instances which originated with AWS Marketplace.
    ...
    ec2_client = session.client('ec2')
    paginator = ec2_client.get_paginator('describe_instances')
    returnval = paginator.paginate(
        Filters=[{
            'Name': 'product-code.type',
            'Values': ['marketplace']
        }]
    ).build_full_result()
    return returnval
def getInstances():
    mp_instances = getMarketplaceInstances()
    budget_tags = getBudgetFilters("TagKeyValue")
    cost_instance_budgets = []
    for instance in [inst for resrv in mp_instances['Reservations'] for inst in
 resrv['Instances'] if 'Tags' in inst.keys()]:
        for tag in instance['Tags']:
            # combine the tag and value to get the budget filter string
            str_full = "user:{}${}".format(tag['Key'], tag['Value'])
            if str_full in budget_tags:
                for budget in budget_tags[str_full]:
                    if not budget in cost_instance_budgets:
                        cost_instance_budgets.append(budget)
    print("\r\nBudgets containing tagged Marketplace EC2 instances:")
    print( '\r\n'.join([budgetname for budgetname in cost_instance_budgets]) )
```

```
if __name__ == "__main__":
    getInstances()
```

# Example output

```
Using account 123456789012 in region us-east-2
Budgets containing tagged Marketplace EC2 instances:
EC2 simple
MP-test-2
```

# **Related topics**

For more information, see the following topics:

- Using Cost Allocation Tags in the AWS Billing User Guide.
- Activating the AWS-Generated Cost Allocation Tags in the AWS Billing User Guide.
- Tagging Your Amazon EC2 Resources in the Amazon EC2 User Guide.

# Using AMI aliases in AWS Marketplace

An Amazon Machine Image (AMI) is identified with an AMI ID. You can use the AMI ID to indicate which AMI you want to use when launching a product. The AMI ID has the form ami-<identifier>, for example, ami-123example456. Each version of each product in each AWS Region has a different AMI (and different AMI ID).

When you launch a product from AWS Marketplace, the AMI ID is automatically filled in for you. Having the AMI ID is useful if you want to automate launching products from the AWS Command Line Interface (AWS CLI) or by using Amazon Elastic Compute Cloud (Amazon EC2). You can find the AMI ID when you configure your software at launch time. For more information, see <u>Step 3</u>: <u>Configuring your software</u>.

The Ami Alias is also in the same location as the AMI ID, when configuring your software. The Ami Alias is a similar ID to the AMI ID, but it's easier to use in automation. An AMI alias has the form aws/service/marketplace/prod-<*identifier*>/<version>, for example, aws/ service/marketplace/prod-1234example5678/12.2. You can use this Ami Alias Id in any Region, and AWS automatically maps it to the correct Regional AMI ID.

If you want to use the most recent version of a product, use the term **latest** in place of the version in the AMI alias so that AWS chooses the most recent version of the product for you, for example, **aws/service/marketplace/prod-1234example5678/latest**.

## <u> M</u>arning

Using the **latest** option gives you the latest release of the software. However, use this feature with caution. For example, if a product has versions 1.x and 2.x available, you might be using 2.x. However, the most recently released version of the product might be a bug fix for 1.x.

# **Examples of using AMI aliases**

AMI aliases are useful in automation. You can use them in the AWS CLI or in AWS CloudFormation templates.

The following example shows using an AMI alias to launch an instance by using the AWS CLI.

```
aws ec2 run-instances
--image-id resolve:ssm:/aws/service/marketplace/prod-<identifier>/version-7.1
--instance-type m5.xlarge
--key-name MyKeyPair
```

The following example shows a CloudFormation template that accepts the AMI alias as an input parameter to create an instance.

```
AWSTemplateFormatVersion: 2010-09-09

Parameters:

AmiAlias:

Description: AMI alias

Type: 'String'

Resources:

MyEC2Instance:

Type: AWS::EC2::Instance

Properties:

ImageId: !Sub "resolve:ssm:${AmiAlias}"

InstanceType: "g4dn.xlarge"

Tags:
```

#### -Key: "Created from" Value: !Ref AmiAlias

# EC2 Image Builder component products in AWS Marketplace

EC2 Image Builder integration with AWS Marketplace enables you to discover, deploy, and manage third-party EC2 Image Builder components in your customized Amazon Machine Images (AMIs).

As a buyer, you can discover and subscribe to third-party EC2 Image Builder components directly from the <u>EC2 Image Builder console</u> or <u>AWS Marketplace</u>. When building a new golden image, you can select multiple third-party components directly from Image Builder, and add them to an Image Builder recipe.

EC2 Image Builder's integration with AWS Marketplace enables you to take advantage of the following features and benefits:

- Incorporate various tools such as security scanners, monitoring agents, OS hardening scripts, analytics tools, and business applications into your image building process.
- Create customized golden images by combining multiple components in your Image Builder pipelines.
- Benefit from simplified procurement, consolidated billing, and license sharing across your organization using AWS License Manager.
- Share golden images across your organization, ensuring that all EC2 images follow established security and regulatory requirements.
- Ensure security with continuous vulnerability scanning of AWS Marketplace-sourced components.
- Stay updated with notifications for new software versions and configure automatic updates for your golden images.

# **Container products in AWS Marketplace**

Container products are standalone products fulfilled as container images. Container products can either be free or must be paid for using a seller-provided pricing option. Container products can be used with multiple container runtimes and services, including <u>Amazon Elastic Container</u> <u>Service</u> (Amazon ECS), <u>Amazon Elastic Kubernetes Service</u> (Amazon EKS), and even services running on your own infrastructure. For a complete list of supported runtimes and services with more information about each, see Supported services for container products.

You can discover, subscribe to, and deploy container products on the AWS Marketplace website or in the Amazon ECS console. You can deploy many products to Amazon ECS or Amazon EKS by using seller-supplied deployment templates, such as task definitions or Helm charts. Or, you can access container images directly from private <u>Amazon Elastic Container Registry</u> (Amazon ECR) repositories after you have subscribed to those products.

If a product has enabled Quick Launch, you can use it to quickly test container products on an Amazon EKS cluster with just a few steps. Quick Launch uses AWS CloudFormation to create an Amazon EKS cluster and launch container software on it. For more information about launching with Quick Launch, see Launching container products with Quick Launch.

This section provides information about finding, subscribing to, and launching container products in AWS Marketplace.

# Pricing models for paid container products

Paid container products must have one or more pricing models. Like with any other paid products in AWS Marketplace, you're billed for paid container products by AWS according to the pricing model. The pricing model might be a fixed monthly fee or an hourly price, monitored in seconds and prorated. Pricing details will be shown on the detail page and when you subscribe to the product.

The supported pricing models for container products in AWS Marketplace are as follows:

- A fixed monthly charge that provides unlimited usage.
- An upfront charge for usage of the product for the duration of a long term contract.
- A pay-as-you-go model (typically hourly) based on usage of the product.
- A pay-up-front model with contract pricing.

For more information about each model, see <u>Container product pricing</u> in the AWS Marketplace Seller Guide.

# Supported services for container products

The following list includes all of the supported services for container products in AWS Marketplace. A *supported service* is a container service or environment where the product can be launched. A container product must include at least one fulfillment option that includes a delivery method with instructions to launch to one or more of the environments.

# Amazon ECS

Amazon Elastic Container Service (Amazon ECS) is a highly scalable, fast container management service that you can use to run, stop, and manage containers on a cluster. Your containers are defined in a task definition that you use to run individual tasks or tasks within a service. In this context, a service is a configuration that allows you to run and maintain a specified number of tasks simultaneously in a cluster. You can run your tasks and services on a serverless infrastructure that's managed by AWS Fargate. Alternatively, for more control over your infrastructure, you can run your tasks and services on a cluster of Amazon EC2 instances that you manage.

For more information about Amazon ECS, see <u>What is Amazon Elastic Container Service</u> in the *Amazon Elastic Container Service Developer Guide*.

# Amazon EKS

Amazon Elastic Kubernetes Service (Amazon EKS) is a managed service that you can use to run Kubernetes on AWS without needing to install, operate, and maintain your own Kubernetes control plane or nodes. Kubernetes is an open-source system for automating the deployment, scaling, and management of containerized applications.

You can search for, subscribe to, and deploy third-party Kubernetes software using the Amazon EKS console. For more information, see <u>Managing Amazon EKS add-ons</u> in the *Amazon EKS User Guide*.

# Self-managed Kubernetes

You can launch container products on self-managed Kubernetes clusters running in EKS Anywhere, Amazon ECS Anywhere, Amazon EC2, or on-premises infrastructure.

Amazon ECS Anywhere is a feature of Amazon ECS that you can use to run and manage container workloads on customer managed infrastructure. Amazon ECS Anywhere builds upon Amazon ECS to provide a consistent tooling and API experience across your container-based applications.

For more information, see <u>Amazon ECS Anywhere</u>.

EKS Anywhere is a service that you can use to create an Amazon EKS cluster on customer managed infrastructure. You can deploy EKS Anywhere as an unsupported local environment or as a production-quality environment that can become a supported on-premises Kubernetes platform.

For more information about EKS Anywhere, see the EKS Anywhere documentation.

# **Overview of containers and Kubernetes**

Containers, such as Docker containers, are an open-source software technology that provides an additional layer of abstraction and automation over virtualized operating systems such as Linux and Windows Server. Just as virtual machines are instances of server images, containers are instances of Docker container images. They wrap server application software in a file system that contains everything it needs to run: code, runtime, system tools, system libraries, and so on. With containers, the software always runs the same, regardless of its environment.

Analogous to Java virtual machines, containers require an underlying platform to provide a translation and orchestration layer while being isolated from the operating system and each other. There are different Docker-compatible runtimes and orchestration services that you can use with Docker containers, including Amazon ECS, which is a highly scalable, high-performance orchestration service for AWS, and Amazon EKS, which makes it easy to deploy, manage, and scale containerized applications using <u>Kubernetes</u>, an open source management and orchestration service.

# Finding container products in AWS Marketplace

Container products are products in AWS Marketplace that can be launched on container images. Container products include any product in AWS Marketplace in which the seller has provided a fulfillment option with a **Container image**, **Helm chart**, or **Add-on for Amazon EKS** delivery method. For more information about container product delivery methods, see <u>Container product</u> <u>delivery methods</u>.

Many launch environments, also known as supported services, are available for fulfillment options in container products. Launch environments include services such as Amazon Elastic Container Service (Amazon ECS), Amazon Elastic Kubernetes Service (Amazon EKS), and even your own self-managed infrastructure. For a complete list of available container product launch environments, see <u>Supported services for container products</u>.

# Find container products using the AWS Marketplace website

The product details page in AWS Marketplace includes details about the product, such as the following information:

- **Product Overview** The overview includes a product description and the following information:
  - The product version that you're viewing.
  - A link to the seller's profile.

- The product categories that this product belongs to.
- The supported operating systems to run this software.
- The delivery methods that are available for launching the software.
- The supported services that this product can be launched on.
- **Pricing Information** Products have free tiers, Bring Your Own License (BYOL), pay-up-front with contract pricing, or pay-as-you-go with either a fixed monthly or annual price, or an hourly price. For more information about pricing models, see Container product pricing.
- Usage Information Included here are seller-provided fulfillment options with instructions to launch and run the software. Each product must have at least one fulfillment option and can have up to five. Each fulfillment option includes a delivery method and instructions to follow to launch and run the software.
- **Support Information** This section includes details about how to get support for the product and its refund policy.
- Customer Reviews Find reviews for the product from other customers or write your own.

### To find container products using the AWS Marketplace website

- 1. Navigate to the AWS Marketplace search page.
- 2. Filter **Delivery method** by **Container image** or **Helm chart**.
- 3. (Optional) Filter **Supported services** to narrow the search results by the services that the product can be launched with.

After you find a product that you're interested in, choose the title to navigate to the product details page.

# Find container products using the Amazon ECS console

You can also find container products in the Amazon ECS console. The navigation pane has links to discover new products from AWS Marketplace and to see existing subscriptions.

# **Container product delivery methods**

A product in AWS Marketplace is considered a container product if the seller has provided at least one fulfillment option with either a **Container image**, **Helm chart**, or **Add-on for Amazon EKS** delivery method. instructions to launch the product. This is done by pulling Docker images directly from the AWS Marketplace registry on Amazon Elastic Container Registry. For more information about launching with this delivery method, see <u>Launching with a Container image fulfillment option</u>.

# Helm chart delivery method

For a fulfillment option with a **Helm chart** delivery method, use the seller-provided instructions or deployment template to launch the product. This is done by installing a Helm chart using the Helm CLI. You can launch the application on an existing Amazon EKS cluster, or a self-managed cluster on EKS Anywhere, Amazon Elastic Compute Cloud (Amazon EC2), or on-premises. For more information about launching with this delivery method, see <u>Launching with a Helm fulfillment</u> <u>option</u>.

# Add-on for Amazon EKS delivery method

For a fulfillment option with an **Add-on for Amazon EKS** delivery method, use the Amazon EKS console or Amazon EKS CLI to launch the product. For more information about Amazon EKS add-ons, see <u>Amazon EKS add-ons</u>.

# Subscribing to products in AWS Marketplace

To use a product, you must subscribe to it first. On the subscription page, you can view pricing information for paid products and access the end user license agreement (EULA) for the software.

For a product with container contract pricing, select your contract pricing and choose **Accept Contract** to proceed. This creates a *subscription* to the product, which provides an *entitlement* to use the software. It will take a minute or two for the subscription to complete. After you receive an entitlement to a paid product, you will be charged when you start using the software. If you cancel your subscription without terminating all running instances of the software, you will continue to be charged for any software usage. You might also incur infrastructure charges related to using the product. For example, if you create a new Amazon EKS cluster to host the software product, you will be charged for that service.

# 🚯 Note

For a walkthrough on how to subscribe to and deploy a container-based product, you can also refer to the following videos:

- Deploying AWS Marketplace Containers on Amazon ECS Clusters (3:34)
- Deploying AWS Marketplace Container-based Products using Amazon ECS Anywhere (5:07)
- Managing Amazon EKS add-ons

# **Container products with contract pricing in AWS Marketplace**

Some sellers offer public container-based software products with a contract pricing model. In that model, you agree to make a one-time upfront payment for discrete quantities of licenses to access the software product for a duration of your choice. You're billed in advance through your AWS account.

## Example of purchasing different types of licenses in different quantities

For example, you might purchase 10 user access licenses and 5 administrative licenses for a year. You can choose to automatically renew the licenses.

In addition, some companies offer private container-based software products with a contract pricing model. A private offer typically has a fixed duration that you can't change.

You can purchase a container-based software product contract using the product's detail page on AWS Marketplace. If this option is available, **AMI with contract pricing** appears for **Delivery Method** on the product's detail page. When you make the purchase, you will be directed to the product's website for account setup and configuration. The usage charges will then appear on your regular AWS account billing report.

# Subscribing to a container product with contract pricing in AWS Marketplace

Sellers offer public or private contracts for container-based software products. You agree to make a one-time upfront payment for discrete quantities of licenses to access the software product.

If the contract is a public offer, you can choose the duration of the contract and whether to automatically renew the licenses.

Private offers typically have a fixed duration that you can't change.

## To subscribe to a public offer container-based product with a contract pricing model

# 1 Note

For information about subscribing using Amazon EKS, see Managing Amazon EKS add-ons.

- 1. Sign in to AWS Marketplace and find a container-based software product with a contract pricing model.
- 2. On the **Procurement** page, view the **Pricing Information**.

You can see the **Units** and the rate against each duration (in months).

3. To start the subscription, choose **Continue to Subscribe**.

To save this product without subscribing, choose **Save to List**.

- 4. Create an agreement by reviewing the pricing information and configuring the terms for the software product.
  - a. Choose the duration of the contract: **1 month**, **12 months**, **24 months**, or **36 months**.
  - b. Under **Renewal Settings**, choose whether to automatically renew the contract.
  - c. Under **Contract options**, choose a quantity for each unit.

The total contract price is displayed under **Pricing details.** 

5. After you've made your selections, choose **Create Contract**.

The **Total contract price** is charged to your AWS account and a license is generated in AWS License Manager.

## 🚺 Note

It can take up to 10 minutes for the subscription to process and a license to be generated in your License Manager account for the software product.

## To subscribe to a private offer container-based product with a contract pricing model

# 🚯 Note

For information about subscribing using Amazon EKS, see Managing Amazon EKS add-ons.

- 1. Sign in to AWS Marketplace with your Buyer account.
- 2. View the private offer.
- 3. On the **Procurement** page, view the **Pricing Information**.

You can see the **Units** and the rate for each duration (in months).

- 4. Choose **Continue to Subscribe** to start the subscription.
- 5. Create an agreement by reviewing the pricing information and configuring the terms for the software product.

The duration of the contract is already set by the Seller and can't be modified.

- 6. Under **Contract options**, choose a quantity for each unit.
- 7. View the total contract price under **Pricing details**.

You can also see the public offer by choosing **View Offer** under **Other Available Offers**.

8. After you've made your selections, choose **Create Contract**.

# 🚯 Note

It can take up to 10 minutes for the subscription to process and a license to be generated in your License Manager account for the software product.

# Accessing container-based software

Once you purchase a container-based software product with contract pricing, you will be directed to the product's website for account setup and configuration. The usage charges will then appear on your regular AWS account billing report.

- 1. On the AWS Marketplace console, navigate to **View Subscription** and view the license for the software product.
- 2. On the **Procurement** page:
  - a. Choose **Manage License** to view, grant access, and track usage of your entitlements in AWS License Manager.
  - b. Choose Continue to Configuration.
- 3. On the Launch page, view the container image details and follow the provided directions.

While creating an Amazon Elastic Container Service (Amazon ECS) cluster, you must add the following AWS Identity and Access Management (IAM) permissions to your IAM policy.

JSON

```
{
   "Version":"2012-10-17",
   "Statement":[
      {
         "Sid":"VisualEditor0",
         "Effect":"Allow",
         "Action":[
            "license-manager:CheckoutLicense",
            "license-manager:GetLicense",
            "license-manager:CheckInLicense",
            "license-manager:ExtendLicenseConsumption",
            "license-manager:ListReceivedLicenses"
         ],
         "Resource":"*"
      }
   ]
}
```

# Viewing a generated license

After you subscribe to a container-based product, a license is generated in AWS License Manager. You can review the details of the license including the **Issuer** (AWS/Marketplace) and the **Entitlements** (the units that the license grants the right to use, access, or consume an application or resource).

#### To view a generated license

- 1. Sign in to AWS License Manager with your AWS account.
- 2. Under **Granted licenses**, view all of your granted licenses.
- 3. Search licenses by entering a product SKU, recipient, or status in the **Search** bar.
- 4. Choose the License ID and view the License details.

# Modifying an existing contract

If they have an existing upfront commitment for a Container product, AWS Marketplace buyers can modify some aspects of a contract. A Container contract is supported through contract terms based offers as opposed to hourly or annual flexible consumption pricing (FCP) offers. This feature is available only to applications that are integrated with AWS License Manager. Buyers can purchase additional licenses within the entitlement of the same offer in the current contract. However, buyers can't reduce the entitlement counts purchased in the contract. Buyers can also cancel the automatic subscription renewal if the option is enabled by the Seller.

#### Note

A flexible payment schedule (FPS) contract offer can't be modified. There are no entitlement changes available to the buyer for an FPS purchased contract. An entitlement is a right to use, access, or consume an application or resource. FPS offers are not changeable.

#### To manage your subscription

- 1. On the AWS Marketplace console, navigate to **View Subscription** and view the license for the software product.
- 2. On the **Procurement** page, select **Manage License**.
- 3. From the list, select View Terms.
- 4. In the Contract options section, increase your entitlements using the arrows. You can't reduce the entitlement counts below the entitlements purchased.
- 5. The contract details and total price displays in the **Pricing details** section.

## To cancel your automatic subscription renewal

- 1. On the AWS Marketplace console, navigate to **View Subscription** and view the license for the software product.
- 2. On the **Procurement** page, select **Manage License**.
- 3. On the **Subscription** page, locate the **Renewal Settings** section.
- 4. Make sure that you understand the terms and conditions with cancellation.
- 5. Select the check box to cancel the automatic renewal option.

# Launching container software from AWS Marketplace

After you have an active subscription to a container product in AWS Marketplace, you launch the software. To do so, follow the instructions included in one of the fulfillment options provided by the seller. In AWS Marketplace, a *fulfillment option* is an optional seller-provided procedure for launching their product in your environment. For container products, the seller can provide up to four fulfillment options, which can use different delivery methods and represent different configurations for the software. For example, a seller might create one fulfillment option that's used for testing the product, and another for deploying the product at scale within an enterprise.

You can see the fulfillment options that are available in the **Usage Information** section of a product's detail page. Alongside the fulfillment options provided by the seller, AWS Marketplace includes instructions for pulling the Docker images directly from Amazon Elastic Container Registry (Amazon ECR).

Because the sellers provide the fulfillment options, their names and content will differ for each product in AWS Marketplace. Although the methods are unique to each product and seller, each fulfillment option must have a delivery method. You can think of a delivery method as a fulfillment option type. You can use the following delivery methods for container products:

- Container image
- Helm chart
- Add on for Amazon EKS

## To launch container software from AWS Marketplace

1. Sign in to AWS Marketplace.

- 2. Browse AWS Marketplace, and find the product that contains the software that you want to launch. You must have a subscription to the product to launch its software. For information about finding and subscribing to container products in AWS Marketplace, see <u>Finding container</u> products in AWS Marketplace.
- 3. Choose **Continue to Subscribe** on the product details page.
- 4. Choose **Continue to Configuration**. If you don't see the button, you might have to accept terms first, or you might not have a subscription to the product.
- 5. Choose the service to deploy on and the delivery methods provided by the seller.
- 6. Follow the instructions provided by the seller to launch the product. The instructions are different for each fulfillment option. For more information, see <u>Launching with a Container</u> <u>image fulfillment option</u> or <u>Launching with a Helm fulfillment option</u>.
- 7. *Optional* Choose **Usage instructions** for documentation from the seller about how to configure and use the product after launching.

## 🚯 Note

For a walkthrough on how to subscribe to and deploy a container-based product, you can also refer to the following videos:

- Deploying AWS Marketplace Containers on Amazon ECS Clusters (3:34)
- <u>Deploying AWS Marketplace Container-based Products using Amazon ECS Anywhere</u> (5:07)

# Deploying AWS Marketplace Container-Based Products Using ECS Anywhere

# Launching with a Container image fulfillment option

For a fulfillment option with a **Container image** delivery method, use the seller-provided instructions to launch the product. This is done by pulling Docker images directly from Amazon ECR. The general steps to launch the product are as follows:

## To launch a product with a Container image fulfillment option

 Verify that you have installed the latest versions of the AWS Command Line Interface (AWS CLI) and Docker. For more information, see <u>Using Amazon ECR with the AWS CLI</u> in the *Amazon Elastic Container Registry User Guide*.

- 2. Authenticate your Docker client to your Amazon ECR registry. The steps to do this will depend on your operating system.
- Pull all of the Docker images using the provided Amazon ECR image Amazon Resource Name (ARN). For more information, see <u>Pulling an image</u> in the Amazon Elastic Container Registry User Guide.
- 4. Review any usage instructions or external links provided by the seller for information about using the product.

# Launching with a Helm fulfillment option

For a fulfillment option with a **Helm** delivery method, use the seller-provided instructions to launch the product. This is done by installing a Helm chart using the Helm CLI. You can launch the application on an existing Amazon EKS cluster, or a self-managed cluster on EKS Anywhere, Amazon Elastic Compute Cloud (Amazon EC2), or on-premises.

# 🚯 Note

Your launch environment must use Helm CLI version 3.7.1. For a list of Helm versions, see <u>Helm releases on GitHub</u>.

If the seller has enabled Quick Launch, you can use it to launch the application. Quick Launch is a feature in AWS Marketplace that uses AWS CloudFormation to create an Amazon EKS cluster and launch the application on it. For more information about Quick Launch, see <u>Launching container</u> products with Quick Launch.

The instructions are provided by the seller and are different for each seller and product. The general steps to launch a product with a Helm fulfillment option are as follows:

# To launch a product with a Helm fulfillment option

- 1. Follow steps 1–6 of <u>Launching container software from AWS Marketplace</u>, and choose a fulfillment option with a **Helm chart** delivery method.
- 2. In Launch target, choose the environment that you want to deploy on:
  - Choose **Amazon managed Kubernetes** to deploy the application in Amazon EKS. If the seller has enabled Quick Launch, you can use it to create a new Amazon EKS cluster and launch on it.

- Choose Self-managed Kubernetes to deploy the application in <u>EKS Anywhere</u> or on any Kubernetes cluster running in Amazon EC2 or on-premises.
- 3. If launching in an Amazon managed Kubernetes cluster:
  - a. To launch on an existing cluster in Amazon EKS, under **Launch method**, choose **Launch on existing cluster** and follow the **Launch instructions**. The instructions include creating an AWS Identity and Access Management (IAM) role and launching the application. Verify that you're using Helm CLI version 3.7.1.
  - b. To use Quick Launch to create a new Amazon EKS cluster and launch on it, under Launch method, choose Launch on a new EKS cluster with Quick Launch. Choose Launch to be redirected to create a stack in the AWS CloudFormation console. This stack will create an Amazon EKS cluster and deploy the application by installing the seller-provided Helm chart.
  - c. On the **Quick create stack** page, in **Stack name**, provide a name for this stack.
  - d. Review the information in the **Parameters** tile and provide any necessary information. Review and select the acknowledgements in **Capabilities** and choose **Create stack**.

# i Note

For more information about Quick Launch, including information about AWS CloudFormation, stacks, and the created Amazon EKS cluster, see <u>Launching container</u> products with Quick Launch.

## 4. If launching in a **Self-managed Kubernetes** cluster:

- a. Verify that you're using Helm CLI version 3.7.1.
- b. Choose **Create token** to generate a license token and IAM role. This token and role is used to communicate with AWS License Manager to validate product entitlements.

## 🚯 Note

You must have AWSServiceRoleForAWSLicenseManagerRole in your account to use **Create token**. The maximum number of license tokens for an account is 10.

c. Choose **Download as CSV** to download a .csv file with the generated token information. As with all secrets and passwords, store the .csv file in a secure location.
- d. Run the commands in **Save as Kubernetes secret** to save the license token and IAM role as a secret in your Kubernetes cluster. This secret is used when you install the Helm chart and launch the application. AWS Marketplace uses the secret to verify the entitlement for this product.
- e. Run the commands in **Launch application using token** to install the Helm chart that deploys the application to your cluster.
- f. Choose **Usage instructions** for documentation from the seller about how to configure and use the product after launching.
- g. *Optional* Use the provided commands in **[Optional] Download artifacts** to download the product's container images and Helm charts locally.

# Launching with an Amazon EKS fulfillment option

For a fulfillment option with an Add-on for Amazon EKS delivery method, use the Amazon EKS Console to deploy the software on your Amazon EKS cluster. The general steps to launch the product are as follows:

## To launch a product with an Amazon EKS fulfillment option

- 1. After subscribing to the product, navigate to the configuration page and choose **Continue to Amazon EKS Console** to access the Amazon EKS console.
- 2. From the Amazon EKS console, choose the AWS Region where your cluster is deployed. Select the cluster in which you want to deploy your software.
- 3. Choose the **Add-ons** tab.
- 4. Choose **Get more add-ons**, scroll to locate the add-on that you want to deploy, and choose **Next**.
- 5. Select the version that you want to deploy and choose **Next**. For more information about Amazon EKS deployment, see <u>EKS add-ons</u>.
- 6. Review your selections and choose **Create**.

# Machine learning products in AWS Marketplace

The Machine Learning category in AWS Marketplace includes products such as machine learning (ML) model packages and algorithms.

To assess the quality and suitability of a model, you can review product descriptions, usage instructions, customer reviews, sample <u>Jupyter notebooks</u>, pricing, and support information. You deploy models directly from the Amazon SageMaker AI console, through a Jupyter notebook, with the Amazon SageMaker AI SDK, or using the AWS Command Line Interface AWS CLI. Amazon SageMaker AI provides a secure environment to run your training and inference jobs by running a static scan on all marketplace products.

# Amazon SageMaker AI model package

An **Amazon SageMaker AI** *model package* is a unique pretrained ML model that is identified by an Amazon Resource Name (ARN) on Amazon SageMaker AI. Customers use a model package to create a model in Amazon SageMaker AI. Then, the model can be used with hosting services to run real-time inference or with batch transform to run batch inference in Amazon SageMaker AI.

The following diagram shows the workflow for using model package products.

- 1. On AWS Marketplace, you find and subscribe to a model package product.
- 2. You deploy the inference component of the product in SageMaker AI to perform inference (or prediction) in real time or in batches.

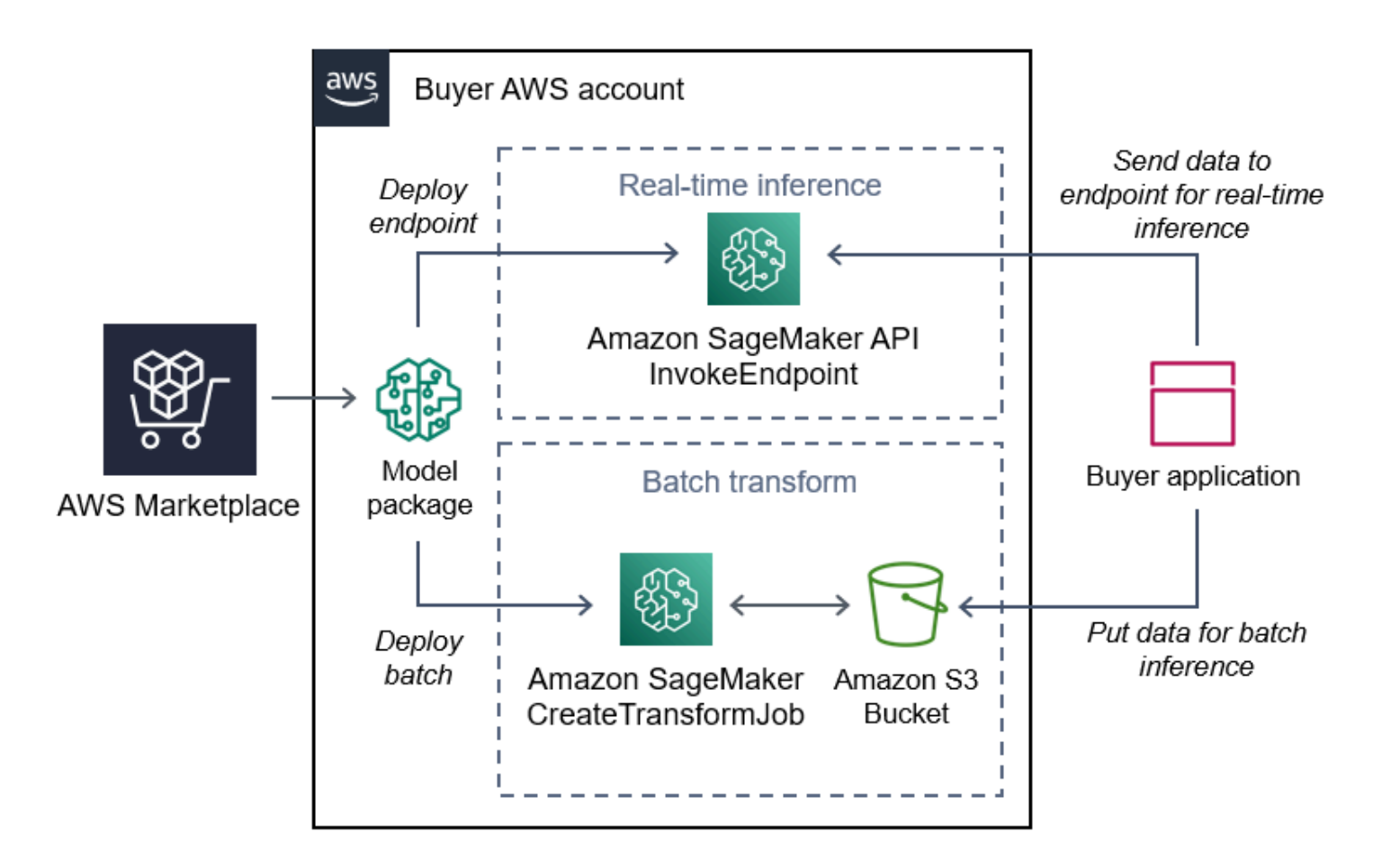

# Amazon SageMaker AI algorithm

An **Amazon SageMaker AI** *algorithm* is a unique Amazon SageMaker AI entity that is identified by an ARN. An algorithm has two logical components: training and inference.

The following diagram shows the workflow for using algorithm products.

- 1. On AWS Marketplace, you find and subscribe to an algorithm product.
- 2. You use the training component of the product to create a training job or tuning job using your input dataset in Amazon SageMaker AI to build machine learning models.
- 3. When the training component of the product completes, it generates the model artifacts of the machine learning model.
- 4. SageMaker AI saves the model artifacts in your Amazon Simple Storage Service (Amazon S3) bucket.
- 5. In SageMaker AI, you can then deploy the inference component of the product using those generated model artifacts to perform inference (or prediction) in real time or in batches.

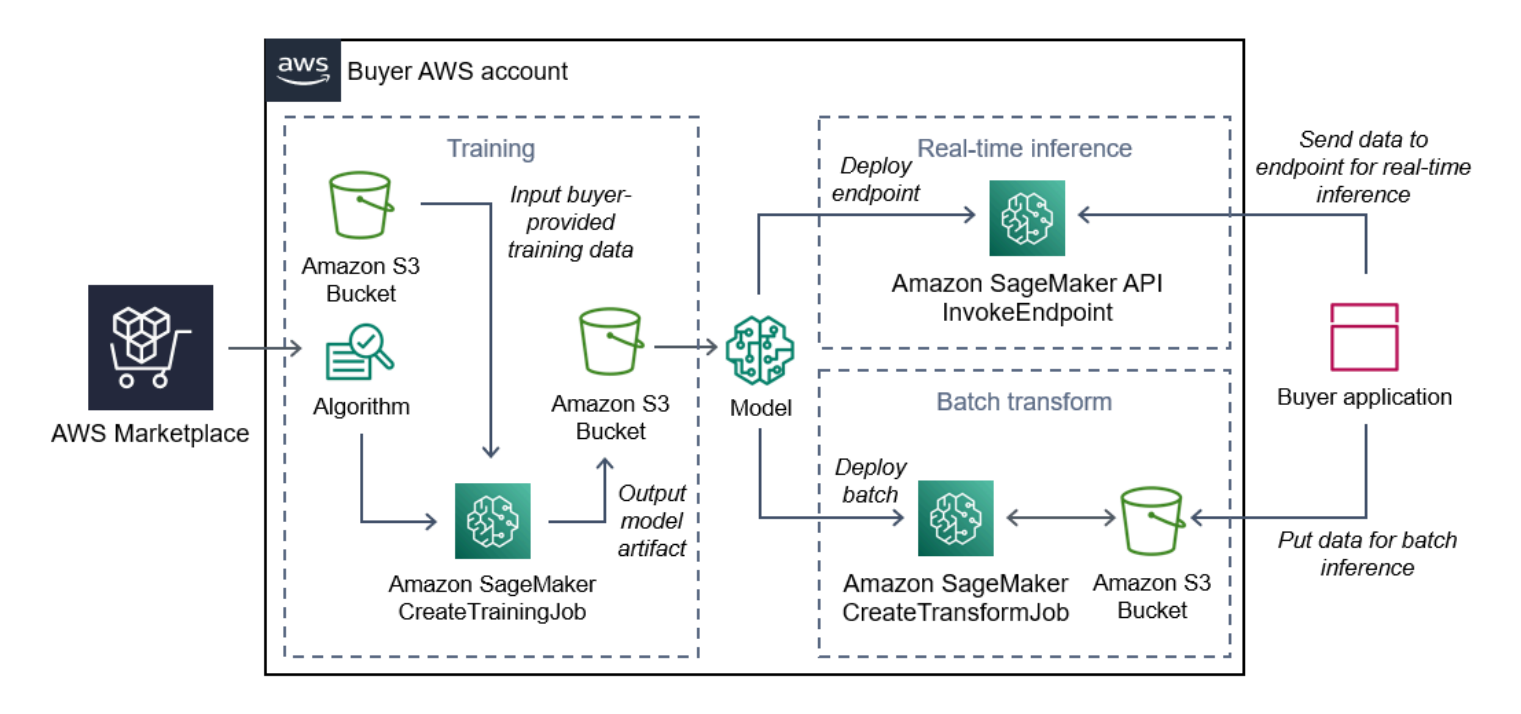

# Process overview for finding and deploying machine learning products

The following diagram shows an overview of the process to find, subscribe, and deploy a machine learning product on Amazon SageMaker AI.

- 1. Find and try a model from AWS Marketplace
- 2. Subscribe to the ML product
- 3. Deploy models in Amazon SageMaker AI
- 4. Use secure REST APIs
- 5. Perform
  - Real-time inference
  - Batch transform job

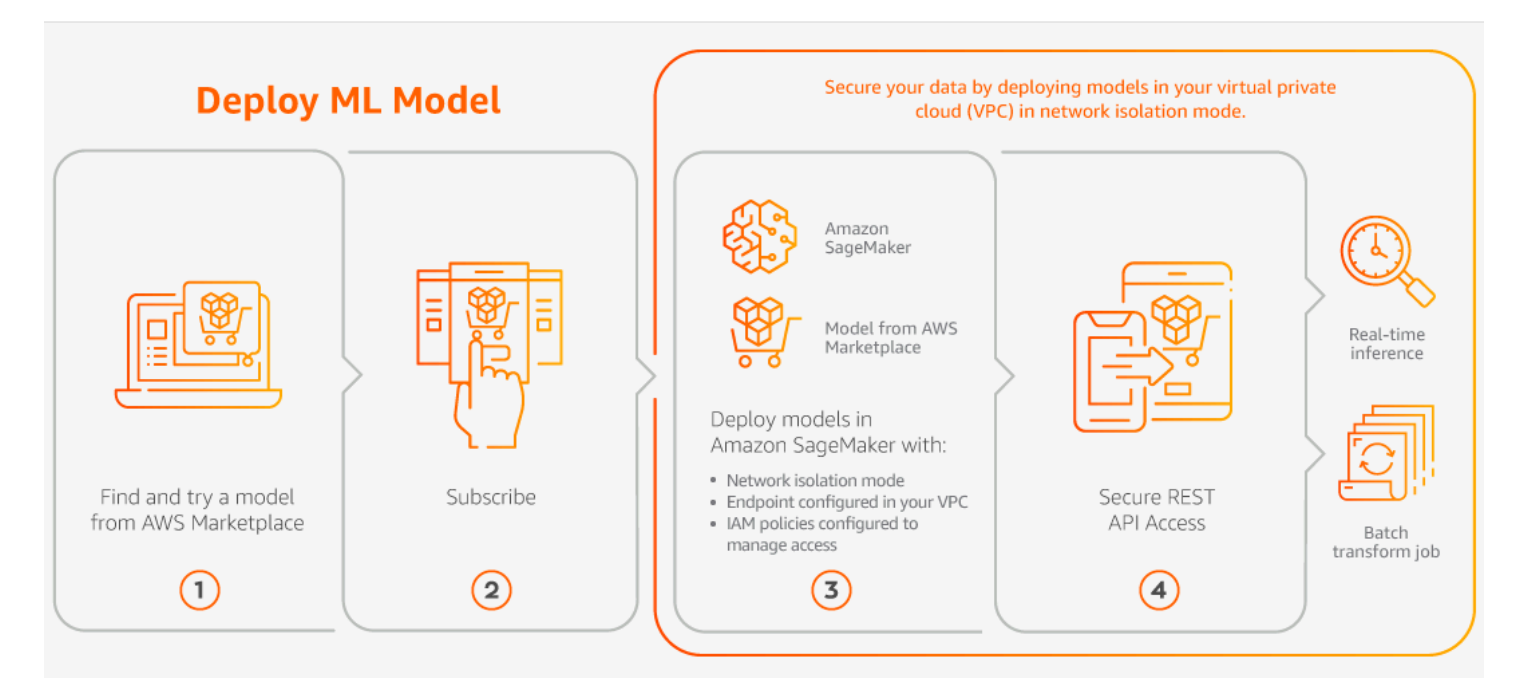

You pay only for your usage, with no minimum fees or upfront commitments. AWS Marketplace provides a consolidated bill for algorithms and model packages, and AWS infrastructure usage charges.

# Finding a machine learning product

You can browse and search for hundreds of ML model packages and algorithms from a broad range of subcategories, such as computer vision, natural language processing, speech recognition, text, data, voice, image, video analysis, fraud detection, and predictive analysis.

## To find Amazon SageMaker AI model packages and algorithms

- 1. Sign in to the <u>AWS Marketplace website</u>.
- 2. Under **Find AWS Marketplace products that meet your needs**, use the **Categories** dropdown menu to find the subcategory under **Machine Learning** that you are interested in.
- 3. You can refine your search results by applying resource type, category, and pricing filters.
- 4. From the search results, access the product detail page.
- 5. Review the product description, usage instructions, customer reviews, data requirements, sample Jupyter notebooks, and pricing and support information.

# Subscribing to a machine learning product

AWS Marketplace has a category for machine learning products you can subscribe to through AWS Marketplace. The product category is Machine Learning. The products in this category include machine learning (ML) model packages and algorithms.

## To subscribe to Amazon SageMaker AI model packages and algorithms

- 1. From the product detail page, choose **Continue to subscribe**.
- 2. On the procurement page, review the product pricing information and the end user license agreement (EULA).
- 3. Choose **Continue to subscribe**.

# Deploying a machine learning product

After you subscribe to either a model package product or algorithm product, it's added to your product list in the SageMaker AI console. You can also use AWS SDKs, the AWS Command Line Interface (AWS CLI), or the SageMaker AI console to create a fully managed REST inference endpoint or perform inference on batches of data.

## To deploy Amazon SageMaker AI model packages and algorithms

- 1. Confirm that you have a valid subscription to the algorithm or model package by navigating to Your Marketplace Software.
- 2. Configure the product (for example, by selecting a specific version or deployment region) on the AWS Marketplace website.
- View the Amazon SageMaker AI product detail page by choosing View in Amazon SageMaker AI.
- 4. From the Amazon SageMaker AI console, you can deploy the model packages and algorithms using the Amazon SageMaker AI console, Jupyter notebook, Amazon SageMaker AI CLI commands, or API operations.

For more information about deploying on Amazon SageMaker AI, see Getting Started.

AWS Marketplace includes products that are professional services from AWS Marketplace sellers. You can search for professional services using the *Professional Services* category in AWS Marketplace. When you find a product that interests you, request an offer from the seller. Because professional services usually involve working together, you must provide some additional information to the seller in order to complete the purchase. You can also use this as an opportunity to negotiate pricing and any other details of the service that need to be resolved. You will receive a private offer for the product. For more information about private offers, see <u>Private offers in AWS</u> Marketplace.

## To purchase a professional services product

- 1. Go to <u>AWS Marketplace</u> and sign in to your AWS account, then search and find a professional services product that you want to purchase.
- 2. On the product details page for the product, choose **Continue**.
- 3. On the **Request service** page, add the additional information that is required for the seller to create the offer, including your name, email address, company name, and any additional information that would be helpful to the seller, including business needs, timelines, and contract requirements.
- 4. The seller will contact you via the email address that you provided to work out the details of your offer. Once you have agreed, the seller will send you a link to the offer in AWS Marketplace. Open the link in a browser, and sign into your AWS account.
- 5. Review the offer details on the procurement page that you opened from the seller. Make sure that the offer is for the service you are expecting, and the price that you are expecting. Also check the terms—whether you pay a lump sum or a series of charges. If the offer is correct, continue. Otherwise, contact the seller to make changes.
- 6. Under **Configure contract**, choose the configuration that you would like to use for your contract. For example, if you are purchasing a support contract, there might be options for *Silver*, *Gold*, or *Platinum* contracts, with different prices.
- 7. Select **Create contract** to purchase the service. The seller should contact you within 2 business days with instructions for using the service.

# SaaS products through AWS Marketplace

For software as a service (SaaS) products, you subscribe to products through AWS Marketplace, but you access the product in the software seller's environment.

AWS Marketplace offers the following pricing models:

- Subscribing with SaaS usage-based subscriptions
- <u>Subscribing with SaaS upfront commitments</u>
- <u>Subscribing to SaaS free trials</u>

For products that offer the <u>Quick Launch option</u>, you can configure, deploy, and launch your software all at once.

# Subscribing with SaaS usage-based subscriptions

With SaaS usage-based subscriptions, the software seller tracks your usage, and you only pay for what you use. This pay-as-you-go pricing model is similar to many AWS services. Billing for your usage of a SaaS product is managed through your AWS bill.

## To subscribe using the SaaS usage-based subscription

- 1. On the product detail page, choose **View purchase options** to start the subscription process.
- 2. If the product has multiple offer types, you can select a **Private offer** or **Public Offer**.

## 🚯 Note

To request a private offer from the seller, click **Request a private offer** on the product details page. You can also view available private offers for this product on the purchase page or navigate to the private link the seller provides you.

- 3. If the product has multiple available offers, you can choose an offer from the **Available offers** dropdown list.
- Review the Pricing dimensions that you will be billed for and the price for each dimension.
   You can search for a specific dimension by typing its name in the search bar above the pricing.
   Price dimensions are displayed in your preferred currency.
- 5. Click **Download EULA** to review the terms and conditions for this offer.

6. Review the subscription, and choose **Accept** on the subscription page to create an active subscription.

## 🚯 Note

Some products offer a Quick Launch deployment option, which reduces the time and resources that are required to configure, deploy, and launch software. These products are identified using a Quick Launch badge. For more information, see <u>the section called</u> <u>"Launching SaaS products with Quick Launch"</u>.

7. Go to Marketplace subscriptions page to review your current subscriptions.

# Subscribing with SaaS upfront commitments

Some companies make SaaS contracts available upfront for purchase through AWS Marketplace. With this option, you can purchase discrete quantities of licenses or data ingest for these products. Then, you can bill these products, in advance, through your AWS account. For example, you might purchase 10 user access licenses for a year, or you might purchase 10 GB of data ingest per day for a year.

When you make the purchase, you're directed to the product's website for account setup and configuration, unless Quick Launch is enabled. The usage charges then appear on your regular AWS account billing report.

#### 🚯 Note

For information about the Quick Launch experience, see <u>the section called "Launching SaaS</u> products with Quick Launch".

#### To subscribe with a SaaS contract

- On the product detail page, choose View purchase options to start the subscription process. You can choose the quantities or units that you want, length of subscription (if multiple options are available), and automatic renewal.
- 2. After you have made your selections, choose Subscribe.

3. Choose **Set Up Your Account**, which takes you to the company's website. While your account is being configured and the payment is being verified, you will see that your contract is pending on the AWS Marketplace product details page.

## 🚯 Note

Some products offer a Quick Launch deployment option, which reduces the time and resources that are required to configure, deploy, and launch software. These products are identified using a Quick Launch badge. For more information, see <u>the section called</u> <u>"Launching SaaS products with Quick Launch"</u>.

After configuration is complete, a link to set up your account is available on the product page. The software appears under **Your Marketplace Software** when you're signed in to your AWS Marketplace account. You can now start using the software. If you don't complete the setup process for your account, you are prompted to do so when you revisit that product in AWS Marketplace.

Access the software subscription from the software company's website using the account you created on their website. You can also find website links for software subscriptions that you purchased through AWS Marketplace under **Your Marketplace Software** when you're signed in to your AWS Marketplace account.

# Subscribing to SaaS free trials

Some vendors offer free trials for their SaaS products through AWS Marketplace for evaluation purposes. You can search through SaaS products in AWS Marketplace and filter results to show only those with free trials. Search results indicate which products offer free trials. All free trial products display the **Free trial** badge next to the product logo. On the product procurement page, you can find the duration of the free trial period and how much free software usage is included in the trial.

During the free trial, or after the free trial expires, you can make a purchase decision by negotiating a private offer or subscribing to a public offer. SaaS free trials won't automatically convert into paid agreements. If you no longer want the free trial, you can let the free trial expire.

You can view your subscriptions by selecting **Manage subscriptions** from the AWS Marketplace console.

#### i Note

Each AWS account is only eligible for one free trial per product.

#### To subscribe to a SaaS contract free trial offer

- 1. Sign in to the AWS Marketplace console, and choose **Discover products** from the AWS Marketplace menu.
- 2. In the **Refine results** panel, go to **Free trial** and select **Free trial**.
- 3. For **Delivery methods**, select **SaaS**.
- 4. For **Pricing model**, select **Upfront Commitment** to view all products that offer free trials. All eligible products display a **Free trial** badge.
- 5. Select the SaaS product that you want.
- 6. Choose **Try for free** from the product detail page.
- 7. For **Offer type**, select a **Free trial** option.
- 8. For **Purchase**, choose **Try for free**.
- 9. Choose **Set up your account** to complete your registration and start using your software.

#### To subscribe to a SaaS subscription free trial offer

- 1. Sign in to the AWS Marketplace console, and choose **Discover products** from the AWS Marketplace menu.
- 2. In the **Refine results** panel, go to **Free trial** and select **Free trial**.
- 3. For **Delivery methods**, select **SaaS**.
- 4. For **Pricing model**, select **Usage Based** to view all products that offer free trials. All eligible products display a **Free trial** badge.
- 5. Select the SaaS product that you want.
- 6. Choose **Try for free** from the product detail page.
- 7. For **Offer type**, select a **Free trial** option.
- 8. For **Purchase**, choose **Try for free**.

# Modifying an existing public contract

If you have an existing upfront commitment for a SaaS product, you can modify some aspects of your existing public contract in AWS Marketplace. You can purchase additional licenses within the entitlement of the same offer in your current contract. However, you can't reduce the entitlement counts purchased in the contract. You can also cancel the automatic subscription renewal if the seller has enabled this option. For information about modifying private offers, refer to <u>the section</u> called "Modifying or unsubscribing from a private offer".

## Manage your subscription

You can upgrade your current contract, modify a future contract, enable auto-renewal to renew your contract, or cancel auto-renewal using the following procedure:

- 1. Open the AWS Marketplace console at https://console.aws.amazon.com/marketplace
- 2. Choose Manage subscriptions, then search for your product by name and choose it.
- 3. In the **Agreement** section, choose **Actions**.
- 4. From the dropdown menu, choose **View terms**.
- 5. On the subscription page, choose **Modify**.
  - In the Auto-renewal configuration section, you can select Automatically renew this contract to enable auto-renewal or choose Cancel auto-renewal.
- 6. If auto-renewal is enabled, you can choose to **Modify current contract** or **Modify future contract renewal settings** in the **Contract modification options** section.

## To modify your current contract

- 1. Choose **Modify current contract**.
- 2. In the **Pricing details and unit configuration** section, increase your entitlements by using the arrows. You can't reduce the entitlement counts below what you've already purchased.
- 3. The contract details and total price appear in the **Purchase details** section.
- 4. Review your changes and choose **Save changes**.

## To modify your future contract when auto-renewal is enabled

1. Choose Modify future contract renewal settings.

- 2. In the **Contract configuration** section, choose the desired contract duration from the options set by the seller.
- 3. In the **Pricing details and unit configuration** section, choose the desired units.
- 4. The contract details and total price appear in the **Purchase details** section.
- 5. Review your changes and choose **Save changes**.

# Al agent products

AI agents and tools in AWS Marketplace help you quickly deploy pre-built, production-ready AI capabilities from trusted partners without months of development work. You can discover specialized AI agents for tasks like customer service, content creation, and data analysis, as well as individual AI tools like guardrails, knowledge bases, and integration protocols.

# What are AI agents?

Al agents are autonomous software systems that use AI to reason, plan, and complete tasks on your behalf. Unlike traditional systems that follow fixed rules, agents operate independently and adapt through multi-step processes. They combine foundation models for reasoning and planning with discrete tools to process requests, retrieve information, and execute tasks such as searching knowledge bases, calling APIs, or updating systems based on your needs.

AI agents can handle complex workflows by:

- Perceiving their environment across multiple modalities (text, image, audio, and video)
- Making decisions based on context and goals
- Taking actions to achieve specific objectives
- Adapting their approach based on results

# What are AI tools?

AI tools are specialized components that enhance and support AI agent functionality. AI tools include the following types:

- **Guardrails** Security and compliance controls that ensure AI safety and prevent misuse.
- **Knowledge bases** Specialized data sources that provide domain expertise and contextual information.

- Integration protocols Standards like Model Context Protocol(MCPl) that enable seamless communication between systems.
- **Business logic components** Custom workflows and decision-making rules that define how the system processes information and executes tasks.

# **Discovery and deployment options**

You can find AI agents and tools through multiple methods:

## Semantic search

Use natural language prompts to discover relevant agents and tools. For example, search for "social media content creator" or "data analysis assistant" to see recommended solutions with descriptions, key features, and user ratings.

# **Category browsing**

Browse by business use case categories such as:

- Content creation
- Customer service
- Data analysis
- Security and compliance
- Marketing automation

You can learn more about AI agent and tool discovery in Discovering AI agents and tools.

## **Deployment flexibility**

Choose from multiple deployment options based on your security and integration requirements:

- API-based deployment Access vendor-hosted agents through API endpoints
- Container deployment Run agents in your own AWS environment

# Model Context Protocol (MCP) support

Many AI agents and tools support the Model Context Protocol, an open standard that enables seamless communication between AI systems. MCP-enabled solutions can be easily integrated into your existing agentic ecosystems, including:

- Claude Desktop
- Windsurf
- Amazon Bedrock Agents
- Other MCP-compatible platforms

When you purchase MCP-enabled agents or tools, AWS Marketplace simplifies authentication and provides configuration parameters for plug-and-play deployment.

# Integration with AWS services

AI agents and tools from AWS Marketplace integrate seamlessly with AWS AI services:

- Amazon Bedrock AgentCore Incorporate third-party capabilities into your Bedrock workflows.
   For more information, see <u>What is Amazon Bedrock?</u>.
- Amazon Q Extend Q's capabilities with specialized agents and tools.
- AWS Lambda Deploy agents as serverless functions.
- Amazon ECS/EKS Run containerized agents at scale.

# **Getting started**

To get started with AI agents and tools:

- 1. Browse the catalog Visit the AI Agents & Tools section in AWS Marketplace.
- 2. Evaluate options Review product descriptions, compliance certifications, and user ratings.
- 3. Subscribe Complete the subscription process through standard AWS Marketplace workflows.
- 4. **Deploy** Configure and deploy using your preferred method (API, container, or SaaS).
- 5. **Integrate** Connect agents and tools to your existing workflows and systems.

For more information about specific deployment methods, refer to:

- Container products in AWS Marketplace
- SaaS products through AWS Marketplace

# **Discovering AI agents and tools**

AWS Marketplace provides multiple ways to discover AI agents and tools that match your specific business needs. The discovery experience is designed to help you quickly find the right capabilities without navigating multiple vendor platforms or complex procurement processes.

## Semantic search

The AI Agents & Tools solutions page features semantic search that understands natural language queries. Instead of searching for specific product names, describe what you want to accomplish:

## **Example searches:**

- "customer support automation"
- "financial data analysis"
- "content creation for marketing"
- "security threat detection"
- "inventory management assistant"

The search returns relevant agents and tools with brief descriptions highlighting their relevance to your query. You can refine results by providing additional prompts or using category filters.

## Browsing AI agents and tools by category

Browse AI agents and tools by the following business use case categories:

- **Content creation** Social media content generators, marketing copy assistants, technical documentation tools, video and image creation agents.
- **Customer service** Support ticket automation, chat and voice assistants, knowledge base integration tools, sentiment analysis agents.
- **Data analysis** Business intelligence assistants, report generation tools, predictive analytics agents, data visualization helpers.
- Security and compliance Threat detection agents, compliance monitoring tools, risk assessment assistants, audit automation agents.

• **Industry-specific solutions** – Healthcare data processing, financial services automation, retail inventory management, manufacturing optimization.

#### Filtering and evaluation

Narrow your search using filters for:

- Deployment option API, container, or MCP-enabled
- Pricing model Pay-as-you-go, contract, or free trial
- Industry vertical Healthcare, financial services, retail, etc.
- Compliance requirements SOC 2, HIPAA, GDPR certifications
- Integration protocol Model Context Protocol support

## **Product detail pages**

Each AI agent and tool listing includes:

- Comprehensive descriptions Detailed capabilities and use cases
- Technical specifications API schemas, system requirements, and integration details
- Compliance certifications Security and regulatory compliance information
- User ratings and reviews Feedback from other AWS customers
- Demonstration videos Visual examples of agent capabilities
- Documentation links Setup guides and API references
- Pricing details Clear pricing models and cost estimates

## **Buy with AWS integration**

Discover and purchase AI agents and tools directly from partner websites using Buy with AWS. This integration allows you to:

- Browse partner catalogs while maintaining AWS billing.
- Access specialized agents not available in the main marketplace.
- Leverage existing AWS relationships and pricing agreements.
- Maintain consistent procurement processes.

For more information about Buy with AWS, see Using Buy with AWS as a buyer.

## **Best practices for search**

To get the most relevant results:

- Be specific about your use case "Customer service for e-commerce" vs. "customer service"
- Include your industry "Healthcare compliance monitoring" vs. "compliance monitoring"
- Specify integration needs "Slack integration for team collaboration"
- Consider your deployment preferences "On-premises container deployment"

## Next steps

After discovering relevant AI agents and tools:

- Evaluate multiple options Compare features, pricing, and compliance certifications
- Review documentation Understand integration requirements and capabilities
- Start with free trials Test functionality before making commitments
- Check compliance requirements Ensure agents meet your security and regulatory needs
- Plan integration Consider how agents will fit into your existing workflows

For detailed information about subscribing to and deploying AI agents and tools, see <u>AI agent</u> <u>products</u>.

## Integration with Amazon Bedrock AgentCore

Al agents and tools with API deployment options can be integrated with Amazon Bedrock AgentCore, AWS's fully managed capability for developing, deploying, and connecting AI agents. Depending on the specific service and deployment model, you may be able to subscribe to paid agents or use free and open-source options through various AWS interfaces.

## 🚯 Note

The Amazon Bedrock AgentCore Runtime launch experience is currently available in the US East (N. Virginia) Region.

## Integration with AWS services

AI agents and tools from AWS Marketplace are designed to work seamlessly with various AWS services, enhancing your existing AI and machine learning workflows.

#### **Amazon Bedrock integration**

Al agents and tools can be integrated with Amazon Bedrock to enhance your foundation model applications in the following ways:

- Use specialized knowledge bases to augment Amazon Bedrock foundation models.
- Incorporate domain-specific agents into Amazon Bedrock Agent workflows.
- Apply guardrails and safety measures to Amazon Bedrock outputs.
- Connect Amazon Bedrock to external systems through agent capabilities.

#### Amazon Q integration

Extend Amazon Q capabilities with specialized agents and tools in the following ways:

- Add industry-specific knowledge to Amazon Bedrock responses.
- Enable Amazon Bedrock to perform specialized tasks through agent integration.
- Enhance Amazon Bedrock reasoning capabilities with specialized tools.
- Connect Amazon Bedrock to enterprise systems through agent interfaces.

#### Serverless and container integration

Deploy AI agents and tools using AWS compute services in the following ways:

- Run containerized agents on Amazon Elastic Container Service (Amazon ECS) or Amazon Elastic Kubernetes Service (Amazon EKS) for scalable deployment.
- Deploy lightweight agents as AWS Lambda functions for serverless operation.
- Use AWS Fargate for managed container execution without server management.
- Implement auto-scaling based on demand patterns.

Al agents and tools that support the Model Context Protocol offer several integration advantages, including the following:

- **Standardized communication** Consistent interface across different agents and tools.
- **Simplified discovery** Automatic capability advertisement to MCP-compatible clients.
- **Reduced integration effort** No custom API integration required.
- Pre-configured functionality Connect agents and tools with minimal configuration.
- Future compatibility Support for emerging MCP-compatible platforms.

When evaluating AI agents and tools, look for the MCP-compatible badge to identify solutions that offer these integration benefits.

## Security and compliance considerations

When integrating AI agents and tools with your AWS environment, consider the following security and compliance factors:

- Data handling Understand how agents process and store your data.
- Authentication mechanisms Review authentication options and security best practices.
- Compliance certifications Verify that agents meet your regulatory requirements.
- Network configuration Configure appropriate VPC settings and security groups.
- IAM permissions Set up least-privilege access for agent interactions.

AWS Marketplace provides compliance information for each AI agent and tool to help you make informed decisions based on your security requirements.

# Using Quick Launch with SaaS and container products

Quick Launch is a deployment option that the seller can choose when configuring SaaS and container products on AWS Marketplace. Quick Launch provides buyers with guided, step-by-step instructions and resource deployment using AWS CloudFormation templates. Buyers use the CloudFormation templates to configure and launch products.

## Topics

Using Quick Launch with SaaS and container products

- Launching SaaS products with Quick Launch
- Launching container products with Quick Launch

# Launching SaaS products with Quick Launch

Quick Launch is an AWS Marketplace deployment option that's available for SaaS products that have Quick Launch enabled. It reduces the time, resources, and steps required to configure, deploy, and launch your software. For products that offer this feature, you can either choose to use Quick Launch or manually configure your resources.

## To find, subscribe, and launch a SaaS product using the Quick Launch experience

- 1. Navigate to the <u>AWS Marketplace search page</u>.
- 2. Browse AWS Marketplace, and find the product that contains the software that you want to launch. Products that provide the Quick Launch experience have a **Quick Launch** badge in their product description.

## 🚺 Tip

To find products with the Quick Launch experience enabled, use the SaaS and CloudFormation template filters in the Refine results pane.

- 3. After you subscribe to the product, navigate to the **Configure and launch** page by choosing the **Set Up Your Account** button.
- 4. On the **Configure and launch** page in **Step 1: Make sure you have required AWS permissions**, make sure that you have the permissions necessary to use the Quick Launch experience. To request the permissions, contact your AWS administrator.

To use the full Quick Launch experience, you must have the following permissions:

- CreateServiceLinkedRole Allows AWS Marketplace to create the AWSServiceRoleForMarketplaceDeployment service-linked role. This service-linked role allows AWS Marketplace to manage deployment-related parameters, which are stored as secrets in AWS Secrets Manager, on your behalf.
- DescribeSecrets Allows AWS Marketplace to obtain information about deployment parameters passed by sellers.

- GetRole Allows AWS Marketplace to determine if the service-linked role has been created in the account.
- ListSecrets Allows AWS Marketplace to obtain the status of the deployment parameters.
- ListRegions Allows AWS Marketplace to obtain AWS Regions that are opted in for the current account.
- ReplicateSecrets Allows AWS Marketplace to start the replication of secrets to the selected Region where you will deploy the software.
- 5. For **Step 2: Log into an existing or new vendor account**, choose the **Log in or create an account** button. The seller's site opens in a new tab, where you can either log in or create a new account. When you're done, return to the **Configure and launch** page.
- 6. For **Step 3: Configure your software and AWS integration**, choose how you want to configure the product:
  - Quick Launch You can choose this streamlined experience to configure your product quickly.
  - Manual Use the instructions provided by the seller to configure your software.
- 7. For **Step 4: Launch your software**, choose the **Launch software** button to launch your software.

# Launching container products with Quick Launch

If the seller has enabled Quick Launch on a fulfillment option, you can use it to create an Amazon EKS cluster and deploy a container application to it. With Quick Launch, you will use AWS CloudFormation to configure and create an Amazon EKS cluster and launch a container application on it. With Quick Launch, you can launch a container application for testing purposes. To use Quick Launch, follow the steps in Launching with a Helm fulfillment option.

To create an Amazon EKS cluster that the application can be deployed on, create a CloudFormation stack. A *stack* is a collection of AWS resources that you can manage as a single unit. All the resources in a stack are defined by the stack's CloudFormation template. In Quick Launch, the stack's resources include the information required to create the Amazon EKS cluster and launch the application. For more information about stacks in AWS CloudFormation, see <u>Working with stacks</u> in the *AWS CloudFormation User Guide*.

After the cluster is created, Quick Launch launches the application on it by installing the sellerprovided Helm chart onto the cluster. Quick Launch handles this for you as part of the stack creation that also creates the Amazon EKS cluster.

# Paying for products in AWS Marketplace

At the beginning of the month, you receive a bill from Amazon Web Services (AWS) for your AWS Marketplace charges. For software products, the bill includes a calculation of the hourly fee for the software multiplied by the number of hours any Amazon Machine Image (AMI) instance with this software runs. You also receive a bill for usage of AWS infrastructure services such as Amazon Elastic Compute Cloud (Amazon EC2), Amazon Simple Storage Service, Amazon Elastic Block Store (Amazon EBS), and for bandwidth.

If your AWS account is based in Europe, the Middle East, and Africa (EMEA), excluding Turkey and South Africa, and your purchase is from an EMEA-eligible seller, you receive a bill from Amazon Web Services EMEA SARL (AWS Europe). If your AWS account is based in Australia, you receive a bill from Amazon Web Services Australia Pty Ltd (AWS Australia). If your AWS account is based in Japan, you receive a bill from Amazon Web Services Japan G.K (AWS Japan). Otherwise, you receive a bill from AWS Inc.

## i Note

For AMI annual and contract purchases, the invoice for the subscription fees happens at the time of subscription, rather than in the consolidated monthly bill. AMI annual purchases generate a single invoice for the entire agreement that covers all the instance types purchased during the subscription. Flexible payments on contracts are invoiced at the time of the scheduled payment. For contracts that have usage components (such as a pay-as-you-go model), the usage appears in your consolidated monthly bill.

AWS Marketplace products using complex topologies may incur charges for clusters of AMIs and other AWS infrastructure services launched by the provided AWS CloudFormation template.

For example, suppose that you run software for 720 hours on an EC2 small instance type. The seller's fee for software usage is \$0.12 per hour and the EC2 charges are \$0.085 per hour. At the end of the month, you are billed \$147.60.

For more information about subscribing to data products, see <u>Subscribing to data products on AWS</u> <u>Data Exchange</u> in the AWS Data Exchange User Guide.

For more information about paying your AWS bill, see the AWS Billing User Guide.

For more information about managing your payments in Amazon Web Services EMEA SARL (AWS Europe), see Managing your payments in AWS Europe in the AWS Billing User Guide.

# **Purchase orders for AWS Marketplace transactions**

When you use purchase orders (POs) in AWS Marketplace and the AWS Billing console, you receive invoices from AWS that include the customer-defined PO number. This approach simplifies payment processing and cost allocation. In AWS Marketplace, out-of-cycle invoices include purchases that are billed either immediately or according to a defined payment scheduled in a private offer. Generally, pay-as-you-go charges appear on a consolidated AWS Marketplace monthly usage invoice.

# Using purchase orders for AWS Marketplace transactions

You can add a PO at transaction time. AWS generates invoices based on the provided PO, with each invoice associated with a single PO number.

## To specify a PO in AWS Marketplace:

- 1. Find and prepare to purchase a product from AWS Marketplace.
- 2. During the purchase process, for **Purchase order number**, choose **Add a purchase order**.
- 3. Enter your PO number in the **Purchase order number** field.

Your PO number is the identifier that you use to track it in your system. It's usually issued by an internal system or process and can be up to 200 characters in length.

For transactions that result in multiple invoices, AWS Marketplace supports multiple POs. You may encounter one or more of the following choices:

- No PO assignment: No PO numbers will be associated with your charges. This option provides no additional tracking or invoice details. If you have a PO in the billing console, it may still apply to this purchase.
- Use one PO for all charges (fixed charges and usage): Use one PO number for all your AWS Marketplace charges, including one-time fees, recurring subscriptions, and usage-based services.
- Separate POs for fixed charges and usage charges: Assign one PO number for all your fixed charges (scheduled and upfront payments), and a separate PO number for all your usage-based

(pay-as-you-go) charges. This option allows you to differentiate between fixed and variable charges.

• Individual PO for each charge: Assign individual PO numbers to each charge associated with your order.

For information about a PO, including POs provided during AWS Marketplace transactions, <u>view</u> your purchase orders in the AWS Billing console.

# Adding a purchase order during a transaction

To add a PO number during a transaction, complete the following steps:

- 1. From the **Offer acceptance** page, find the PO number.
- 2. Choose either one PO number for all charges or multiple PO numbers for individual charges.
- 3. Enter the PO number. The number can be up to 200 characters in length.

# Updating a purchase order after a transaction

After subscribing to an AWS Marketplace product, you can add a PO number from the **Subscription details** page. When a PO is associated with a charge, the generated invoice for that charge includes your PO number. You can provide the same PO number or different PO numbers for each charge. For more information about usage charges, see the <u>AWS Billing console</u>.

## 🚯 Note

You can only enter PO numbers for future charges.

## To add or update a PO prior to invoice creation:

- 1. From the Subscription detail page, navigate to the Charge summary container.
- 2. For each charge line item, you can enter a PO number in the **Purchase order numbers** column.

## 🚯 Note

To add or update a purchase after invoice creation, contact <u>AWS Support</u>.

To separate AWS Marketplace charges from other POs, create a PO with an AWS Marketplace blanket-usage line item in the AWS Billing console. AWS Marketplace invoice transactions include the blanket-usage PO that you specify if certain criteria and parameters match (for example, billing entities). If you enter a PO number in AWS Marketplace that differs from your blanket PO, the charge isn't applied to your blanket PO.

For more information, see Managing your purchase orders.

# **Troubleshooting purchase orders**

The information in the following table can help you troubleshoot issues with purchase orders (POs) and understand what happens in different scenarios.

| Scenario                                | Details                                                                                                    |
|-----------------------------------------|----------------------------------------------------------------------------------------------------|
| Insufficient permissions—after purchase | To add or update a PO after subscribing, the following permissions are required: aws-marketplace:ListAgreementCharges and aws-marketplace:UpdatePurch aseOrders .                                                                                  |
| PO doesn't exist                        | AWS Marketplace creates a new PO for you.<br>The new PO has default information, with no<br>contact information.                                                                                                    |
| Missing PO notifications                | POs without contact information (including<br>AWS Marketplace POs) do not receive email<br>notifications. You can add contact information<br>to a PO in the <u>Purchase orders dashboard in</u><br><u>the Billing and Cost Management</u> console. |
| Incorrect PO number added               | If you enter an incorrect PO number and need<br>to update it, you can add the PO number from<br>the AWS Marketplace console for any future<br>charges. If you've already received the invoice,<br>contact Support to update the PO number.         |

| Scenario                                              | Details                                                                                                    |
|-------------------------------------------------------|----------------------------------------------------------------------------------------------------|
|                                                       | For more information, see <u>the section called</u><br><u>"Updating a PO post-purchase"</u> .                                                                                                    |
| Subscribing account moves to a different organization | For POs to work in the new organization,<br>the integration must be completed in the<br>new organization. If integration has been<br>completed, and PO support is working in the<br>new organization, then when the subscribi<br>ng account moves between organizations,<br>new invoices show the PO number in the<br>new organization (and a new PO is created, if<br>necessary). |
| PO option unavailable when checking out               | After purchasing a product, go to your<br>subscription page in AWS Marketplace to<br>update the PO. If you're unable to update the<br>PO, contact Support. For more information,<br>see <u>the section called "Updating a PO post-</u><br><u>purchase"</u> .                                                                                                    |
| Contracts with pay-as-you-go                          | You can choose to use a PO that covers all<br>charges, only pay-as-you-go (usage) charges,<br>or individual charges. For more information,<br>see <u>the section called "Using purchase orders</u><br>for AWS Marketplace transactions".                                                                                                    |
| One PO for all AWS Marketplace charges                | If you want to use one PO number for all<br>charges, you can <u>add a PO with blanket usage</u><br>in the AWS Billing console.                                                                                                    |

| Scenario                                 | Details                                                                                                    |
|------------------------------------------|----------------------------------------------------------------------------------------------------|
| Suspended PO                             | When a PO number is provided, and the PO is<br>marked as suspended in the <b>Purchase Orders</b><br>dashboard in the Billing and Cost Managemen<br>t console, the new line item is added to the<br>PO, but the invoice doesn't include the PO.<br>The billing admin for the AWS account must<br>make the PO active, and contact Support to<br>regenerate the invoice with the active PO. |
| Expired PO                               | When you provide a PO number that's expired,<br>a new line item is created, and the PO is<br>marked as active. The line item's end date is<br>used as the new PO expiration date.                                                                                                    |
| Balance tracking                         | Balance tracking is not enabled for AWS<br>Marketplace line items.                                                                                                    |
| Procurement system integration           | From your management account, you must<br>set up the AWS Billing integration for AWS<br>Marketplace to display purchases orders<br>provided by an integrated procurement<br>system on invoices.                                                                                                    |
| Flexible payment schedule — multiple POs | If you need your individual payments for a<br>flexible payment schedule to show up with<br>different POs, you can add multiple POs at the<br>time of purchase, or update the PO from the<br>AWS Marketplace subscription page before<br>invoice creation. For more information, see <u>the</u><br>section called "Updating a PO post-purchase".                                          |

| Scenario                                | Details                                                                                                    |
|-----------------------------------------|----------------------------------------------------------------------------------------------------|
| PO option missing from procurement page | <ul> <li>POs are supported for most AWS Marketpla ce products, but you can't add a PO for the following:</li> <li>1. Free products</li> <li>2. Container annual pricing products</li> <li>3. Machine learning products on the procurement page</li> <li>If you're purchasing products outside of AWS Marketplace, such as in the Amazon EC2 console, you cannot add a PO while subscribi ng. You can, however, update POs post-purc hase in the AWS Marketplace console for machine learning products and products purchased through other AWS consoles. For more information, see the section called "Updating a PO post-purchase".</li> </ul> |
| POs with license manager                | Your PO applies only to subscription-related<br>charges. Grant charges will not inherit the PO<br>applied to the original subscription.                                                                                                    |

# **Canceling product subscriptions**

The steps in the following sections explain how to cancel Amazon Machine Image (AMI), container product, machine learning, and software as a service (SaaS) products.

#### Topics

- Canceling your AMI subscription
- Canceling a container subscription
- Canceling your machine learning subscription
- Canceling your SaaS subscription

# **Canceling your AMI subscription**

You use the AWS Marketplace console to cancel an AMI subscription, and you then use the Amazon EC2 console to terminate all running instances of the subscription. You must terminate all instances in order to stop billing for the subscription.

After you cancel your subscription, you lose access to the software.

The following sets of steps explain how to cancel a subscription and terminate all instances.

#### To cancel a subscription

1. Open the AWS Marketplace console at https://console.aws.amazon.com/marketplace.

The **Manage subscriptions** page appears.

- 2. Open the **Delivery method** list and choose **Amazon Machine Image**.
- 3. Choose the subscription that you want to cancel.
- 4. Under Agreement, open the Actions list and choose Cancel subscription.
- 5. In the **Cancel subscription** dialog box, enter **confirm**, then choose **Yes, cancel subscription**.
- 6. Complete the next steps to terminate all instances of the subscription. Otherwise, you may be billed.

## To terminate instances

- 1. Open the Amazon EC2 console at <a href="https://console.aws.amazon.com/ec2/">https://console.aws.amazon.com/ec2/</a>.
- 2. On the Amazon EC2 Dashboard page, under Resources, choose Instances.
- 3. Select the check boxes for all the instances.

#### 🚺 Note

You must terminate all instances in order to stop billing for the subscription.

- 4. Open the Instance state list and choose Terminate (delete) instance.
- 5. On the **Terminate (delete) instance** dialog box, choose **Terminate (delete)**.

# **Canceling a container subscription**

The following steps explain how to cancel a container subscription.

## To cancel a subscription

1. Open the AWS Marketplace console at https://console.aws.amazon.com/marketplace.

The Manage subscriptions page appears.

- 2. Open the **Delivery method** list and choose **Container Image**.
- 3. Choose the subscription that you want to cancel.
- 4. Under Agreement, open the Actions list and choose Cancel subscription.
- 5. In the **Cancel subscription** dialog box, enter **confirm**, then choose **Yes, cancel subscription**.

# Canceling your machine learning subscription

Before you cancel your machine learning subscription, take the following actions:

- For ML algorithms Sign in to the AWS Management Console and open the <u>Amazon SageMaker</u> <u>AI</u> console. Terminate any running training jobs for your algorithm. If you created a model package from your algorithm, you can't launch a real-time endpoint or create a batch inference job after you cancel the subscription.
- For ML model packages or models created from your algorithms Sign in to the AWS Management Console and open the <u>Amazon SageMaker AI</u> console. Terminate any running realtime endpoints for your models, or terminate any running batch inference jobs.

## i Note

Existing jobs and endpoints that aren't terminated will continue to run and will be billed until you terminate them.

## To cancel a machine learning subscription

- 1. Open the AWS Marketplace console at https://console.aws.amazon.com/marketplace.
- 2. On the **Manage subscriptions** page, select the subscription that you want to cancel.
- 3. Under Agreement, open the Actions list and choose Cancel subscription.

4. In the **Cancel subscription** dialog box, enter **confirm**, then choose **Yes, cancel subscription**.

After you cancel, you can't launch your algorithm or model.

# Canceling your SaaS subscription

The process for canceling your SaaS subscription varies depending on the type of subscription you signed up for.

## To cancel your SaaS subscription agreement

1. Open the AWS Marketplace console at <a href="https://console.aws.amazon.com/marketplace">https://console.aws.amazon.com/marketplace</a>.

The Manage subscriptions page appears.

- 2. Open the **Delivery method** list and choose **SaaS**.
- 3. Choose the subscription that you want to cancel.
- 4. Under Agreement, open the Actions list and choose Cancel subscription.
- 5. In the **Cancel subscription** dialog box, enter **confirm**, then choose **Yes, cancel subscription**.

## To cancel auto-renewal for your SaaS contract agreement

- 1. Open the AWS Marketplace console at https://console.aws.amazon.com/marketplace.
- 2. Go to the **Product detail** page.
- 3. Choose **Continue** to get to the ordering page.
- 4. Choose the **Modify renewal** tab, then choose **Cancel renewal**.

# **Payment methods**

When you first created your AWS account, you set the payment method for that account. You can manage your payment methods in the <u>AWS Billing and Cost Management console</u>. For instructions, see <u>Managing your payments</u> in the *AWS Billing User Guide*.

# **Payment errors**

If an error occurs while processing your payment through your payer account, update your payment method and try again. Errors can occur because:

- The payment method is missing, invalid, or unsupported.
- The payment was declined.
- Your Amazon Internet Services Private Limited (AISPL) account limits the use of debit or credit cards for new purchases with a contract pricing model. If you have an AISPL account, contact <u>AWS Customer Service</u> to update your default payment method. For more details, see <u>Restriction</u> <u>on credit and debit card purchases for AISPL customers using AWS Marketplace</u> at the AWS Marketplace Blog website.

Updated payment methods can take up to seven days to become available for new purchases. For help with troubleshooting, contact <u>Support</u>.

# **Supported currencies**

The following lists include all existing supported currencies for AWS, Amazon Web Services EMEA SARL, Amazon Web Services Australia, and Amazon Web Services Japan G.K.

## 🚯 Note

The Indian rupee (INR) is not a supported currency because Amazon Internet Services Private Limited (AISPL) isn't currently supported in AWS Marketplace. For more information, see What are the differences between AWS accounts and AWS India accounts.

## Currency handling for private offer and other transactions:

If you have a private offer contract in EUR, GBP, AUD, or JPY, you will receive your invoices directly in that currency throughout your subscription. For all other purchases (such as public subscriptions, consumption pricing, or private offers), your invoices will be in USD. However, you can choose to pay these USD invoices in any supported local currency. If you choose a local currency, the amount will be calculated using the USD-to-local currency exchange rate at the time of invoicing.

AWS uses Bloomberg's daily foreign exchange rates to calculate currency conversions. For consolidated pay-as-you-go invoices, the rate from the last day of the month is used. You can find the specific exchange rate used on each invoice.

## The supported currencies for Amazon Web Services are as follows:

- Australian dollar (AUD)
- British pound (GBP)
- Canadian dollar (CAD)
- Danish krone (DKK)
- Euro (EUR)
- Hong Kong dollar (HKD)
- Japanese yen (JPY)
- New Zealand dollar (NZD)
- Norwegian krone (NOK)
- Singapore dollar (SGD)
- South African rand (ZAR)
- Swedish krona (SEK)
- Swiss franc (CHF)
- US dollar (USD)

#### The supported currencies for Amazon Web Services EMEA SARL are as follows:

- British pound (GBP)
- Danish krone (DKK)
- Euro (EUR)
- Norwegian krone (NOK)
- South African rand (ZAR)
- Swedish krona (SEK)
- Swiss franc (CHF)
- US dollar (USD)

#### The supported currencies for Amazon Web Services Australia are as follows:

- Australian Dollar (AUD)
- US Dollar (USD)

## The supported currencies for Amazon Web Services Japan G.K. are as follows:

- Japanese Yen (JPY)
- US Dollar (USD)

# **Changing your preferred currency**

Your AWS Marketplace purchases are displayed in the currency that you specified for your AWS account. You can change your preferred currency for your account in the <u>AWS Billing and Cost</u> <u>Management console</u>. For instructions, see <u>Changing which currency you use to pay your bill</u> in the *AWS Billing User Guide*. However, if you have accepted a private offer with <u>non-USD currency</u>, then you will continue to receive invoices in the currency chosen for the offer until the end of the subscription. You can find your agreements on the **My subscriptions** page.

## i Note

Changing your preferred currency changes your remittance instructions. To view updated remittance instructions, see your AWS Marketplace invoice or view the **Account Settings** page in the <u>AWS Billing and Cost Management console</u>.

# How and when to pay

The following tables show the billing methods for contract and usage-based pricing in privateoffer and public subscriptions.

# **Private offer subscriptions**

| Pricing model | Billing                                                                                                    |
|---------------|----------------------------------------------------------------------------------------------------|
| Contract      | In contract-based pricing model, the buyer is billed in one of the following ways:                                                                                                    |
|               | <ul> <li>Installment plans with a custom billing<br/>schedule. Invoiced at 00:00 UTC on dates<br/>defined by the seller. Invoices contain<br/>payment instructions for the buyer.</li> </ul> |
| Pricing model         | Billing                                                                                                    |
|-----------------------|----------------------------------------------------------------------------------------------------|
|                       | <ul> <li>Upfront billing paid immediately upon<br/>subscription.</li> </ul>                                 |
| Usage (pay as you go) | Billed monthly at 00:00 UTC on the second or<br>third day of the month, combined with other<br>AWS charges. |

# **Public subscriptions (self-serve purchases)**

| Pricing model         | Billing                                                                                                    |
|-----------------------|----------------------------------------------------------------------------------------------------|
| Contract              | Upfront billing paid immediately upon subscription.                                                         |
| Usage (pay as you go) | Billed monthly at 00:00 UTC on the second or<br>third day of the month, combined with other<br>AWS charges. |

# **Updating remittance instructions**

Customers with AWS accounts based in Europe, the Middle East, and Africa (EMEA), excluding Turkey and South Africa, who have purchased software products from EMEA-eligible sellers receive a bill from Amazon Web Services EMEA SARL. Amazon Web Services EMEA SARL (AWS Europe) invoices have different remittance instructions from AWS, Inc. You can find remittance information on your bills when signed in to the <u>AWS Billing and Cost Management console</u>. The bank accounts listed under the remittance information portion of the invoice are different from AWS Cloud services purchases through Amazon Web Services EMEA SARL. Amazon Web Services EMEA SARL uses Amazon Payments Europe, S.C.A., a licensed electronic money institution in Luxembourg, as its payment processor for AWS Marketplace invoices. All invoices must be settled in full. Any payments that don't cover the full invoice amount will be refunded to your bank account.

The following table outlines the transaction types, the transacting entity, and the corresponding remittance instructions (**Account Name** listed under **Electronic funds transfer details** on the invoice).

| Type of transaction                | Transacting entity               | Remittance instructions           |
|------------------------------------|----------------------------------|-----------------------------------|
| AWS Cloud services purchases       | Amazon Web Services EMEA<br>SARL | Amazon Web Services EMEA<br>SARL  |
| Eligible AWS Marketplace<br>seller | Amazon Web Services EMEA<br>SARL | Amazon Payments Europe,<br>S.C.A. |
| Ineligible AWS Marketplace seller  | AWS Inc.                         | AWS                               |

To request a bank letter for the remittance instructions, select **Billing or account support** and create an **Account and billing support** case at <u>Contact AWS</u> or send an email message to <awslux-receivables-support@email.amazon.com>.

For more information about how to change your currency preference to a supported currency, see <u>Changing which currency you use to pay your bill</u> in the AWS Billing User Guide.

Amazon Web Services EMEA SARL accepts payments by electronic funds transfer, by MasterCard, VISA, and American Express credit cards. Diner's Club or Discover credit cards are not accepted.

For more information, see AWS Marketplace Buyer Tax Help.

# **Refunds for AWS Marketplace products**

Customers can request different types of refunds for AWS Marketplace products. For AWS Marketplace products sold by AWS, refer to the refund policy page and then submit the contact support form using the AWS Support Center Console. If the product is sold by a third-party, review the refund policies on the product detail page. Software charges for AWS Marketplace subscriptions are paid to the seller of the product, and refunds must be requested from the seller directly. Each AWS Marketplace seller is required to include a refund policy on their AWS Marketplace page.

For more information about refunds related to your AWS Marketplace purchases, see the following topics in the AWS Marketplace Seller Guide:

- Refunds
- Product pricing

# (i) Note

For all refunds related to private offers, contact the seller.

# Private Marketplace

With Private Marketplace, you control what users in your organization can procure from AWS Marketplace. Administrators can provide customized procurement experiences with curated catalogs of approved products to different audiences in your organization. Private Marketplace integrates with <u>AWS Organizations</u>, a service that helps you manage all your AWS accounts in one place.

You can create multiple experiences to govern your entire organization, AWS organizational units (OUs), or AWS accounts and adjust your procurement controls as your business needs change. If you update your organization structure within AWS Organizations, Private Marketplace updates the governance accordingly. You can also add company branding to each experience with a custom name and messaging that gives users more information about their procurement experience.

After you set up governing experiences using Private Marketplace, users in your organization can buy and deploy only vetted products that comply with your organization's policies and standards. They can browse the entire AWS Marketplace catalog and request additional products. Administrators can view user requests and approve or decline these requests. Private Marketplace publishes Amazon EventBridge events when users create requests and when administrators approve or decline these requests. To streamline the approval process and receive timely updates, administrators and users can set up email notifications for these events. For more information, see Private Marketplace notifications.

### 🚯 Note

The legacy version of Private Marketplace will be deprecated on November 15, 2025. To use the current version, an administrator in the management account of your AWS Organizations must create an integration for Private Marketplace. To check integration status, see Viewing Private Marketplace settings.

# **Private Marketplace for administrators**

Private Marketplace restricts administrative actions to the organization's management account or a member account that is a delegated administrator for the service. An administrator must have the AWS Identity and Access Management (IAM) permissions included in the AWSPrivateMarketplaceAdminFullAccess managed policy. This section describes how to manage Private Marketplace through the AWS Marketplace console. You can also manage Private Marketplace using the AWS Marketplace Catalog API. For more information, see Working with Private Marketplace in the AWS Marketplace API Reference.

# Prerequisites

To use Private Marketplace, you need one or more AWS accounts managed in AWS Organizations with all features enabled.

- Create an organization using Tutorial: Creating and configuring an organization.
- If you have an existing organization with only consolidated billing feature, enable all features using Enabling all features for an organization with Organizations.

# Integration with AWS Organizations

Before you can start creating Private Marketplace experiences and using them to control what your users can purchase from AWS Marketplace, you must enable trusted access in Organizations and create a service-linked role.

## **Trusted access in AWS Organizations**

You must enable trusted access in Organizations to make Private Marketplace a trusted service that can perform tasks in your organization and its accounts on your behalf. For more information, see Using AWS Organizations with other AWS services.

Trusted access in Organizations is essential for Private Marketplace to keep the governance in sync with changes in your Organizations structure. If you disable trusted access, it turns off Private Marketplace governance completely. All your audiences will be disassociated from Private Marketplace experiences, and all users in your organization will be able to procure any product from AWS Marketplace.

## 🔥 Important

• We **strongly recommend** enabling trusted access using AWS Marketplace console which will also create the required service-linked role. If you enable trusted access using the Organizations console or API, it will not create the service-linked role. You must first create the service-linked role using AWS Identity and Access Management (IAM).

 Do not disable trusted access unless you are certain that you do not require Private Marketplace governance for your entire organization. There are less disruptive ways to turn off or update governance for parts of your organization. For more information, see <u>Updating experience configuration</u> and <u>Managing audience associations for an</u> <u>experience</u>.

### Service-linked role for Private Marketplace

You must create the AWSServiceRoleForPrivateMarketplaceAdmin service-linked role in the management account. It includes the permissions that are required to access data from Organizations and manage Private Marketplace resources on your behalf. For more information about the service-linked role, see <u>Using roles to configure Private Marketplace in AWS Marketplace</u>.

### 🚺 Note

If you have been using Private Marketplace without Organizations integration or using it to govern individual accounts that are not in Organizations, you will not be able to use the new features launched since February 16, 2024.

To use the latest features, an administrator in the Organizations management account must create an integration for Private Marketplace. This is a prerequisite to use the AWS Marketplace console for managing Private Marketplace. The website for managing Private Marketplace will be deprecated on November 15, 2025. The integration is also required to use the features for organizational unit (OU) support and user request notifications noted in the following topics:

- AWS Marketplace now supports managing Private Marketplace catalogs for organizational units
- <u>AWS Marketplace now supports notifications for Private Marketplace</u>

# **Getting started**

To get started, enable Private Marketplace by creating a service-linked role and enabling trusted access in AWS Organizations. You can perform this action only from the management account of your organization using a role or user with AWS Identity and Access Management (IAM) permissions in the <u>AWSPrivateMarketplaceAdminFullAccess</u> managed policy. This policy has all permissions required to enable, configure, and manage Private Marketplace.

- 1. Open the AWS Marketplace console at <u>https://console.aws.amazon.com/marketplace/</u>.
- 2. In the navigation pane, choose **Settings**.
- 3. Choose **Edit integrations** in Private Marketplace settings.
- 4. Choose Enable trusted access across your organization.
- 5. Choose **Create a Private Marketplace service-linked role for this account**.
- 6. Choose **Create integration**.

You can't undo this integration from the AWS Marketplace console. Use the IAM console to delete the service-linked role, or the Organizations console to disable trusted access.

### 🚯 Note

You can also enable Private Marketplace by visiting the **Get started** page under **Private Marketplace** in the navigation pane in the AWS Marketplace console.

# **Registering a delegated administrator**

After enabling Private Marketplace in your organization, you can register a trusted account as a delegated administrator. This reduces the work for the management account administrator by letting the delegated administrator account create and manage Private Marketplace experiences in your organization. Additionally, Organizations gives a delegated administrator account read-only access to view organization structure, memberships, and policies. For more information, see Delegated administrator for AWS services that work with Organizations.

## To register a delegated administrator

- 1. Open the AWS Marketplace console at <a href="https://console.aws.amazon.com/marketplace/">https://console.aws.amazon.com/marketplace/</a>.
- 2. In the navigation pane, choose **Settings**.
- 3. Choose Register new administrator in Private Marketplace settings.
- 4. Enter the AWS account ID that you want to register as a delegated administrator. The account must be a member of your organization.
- 5. Choose Create a Private Marketplace service-linked role for this account.
- 6. Choose **Register**.

You can remove the delegated administrator at any time and register a different account, if needed.

# **Private Marketplace concepts**

This topic explains some of the key concepts for Private Marketplace.

## Experience

A Private Marketplace experience is a curated catalog of approved products with custom branding that allows you to control what users in your organization can procure from AWS Marketplace. To govern users, you associate the audience containing the user with a **Live** experience. Audiences can be the entire organization, organizational units (OUs), or accounts in your Organizations. You can create multiple experiences with specific procurement controls for different audiences.

## **Experience status**

The status of an experience determines if the experience is available to govern users. An experience can have two statuses:

- Live The experience is active and will govern users in the audience that the experience is associated with. Admins can continue to make updates and manage products.
- Not live The experience is created but not yet available to govern users. Admins can continue to make updates and configure settings. It can be set to Live when ready for users.

## **Experience mode**

The mode of an experience determines whether the experience can be updated and used to govern users. An experience can have two modes:

- Active Active experiences can be updated and used to govern users. You can continue to make updates and manage products in active experiences.
  - When an active experience is **Live** and associated with an audience, all users in that audience will be governed by the experience.
  - When an active experience is **Not live**, it will not govern any users even when it is associated with an audience.
- **Archived** Archived experiences cannot be modified and used to govern users. An archived experience has to be reactivated, if you want to use it again. Archiving an experience can be

thought as soft deleting an experience and preventing active use with ability to reactivate and use it again, if required.

## Audience

Each hierarchical unit in Organizations — organization, organizational units (OUs), or accounts — can be an audience for an experience. You can think of audiences as nodes in the organization structure of Organizations hierarchy. Read more about <u>Organization structure</u> in the AWS Organizations user guide.

With Private Marketplace, you can provide specific procurement experiences to different audiences in your organization based on their business needs. You do this by associating an experience with an audience.

Experiences flow down through the audience hierarchy — when applied at a higher level, all lower levels inherit it automatically. To override an inherited experience, you can associate the audience at a lower level with a different experience.

## **Associated audience**

An experience can be directly associated with multiple audiences collectively termed as **associated audiences**.

When an experience is **Live**, it will govern the associated audiences. Users in the associated audiences will only be allowed to procure products approved in the experience. The associated audiences will not inherit any product approvals from experiences associated at a higher level in the organization hierarchy.

When an experience is **Not live**, it will not govern the associated audiences. The associated audiences will inherit product approvals from the first **Live** experience associated at a higher level in the organization hierarchy.

# **Governing experience**

An audience will only be governed by a single experience at a point in time. This is referred to as the **governing experience**. When an experience is governing an audience, users in that audience will only be allowed to procure products approved in the experience. The governing experience is determined by the status of the experience, its associated audiences, and the organization hierarchy.

The governing experience and its audience relationship can be **Associated** when an audience is directly associated with an experience and **Inherited** when it inherits from an experience at a higher level. Read more about <u>Governance hierarchy</u> to understand how experience inheritance works.

# **Default governing experience**

The default governing experience governs the entire organization, excluding organizational units and accounts that are directly associated with other **Live** experiences. It is recommended to configure a default governing experience to govern your entire organization. The default governing experience should be curated with products that you approve for all users in your organization.

To configure a default governing experience for your organization, create an experience, select the products that you approve for procurement in your organization, and associate your organization root as the audience for the experience. After the experience is set to **Live**, users in your organization will only be allowed to procure AWS Marketplace products that you approved in the default governing experience. For more information, see <u>Configuring Private Marketplace</u> for steps to create and configure an experience.

If you have organizational units (OUs) or accounts with specific procurement needs, you can create additional experiences with different sets of approved products and associate them to these audiences.

# **Governance hierarchy**

Private Marketplace provides hierarchical governance that is aligned with <u>Organizations hierarchy</u>. With Private Marketplace, you can create multiple experiences and associate them to your entire organization, AWS organizational units (OUs), or AWS accounts. This allows you to scale your procurement governance as your business needs evolve. If you update your organization hierarchy within Organizations, Private Marketplace updates the governance accordingly.

Here are the different levels of audience associations and the effect for each. Note that the status of an experience is also a factor to determine the governance. An experience will govern an audience only when it is set to **Live**. The effects described below assume a **Live** experience. When an experience associated with an audience is **Not live**, the audience inherits the **Live** experience at the next higher level.

• **Organization association** – When you associate an experience with the organization root, all OUs and accounts in the organization inherit the experience. All users in the organization will

be governed by the experience and will only be allowed to procure products approved in the experience.

- **OU association** When you associate an experience with a specific OU, it does not inherit experiences set at higher levels in the hierarchy. Accounts that are directly under that OU or any child OU inherit the experience associated with that OU. Users in accounts that are directly under that OU or any child OU will be governed by the experience and will only be allowed to procure products approved in the experience.
- Account association When you associate an experience with a specific account, it does not
  inherit experiences set at higher levels in the hierarchy. Users in the account will be governed by
  the experience and will only be allowed to procure products approved in the experience.

In summary, the experience that is **Live** and closest to an account in the organization hierarchy takes effect and governs that account.

The following example explains how experiences in an organization govern different accounts:

- An organization has a default experience that is live and applies to the entire organization. All
  accounts within the organization are restricted to procuring only the products approved in this
  default experience.
- The finance department has its own unit experience that is live and associated with its Organizational Unit (OU). All accounts under this OU are limited to procuring only the products approved in the finance unit experience. They cannot access products available in the default experience.
- An individual account, let's call it account A, has its own experience that is live and specifically associated with it. Users in account A can only procure products approved in the account A experience.
- Another department, marketing, has a unit experience created but not yet live. It is associated with the marketing department's OU. However, since this experience is not live, the accounts under the marketing OU continue to be governed by the default experience. They can only procure products approved in the default experience, not those in the marketing unit experience, which is not live.

# **Managed products**

As an administrator, you can approve or decline products from experiences in your organization. These are referred to as managed products. A product could be approved in one of your experiences to allow a subset of users to procure the product. The same product could be denied in another experience to not allow a different set of users from procuring it.

Private Marketplace provides multiple ways to manage products and visualize the product availability in experiences. See the following topics for more details:

- View governance details and manage products
- Managing products in an experience
- Approval status of a product in experiences

# **Configuring Private Marketplace**

You can create multiple Private Marketplace experiences with specific procurement controls and customized branding for different audiences in your organization. Private Marketplace provides a multi-step wizard for creating and configuring experiences.

## Topics

- <u>Configuring an experience</u>
- Selecting audiences (optional)
- Selecting products (optional)
- Customizing branding (optional)
- Reviewing and creating an experience

## 🚯 Note

You can skip the optional steps and update the experience after creation. If you skip the optional steps and use the default settings, your experience will be live without any approved products or associated audiences. Until you associate an audience with this experience, it will not take effect and govern any users. When associated with an audience, it will not allow the users in the audience to procure any products from AWS Marketplace. It will allow users to submit product procurement requests.

# **Configuring an experience**

1. Open the AWS Marketplace console at <a href="https://console.aws.amazon.com/marketplace/">https://console.aws.amazon.com/marketplace/</a>.

- 1. In the navigation pane, choose **Dashboard** under **Private Marketplace**.
- 2. Choose **Create experience**.
- 2. Specify experience details such as name and description. This is the internal name and description used by administrators to keep track of this experience. End users will not see these fields.
  - 1. Enter a name for your experience.
  - 2. (Optional) Enter a description for your experience.
- 3. (Optional) Update status and requests
  - 1. By default, the experience will be created with **Live** status and will take effect when it is associated with an audience. Choose **Not live** as **Experience status** if you do not want the experience to take effect immediately.
  - 2. By default, product requests are enabled which allows users to request more products to be added to the experience. If you do not want to allow users to request products, choose disabled for **Product procurement requests**.
- 4. (Optional) Specify tags:

A tag is a custom attribute label that you assign to an AWS resource. Use tags to identify and organize your AWS resources. Many AWS services support tagging, so you can assign the same tag to resources from different services to indicate that the resources are related.

- 1. Under Tags, choose Add new tag.
- 2. Specify a key and, optionally, a value for the new tag.

# Selecting audiences (optional)

This step is optional. Note that your experience will not govern any users until it is set to **Live** status and associated with an audience.

### To select audiences

1. Navigate the tree structure to choose your target audiences. The hierarchy shown reflects your organization structure, displaying the organizational units (OUs) and accounts that you manage in Organizations.

- 2. You can choose the entire organization, organizational units (OUs), or accounts. If you choose an audience that is directly associated with another experience, it will be disassociated from that experience and associated with the experience being created.
- 3. After making your selections, choose **Next**.

### i Note

- When choosing audiences, do not choose audiences at lower levels of a hierarchy if you have already chosen the audience at the higher level. Experiences flow down through the hierarchy - when applied at a higher level, all lower levels inherit it automatically. For example, if you have chosen an OU as the audience, do not choose the accounts under the OU, as they will automatically inherit the experience.
- Choose an audience at a lower level only if you want to override its governance and not have it inherit from a higher level.

# Selecting products (optional)

This step is optional. If you do not select any products, your experience will be created with an empty catalog of approved products. If you use such an experience to govern users, they will not be allowed to procure any products from AWS Marketplace.

## To select products

- Choose the AWS Marketplace products you want to approve in the experience you are creating. Users in the audience associated with the experience will be allowed to subscribe to these products.
- 2. After making your selections, choose **Next**.

# **Customizing branding (optional)**

This step is optional.

## To customize branding

1. Enter a name and optional description for branding the experience you are creating. This name and description is shown to users on their **Your Private Marketplace** page. You can use these

to provide details to your users about the Private Marketplace experience you are curating for them.

2. Choose **Next** to continue.

## **Reviewing and creating an experience**

Review the settings for your Private Marketplace experience, and edit the settings as needed. When you are satisfied with your settings, choose **Create experience**.

Private Marketplace starts a Catalog API change set with multiple change types to create and set up the experience. You can track the changes in the **Change sets** page. Your experience is ready when the **CreateExperience** change set shows **Succeeded** status. Depending on your selections and the size of your organization, your change set can take up to a few hours to complete. To view the updates, refresh the console after processing is complete.

# Managing Private Marketplace

You can manage requests from users, approve additional products to their experiences, associate experiences with additional audiences, and update branding to match the needs of your organization.

- To manage user requests, see Managing user requests.
- To bulk approve or decline products in multiple experiences, see **Bulk managing products**.
- To update experiences, see Managing experiences.
- To update governance for your users, see Managing audiences.

For all administration actions, Private Marketplace starts a Catalog API change set with one or more change types. For more information, see <u>Viewing changes</u> for details on how to track changes.

## Managing user requests

If you enabled product procurement requests for the experiences in your organization, the end users can request for additional products to be approved. You will receive Amazon EventBridge events when a user requests a product. Refer <u>Private Marketplace notifications</u> for details on how you can configure email notifications for these events.

Product procurement request is enabled by default for an experience. You can view and edit this setting for each experience.

### To update the product procurement request setting for an experience

- 1. Open the AWS Marketplace console at <a href="https://console.aws.amazon.com/marketplace/">https://console.aws.amazon.com/marketplace/</a>.
- 2. In the navigation pane, choose **Experiences** under **Private Marketplace**.
- 3. Choose the experience you want to update.
- 4. Choose **View details** to view a page with all the details for the experience.
- 5. Choose **Edit** from the **Details** tab.
- 6. Choose **Enabled** in **Product procurement requests** if you want to allow your end users to request products for procurement. Otherwise, choose **Disabled**.
- 7. Choose **Save changes**.

#### To take action on pending user requests

- 1. Open the AWS Marketplace console at https://console.aws.amazon.com/marketplace/.
- 2. In the navigation pane, choose **Dashboard** under **Private Marketplace**.
- 3. Choose **View requests**. This opens up the old Private Marketplace website with the list of pending requests.
- 4. You can approve multiple requested products from this page by first selecting the check box next to the name of each requested product, and then choosing **Approve**. Similarly, you can also decline one or more selected requests by choosing **Decline**.
- 5. To view more information about the request, choose **View details** for that request.

## **Bulk managing products**

You can bulk approve or decline products in multiple experiences using the bulk update wizard. This wizard can be launched using the **Bulk update products** action on the dashboard. You can also get to this wizard by choosing products in the **Managed products** or the **All products** tables and choosing **Approve** or **Deny**.

#### To bulk manage products

- 1. Open the AWS Marketplace console at <u>https://console.aws.amazon.com/marketplace/</u>.
- 2. In the navigation pane, choose **Dashboard** under **Private Marketplace**.

- 3. Choose **Bulk update products**.
- 4. Choose the bulk update action **Approve** or **Deny**.
- 5. Find products and select them from the **All products** table.
- 6. Choose Next.
- 7. Choose experiences from the **Active experiences** table.
- 8. Choose Next.
- 9. Review the selections, and edit as needed.
- 10. When you are satisfied, choose Update.

## **Managing experiences**

You can create an experience, view a list of all the experiences, and make edits from the **Experiences** page. This includes active and archived experiences.

#### Topics

- Viewing and updating experiences
- Updating experience configuration
- Managing audience associations for an experience
- Managing products in an experience
- <u>Customizing branding settings</u>

### Viewing and updating experiences

Active experiences can be used to govern users. You can continue to make updates and manage products in active experiences. When an active experience is **Live** and associated with an audience, all users in that audience will be governed by the experience. When an active experience is **Not live**, it will not govern any users even when it is associated with an audience.

**Archived experiences** cannot be modified and used to govern users. An archived experience has to be reactivated, if you want to use it again.

#### To view and update experiences

- 1. Open the AWS Marketplace console at <u>https://console.aws.amazon.com/marketplace/</u>.
- 2. In the navigation pane, choose **Experiences** under **Private Marketplace**.

- 3. Choose the experience you want to update.
- 4. Choose **View details** to view a page with all the details for the experience. To edit, see <u>Updating experience configuration</u>, <u>Managing audience associations for an experience</u>, Managing products in an experience, and Customizing branding settings.
- 5. Choose **Save changes**.

#### Updating experience configuration

You can update the internal name and description for the experience, the status, and admin mode. You can also enable or disable product procurement requests.

Setting the status of an experience that is associated with an audience to **Live** does not disrupt existing subscriptions and usage for the users in that audience. For example, it does not disrupt active Amazon Machine Images (AMIs) running on Amazon Elastic Compute Cloud (Amazon EC2) instances. When an experience is **Live** and associated with an audience, all new subscriptions or renewals are limited to the products approved in the experience.

#### To edit the configuration for an experience

- 1. Open the AWS Marketplace console at https://console.aws.amazon.com/marketplace/.
- 2. In the navigation pane, choose **Experiences** under **Private Marketplace**.
- 3. Choose the experience you want to update.
- 4. Choose **View details** to view a page with all the details for the experience. To edit the configuration, choose **Edit** on the **Details** tab.
- 5. Choose **Live** as **Experience status** if you want the experience to take effect and govern the associated audience. Choose **Not live** as **Experience status** if you do not want the experience to take effect or turn off the experience.
- 6. You can update the admin mode of an experience only when the status is **Not live**. Choose **Active** to allow edits or **Archived** to disallow edits.
- 7. Choose **Enabled** in **Product procurement requests** if you want to allow your end users to request products for procurement. If you choose **Disabled**, your end users will not be able to create product procurement requests.
- 8. You can edit the name and description for the experience in the **Experience details** section. This is the internal name and description used by administrators to keep track of this experience. End users do not see these fields.
- 9. Choose Save changes.

#### Managing audience associations for an experience

You can associate additional audiences with an experience or disassociate existing audiences from the experience. This section describes how you can associate and disassociate audiences from an experience using the experience details page.

#### To associate additional audiences with an experience

- 1. Open the AWS Marketplace console at https://console.aws.amazon.com/marketplace/.
- 2. In the navigation pane, choose **Experiences** under **Private Marketplace**.
- 3. Choose the experience you want to update.
- 4. Choose **View details** to view a page with all the details for the experience.
- 5. Choose Associated audiences tab and Add additional audience.
- 6. Navigate the tree structure to choose your target audiences. The hierarchy shown reflects your organization structure, displaying the organizational units (OUs) and accounts that you manage in Organizations.
- 7. You can choose the entire organization, organizational units (OUs), or accounts. If you choose an audience that is directly associated with another experience, it will be disassociated from that experience and associated with the current experience.
- 8. After making your selections, choose **Next**.
- 9. Review the selected audiences to associate with the experience, and edit as needed.
- 10. When you are satisfied with your selections, choose **Associate**.

### Managing products in an experience

You can manage the products in an experience in multiple ways. This section covers how you can approve or decline products in a specific experience using its details page.

- 1. Open the AWS Marketplace console at <a href="https://console.aws.amazon.com/marketplace/">https://console.aws.amazon.com/marketplace/</a>.
- 2. In the navigation pane, choose **Experiences** under **Private Marketplace**.
- 3. Choose the experience you want to update.
- 4. Choose **View details** to view a page with all the details for the experience.
- 5. Choose **Products** tab.
- 6. Select products and choose **Approve** or **Deny** from the **Managed products** or **All products** tables.

7. In the modal, choose **Approve** or **Deny** to approve or decline the products.

You can also approve or decline products from experiences in following ways:

- From the dashboard see Bulk managing products.
- From a product detail page see Approval status of a product in experiences.

#### **Customizing branding settings**

You can brand an experience with a name and description so your users know they're procuring products in an approved catalog.

#### To customize branding for an experience

- 1. Open the AWS Marketplace console at https://console.aws.amazon.com/marketplace/.
- 2. In the navigation pane, choose **Experiences** under **Private Marketplace**.
- 3. Choose the experience you want to update.
- 4. Choose **View details** to view a page with all the details for the experience.
- 5. Choose **Branding settings** tab.
- 6. Update the name and description for branding the experience you are creating. This name and description is shown to users on their **Your Private Marketplace** page. You can use these to provide details to your users about the Private Marketplace experience you are curating for them.
- 7. Choose **Save changes** to update the branding.

## **Managing audiences**

Each hierarchical unit in Organizations — organization, organizational units (OUs), or accounts — can be an audience for an experience. When you associate an audience with a **Live** experience, all users in the audience will be governed by the experience and only allowed to procure products approved in the experience.

You can view all the audiences in your organization from the **Audiences** page. This page opens with a **Hierarchy** view displaying the name and ID of the audience, its current governing experience, and association relationship. You can switch to **Organizational unit** to view the list of organizational units (OUs). You can also switch to **Account** to view the list of accounts. The **Governing experience** column shows the experience governing the audience, and the **Relationship** column shows whether the audience is directly associated with the experience (**Associated**) or if it inherits the experience from a higher level (**Inherited**). Audiences showing **Inherited** status are grayed out because inherited relationships can't be disassociated.

#### To create a new audience association

- 1. Open the AWS Marketplace console at <u>https://console.aws.amazon.com/marketplace/</u>.
- 2. In the navigation pane, choose **Audiences** under **Private Marketplace**.
- 3. Choose **Create association**.
- 4. Navigate the tree structure to choose your target audiences. The hierarchy shown reflects your organization structure, displaying the organizational units (OUs) and accounts that you manage in Organizations.
- 5. You can choose the entire organization, organizational units (OUs), or accounts. If you choose an audience that is directly associated with another experience, it will be disassociated from that experience and associated with the experience you select.
- 6. After making your selections, choose **Next**.
- 7. Choose an active experience. If the experience you choose is **Not live**, it will not take effect and govern the audience you associate. You can update the experience status to **Live** in this wizard.
- 8. After making your selections, choose Next.
- 9. Review the selected audiences to associate with experience, and edit as needed.
- 10. When you are satisfied with your selections, choose **Associate**.

### To disassociate an audience from an experience

- 1. Open the AWS Marketplace console at <a href="https://console.aws.amazon.com/marketplace/">https://console.aws.amazon.com/marketplace/</a>.
- 2. In the navigation pane, choose Audiences under Private Marketplace.
- 3. Navigate the tree structure to choose the audiences you want to disassociate.
- 4. Choose **Disassociate from experience**.
- 5. Note that OUs and accounts at a lower level which inherit the experience will also be affected when you disassociate. To avoid accidentally disassociating audiences from their currently associated experiences, provide additional consent by entering **confirm** in the text box.
- 6. Choose **Disassociate**.

#### To edit an audience association

- 1. Open the AWS Marketplace console at https://console.aws.amazon.com/marketplace/.
- 2. In the navigation pane, choose Audiences under Private Marketplace.
- 3. Navigate the tree structure to choose the audiences you want to edit associations.
- 4. Choose **Edit association**.
- 5. Choose an active experience. All audiences will be disassociated from any previous experiences they were associated with and associated with the selected experience.
- 6. If the experience you choose is **Not live**, it will not take effect and govern the audience you associate. You can update the experience status to **Live** in this wizard.
- 7. After making your selections, choose **Save changes**.

# **Monitor Private Marketplace**

Private Marketplace provides multiple ways to visualize the governance controls you have configured in your organization.

- To view integration status, see Viewing Private Marketplace settings.
- To view governance details, see View governance details and manage products.
- To view the governance for different audiences in your organization hierarchy, see <u>Viewing</u> governance hierarchy.
- To view the approval status of a product in your active experiences, see <u>Approval status of a</u> product in experiences.
- To track progress of changes and view an audit trail of Private Marketplace management actions, see <u>Viewing changes</u>.

## **Viewing Private Marketplace settings**

To use all features in Private Marketplace, an administrator in the management account of your AWS Organizations must create an integration for Private Marketplace. This is a prerequisite to use the AWS Marketplace console for managing Private Marketplace. The integration is also required to use the organizational unit (OU) support and user request notification features discussed in the following What's New posts:

AWS Marketplace now supports managing Private Marketplace catalogs for organizational units

#### AWS Marketplace now supports notifications for Private Marketplace

#### To view integration status

#### 🚺 Note

You must use the management account of your organization with a role or user that has the AWSPrivateMarketplaceAdminFullAccess managed policy. Attempting to view the integration status from a non-management account or with insufficient permissions will result in a "Status cannot be determined" message.

- 1. Open the AWS Marketplace console at https://console.aws.amazon.com/marketplace/.
- 2. In the navigation pane, choose **Settings**.
- 3. Check the values for **Service-linked role** and **Trusted access**:
  - If they show **Successfully created**, your organization has created an integration for Private Marketplace.
  - If they show **Not created**, your organization has not created an integration for Private Marketplace.

## View governance details and manage products

The **Dashboard** page provides an overview of Private Marketplace governance in your organization, displaying the default governing experience, the number of live experiences, and all products that you are managing in the experiences in your organization.

#### To view the governance details and manage products

- 1. Open the AWS Marketplace console at https://console.aws.amazon.com/marketplace/.
- 2. In the navigation pane, choose **Dashboard** under **Private Marketplace**.
- 3. View the default governing experience that governs your entire organization and the total number of live experiences in the **Governance details** container. It is recommended to use a default governing experience. For more information, see Default governing experience.
- 4. View a list of all products that you have approved or declined in any of your experiences in the **Managed products** tab.

5. You can also create a new experience, bulk manage products, and view user requests using actions on the dashboard.

## Viewing governance hierarchy

Private Marketplace uses the hierarchy that you configured in Organizations to provide hierarchical governance. An experience associated with an audience governs all audiences at a lower level unless the lower level audience is directly associated with another experience. When you make updates to the hierarchy in Organizations, the changes are automatically synchronized and the governance is updated in Private Marketplace. To visualize the governance, refer to following sections:

- For a hierarchical view of all audiences in your organization, see Audiences.
- For governance details of an organizational unit (OU), see Organizational unit (OU) details.
- For governance details of an account, see Account details.

#### Topics

- Audiences
- Organizational unit (OU) details
- Account details

#### Audiences

The **Audiences** page displays all the audiences in your organization with their governing experiences and association relationship. To view this page:

- 1. Open the AWS Marketplace console at <a href="https://console.aws.amazon.com/marketplace/">https://console.aws.amazon.com/marketplace/</a>.
- 2. In the navigation pane, choose Audiences under Private Marketplace.
- 3. Use the default **Hierarchy** view to navigate down your organization structure viewing nested organizational units (OUs) and accounts.
- 4. To view the list of OUs, switch to **Organizational unit**.
- 5. To view the list of accounts, switch to **Account**.
- 6. Search for an OU or account using its exact ID.

The **Governing experience** column shows the experience governing the audience. The **Relationship** column shows whether the audience is directly associated with the experience (**Associated**) or if it inherits the experience from a higher level (**Inherited**).

An audience is governed by the first **Live** experience on its path to root. For more information, see <u>Governance hierarchy</u>. If you have nested OUs with accounts at different levels, it may not be straight-forward to deduce the governing experience for an audience. To visualize this, you can use the details pages for OUs and accounts.

## Organizational unit (OU) details

### To view the governance of an OU

- 1. Open the AWS Marketplace console at <a href="https://console.aws.amazon.com/marketplace/">https://console.aws.amazon.com/marketplace/</a>.
- 2. In the navigation pane, choose Audiences under Private Marketplace.
- 3. Search for an OU using its exact ID. You can also navigate the tree structure to find your OU.
- 4. Choose the OU name.
- 5. In the OU details page, you can view the current associated experience and the governing experience for the OU. They will be the same if the current associated experience is **Live**. If the current associated experience is **Not live** or if there isn't one, the governing experience will be inherited from a higher level.
- 6. View the direct child accounts of the OU in the **Child accounts** table.
- 7. View the direct child OUs of the OU in the **Child organizational units** table.

### Account details

#### To view the governance of an account

- 1. Open the AWS Marketplace console at <a href="https://console.aws.amazon.com/marketplace/">https://console.aws.amazon.com/marketplace/</a>.
- 2. In the navigation pane, choose Audiences under Private Marketplace.
- 3. Search for an account using its exact ID. You can also navigate the tree structure to find your account.
- 4. Choose the account name.
- 5. In the account details page, you can view the current associated experience and the governing experience for the account. They will be the same if the current associated experience is **Live**. If

the current associated experience is **Not live** or if there isn't one, the governing experience will be inherited from a higher level.

6. View the hierarchy from the account up to the organization root in the **Hierarchy view** container. View the governing experience at each level. You can visualize how the governing experience for the account is resolved by traversing the tree from leaf to root.

# Approval status of a product in experiences

The links in **Product** column of all tables in Private Marketplace opens a page with a brief description of the product and a link to view additional details in AWS Marketplace product page. It allows you to view and manage the product approval status in your active experiences.

### To view and manage product approval status

- 1. Open the AWS Marketplace console at https://console.aws.amazon.com/marketplace/.
- 2. In the navigation pane, choose **Private Marketplace**.
- 3. From any of the sub-sections under **Private Marketplace**, choose a product link. This opens up a product detail page.
- 4. The **Active experiences** tab shows all active experiences and the product approval status for each.
- 5. Choose **Experiences with product approved** tab to view all experiences where the product is approved.
- 6. Choose **Experiences with product declined** tab to view all experiences where the product is declined.
- 7. From any of the tabs, select experiences and choose **Approve product** or **Decline product** to approve or decline the product from the selected experiences.

# **Viewing changes**

Private Marketplace administration actions are performed using Catalog API. Actions are started as change sets with one or more changes to create or update Private Marketplace entities. For details, see Working with Private Marketplace in the AWS Marketplace API Reference.

All Private Marketplace change sets are listed on the **Change sets** page. This also includes change sets which are started by directly calling the APIs.

### To track the status of Private Marketplace administration actions

- 1. Open the AWS Marketplace console at <a href="https://console.aws.amazon.com/marketplace/">https://console.aws.amazon.com/marketplace/</a>.
- 2. In the navigation pane, choose **Change sets** under **Private Marketplace**.
- 3. To view a specific change set, filter using the change set ID. You can also filter using status **Succeeded**, **Failed**, **In progress**, or **Cancelled**.
- 4. Select a change type and choose **View details** to view all the changes.
- 5. Choose a change to view its details including the JSON response.
  - 1. When a change fails, **ErrorCode** and **ErrorMessage** fields in the JSON response provides details about the cause.
  - 2. When a change succeeds, refresh the console to view the updates from the change.

### AWS CloudTrail logging

Change sets are only retained for a period of 90 days. You can use AWS CloudTrail to capture all calls to the AWS Marketplace Catalog API as events. If you create a trail, you can enable continuous delivery of CloudTrail events to an Amazon Simple Storage Service (Amazon S3) bucket. For more information, see Logging AWS Marketplace Catalog API calls with CloudTrail in the AWS Marketplace Catalog API Reference.

# **Best practices**

## Create a default experience

It is recommended to configure a default governing experience to govern your entire organization. This experience should be associated with your organization root as the audience and curated with products that you approve for all your users. This ensures that any organizational unit (OU) or account that does not have a directly associated experience will automatically fall under the governance of this default experience.

## **Register a delegated administrator**

The management account administrator can register a trusted member account to act as a delegated administrator for Private Marketplace. This reduces the operational burden on management account administrator by allowing the delegated administrator account to create and manage Private Marketplace experiences in your organization. It also minimizes the need to use the management account for security reasons.

# Leverage organizational units

When you build your organization hierarchy, structure your OUs to align with your procurement needs. With this, you can apply specific procurement controls by creating and associating experiences with OUs. This reduces the maintenance overhead allowing you to seamlessly reuse your structure from AWS Organizations. When you make updates to the hierarchy in AWS Organizations, the changes are automatically synchronized and the governance is updated in Private Marketplace.

# Customize governance of individual accounts

If you have individual accounts with specific procurement needs that do not align with the overarching organization or OU experience, you can create and customize an experience and associate it with the individual account. This provides flexibility and allows you to tailor governance based on specific account requirements.

# Audit experiences regularly

Conduct regular audits of experiences, their associated audiences, and the list of approved products to prevent outdated products from lingering in the approved list. Periodic reviews help maintain the relevance and security of the Private Marketplace setup.

# Monitor all administration actions

Track all Private Marketplace management actions through the **Change sets** page. You can also use AWS CloudTrail. For more information, see <u>Viewing changes</u>.

# Manage your approved product list

Ensure that all AWS Marketplace products currently in use across your organization are included in your Private Marketplace experiences. Though Private Marketplace does not disrupt existing subscriptions, any changes to the subscription or new subscriptions will be allowed only if the product is approved in the user's experience. It's also recommended to have a plan in place to discontinue use of unapproved products before turning on Private Marketplace governance.

# Archive experiences that you no longer need

If you create multiple experiences for testing, it is recommended to archive them. This ensures a streamlined list of experiences that allows better oversight.

## Integrate with AWS Organizations

If you have been using Private Marketplace without Organizations integration or using it to govern individual accounts that are not in Organizations, you will not be able to use the new features launched since February 16, 2024. To use the latest features, an administrator in the management account of your AWS Organizations must create an integration for Private Marketplace. This is a prerequisite to use the AWS Marketplace console for managing Private Marketplace. The website for managing Private Marketplace will be deprecated on November 15, 2025. The integration is also required to use the features for organizational unit (OU) support and user request notifications discussed in the following What's New posts:

- AWS Marketplace now supports managing Private Marketplace catalogs for organizational units
- AWS Marketplace now supports notifications for Private Marketplace

# **Private Marketplace for users**

Users who are being governed by a Private Marketplace experience will only be allowed to procure AWS Marketplace products that are approved in their experience. They may have the ability to request an administrator to approve additional products in their Private Marketplace experience.

This section describes the procurement experience for a user who is governed by a Private Marketplace experience.

# Your Private Marketplace experience

An Organizations administrator may have created and provided you with a Private Marketplace experience that controls what you can procure from AWS Marketplace.

### To check if you are being governed by a Private Marketplace experience

- 1. Open the AWS Marketplace console at <a href="https://console.aws.amazon.com/marketplace/">https://console.aws.amazon.com/marketplace/</a>.
- 2. In the navigation pane, choose **Your Marketplace** under **Private Marketplace**.
- 3. Your Marketplace page shows the details of the Private Marketplace experience that an administrator has configured to control your procurement from AWS Marketplace. This page is always visible to all users, including administrators, under **Private Marketplace** in the navigation pane.

- 4. If you are being governed by a Private Marketplace experience, you will see a Welcome message and a description of your experience that has been set by your admin. You will be limited to purchasing products approved in your experience.
  - 1. Choose **Explore your Private Marketplace** to browse products. Products approved for purchase have the **Approved Product** label.
  - 2. If **Product procurement requests** shows **Enabled** status, you can request your administrator to approve additional products for procurement. If it is **Disabled**, you will not be able to create product procurement requests.
- 5. If your administrator has not configured a Private Marketplace experience for you, you will see "You're not being governed by a Private Marketplace experience". You can browse and procure any product in AWS Marketplace.

# Viewing approved products

If you are being governed by a Private Marketplace experience, you will be limited to purchasing products approved in your experience.

## To view approved products

- 1. Open the AWS Marketplace console at <a href="https://console.aws.amazon.com/marketplace/">https://console.aws.amazon.com/marketplace/</a>.
- 2. In the navigation pane, choose Your Marketplace under Private Marketplace.
- 3. Choose Explore your Private Marketplace.
- 4. This opens the **Discover Products** page with a pre-selected **Approved Products** filter for Private Marketplace. You can also directly access **Discover Products** page in the navigation pane.
- 5. When **Approved Products** filter for Private Marketplace is selected, it displays the list of products that have been approved for purchase by your admin.
- If you uncheck Approved Products filter for Private Marketplace, you can view all AWS Marketplace products. Products that have been approved for your purchase will have an Approved Product label.

# Subscribing to a product

As a user being governed by a Private Marketplace experience, you will be allowed to subscribe to all products that are approved in your experience by your administrator.

### To subscribe to products

- 1. Open the AWS Marketplace console at <u>https://console.aws.amazon.com/marketplace/</u>.
- 2. In the navigation pane, choose **Discover Products**.
- 3. For users being governed by a Private Marketplace experience, **Discover Products** page displays the list of products that have been approved for purchase by your admin.
- 4. Choose any approved product to visit the product's details page. Refer <u>Using AWS Marketplace</u> <u>as a buyer</u> for details to purchase and deploy the product.

# Subscribing to a private product

Some products are not publicly available to browse in AWS Marketplace. These products can only be seen when you are given a private offer from the seller. However, you can only subscribe if your Private Marketplace administrator approves the product in your experience. Because of this, the private offer must be extended to both your AWS account and your organization's management account or delegated administrator account for Private Marketplace.

After the private offer has been extended to both the user and the administrator accounts, a Private Marketplace administrator can approve the product in your experience. You will be able to request the product if your administrator has enabled product procurement requests. For more information, see <u>Your Private Marketplace experience</u> to check if you can create requests.

After the product has been approved directly by an administrator or via your request, you can subscribe to the product like any other private offer. Refer <u>Viewing and subscribing to a private</u> <u>offer</u> for details.

# **Requesting products for procurement**

As a user, you can request that your administrator approve a product that is not in your Private Marketplace experience. You will be able to create requests only if your administrator has enabled product procurement requests. For more information, see <u>Your Private Marketplace experience</u> to check if you can create requests.

## To request a product

- 1. Open the AWS Marketplace console at <a href="https://console.aws.amazon.com/marketplace/">https://console.aws.amazon.com/marketplace/</a>.
- 2. In the navigation pane, choose **Discover Products**.
- 3. Search for the product you want to purchase.

- 4. If the product is not approved in your Private Marketplace experience, you will see a red banner with **Request product** button.
- 5. Choose Request product.
- 6. Fill the details, and choose **Request product** to submit your request. If you are an administrator, you will be redirected to a the form that allows you to approve the product directly without creating a request.
- You will receive Amazon EventBridge events when a user in your account requests a product and when an administrator approves or declines the request. For more information, see <u>Private</u> <u>Marketplace notifications</u> for details on how you can configure email notifications for these events.

# **Private Marketplace notifications**

Private marketplace administrators and buyers receive notification events from AWS Marketplace when a buyer requests a product, and when a request is approved or declined. Administrators receive notifications for requests from any account in their AWS organization. Buyers only receive notifications for requests from their accounts. The notification events include product details and the seller's name.

For information about the Private Marketplace notification events, see <u>Amazon EventBridge</u> notifications for AWS Marketplace events, later in this guide.

You can create EventBridge rules with different target types by following the steps in <u>Amazon</u> <u>EventBridge rules</u>, in the *Amazon EventBridge User Guide*.

# **Creating email notification configurations**

You can use the AWS User Notifications service to get notifications for events through multiple channels, including email. The following steps explain how to create an email notification configuration. Notification configurations act as containers for the services and event rules that you want to be notified about. An event rule specifies the events that generate a notification in the AWS console, and which delivery channels to use.

## To create a notification configuration

- 1. Sign in to the AWS Management Console and navigate to AWS User Notifications.
- 2. Choose **Notification configurations**, then choose **Create notification configuration**.

- 3. In the **Name** box, enter a name for the configuration.
- 4. In the **Event rules** section of the page, enter the following values:
  - 1. For AWS service name, choose AWS Marketplace Private Marketplace.
  - 2. For **Event type**, choose one or more of the following:
    - a. Product Request Created
    - b. Product Request Approved
    - c. Product Request Declined
  - 3. For **Regions**, select **us-east-1**. Private marketplace only operates in that Region.
- 5. Under **Aggregation settings**, we recommend choosing **Receive within 5 minutes**.
- 6. Under **Delivery channels**, select the **email** checkbox, then do the following:
  - 1. In the **Recipient** box, enter the email address of the notification recipient.
  - 2. As needed, choose **Add another recipient**, the enter another email address in the **Recipient** box. You can enter a maximum of 99 recipients.
  - 3. (Optional) Under Manage tags, choose Add new tag, enter values in the Key and Value boxes.
- 7. When finished, choose **Create notification configuration**.

In addition to using an email delivery channel, you can also use the AWS Console Mobile App and Chat delivery channels. The following links take you to more information about those channels and about User Notifications.

- What is the AWS Console Mobile Application, in the AWS Console Mobile Application User Guide.
- What is AWS Chatbot, in the Amazon Q Developer in chat applications Administrator Guide.
- Creating a notification configuration, in the User Notifications User Guide.

# Private marketplaces in AWS Marketplace (legacy version)

#### <u> Important</u>

This documentation is for legacy version of Private Marketplace, which will be deprecated on November 15, 2025. For documentation of the current version, see <u>Private Marketplace</u>. To use the current version, an administrator in the management account of your AWS Organizations must create an integration for Private Marketplace. To check integration status, see Viewing Private Marketplace settings.

A private marketplace controls which products users in your AWS account, such as business users and engineering teams, can procure from AWS Marketplace. It is built on top of AWS Marketplace, and enables your administrators to create and customize curated digital catalogs of approved independent software vendors (ISVs) and products that conform to their in-house policies. Users in your AWS account can find, buy, and deploy approved products from your private marketplace, and ensure that all available products comply with your organization's policies and standards.

With <u>AWS Organizations</u>, you can centralize management of all of your accounts, group your accounts into organizational units (OUs), and attach different access policies to each OU. You can create multiple private marketplace experiences that are associated with your entire organization, one or more OUs, or one or more accounts in your organization, each with its own set of approved products. Your AWS administrators can also apply company branding to each private marketplace experience with your company or team's logo, messaging, and color scheme.

#### 1 Notes

- You can add private products that have been shared with you (through a <u>private offer</u>) to a private marketplace. For more information, see <u>Subscribing to a private product in a</u> <u>private marketplace</u>.
- In a private marketplace, customers are automatically entitled to any products whose EULAs are governed by the AWS Customer Agreement or other agreement with AWS governing use of AWS services. Customers are already entitled to these products by default; therefore, they are not included in the list of products that you approved within your private marketplace. Customers can use Service Catalog to manage the deployment of these products.

#### Topics

- Viewing product detail pages
- <u>Configuring notifications</u>
- <u>Private marketplaces for users</u>
- <u>Private marketplaces for administrators</u>

# Viewing product detail pages

Users can only subscribe to products that you allow in the private marketplace that governs the account. They can browse and see the detail page for any product, but subscription is enabled only for products you have added to your private marketplace. If a product is not currently in your private marketplace, the user sees a red banner at the top of the page, noting that the product is not approved for procurement in AWS Marketplace.

If software requests are enabled, users can choose **Create request** on the product details page. When users choose **Create request**, they submit a request to the administrator to make the product available on your private marketplace. For more information about this feature, see <u>Managing user requests for products in a private marketplace</u>.

# **Configuring notifications**

Private marketplace administrators and buyers receive notification events from AWS Marketplace when a buyer requests a product, and when a request is approved or denied. Administrators receive notifications for requests from any account in their AWS organization. Buyers only receive notifications for requests from their accounts. The notification events include product details and the seller's name.

For information about the Private Marketplace notification events, see <u>Amazon EventBridge</u> notifications for AWS Marketplace events, later in this guide.

You can create EventBridge rules with different target types by following the steps in <u>Amazon</u> <u>EventBridge rules</u>, in the *Amazon EventBridge User Guide*.

# **Creating email notification configurations**

You can use the AWS User Notifications service to receive notifications for events through multiple channels, including email. The following steps explain how to create an email notification configuration. Notification configurations act as containers for the services and event rules that you want to be notified about. An event rule specifies the events that generate a notification in the AWS console, and which delivery channels to use.

## To create a notification configuration

- 1. Sign in to the AWS Management Console and navigate to AWS User Notifications.
- 2. Choose **Notification configurations**, then choose **Create notification configuration**.

- 3. In the **Name** box, enter a name for the configuration.
- 4. In the **Event rules** section of the page, enter the following values:
  - For AWS service name, choose AWS Marketplace Private Marketplace.
  - For Event type, choose one of the following:
    - Product Request Created
    - Product Request Approved
    - Product Request Declined

#### 🚯 Note

As needed, you can create notification configurations for each event type.

- For **Regions**, select **us-east-1**. Private marketplace only operates in that Region.
- 5. Under Aggregation settings, we recommend choosing Receive within 5 minutes.
- 6. Under **Delivery channels**, select the **email** checkbox, then do the following:
  - a. In the **Recipient** box, enter the email address of the notification recipient.
  - b. As needed, choose **Add another recipient**, the enter another email address in the **Recipient** box. You can enter a maximum of 99 recipients.
  - c. (Optional) Under Manage tags, choose Add new tag, enter values in the Key and Value boxes.

#### Note

For more information about using the **AWS Console Mobile App** and **Chat channels** delivery options, see the links below.

7. When finished, choose **Create notification configuration**.

In addition to using an email delivery channel, you can also use the AWS Console Mobile App and Chat delivery channels. The following links take you to more information about those channels and about User Notifications.

• What is the AWS Console Mobile Application, in the AWS Console Mobile Application User Guide.
- What is AWS Chatbot, in the Amazon Q Developer in chat applications Administrator Guide.
- <u>Creating a notification configuration</u>, in the User Notifications User Guide.

## Private marketplaces for users

To subscribe to a product in your private marketplace as a user, navigate to the product's details page and choose **Continue**. This redirects you to the product's subscription page. On the subscription page, you can make your configuration selections, and then choose **Subscribe**.

If the product is not approved in your private marketplace, **Subscribe** isn't available. A red banner at the top of the page indicates that the product is not currently approved for procurement. If software requests are enabled, you can choose **Create request** to submit a request to your administrator requesting that the product be added to your private marketplace.

## Subscribing to a private product in a private marketplace

Some products are not publicly available to browse in AWS Marketplace. These products can only be seen when you are given a private offer from the seller. However, you can only subscribe if your private marketplace administrator first adds the product to your private marketplace. Because of this, the private offer must be extended to both your AWS account and the account that includes your organization's private marketplace administrator. After the private offer has been extended to both the user and the administrator, the private marketplace administrator can add the product to your private marketplace. After the product has been approved, you can subscribe to the product like any other private offer.

#### Requesting a product for your private marketplace

As a user, you can request that your administrator add a product that is not in your private marketplace. To make a request, navigate to the product's details page, choose **Create request**, enter a request to your administrator that the product be added to your private marketplace, and then submit your request. To track your request status, on the left dropdown menu, choose **Your Private Marketplace Requests**.

## Private marketplaces for administrators

To create and manage a private marketplace, you must be signed into the management account or the delegated administrator account for private marketplace. You must also have the AWS Identity and Access Management (IAM) permissions in the AWSPrivateMarketplaceAdminFullAccess IAM

policy. For more information about applying this policy to users, groups, and roles, see <u>the section</u> called "Creating a private marketplace administrator".

#### 🚯 Note

If you're a current private marketplace customer without the AWS Organizations integration for private marketplace, you can create and manage a private marketplace from any account in your organization that has the AWSPrivateMarketplaceAdminFullAccess IAM policy.

This section includes tasks that you can complete as a private marketplace administrator through the AWS Marketplace website. You can also manage private marketplaces using the AWS Marketplace Catalog API. For more information, see <u>Working with a private marketplace</u> in the AWS Marketplace Catalog API Reference.

## Getting started with private marketplace

To get started with private marketplace, ensure you're signed into your AWS management account, navigate to <u>Private Marketplace</u>, and then enable the following prerequisites:

- Trusted access You must enable trusted access for AWS Organizations, which allows the management account of an organization to provide or revoke access for their AWS Organizations data for an AWS service. Enabling trusted access is critical for private marketplace to integrate with AWS Organizations and designate private marketplace as a trusted service in your organization.
- Service-linked role You must enable the private marketplace service-linked role, which resides in the management account and includes all the permissions that private marketplace requires to describe AWS Organizations and update private marketplace resources on your behalf. For more information on the service-linked role, see <u>Using roles to configure Private Marketplace in AWS</u> <u>Marketplace</u>.

#### 🚯 Note

Current private marketplace customers can enable settings for your private marketplace by navigating to the **Private Marketplace** administrator's page and choosing **Settings**. By enabling trusted access for AWS Organizations and creating a service-linked role, you can utilize features, such as associating OUs to private marketplace experiences and registering a delegated administrator. When enabled, only the management account and delegated administrator account can create and manage marketplace experiences, with existing resources transferred to the management account and shared only with the delegated administrator. Disabling trusted access will remove private marketplace governance for your organization. There are no account groups displayed in your private marketplace. To view your organization's governance at different levels, use the **Organization structure** page. For questions or support, <u>contact us</u>.

## Managing a private marketplace

You can manage your private marketplace from the **Private Marketplace** administrator's page under **Settings** in the left pane. The management account administrator and delegated administrators can use this page to view private marketplace details, including the default private marketplace and number of live experiences.

Management account administrators can also use this page to manage the following settings.

#### **Delegated administrators**

The management account administrator can delegate private marketplace administrative permissions to a designated member account known as delegated administrator. To register an account as a delegated administrator for the private marketplace, the management account administrator must ensure trusted access and the service-linked role are enabled, choose **Register a new administrator**, provide the 12-digit AWS account number, and choose **Submit**.

Management accounts and delegated administrator accounts can perform private marketplace administrative tasks, such as creating experiences, updating branding settings, associating or disassociating audiences, adding or removing products, and approving or declining pending requests.

#### Trusted access and service-linked role

The management account administrator can enable the following features for your private marketplace.

#### 🚯 Note

Current private marketplace customers can enable settings for your private marketplace by navigating to the **Private Marketplace** administrator's page and choosing **Settings**. By enabling trusted access for AWS Organizations and creating a service-linked role, you can utilize features, such as associating OUs to private marketplace experiences and registering a delegated administrator. When enabled, only the management account and delegated administrator account can create and manage marketplace experiences, with existing resources transferred to the management account and shared only with the delegated administrator. Disabling trusted access will remove private marketplace governance for your organization. There are no account groups displayed in your private marketplace. To view your organization's governance at different levels, use the **Organization structure** page. For questions or support, <u>contact us</u>.

- Trusted access You must enable trusted access for AWS Organizations, which allows the management account of an organization to provide or revoke access for their AWS Organizations data for an AWS service. Enabling trusted access is critical for private marketplace to integrate with AWS Organizations and designate private marketplace as a trusted service in your organization.
- Service-linked role You must enable the private marketplace service-linked role, which resides in the management account and includes all the permissions that private marketplace requires to describe AWS Organizations and update private marketplace resources on your behalf. For more information on the service-linked role, see <u>Using roles to configure Private Marketplace in AWS</u> <u>Marketplace</u>.

## Creating a private marketplace experience

Your private marketplace is made up of one or more private marketplace experiences. Experiences are subsets of products and associated branding that can have one or more associated audiences. An experience can be associated with your entire organization, one or more OUs, or one or more accounts in your organization. If your AWS account is not a member of an organization, then you have one private marketplace experience associated with one account. To create your private marketplace, navigate to <u>Private Marketplace</u>, select the **Experiences** page on the left, and choose **Create experience**. For each experience, you can add a logo, add a title, and customize the user interface to use your organization's color scheme.

#### 🚯 Note

To use private marketplace with AWS Organizations, you need to enable all features for the organization. For more information, see <u>Enabling all features in your organization</u> in the *AWS Organizations User Guide*.

If your AWS account is not a member of an organization, you do not need any prerequisite steps to use private marketplace.

#### To create a private marketplace experience

- 1. Navigate to **Private Marketplace**.
- 2. From the navigation pane on the left, select **Experiences**, and then choose **Create experience**.
- 3. Specify a name for the experience, and then choose **Create experience**.

Your private marketplace experience is created with no approved products, no branding elements, and is associated with no accounts in your organization. It's not live by default. The next steps for your marketplace experience are:

- 1. Manage the audience for your private marketplace
- 2. Add products
- 3. Change your private marketplace status to Live

#### Managing audiences for private marketplace experiences

An audience is an organization or a group of organizational units (OUs) or accounts that you can associate with a private marketplace experience. You can create an audience from the **Private Marketplace** administrator's page under **Experiences** in the left pane.

You can associate one or more audiences to an experience. When you associate or disassociate an audience, it may change the governing experience of child OUs and accounts. Use the **Organization structure** page to see the accounts and OUs affected by the association. If you disable trusted access, your audiences will be disassociated and all governance will be removed.

#### 🚯 Note

You can view your AWS Organizations hierarchy and manage governance for your organization from private marketplace. To govern your private marketplace at an organizational unit level and register delegated administrators, enable trusted access and the service-linked role from the **Settings** page. For questions or support, <u>contact us</u>.

## Adding products to a private marketplace

A private marketplace provides you with a broad catalog of products available in AWS Marketplace, along with fine-grained control of those products.

#### 🚺 Note

In a private marketplace, customers are automatically entitled to any products whose EULAs are governed by the AWS Customer Agreement or other agreement with AWS governing use of AWS services. Customers are already entitled to these products by default; therefore, they are not included in the list of products that you approved within your private marketplace. Customers can use Service Catalog to manage the deployment of these products.

#### To add products to a private marketplace experience

- 1. From the **Private Marketplace** administrator's page, select **Experiences** in the left navigation pane. Then, on the **Products** tab, choose **All AWS Marketplace products**. You can search by product name or seller name.
- Select the check box next to each product to add to your private marketplace and then choose
   Add to Private Marketplace.

#### 🚯 Note

You can also add a product directly from the product details page by choosing the **Add to Private Marketplace** button on the red banner. If the red banner is not on the product's detail page, the product is already in your private marketplace. You can also add multiple products to multiple experiences at one time by choosing **Bulk add/ remove products** from the left navigation pane.

#### Verifying products in your private marketplace experience

#### To verify a product is approved in your private marketplace experience

- 1. From the **Private Marketplace** administrator's page, select **Experiences** in the left navigation pane.
- 2. Choose Approved products. All approved products display in the approved list.

#### 🚺 Note

If you are using an account that has been associated with the experience you are editing, and the experience is enabled, then you can also view the products directly in the AWS Marketplace console (<u>https://console.aws.amazon.com/marketplace</u>). All products in any search results show an *approved for procurement* badge if they are part of your private marketplace.

#### Working with private products

Some products are not publicly available to browse in AWS Marketplace. These products can only be seen when you are given a private offer from the seller. The private offer from the seller includes a link to the product. You can add the product to the private marketplace from the banner at the top of the page.

#### Note

If you want to subscribe to a private product from a different account in your organization, the seller must include both your AWS account (to add the product to the private marketplace) and the user's account (to subscribe to the product) in the private offer.

To remove a private product from your private marketplace, you must <u>contact AWS Marketplace</u> <u>Support</u>.

### Changing your private marketplace status

After you are satisfied with the experience's product list, the marketplace's branding settings, and the associated account groups, then you can make your private marketplace live. From the **AWS Private Marketplace** administrator's page, select **Experience** in the left navigation pane, then select the experience you want to enable. On the **Settings** tab, you can change the private marketplace status between **Live** (enabled) and **Not live** (disabled).

When your private marketplace is live, end users can buy only the products that you have approved. When your private marketplace is disabled, you retain the list of products. However, disabling a private marketplace removes the restriction from users in your AWS Organizations organization. As a result, they can subscribe to any products in the public AWS Marketplace.

Making a private marketplace live does not disrupt active Amazon Machine Images (AMIs) running on Amazon Elastic Compute Cloud (Amazon EC2) instances. As a best practice, ensure that all AWS Marketplace products currently in use across your organization are included in your private marketplace. It's also a best practice to have a plan in place to discontinue use of unapproved products before making the private marketplace live. After the private marketplace is live, all new subscriptions or renewals are governed by the products approved in the private marketplace catalog.

## Managing user requests for products in a private marketplace

You can allow users to submit requests for products to be added to their private marketplace catalog with the software request feature. Software requests are enabled by default, and the setting can only be modified while the private marketplace is enabled.

You can add any number of requested products from this page by first selecting the check box next to the name of each requested product, and then choosing **Add to Private Marketplace**. Similarly, you can also decline one or more selected requests by choosing **Decline**. To view more information about a product (or its software request), choose **View details** in the **Details** column for that request.

When you decline a product request, you can add a reason and prevent future requests (block) for this product. Blocking a product won't prevent you from adding the product to your private marketplace, but it does prevent your users from requesting the product.

- 1. From the **Private Marketplace** administrator's page, select **Experiences** in the left navigation pane.
- 2. Choose the experience you want to manage.
- 3. To enable or disable user requests, choose the **Settings** tab.
- 4. To view product requests, choose the **Products** tab. From here you can review requests your users have made for products to be added to their private marketplace catalog.

#### Archiving a private marketplace experience

You can remove a private marketplace experience by archiving it. Archived experiences can't be updated or used to govern accounts in your organization. If you have audiences associated with an archived experience, you can associate them with a different experience. If you decide to use the experience at a later time, you can always <u>reactivate it</u>. Management account administrators or delegated administrators have permissions to archive experiences.

#### 🚺 Note

Before archiving an experience, you must disable it. For information about disabling an experience, see <u>Changing your private marketplace status</u>. If you're a current private marketplace customer without the AWS Organizations integration for private marketplace, administrators from the account that created the experience have permissions to archive experiences.

#### To archive one or more private marketplace experiences

- 1. From the **Private Marketplace** administrator's page, select **Experiences** in the left navigation pane.
- 2. On the Active experiences tab, select one or more experiences.
- 3. Choose Archive experience.

#### 1 Note

If one or more of the experiences has a Live status, you must take them offline by choosing **Take experience(s) offline**.

- 4. To verify that you want to archive the experience, type **confirm** (all lowercase) in the text box.
- 5. Choose Archive.

#### Note

You can also archive an experience by selecting the experience, choosing **Archive** experience under **Admin** mode on the **Settings** tab, and then choosing **Save**.

#### Reactivating a private marketplace experience

If you decide you want to use an <u>archived</u> marketplace experience, you can always reactivate it. Management account administrators or delegated administrators have permissions to reactivate experiences.

#### 1 Note

If you're a current private marketplace customer without the AWS Organizations integration for private marketplace, administrators from the account that created the experience have permissions to reactivate experiences.

#### To reactivate one or more private marketplace experiences

- 1. From the Private Marketplace administrator's page, select **Experiences** in the left navigation pane.
- 2. On the Archived experiences tab, select one or more experiences.
- 3. Choose Reactivate.
- 4. To verify that you want to reactivate the experience, type **confirm** in the text box.
- 5. Choose **Reactivate**.

#### i Note

You can also reactive an experience by selecting the experience, choosing **Reactivate experience** under **Admin** mode in the **Settings** tab, and then choosing **Save**.

# **Private offers in AWS Marketplace**

The AWS Marketplace seller private offer feature enables you to receive product pricing and EULA terms from a seller that aren't publicly available. You negotiate pricing and terms with the seller, and the seller creates a private offer for the AWS account that you designate. You accept the private offer and start receiving the negotiated price and terms of use.

Once you have subscribed to the private offer and depending on the type of product the private offer is for, when the private offer agreement reaches its expiration date you will be either automatically moved to the product's public pricing or no longer subscribed to the product.

If you're using the consolidated billing feature in AWS Organizations, you can accept the private offer from either the organization's management account or from a member account. If you accept from the management account, the private offer can be shared with all member accounts in the organization. Member accounts that were previously subscribed to the product must also accept the new private offer in order to benefit from pricing. Alternatively, for AMI and Container products, you can share the license from the management account to member accounts using AWS License Manager. Member accounts that weren't previously subscribed to the product must accept the private offer to be able to deploy the product.

For more information on consolidated billing, see <u>Consolidated Billing for Organizations</u> in the AWS *Billing User Guide*. The following are key points to remember as you start using your private offers.

- AWS Marketplace buyers can access third-party financing services for private offers. For more information, see Customer financing is now available in AWS Marketplace.
- There is no difference in the software product that you purchase using a private offer. The software you purchase through a private offer functions the same as if you purchased it without a private offer.
- Products subscriptions you purchase with a private offer show up like any other AWS Marketplace product in your monthly bill. You can use detailed billing to view your usage for each of your AWS Marketplace-purchased products. Each of your private offers has a line item corresponding to each kind of usage.
- Subscribing to a private offer doesn't require launching a new instance of the software. Accepting the private offer modifies the price to correspond to your private offer price. If a product offers a 1-click launch, you can deploy a new instance of the software. If a product defaults to 1-click launch, you can accept a private offer without launching a new instance. To

launch without deploying a new instance, choose **Manual Launch** on the fulfillment page. You can use the Amazon Elastic Compute Cloud console to deploy additional instances, just as you would for other AWS Marketplace products.

- When a seller extends a private offer to you, you receive confirmation on the account the seller included in a private offer. Private offers are linked to the specific software buyer's account listed. The software seller creates the private offer for the account that you specify. Each private offer can be made to up to 25 accounts.
- When you accept a private offer, it becomes an *agreement* (also known as a *contract* or *subscription*) between you and the seller.
- Sellers may offer to upgrade or renew your purchase of a SaaS contract or SaaS contract with consumption product. For example, a seller can create a new private offer to grant new entitlements, offer pricing discounts, adjust payment schedules, or change the end user license agreement (EULA) to use <u>standardized license terms</u>.

These renewals or upgrades are changes to the original private offer that you accepted, and you use the same process for accepting them. If you accept the new upgrade or renewal private offer, the new agreement terms take effect immediately, without any break in software service. Any previous terms or remaining scheduled payments are cancelled and replaced by this new agreement's terms.

- You can review all of your annual software subscriptions in AWS Marketplace under Your Software. If an annual subscription is purchased by one account using AWS Organizations for consolidated billing, it is shared across the entire linked account family. If the purchasing account doesn't have any running instances, the annual subscription is counted toward the usage in another linked account running that software. For more information about annual subscriptions, see <u>the section called "AMI subscriptions"</u>.
- When a private offer expires, you can't subscribe to it. However, you can contact the seller. Ask the seller to change the expiration date on the current offer to a future date or create a new private offer for you.

# Product types eligible for private offers

You can get private offers for the following product types.

| Offer type             | Description                                                                                                    |
|------------------------|----------------------------------------------------------------------------------------------------|
| Data products          | For more information, see <u>Accepting a Private</u><br><u>Offer</u> in the AWS Data Exchange User Guide.                                                                                                    |
| SaaS contract          | <ul> <li>With a software as a service (SaaS) contract, you can commit to upfront payment for your expected usage of a SaaS product, or negotiate a flexible payment schedule with the seller. Contract durations are one-month , one-year, two-year, or three-year terms, or select a custom duration in months, up to 60 months. If you commit to an upfront payment, you are billed in advance for the use of the product software.</li> <li>If the seller offers a flexible payment schedule, you are billed along the payment schedule dates at the amounts listed on the private offer.</li> <li>The seller may also include negotiated pay-asyou-go pricing for usage above your contracte d usage</li> </ul> |
| SaaS subscription      | With a SaaS subscription, you agree to a price<br>for use of a product. The seller tracks and<br>reports your usage to AWS Marketplace, and<br>you're billed for what you use.                                                                                                    |
| AMI hourly             | With Amazon Machine Image (AMI) hourly,<br>you negotiate an hourly rate for using an AMI,<br>rounded up to the nearest hour.                                                                                                    |
| AMI hourly with annual | With AMI hourly with annual, you negotiate<br>the hourly and long-term pricing per instance<br>type. The long-term pricing is for the duration<br>of the private offer, which can be between 1                                                                                                    |

#### Offer type

AMI contract

#### Description

day and 3 years. If the seller creates a private offer without a flexible payment schedule, you can run Amazon EC2 instances at the hourly price determined in the private offer and optionally purchase upfront commitmen ts for the duration of the contract at the longterm price set in the private offer. If the seller creates a private offer with a flexible payment schedule, you are billed with the payment schedule dates for the amounts listed on the private offer regardless of usage. In this type of private offer, the seller can include a number of Amazon EC2 instances per instance type that you can run without being charged the hourly price. Any usage above what is included is then charged at the hourly price set in the private offer.

With AMI contracts, you negotiate a contract price and the duration of the contract, which can be between 1 and 60 months. If the seller creates a private offer without a flexible payment schedule, at the time of acceptanc e, you can configure the contract according to the price and options set in the private offer. If the seller creates a private offer with a flexible payment schedule, you are billed with the payment schedule dates at the amounts listed on the private offer. In this type of private offer, the seller configures the contract in the private offer and it can't be configured at the time of acceptance.

| Offer type                | Description                                                                                                    |
|---------------------------|----------------------------------------------------------------------------------------------------|
| Container products        | With container products, you negotiate hourly<br>or annual pricing for the container products<br>that you use, by pod, task, or custom unit,<br>matching the product that you are purchasin<br>g. Container product private offers match AMI<br>product private offers. |
| Machine learning products | Private offers can be a contract with a fixed<br>upfront fee for a specified number of days.<br>At the end of the contract, any instances that<br>continue to run are billed at the hourly rate<br>that the seller sets in the private offer.                           |
| Professional services     | All professional services offers are private<br>offers. You must work with the seller to create<br>the private offer. See <u>Purchasing professio</u><br><u>nal services products in AWS Marketplace</u> for<br>more information.                                       |

# Preparing to accept a private offer

When a typical private offer is negotiated, you pay the entire amount of the offer when you accept it, unless you are using third-party financing. With third-party financing, the financier pays the contract on your behalf and invoices you based on the agreed payment schedule. Before you accept a private offer, verify the billing structure for your company, your method of payment for AWS billing, your preferred currency, and your tax settings.

#### 🚯 Note

Certain sellers offer the option to request a private offer for their product in AWS Marketplace. For participating sellers, a **Request private offer** button appears on the product detail page. To request a private offer, choose the button and provide request details. You'll receive a confirmation email summarizing your request, and an AWS representative will contact you.

## Verifying your AWS Billing and Cost Management preferences

Billing and Cost Management is the service that you use to pay your AWS bill, monitor your usage, and budget your costs. You can use the consolidated billing feature in AWS Organizations to consolidate billing and payment for multiple accounts or multiple Amazon Internet Services Pvt. Ltd (AISPL) accounts. Every organization in AWS Organizations has a management account that pays the charges of all the member accounts. The management account is called a payer account, and the member account is called a linked account. Before negotiating a private offer, verify how your company pays their AWS bill and which AWS account the private offer is made to.

## Verifying your payment method

Before accepting a private offer, verify that your payment method and preferred currency supports paying the entire cost of the private offer. To verify your payment method, open the Billing and Cost Management console at <a href="https://console.aws.amazon.com/costmanagement/">https://console.aws.amazon.com/costmanagement/</a>.

## Verifying your tax settings

If your company qualifies for a tax exemption, verify your tax settings. To view or modify your tax settings, sign in to the AWS Management Console and, in your account settings, view the tax settings. For more information on tax registration, see <u>How do I add or update my tax registration</u> number or business legal address for my AWS account?

# Viewing and subscribing to a private offer

Private offers are customized agreements between you and AWS Marketplace sellers that may include negotiated pricing, custom terms, and specific configurations. You can access these offers in multiple ways: through the Private offers page, directly from the product page, or via a seller-provided link. This page guides you through accessing, viewing, and subscribing to private offers, including specific steps for different product types (AMI, SaaS, and ML). Before proceeding with any subscription, ensure you review all terms, pricing, and configurations carefully to verify they match your negotiated agreement.

## Viewing a private offer

- 1. Sign in to the <u>AWS Marketplace</u> console.
- 2. Access the private offer using one of these methods:

#### Private offer list

- 1. Navigate to the **Private offers** page.
- 2. On the Available offers tab, select the Offer ID for the offer of interest.

#### Seller-provided link

• Follow the link provided by the seller.

#### i Note

Following this link before logging into the correct account will result in a **Page not found** (404) error. For more information, see <u>I get a Page not found (404) error when I click the offer</u> <u>ID to view the private offer</u>.

#### Product page

- 1. Navigate to the product page.
- 2. Locate the banner at the top showing the private offer, Offer ID, and expiration date.

#### 🚯 Note

Future-dated private offers are listed as **Early renewals**. For more information, see the section called "Future dated agreements and private offers".

3. Select the **Offer ID**.

#### Note

If you have more than one private offer for that product, each offer appears under **Offer name**. If you have a current contract for that product, an **In use** icon appears next to that offer.

3. View the private offer details.

## Subscribing to a private offer

To complete the subscription process:

- 1. Verify you're viewing the correct offer. You may have more than one offer for a product.
- 2. Review all contract terms and pricing details to ensure they match your negotiated terms.

#### 🔥 Important

If a section doesn't appear on the **Private offer** page, then it isn't a negotiated part of the private offer.

#### Machine learning

- 1. Review and accept the hourly terms.
- 2. Review the contract terms.

#### 🚺 Note

Linked accounts require the payer account to also review and accept the terms.

#### SaaS

1. Verify the dimensions and quantity in the **Pricing details**.

#### 🚯 Note

Future-dated offers are listed as early renewals. For more information, see <u>the</u> section called "Future dated agreements and private offers".

- 2. Under **Payment information**, verify the payment information. If you negotiated a flexible payment schedule, the payment dates and amounts are listed. If you didn't, the total amount of the contract is billed when you accept the offer.
- 3. Under **Terms and conditions**, verify that the EULA is the one you negotiated with the seller.

#### AMI

• Verify the EULA, **Terms duration**, and other offer terms are what you negotiated.

#### 🚯 Note

If you're unable to access an instance type or AWS Region, it may not have been supported at the time the private offer was sent to you. Review your agreement details for more information. To obtain access to an instance or a Region, contact the seller and request an updated private offer. After you accept the new offer, you'll have access to the newly added instance or Region.

3. Accept the offer terms:

#### Machine learning

• Choose Accept offer.

#### SaaS

• Choose Subscribe.

#### AMI

- 1. Choose Accept terms or Accept contract.
- 2. For non-flexible payment schedules:
  - a. Choose Subscribe to this software.
  - b. Select the instance type.
  - c. Choose license quantity.
- 3. Choose Accept contract or Create contract, and then choose Confirm.

#### 🚯 Note

In many cases, the payer account isn't the account that uses the product. If you accept the offer using the payer account, we recommend that you launch the product manually rather than selecting the one-click option.

#### (i) Note

Do not refresh your browser while the system processes your contract request.

- 4. After you accept the offer, an alert indicates that you successfully subscribed to the product and provides your next steps.
- 5. Complete product configuration:

#### Machine learning

• Choose **Continue to configuration**.

#### SaaS

• Choose **Set up your account** to configure on the seller's website.

#### AMI

• Choose **Continue to configuration**.

## Video walkthroughs of accepting a private offer

#### Machine learning

#### AMI

Flexible payment schedule:

Without flexible payment schedule:

# Private offers page in AWS Marketplace

In AWS Marketplace, the **Private offers** page lists all the private offers that have been extended to your AWS account for both private and public products. All offers available to you are displayed for each product. You can accept one offer for each product.

## Understanding the Private offers page

You can view your **Private offers** page by signing in to the AWS Marketplace console and navigating to **Private offers**. Private offers extended to your AWS account are listed under **Private offers**, including the offer ID, product, seller of record (ISV or channel partner), publisher, active agreements (if applicable), and the offer expiration date. You can select the **Offer ID** for the offer of interest to view the offer details and subscribe to a private offer.

The **Private offers** page includes the following information:

- The **Available offers** tab lists the private offers extended to your account that are available to accept. The **Offer ID** link on this tab is the same link that the seller might have provided to you to access the private offer details.
- The Accepted and expired offers tab lists the offers that you accepted and resulted in an agreement being created. It also lists offers that reached the offer expiration date set by the seller. This tab can be useful to retrieve a previous offer-ID and agreement-ID (if available) when renewing with a seller. If the offer resulted in an agreement and the agreement is active, you can choose the agreement to view the subscription detail page.

#### 🚯 Note

Future-dated private offers are listed as **Early renewals**. For more information, see <u>the</u> <u>section called "Future dated agreements and private offers"</u>.

For more information about modifying, upgrading, or renewing a private offer, see <u>Modifying or</u> unsubscribing from a private offer in AWS Marketplace.

## Required permissions to view the Private offers page

To view the **Private offers** page in the AWS Marketplace console, you must have the following permissions:

- If you use AWS managed policies: AWSMarketplaceRead-only, AWSMarketplaceManageSubscriptions, or AWSMarketplaceFullAccess
- If you aren't using AWS managed policies: IAM action awsmarketplace:ListPrivateListingsand aws-marketplace:ViewSubscriptions

If you're unable to view the **Private offers** page, contact your administrator to set up the correct AWS Identity and Access Management (IAM) permissions. For more information about the necessary IAM permissions for AWS Marketplace, see <u>AWS managed policies for AWS Marketplace</u> <u>buyers</u>.

# Pay for a private offer with foreign currencies

## Pay for a USD private offer in non-USD currency

If you receive a private offer in USD currency and your payment method is a non-USD currency, the conversion rate used is the current rate on date of the invoice. Depending on the private offer, the date of the invoice can be the private offer acceptance date or a later date. For example, for a contract-based private offer with no payment schedule, the invoice date is the offer acceptance date. For a private offer with a payment schedule, the invoice dates are the dates the installments are scheduled to be invoiced.

# Pay for a non-USD private offer

All AWS pricing remains in USD today. However, you can receive a private offer in four other currencies: EUR, GBP, AUD, and JPY, with no foreign exchange variability. Sellers can extend a private offer with contract pricing in your preferred payment currency. You will be able to view and accept the private offer in your preferred currency, so you know how much you will be paying without having to deal with foreign exchange variability.

At offer acceptance, AWS will convert the agreed-upon non-USD pricing to USD pricing and lock the foreign exchange rate for the entirety of the subscription. Post-offer acceptance, your invoices will display both USD pricing, the fixed foreign exchange rate at the time of offer acceptance, and the non-USD pricing currency. In a scenario where you have moved to a new location where your invoices are generated from a different AWS Marketplace operator, your existing fixed foreign exchange offers will be canceled. Contact the sellers to re-issue a new offer in the currency you would like to pay. It's important to note that in rare cases, your charged amount in non-USD will have slight rounding differences due to foreign exchange conversion.

## Pay for consumption-based charges

Regardless of the currency the private offer is in, charges from consumption-based pricing are added to your consolidated monthly bill in USD currency. An example of consumption-based charges is additional usage outside of what is included in the contract. For more information, see Paying for products in AWS Marketplace.

# Modifying or unsubscribing from a private offer in AWS Marketplace

You can update from standard subscriptions to private offers, and you can also modify certain existing private offers in AWS Marketplace. The process varies based on the agreement in place.

For many subscriptions, when you shift from public pricing to a private offer, you negotiate the offer with the ISV or your channel partner. After you accept the private offer, your related existing subscription or subscriptions automatically move to the private offer pricing model. This doesn't require any further action from you. Use the following guidance to identify your scenario and the steps to start receiving the pricing for your private offer.

# Changing from public to private offer pricing

After you accept the private offer, no further action is needed for the user that accepted the offer. They are switched to the pricing, terms, and conditions defined in the private offer. To switch to the pricing, terms, and conditions for the private offer, each linked user using the product must accept the private offer. Any user that starts using the product must also accept the private offer to get the pricing, terms, and conditions defined in the private offer.

# Changing a SaaS contract – upgrades and renewals

This section applies to software as a service (SaaS) contract and SaaS contract with consumption products. If you have an active contract in place from a previous private offer and you want to accept a new private offer for the same product, the seller can upgrade or renew your existing agreement to modify the terms, pricing, or duration, or to renew your existing contract before it ends. This will result in a new private offer for you to accept, without needing to cancel your existing agreement first.

#### 🚯 Note

Future-dated private offers are listed as **Early renewals**. For more information, see <u>the</u> <u>section called</u> "Future dated agreements and private offers".

To accept an upgrade or renewal, you must be on invoicing terms. If you're not currently on invoicing terms, submit a ticket to <u>AWS Customer Service</u> to change your payment method to invoicing.

If you don't want to switch to invoicing, then you can take either of the following actions:

- Work with the product vendor and AWS Marketplace customer support team to cancel the current contract before accepting a new private offer for that product.
- Accept the offer on another AWS account.

# Changing from a SaaS subscription to a SaaS contract

To change from a SaaS subscription to a SaaS contract, you must first unsubscribe from the SaaS subscription. Then you accept the private offer for the SaaS contract. To view your existing SaaS subscriptions, choose **Your Marketplace Software** in the upper-right corner of the AWS Marketplace console.

## Changing from an AMI contract to a new contract

If you have an Amazon Machine Image (AMI) contract in place from a previous private offer and you want to accept a new private offer for the same product, you must do one of the following:

- Wait for the current AMI contract to expire before accepting the new AMI contract.
- Work with the product vendor and the AWS Marketplace customer support team to terminate your current contract.
- Accept the private offer using a different AWS account from the one that has the contract.

# Changing from AMI hourly to AMI annual

When you move from an AMI hourly subscription to an AMI annual subscription, the subscription works similar to a voucher system. Each hour of AMI usage is offset by one unit in the AMI annual

subscription. When you purchase the annual subscription through a private offer, all associated accounts that are subscribed to the product are automatically switched to the pricing negotiated in the private offer. Linked accounts that start a subscription after the private offer is in place must subscribe to the private offer when they subscribe.

#### 🚺 Note

The annual licenses on your previous offer are deactivated immediately upon acceptance of the terms of the new offer. Work with the ISV to discuss compensation for the deactivated licenses and how to proceed forward with the new offer.

## Changing from AMI annual to AMI hourly

When your annual subscription expires, any linked accounts subscribed to the product are automatically switched to the AMI hourly pricing. If an annual subscription is in place, the linked account can't switch to an hourly subscription for that product without canceling the subscription.

# Future dated agreements and private offers in AWS Marketplace

With future dated agreements (FDA) in AWS Marketplace, you can subscribe to products where the product usage begins at a future date. You can manage when you buy a product *independently* from when you pay for, and when you use the product.

FDA helps buyers perform the following actions independently for transactions on AWS Marketplace:

- Procure the product/book the deal by accepting the offer.
- Begin product usage (license/entitlement activation).
- Pay for a purchase (invoice generation).

FDA is supported on private offers, creating for software as a service (SaaS) products, for contract and contracts with consumption pricing (CCP), and with or without flexible payments.

When you use future dated agreements, keep the following dates in mind:

The date when you accepted the offer and when the agreement was created. This date is when the agreement ID is created.

#### Agreement start date

The date when your product usage begins. This is the future date or future start date. This is the date that your license/entitlement is activated.

#### Agreement end date

The date when the agreement ends. The agreement and the license/entitlement expire on this date.

#### Note

The contract term specified in the end user license agreement, order form, or other contract between you and seller will control if there's a conflict with the term specified in your AWS Marketplace invoice.

## **Creating future dated agreements**

For SaaS contracts and contracts with consumption pricing, with and without a flexible payment schedule, the seller sets the agreement start date as part of generating a private offer. As a buyer, you must work with sellers to make sure that the start date meets your requirements.

To create a future dated agreement, use the following procedure. You can view your future dated agreements in the AWS Marketplace console on the **Manage Subscriptions** page.

#### To create a future dated agreement

- 1. Follow the steps for Viewing and subscribing to a private offer.
- 2. In the offer details pane, verify that you chose the correct private offer and that the agreement start date is correct. Future dated offers are marked as **Early Renewals** on the **Offer** menu.

#### 🚯 Note

For SaaS products, on the agreement start date, you must make sure to complete setting up your account with the ISV. You can't complete this step before the agreement start date.

## Using a flexible payment scheduler with future dated agreements

You can use the flexible payment scheduler with future dated agreements. You can set up payments for purchases at a time of your choosing between your agreement sign date and agreement end date. This approach includes payments before and after the agreement start date.

The seller of record creating the private offer chooses payment dates and amounts. For more details, see <u>Flexible payment scheduler</u>.

## Amending your future dated agreements

You can increase your purchased units of a particular dimension in your FDA after the agreement start date. This option is possible when the agreement doesn't have a flexible payment schedule. For more details, see Flexible payment scheduler.

You will be charged the pro-rated amount on the agreement start date when your amendment is complete. If your start date is in the past, you'll be charged immediately.

## **Receiving notifications for future dated agreements**

You receive email notifications that are sent to your designated root account for the following actions taken on your future dated agreements:

- Offer acceptance/agreement creation (agreement sign date)
- Upon license or entitlement activation (agreement start date)
- Reminders for agreements expiring 30, 60, or 90 days in advance
- Agreement expiration (agreement end date)
- Upon an agreement amendment or replacement

# Troubleshooting private offers

If you encounter HTTP status code 404 (Not Found) issues or similar difficulties when working with **Private offers** in AWS Marketplace, consult the topics in this section.

#### Issues

- I get a Page not found (404) error when I click the offer ID to view the private offer
- None of these suggestions work

# I get a Page not found (404) error when I click the offer ID to view the private offer

- Check that you're signed in to the correct AWS account. The seller extends private offers to specific AWS account IDs.
- Check if the offer exists under <u>Private offers</u> in the AWS Marketplace console. If you don't find the offer under **Private offers**, it could be because the seller extended the offer to a different AWS account ID. Check with the seller to confirm the AWS account ID to which the offer was extended.
- Check that the private offer has not expired by viewing the Accepted and expired offers tab under <u>Private offers</u> in the AWS Marketplace console. If the offer has expired, work with the seller to modify the expiration date of the offer or extend a new offer to your account.
- Check that the account ID is allowlisted to view the private offer. Some ISVs use limited listings. Ask the ISV if they have allowlisted your account to view the product. Allowlisting is necessary for limited listings of AMI products. If you're in an AWS organization, and the seller extends the offer to the management account, linked accounts must be allowlisted to subscribe. Otherwise, the buyer's linked accounts that aren't allowlisted will get a Page not found (404) error when trying to view the offer.
- Check with your AWS administrator to confirm that you have awsmarketplace:ViewSubscriptions IAM permissions if you need to view the offer. For more information about AWS Marketplace security, see <u>Security on AWS Marketplace</u>.
- Check if you're using a private marketplace.
  - Make sure that the product is on the allowlist of your private marketplace (if applicable), so that you can purchase the product. If you're not sure, contact your system administrator to check.

## None of these suggestions work

If none of the previous suggestions resolved the HTTP status code 404 (Not Found) error, try the following actions in your browser:

- Clear the cache.
- Delete cookies.
- Sign out, and then sign back in.
- Use an incognito or private browsing mode.
- Try a different browser. We don't recommend using Internet Explorer.

If you have completed all of the troubleshooting suggestions and are still receiving a **Page not found** error, contact the Private Offer Success Team (POST) through the <u>AWS Marketplace</u> <u>Management Portal</u>.

# Managing licenses in AWS Marketplace

When you subscribe to products in AWS Marketplace, licenses are automatically created that grant you the right to use those products. You can manage these licenses in several ways, including sharing your product subscriptions with other accounts in your AWS Organizations organization, viewing and tracking your license usage, and switching between different license types. You can share licenses for AMI, container, machine learning, and data products with organization members through AWS License Manager. Additionally, you can switch between different license types without redeploying your instances, providing greater flexibility in how you manage and pay for your software licenses.

#### Topics

- Sharing product subscriptions in AWS Marketplace
- Viewing your licenses
- Sharing your licenses
- Tracking license usage
- Switching your licenses

# Sharing product subscriptions in AWS Marketplace

When you subscribe to products in AWS Marketplace, an agreement is created that grants you a license to use those products. If your AWS account is a member of an organization, you can share that license for Amazon Machine Image (AMI), container, machine learning, and data products with the other accounts in that organization. You must set up license support in AWS Marketplace, and then share this from within AWS License Manager.

#### 1 Note

For more information about AWS Organizations, see the <u>AWS Organizations User Guide</u>. For more information about sharing licenses with your organization in AWS License Manager, see <u>Granted licenses</u> in the AWS License Manager User Guide.

The following video provides a walkthrough of the license sharing experience.

#### Distribute your AWS Marketplace License Entitlements (3:56)

# Viewing your licenses

AWS Marketplace automatically creates licenses for AMI, container, machine learning, software as a service (SaaS), and data products that you purchase. You can share those licenses with other accounts in your organization.

#### 1 Note

Although licenses are created for SaaS products, the sharing of SaaS licenses is not currently supported.

You manage and share licenses using AWS License Manager. However, you can use AWS Marketplace to view the licenses for products that you purchased from within AWS Marketplace.

#### To view licenses for your subscribed products in AWS Marketplace

1. In <u>AWS Marketplace</u>, sign in and choose **Manage Subscriptions**.

#### 🚺 Note

Only subscriptions in the current AWS account appear on the **Manage subscriptions** page. If the account is a management account of an <u>AWS Organization</u>, subscriptions from member accounts do not appear.

- 2. You can view all licenses or view the license for a specific subscription.
  - To view all licenses
    - From the **Actions** menu, select **View Licenses** to view all AWS Marketplace managed licenses in the License Manager console.
  - To view licenses for a single subscription
    - a. Choose the card of the product that you want to view to go to its product details page.
    - b. From the **Actions** menu, select **View License** to view the license for that product in the License Manager console.

#### 🚯 Note

You can also view granted licenses that have been aggregated from all accounts in your organization. For more information, see <u>Granted licenses</u> in the AWS License Manager User *Guide*.

# Sharing your licenses

Only AMI, container, machine learning, and data products have licenses that can be shared.

Subscriptions in AWS Marketplace have an Access level shown in the product details:

- Products with an **Agreement** level have a license that you can use and share with other accounts in your organization.
- Products with an **Entitlement** level are licenses that have been shared with your account—you can use these products, but you can't share them.

AWS Marketplace supports grants, which share the use of a license directly with AWS Organizations, an AWS account, or an organizational unit using AWS License Manager. The grant activation process now includes additional options to replace grants that are activated for the same product sourced from AWS Marketplace. For more information, see <u>Granted licenses</u> in the AWS *License Manager User Guide*.

#### 1 Note

For products that are restricted to specific AWS Regions, an account you share your license with can only activate the license if the account is within an allowed Region.

## Prerequisites for license sharing

Before you can share licenses in AWS Marketplace you must set up license sharing for your organization. Complete the following tasks to set up license sharing for your organization:

• Give AWS Marketplace permission to manage licenses on your behalf so that it can create the associated license grants when you purchase or share your licenses. For more information, see Service-linked role to share entitlements for AWS Marketplace.

• Set up AWS License Manager for first use. For more information, see <u>Getting started with AWS</u> License Manager in the AWS License Manager User Guide.

# Tracking license usage

You can track your usage-based license metrics for AMI products with AWS License Manager by selecting the **Usage dashboard** tab in each respective license.

For more information about using License Manager to track your license usage, see <u>Granted</u> <u>licenses</u> in the AWS License Manager User Guide.

# Switching your licenses

You can switch your existing operating system (OS) licenses to AWS Marketplace third-party subscriptions without redeploying your Amazon EC2 instances. This reduces downtime and eliminates the need to retest applications.

License switching allows you to convert your Amazon EC2 License Included (LI) operating systems to third-party subscriptions available in AWS Marketplace. For more information about license type conversions, see <u>License type conversions in AWS License Manager</u>. After switching, you're billed separately for:

- Amazon EC2 infrastructure costs (through Amazon Elastic Compute Cloud)
- OS software costs (through AWS Marketplace)

This feature currently supports Red Hat Enterprise Linux (RHEL) and RHEL for SAP with High Availability and Update Services products.

## Benefits

- Continue using your existing instances without redeployment
- Minimize downtime during license changes
- Access private offers for OS subscriptions through AWS Marketplace
- Separate infrastructure and software billing for better cost tracking

## Prerequisites

Before switching your licenses, ensure you have:

- An active subscription to the target AWS Marketplace product
- Permissions to use AWS License Manager
- The ability to stop your Amazon EC2 instances temporarily

## Switching your license

#### To switch your license:

- 1. Sign in to the AWS Management Console and open the AWS License Manager console at: https://console.aws.amazon.com/license-manager/
- 2. In the navigation pane, choose License type conversions.
- 3. Choose **Create license type conversion**.
- 4. Stop the instances you plan to switch to a new license.
- 5. Select the source license type.
- 6. Select the destination license type from AWS Marketplace.
- 7. If you don't have an existing subscription to the selected AWS Marketplace product, follow the prompts to create one.
- 8. Review your selections and choose **Create**.
- 9. After the license switch completes, restart your instances.

For detailed steps on converting Linux license types, see <u>Convert a license type for Linux in AWS</u> <u>License Manager</u>.

## **Billing changes**

After switching your license:

- Your Amazon EC2 instance charges no longer include the operating system cost.
- You're billed separately for the AWS Marketplace subscription.
- You can view your AWS Marketplace charges in your AWS bill under the **AWS Marketplace** section.

## **Considerations and limitations**

- You must stop your instances during the license switching process.
- License switching is only available for supported RHEL products.
- You must have an active subscription to the target AWS Marketplace product.

## Troubleshooting

If you encounter issues when switching licenses:

- Verify that your instance is in a stopped state.
- Confirm that you have an active subscription to the target AWS Marketplace product.
- Check that your IAM permissions include access to both AWS License Manager and the Amazon EC2 instances.

For additional troubleshooting guidance, see <u>Troubleshooting license type conversion in AWS</u> <u>License Manager</u>. For additional assistance, contact AWS Support.
# **Managing costs**

AWS Marketplace provides the following tools to help manage your costs:

- The **Procurement insights** dashboard shows you the cost-analysis and agreement data for all of the AWS accounts in your organization.
- Cost allocation tags help you identify and track AWS Marketplace resource usage through AWS Cost Explorer.

The following topics explain how to use the tools.

#### Topics

- Viewing cost reports with Procurement insights
- Using cost allocation tagging

## **Viewing cost reports with Procurement insights**

You use the **Procurement insights** dashboard to view cost-analysis and agreement data for all of the AWS accounts in your organization.

For example, you can use the dashboard to:

- See the cost details of each AWS Marketplace purchase
- Analyze data by dimensions such as vendor and product
- Track cost trends over time
- See upcoming renewals by date range, such as 30 or 60 days
- View data by several categories, such as subscriber account or product title
- Track agreement execution over time for auditing
- Identify multiple instances of the same product

### 1 Note

• You don't need an QuickSight subscription to use the dashboard.

- You must have a full-featured organization. For more information, see <u>Enabling all</u> features for an organization with AWS Organizations
- Data from new AWS Marketplace purchases may take more than 24 hours to appear in the dashboard.
- To create delegated administrators, you must belong to an AWS Organizations management account.

For more information about management accounts, see <u>Tutorial: Creating and</u> <u>configuring an organization</u> and <u>Managing the management account with AWS</u> <u>Organizations</u>, both in the AWS Organizations User Guide.

The following topics explain how to enable and use the dashboard, and how to create the dashboard programmatically.

### Topics

- Enabling the Procurement insights dashboard
- Using the dashboard
- Using delegated administrators
- Accessing the dashboard programmatically

### **Enabling the Procurement insights dashboard**

The following sections explain how to meet the general prerequisites for enabling the **Procurement insights** dashboard, and how to activate it.

If you need assistance with any part of this section, contact your AWS administrator.

### Topics

- Dashboard prerequisites
- <u>Activating the dashboard</u>
- For administrators: example policy

To set up and enable the **Procurement insights** dashboard, you must have the following prerequisites:

- All features enabled for your organization. For more information, see <u>Enabling all features for an</u> organization with AWS Organizations, in the AWS Organizations User Guide.
- Create the service-linked role and enable **Trusted access** in AWS Marketplace settings.
- The following enablement permissions are required to enable the dashboards:
  - iam:CreateServiceLinkedRole
  - organizations:DescribeOrganization
  - organizations:EnableAWSServiceAccess
  - organizations:ListAWSServiceAccessForOrganization
  - organizations:DeregisterDelegatedAdministrator(Required to manage delegated admins)
  - organizations:ListDelegatedAdministrators(Required to manage delegated admins)
  - organizations:RegisterDelegatedAdministrator(Required to manage delegated admins)
- The following permissions are required to view and interact with the dashboards:
  - aws-marketplace:GetBuyerDashboard
  - organizations:DescribeOrganization

#### 🚯 Note

If you need help getting these permissions, contact your AWS administrator.

### Activating the dashboard

To activate dashboards, you must sign in to the AWS organization's management account with all features enabled. Your IAM user or role must have the permissions specified in <u>Dashboard</u> <u>prerequisites</u>.

### 🔥 Important

You or your AWS administrator must have a full-featured organization, and you must belong to an AWS Organizations management account to complete the following steps. For more information, see <u>Tutorial</u>: <u>Creating and configuring an organization</u> and <u>Managing the</u> <u>management account with AWS Organizations</u>, both in the *AWS Organizations User Guide*.

### To activate the dashboard

- 1. Open the AWS Marketplace console at https://console.aws.amazon.com/marketplace.
- 2. In the navigation pane, choose **Settings**.
- 3. Under AWS Marketplace procurement insights, choose Enable trusted access.
- 4. Select both checkboxes, **Enable trusted access across your organization**, and **Create a service-linked role for your organization**.
- 5. Choose **Create integration**.

Once you create the integration, the system creates the following service-linked roles and AWS managed policies:

- AWSServiceRoleForProcurementInsightsPolicy (later in this guide)
- <u>AWS managed policy: AWSServiceRoleForProcurementInsightsPolicy</u> (AWS Managed Policy Reference)

### <u> Important</u>

If you use the AWS command line interface (CLI) to active the dashboard, you must create the service-liked roles listed above before you enable trusted access. Otherwise, the activation process fails.

### For administrators: example policy

This example policy contains the permissions described in <u>Dashboard prerequisites</u>, earlier in this section.

### { "Version": "2012-10-17", "Statement": [{ "Sid": "CreateServiceLinkedRoleForProcurementInsights", "Effect": "Allow", "Action": "iam:CreateServiceLinkedRole", "Resource": "arn:aws:iam::\*:role/aws-service-role/procurementinsights.marketplace.amazonaws.com/AWSServiceRoleForProcurementInsights\*", "Condition": { "StringLike": { "iam:AWSServiceName": "procurementinsights.marketplace.amazonaws.com" } } }, **{** "Sid": "EnableAWSServiceAccessForProcurementInsights", "Effect": "Allow", "Action": [ "organizations:EnableAWSServiceAccess" ], "Resource": "\*", "Condition": { "StringLike": { "organizations:ServicePrincipal": "procurementinsights.marketplace.amazonaws.com" } } }, **{** "Sid": "ManageDelegatedAdministrators", "Effect": "Allow", "Action": [ "organizations:ListDelegatedAdministrators", "organizations:DeregisterDelegatedAdministrator", "organizations:RegisterDelegatedAdministrator" ], "Resource": "\*", "Condition": { "StringLike": {

```
"organizations:ServicePrincipal": "procurement-
insights.marketplace.amazonaws.com"
                }
            }
        },
        {
            "Sid": "GetBuyerDashboardStatement",
            "Effect": "Allow",
            "Action": "aws-marketplace:GetBuyerDashboard",
            "Resource": "*"
        },
        {
            "Sid": "ViewOrganizationDetails",
            "Effect": "Allow",
            "Action": [
                "organizations:DescribeOrganization",
                "organizations:ListAWSServiceAccessForOrganization"
            ],
            "Resource": "*"
        }
    1
}
```

For more information about creating policies, see <u>Policies and permissions in AWS Identity and</u> Access Management, in the *IAM User Guide*.

### Using the dashboard

The following sections explain how to use the AWS Marketplace **Procurement insights** dashboard.

#### 🚯 Note

To view data for all the accounts in your organization, you must belong to an AWS Organizations management account or a delegated administrator account. For more information about management accounts, follow the <u>links in the introduction</u> above. For more information about delegated administrators, see <u>Using delegated</u> <u>administrators</u>, later in this section.

#### Topics

- Starting the dashboard
- Tips for using the dashboard

### Starting the dashboard

You can use the **Procurement insights** dashboard in the AWS Marketplace console, or you can call it programmatically. When you use the dashboard in the console, it provides two tabs, **Cost analysis** and **Agreements**. The following steps explain how to open the dashboard in the console.

#### To start the dashboard

- 1. Open the AWS Marketplace console at https://console.aws.amazon.com/marketplace.
- 2. In the navigation pane, choose **Procurement insights**.
- 3. Do either of the following:
  - Use the charts and graphs on the **Cost analysis** tab for information about the amounts spent on products and sellers.
  - Use the charts and graphs on the Agreements tab to gain an overall view of the AWS Marketplace agreements across all the AWS accounts in your organization.

#### <u> Important</u>

The tab's **Expired agreements** section only shows data for agreements that expired after the dashboard became available for use.

For more information about using QuickSight dashboards, see <u>Interacting with QuickSight</u> <u>dashboards</u>, in the *QuickSight User Guide*.

### Tips for using the dashboard

The following tips can help you use the **Procurement insights** dashboard.

 The dashboard uses QuickSight to present your data. The system automatically chooses the charts and other display elements that most logically fit your data. For more information about using QuickSight dashboards, see <u>Interacting with QuickSight dashboards</u>, in the *QuickSight User Guide*. • You can download your data. Scroll down to the **Source data** table in either tab. Point to the upper-right corner of the table, then choose the vertical ellipsis to export your data. You can export to a CSV file, or to Microsoft Excel.

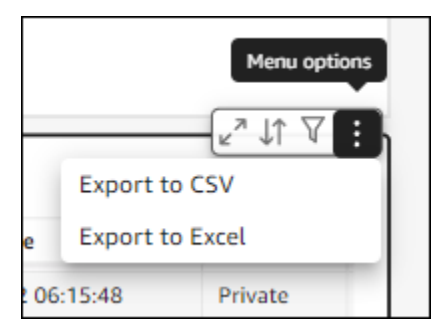

• Both tabs use the same data filters. The filters on a given tab only apply to that tab, but they apply to all the charts and graphs on the tab. The following table lists the filters and their default values.

| Filter                           | Default value                                                                                                    |
|----------------------------------|----------------------------------------------------------------------------------------------------|
| Agreement end date               | <ul> <li>The past 12 months relative to today</li> <li>Note</li> <li>On the Agreements tab, the data in the Expired agreements section only shows values that date back to the dashboard's release date, not a full 12 months of data.</li> </ul> |
| Include pay-as-you-go agreements | Yes, include Pay-as-you-go                                                                                                    |
| Offer type                       | All                                                                                                    |

• To change the default filter values, select the arrow on the right side of the **Controls** bar.

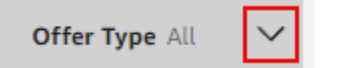

For more information about using QuickSight filters, see <u>Using filters on dashboard data</u> and <u>Filtering data during your session</u>, both in the *QuickSight User Guide*.

### Using delegated administrators

The steps in the following sections explain how to register and deregister delegated administrators. Delegated administrators can view all the data in your organization.

### 🔥 Important

You or your AWS administrator must enable all features for your organization, and you must belong to an AWS Organizations management account to complete the following steps. For more information, see <u>Tutorial: Creating and configuring an organization</u> and <u>Managing the management account with AWS Organizations</u>, both in the AWS Organizations User Guide.

### Topics

- Registering delegated administrators
- Deregistering delegated administrators

### **Registering delegated administrators**

To create delegated administrators, you register an account ID, and everyone in that account can get a consolidated view of agreement and cost data.

#### To register administrators

- 1. Open the AWS Marketplace console at https://console.aws.amazon.com/marketplace.
- 2. In the navigation pane, choose **Settings**.
- 3. Under **Delegated administrators**, choose **Register**.

The Register delegated administrator page appears.

- 4. In the Account ID box, enter the desired account ID.
- 5. Choose Register.

### Deregistering delegated administrators

The following steps explain how to deregister an account and prevent everyone in that account from seeing an overall view of your data.

- 1. Open the AWS Marketplace console at https://console.aws.amazon.com/marketplace.
- 2. In the navigation pane, choose **Settings**.
- 3. Under **Delegated administrators**, select the radio button next to account that you want to deregister.
- 4. Choose **Deregister**.
- 5. In the **Deregister a delegate administrator** dialog box, choose **Deregister**.

## Accessing the dashboard programmatically

To create a **Procurement insights** dashboards programmatically, call the following API: GetBuyerDashboard.

### 🔥 Important

You must create the service-linked role listed in <u>Activating the dashboard</u> before you enable trusted access to the dashboard. Otherwise, the activation process fails.

# Using cost allocation tagging

AWS Marketplace supports cost allocation tagging for software products that you purchase. You can use activated cost allocation tags to identify and track AWS Marketplace resource usage through AWS Cost Explorer, AWS Cost and Usage Reports, AWS Budgets, or other cloud cost analysis tools.

To make it easier for you to categorize and track your AWS Marketplace costs, you can use cost allocation tags to organize your resource costs on your cost allocation report.

Cost allocation tags in AWS Marketplace come from the following sources:

 Amazon Machine Image (AMI) software product costs that are associated with an Amazon Elastic Compute Cloud (Amazon EC2) instance with tags inherit those same tags. You can activate these tags as cost allocated tags in the AWS Billing and Cost Management console for an account. For more information about using cost allocation tags with AMI products, see <u>Cost allocation tagging</u> for AMI products in AWS Marketplace. • AMI, container, and software as a service (SaaS) products may have vendor-provided tags. For example, a SaaS product that bills by the number of users could use a tag to identify usage by department. For more information about using these tags, see Vendor-metered tags.

Cost allocation tagging only tracks costs from the time when the tags were activated in the Billing and Cost Management console. Only AWS account owners, AWS Organizations management account owners, and users with the appropriate permissions can access the Billing and Cost Management console for an account. Cost allocation tags do not incur additional charges, and they have no impact on the functionality of your AWS Marketplace software products.

For subscriptions from EMEA-eligible sellers, the Cost and Usage Report includes a column for the AWS Contracting Party (Amazon Web Services EMEA SARL).

### Vendor-metered tags

AWS Marketplace products with vendor metering (including AMI, container, and SaaS products) might have tags provided by the software vendor as an added service for their customers. These tags are cost-allocation tags that help you understand your AWS Marketplace resource usage across vendor-provided metrics. You can use these tags to identify and track AWS Marketplace resource usage through AWS Cost Explorer Service, AWS Cost and Usage Report, AWS Budgets, or other cloud cost analysis tools.

The tags appear in your AWS Billing console after you start using the AWS Marketplace product and the vendor sends metering records to AWS Marketplace. If you use a product based on an upfront commitment in a contract, you won't receive metering usage for the product. As a result, you won't have the vendor-metered tags in your AWS Billing console. If you manage a linked account, you must have the ModifyBilling and ViewBilling permissions to view and activate tags in AWS Billing. For more information, see <u>AWS Billing actions policies</u> in the *AWS Billing User Guide*.

#### 1 Note

Activating vendor-metered tags could increase your cost and usage report's size. Your cost and usage report is stored in Amazon S3. Therefore, your Amazon S3 costs could increase also.

### To activate vendor-metered tags for all eligible AWS Marketplace products

- 1. Sign in to the AWS Management Console and open the <u>AWS Billing console</u>. Then choose **Cost allocation tags** from the left navigation pane.
- 2. Choose the **AWS-generated cost allocation tags** tab.
- 3. Search for aws:marketplace:isv: to find tags for all products that support vendormetered tagging.
- 4. Select the check boxes for all tags, and then choose **Activate**. Your vendor-metered tags will go into effect within 24 hours.

### **Related topics**

For more information, see the following topics:

- Using Cost Allocation Tags in the AWS Billing User Guide
- Activating the AWS-Generated Cost Allocation Tags in the AWS Billing User Guide

# **Buyer notifications for AWS Marketplace events**

AWS Marketplace provides timely notifications through email, Amazon EventBridge events, and Amazon Simple Notification Service (Amazon SNS) topics.

For more information about EventBridge and Amazon SNS, see the following topics:

- <u>Getting started with Amazon EventBridge</u>, in the *EventBridge User Guide*.
- Learn how to create an Amazon Simple Notification Service topic and publish messages, in the Amazon SNS Developer Guide.

#### **Topics in this section**

- Email notifications for AWS Marketplace events
- Amazon EventBridge notifications for AWS Marketplace events

### **Email notifications for AWS Marketplace events**

As a buyer in AWS Marketplace, you receive an email notification when the following events occur:

- You accept an offer.
- A seller publishes a new private offer that is related to a private offer that you accepted previously.
- A seller publishes an update to a previously accepted offer.

#### 🚺 Note

Notifications are sent to the email address associated with the buyer AWS account ID. If you are missing AWS Marketplace emails, check your spam folder or adjust email settings. Email notifications from AWS Marketplace are sent from no-reply@marketplace.aws. Providers such as Google and Yahoo may filter these. For instructions, refer to <u>Prevent valid</u> emails from going to Spam (Google) or <u>Block and unblock email addresses in Yahoo Mail</u>.

## Amazon EventBridge notifications for AWS Marketplace events

AWS Marketplace is integrated with Amazon EventBridge, formerly called Amazon CloudWatch Events. EventBridge is an event bus service that you use to connect your applications with data from a variety of sources. For more information, see the <u>Amazon EventBridge User Guide</u>.

AWS Marketplace sends the following types of EventBridge events:

- <u>Discovery API events</u> Buyers receive an event from AWS Marketplace every time a seller creates an offer and makes it available for purchase. The event contains details such the product ID, expiration date, product details, and the seller's name.
- <u>Private marketplace events</u> Private marketplace administrators and buyers receive events from AWS Marketplace every time a buyer creates a product request, and when the request is approved or declined. The events contain details like the product details and the seller's name.

i Note

For information on creating EventBridge rules, see <u>Amazon EventBridge rules</u> in the *Amazon EventBridge User Guide*.

### AWS Marketplace Discovery API Amazon EventBridge events

As a buyer, you receive an *event* from AWS Marketplace every time a seller creates an offer and makes it available for purchase. The event contains details such as the seller ID, expiration date, product details, and the seller's name.

This topic provides detailed information about the event listed in the following table.

| Action by seller                                     | Event received by buyer | More information       |
|------------------------------------------------------|-------------------------|------------------------|
| Creates an offer and makes it available for purchase | Listing Available       | Event for new listings |

### Event for new listings

When a seller creates an offer and makes it available for purchase, the buyer receives an event with the Listing Available detail type.

The following example shows the event body for a Listing Available event.

```
{
    "version": "0",
    "id": "01234567-0123-0123-0123-0123456789ab",
    "detail-type": "Listing Available",
    "source": "aws.discovery-marketplace",
    "account": "123456789012",
    "time": "2023-08-26T00:00:00Z",
    "region": "us-east-1",
    "resources": [],
    "detail": {
        "requestId": "3d4c9f9b-b809-4f5e-9fac-a9ae98b05cbb",
        "catalog": "AWSMarketplace",
        "offer": {
            "id": "offer-1234567890123",
            "expirationDate": "2025-08-26T00:00:00Z"
        },
        "product": {
            "id": "bbbbaaaa-abcd-1111-abcd-66666666666666",
            "title": "Product Title"
        },
        "sellerOfRecord": {
            "name": "Seller Name"
        }
    }
}
```

### AWS Marketplace Private Marketplace EventBridge events

Private marketplace administrators and buyers receive *events* from AWS Marketplace every time a buyer creates a request for a product. They also receive events when the request is approved or declined. The events contain details such as product IDs and seller names.

The topics in this section provide detailed information about the events listed in the following table.

| Action                                                                            | Event received           | More information                   |
|-----------------------------------------------------------------------------------|--------------------------|------------------------------------|
| Buyer requests a product for their private marketplace                            | Product Request Created  | New product request event          |
| Administrator approves the product                                                | Product Request Approved | Product request approved<br>event  |
| Administrator declines the product, or the system auto-<br>declines after 30 days | Product Request Declined | Product request declined<br>events |

### New product request event

When a buyer requests a product for their private marketplace catalog, the buyer and private marketplace administrators receive an event with the Product Request Created detail type.

The following example shows the event body for a Product Request Created event.

```
{
  "version": "0",
  "id": "01234567-0123-0123-0123-0123456789ab",
  "detail-type": "Product Request Created",
  "source": "aws.private-marketplace",
  "account": "255182084545",
  "time": "2016-11-01T13:12:22Z",
  "region": "us-east-1",
  "resources": [
    "arn:aws:aws-marketplace:us-east-1:255182084545:AWSMarketplace/Experience/
exp-12345"
  ],
  "detail": {
    "requestId": "3d4c9f9b-b809-4f5e-9fac-a9ae98b05cbb",
    "expirationDate": "2022-11-01T13:12:22Z",
    "schemaVersion": "1.0.0",
    "product": {
        "id": "product-12345",
        "arn": "arn:aws:aws-marketplace:us-east-1:123456789012:AWSMarketplace/
SaaSProduct/product-12345",
        "title": "MSP360 Backup for Google Workspace"
    },
```

```
"manufacturer": {
    "name": "Test Vendor"
    },
    "experienceId": "exp-12345",
    "catalog": "AWSMarketplace",
    "requesterArn": "arn:aws:iam::255182084545:user/pmp-enduser"
    }
}
```

### Product request approved event

When a private marketplace administrator approves a product for a buyer's private marketplace catalog, the buyer and private marketplace administrators receive an event with the Product Request Approved detail type.

The following example shows the event body for a Product Request Approved event.

```
{
  "version": "0",
  "id": "01234567-0123-0123-0123-0123456789ab",
  "detail-type": "Product Request Approved",
  "source": "aws.private-marketplace",
  "account": "255182084545",
  "time": "2016-11-01T13:12:22Z",
  "region": "us-east-1",
  "resources": [
    "arn:aws:aws-marketplace:us-east-1:255182084545:AWSMarketplace/Experience/
exp-12345"
  ],
  "detail": {
    "requestId": "3d4c9f9b-b809-4f5e-9fac-a9ae98b05cbb",
    "approvedDate": "2022-11-05T13:12:22Z",
    "schemaVersion": "1.0.0",
    "product": {
        "id": "product-12345",
        "arn": "arn:aws:aws-marketplace:us-east-1:123456789012:AWSMarketplace/
SaaSProduct/product-12345",
        "title": "MSP360 Backup for Google Workspace"
    },
    "manufacturer": {
        "name": "Test Vendor"
    },
    "experienceId": "exp-12345",
```

```
"catalog": "AWSMarketplace",
    "requesterArn": "arn:aws:iam::255182084545:user/pmp-enduser"
}
```

### **Product request declined events**

When a private marketplace administrator declines a product addition, or the system auto-declines the request after 30 days, the buyer and private marketplace administrator(s) receive an event with the Product Request Declined detail type.

The following example shows the event body for a Product Request Declined event.

```
{
  "version": "0",
  "id": "01234567-0123-0123-0123-0123456789ab",
  "detail-type": "Product Request Declined",
  "source": "aws.private-marketplace",
  "account": "255182084545",
  "time": "2016-11-01T13:12:22Z",
  "region": "us-east-1",
  "resources": [
    "arn:aws:aws-marketplace:us-east-1:255182084545:AWSMarketplace/Experience/
exp-12345"
  ],
  "detail": {
    "requestId": "3d4c9f9b-b809-4f5e-9fac-a9ae98b05cbb",
    "declinedDate": "2022-11-05T13:12:22Z",
    "declinedCause": "REQUEST_EXPIRED",
    "schemaVersion": "1.0.0",
    "product": {
        "id": "product-12345",
        "arn": "arn:aws:aws-marketplace:us-east-1:123456789012:AWSMarketplace/
SaaSProduct/product-12345",
        "title": "MSP360 Backup for Google Workspace"
    },
    "manufacturer": {
        "name": "Test Vendor"
    },
    "experienceId": "exp-12345",
    "catalog": "AWSMarketplace",
    "requesterArn": "arn:aws:iam::255182084545:user/pmp-enduser"
  }
```

AWS Marketplace

# Integrating AWS Marketplace with procurement systems

You can configure procurement software to integrate with AWS Marketplace following the commerce extensible markup language (cXML) protocol. This integration creates an access point into a third party's catalog, known as a *punchout*.

The integration differs slightly, based on the procurement system:

- Coupa Using the Coupa Open Buy feature, you can search AWS Marketplace from within Coupa. Coupa displays search results, and when the user chooses a product, they're redirected to AWS Marketplace to see the details. Alternatively, users of Coupa's procurement software can access the AWS Marketplace catalog in the Shop Online section of their home page. The user can also choose to start directly in AWS Marketplace to browse for products.
- SAP Ariba Ariba redirects users to AWS Marketplace to search for software and get details about a product. After an administrator configures the punchout integration, users of Ariba's procurement software can find AWS Marketplace software by choosing the Catalog tab, and then selecting the AWS Marketplace catalog. This redirects them to AWS Marketplace to find the products they're interested in.

Ariba users must initiate their purchase from within Ariba, not AWS Marketplace.

When the user wants to purchase a subscription that they're browsing in AWS Marketplace, they create a subscription request within AWS Marketplace. On the product's subscription page, instead of completing the purchase, the user requests approval. The request is sent back to a shopping cart in the procurement system to complete the approval process. The following diagram shows the process for a procurement system subscription request.

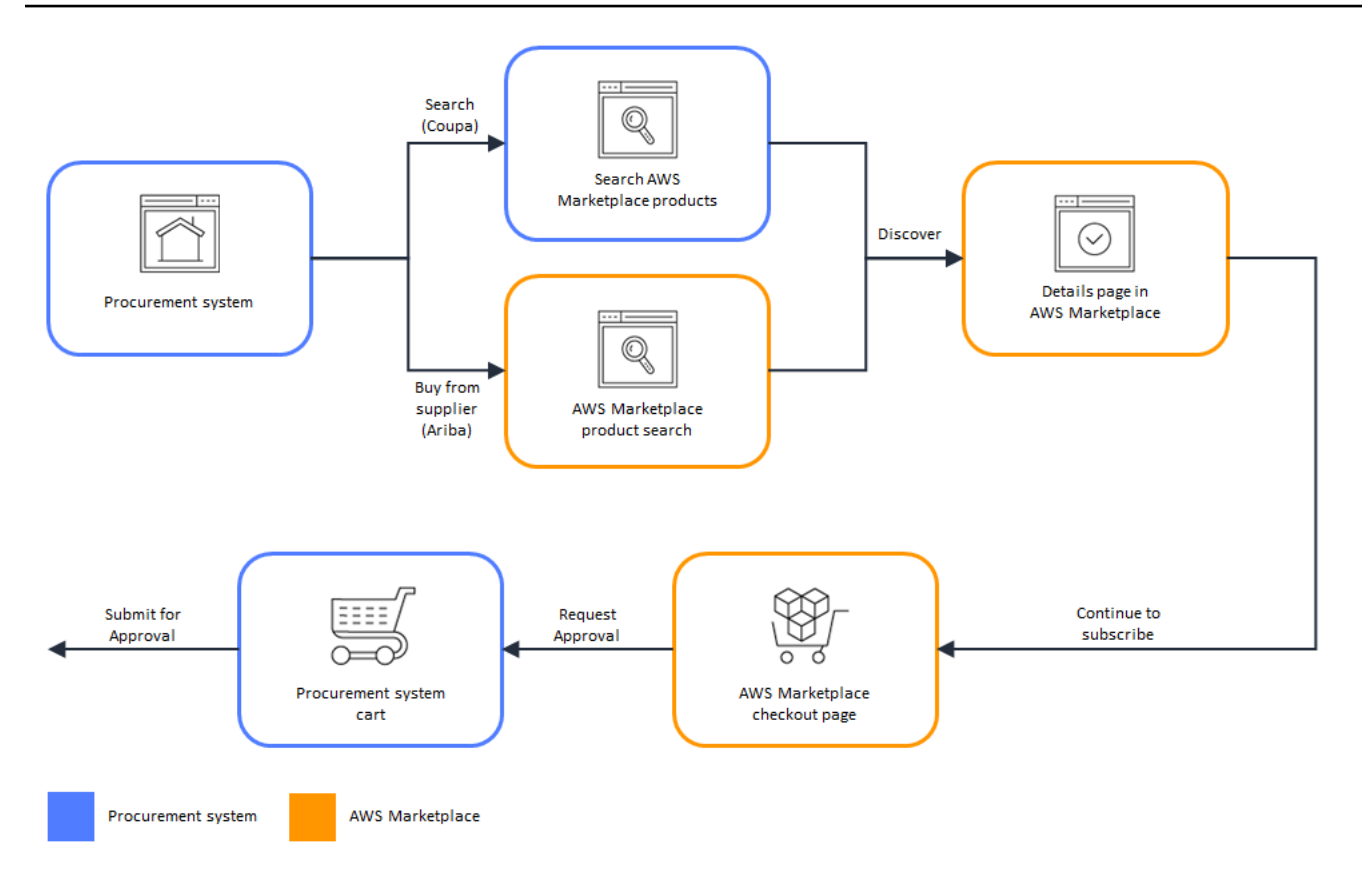

When the procurement system receives the request from AWS Marketplace, the procurement system starts a workflow to complete the approval process. After the request is approved, the procurement system's purchase order system automatically completes the transaction on AWS Marketplace and notifies the user that their subscription is ready to deploy. The requester doesn't need to return to AWS Marketplace to complete the purchase. However, they may want to return to AWS Marketplace for instructions on how to use the product they have purchased. AWS Marketplace sends an email message to the AWS account used to access AWS Marketplace. The email message informs the recipient that the subscription succeeded and the software is available through AWS Marketplace. The following diagram shows the approval process for a procurement system subscription request.

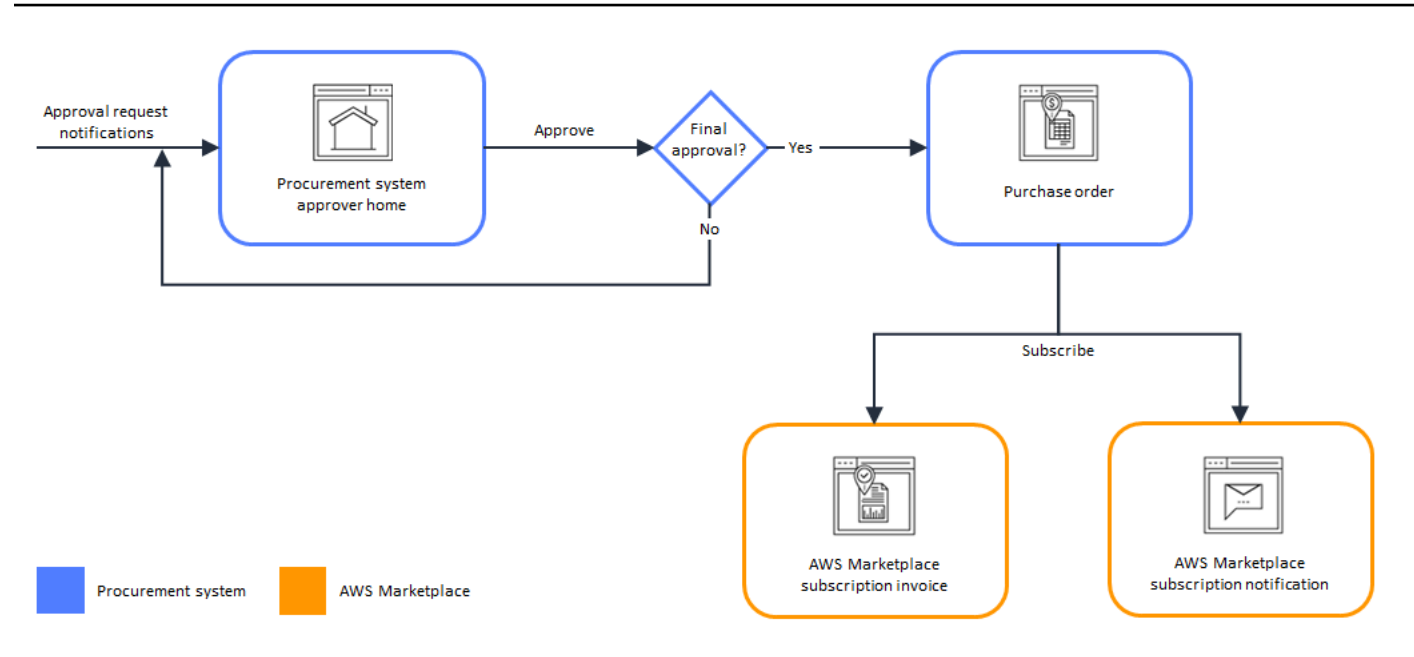

Additional notes about integrating with procurement systems include the following:

- SaaS products with usage-based pricing let you set a budget estimate for your expected usage. You can submit this estimate through your procurement system for approval. If you choose to get pre-approval, your actual charges will be based on your real usage and billed monthly against the approved purchase order. You will be charged based on your actual usage, regardless of your initial estimate. If your actual usage exceeds your estimated amount, you may need to submit an additional purchase requisition to cover the difference.
- Free trials don't generate an invoice in the procurement system, because they don't have a charge associated with them.
- Server annual agreements (including AMI, container, and Helm chart options) involve both
  ongoing pay-as-you-go charges and a one-time upfront charge, requiring a two-step approval
  process. First, submit an approval request for the pay-as-you-go agreement, which defaults
  to \$10,000 (this amount is not invoiced against). After AWS Marketplace receives the PO from
  this first approval, return to the procurement page to route for a second approval, which will
  show the total contract value. Once this second approval is complete, you'll have a final contract
  agreement.
- Customers with PSI (Procurement System Integrations) can turn on pre-approvals for free
  products and BYOL products. There are two settings, one each for Free and BYOL. When the
  setting is enabled, orders are pre-approved in AWS Marketplace, and customers do not need to
  submit orders to their procurement system for approval. When the setting is disabled, customers
  will submit approvals via the **Request Approval** button to their procurement system. When
  the pre-approval setting for Free and BYOL products is disabled, \$0.00 orders are produced

in the customer's procurement system. For more information regarding Procurement System Integrations, see https://aws.amazon.com/marketplace/features/procurementsystem

## **Configuring AWS Marketplace to integrate with Coupa**

The topics in this section explain how to integrate AWS Marketplace with a Coupa procurment system

### Step 1. Set up IAM permissions

To configure the integration between AWS Marketplace and your procurement system, you start the process in AWS Marketplace and complete it in the procurement system. You use the information generated in AWS Marketplace to configure the procurement system punchout. To complete the configuration, the accounts that you use must meet the following requirements:

 The AWS account used to complete the AWS Marketplace configuration must be the management account and have the IAM permissions defined in the <u>AWS managed policy:</u> <u>AWSMarketplaceProcurementSystemAdminFullAccess</u> managed policy.

We recommend that you use IAM managed permissions rather than manually configuring permissions. Using this approach is less prone to human error, and if the permissions change, the managed policy is updated. For more information about configuring and using IAM in AWS Marketplace, refer to Security on AWS Marketplace later in this guide.

• The procurement system account used to complete the configuration must have administration access to set up a contract, supplier, and punchout catalog in the procurement system.

### Step 2. Configure AWS Marketplace to integrate with Coupa

After you have set up your IAM permissions, you are ready to configure AWS Marketplace integration with Coupa. Navigate to **Manage procurement**. In the **Manage procurement systems** pane, enter a name and description for the punchout. You can also switch the integration to test mode so that users can test the integration without creating product subscriptions until you're ready. To configure the AWS Marketplace portion of the integration, complete the following procedure.

### To configure AWS Marketplace for integrating with Coupa

- 1. From <u>AWS Marketplace Manage Procurement Systems</u>, under **Procurement systems**, choose **Set up Coupa integration**.
- 2. On the **Manage Coupa integration** page, under **Account information**, enter the name and description of your integration.

### i Note

You might want your invoices in the AWS Billing console to reference the commerce extensible markup language (cXML) purchase order used to subscribe to your software as a service (SaaS) contract product. If so, you can enable the AWS Billing integration using a service-linked role in AWS Marketplace settings.

3. You can turn on or turn off the configuration settings for **Enable redirect** and **Test mode**, and then select **Save** to complete the integration in the AWS Marketplace system.

After you have completed the integration in AWS Marketplace, you must go on to set up the integration in Coupa. You use the information generated on this page to configure the punchout in your Coupa system.

The AWS Marketplace configuration defaults to test mode being enabled. In test mode, subscription requests go to the Coupa backend so you can see the full flow, but a final invoice is not created. This helps you complete the configuration and enable the punchout in a planned manner.

### 🚺 Note

You can toggle testing mode on or off, as needed. Don't forget to turn off testing mode when you're finished with your integration. Otherwise, users in your system will appear to be creating requests, but no software will be purchased.

### Step 3. Configure Coupa

To configure the integration with AWS Marketplace in your Coupa system, copy the information from the **Purchase information** pane of the **Manage Coupa integration** page in AWS Marketplace.

Use this information to complete the steps in the following links that guide you through configuring your Coupa procurement system:

- <u>Coupa Punchout Setup</u>
- Configuring a Supplier for cXML Purchase Orders

#### i Note

For information about UNSPSC codes used by AWS Marketplace, see <u>UNSPSC codes used by</u> <u>AWS Marketplace</u>.

# **Configuring AWS Marketplace to integrate with SAP Ariba**

The following topics explain how to configure AWS Marketplace to work with the SAP Ariba procurement system. Configuratiuon enables users to search for and purchase AWS Marketplace software without having to leave SAP Ariba.

### Setting up IAM permissions

The configuration process starts in AWS Marketplace WS Marketplace and finishes in the SAP Ariba. You use the information generated in AWS Marketplace to configure the procurement system punchout. To complete the configuration, the accounts you use must meet the following requirements:

 The AWS account used to complete the AWS Marketplace configuration must be the management account and have the IAM permissions defined in the <u>AWS managed policy</u>: <u>AWSMarketplaceProcurementSystemAdminFullAccess managed policy</u>.

We recommend that you use IAM managed permissions rather than manually configuring permissions. This approach is less prone to human error, and if the permissions change, the managed policy is updated. For more information about configuring and using IAM in AWS Marketplace, refer to Security on AWS Marketplace later in this guide.

• The procurement system account used to complete the configuration must have administration access to set up a contract, supplier, and punchout catalog in the procurement system.

### Step 2. Configure AWS Marketplace to integrate with SAP Ariba

To configure AWS Marketplace to integrate with Ariba, you must work with the AWS Marketplace operations team to create a Level 1 punchout. For more information about SAP Ariba punchout, see Introduction to SAP Ariba PunchOut on the SAP Community website.

Gather the following information in preparation for configuring the setup:

- Your AWS account ID. If your AWS account is part of an AWS organization, then you also need the management account ID.
- The Ariba network ID (ANID) for your SAP Ariba system.

### To configure AWS Marketplace for integrating with Ariba

- 1. From <u>AWS Marketplace Manage Procurement Systems</u>, under **Procurement systems**, choose **Set up Ariba integration**.
- 2. On the **Manage SAP Ariba integration** page, under **Account information**, enter the name and description of your integration, as well as the **SAP Ariba Network ID** (ANID) for your Ariba system.

### 🚯 Note

You might want your invoices in the AWS Billing console to reference the cXML purchase order used to subscribe to your SaaS contract product. If so, you can enable the AWS Billing integration using a service-linked role in AWS Marketplace settings.

- 3. Make sure that **Test mode** is enabled, then select **Save** to save your AWS Marketplace integration settings.
- 4. <u>Contact us</u> to start the process of creating your SAP Ariba integration. Include the above information. AWS Marketplace sends you instructions for setting up and testing your Ariba integration.

#### 🚯 Note

You need to have administrator access to your SAP Ariba system to create the *Supplier Relationship* with AWS Marketplace.

Following the instructions and configuration settings from the AWS Marketplace team, you create the integration in your SAP Ariba test environment, with AWS Marketplace running in *test mode*. In the test environment, subscription requests go to the Ariba backend so you can see the full flow including approvals, without creating a subscription in AWS Marketplace, and no invoice is generated. This approach enables testing the configuration prior to enabling the punchout in production. After your testing is complete and you are ready to move to production, <u>contact us</u> to set up the account in the production environment.

#### 🚺 Note

Don't forget to move to production when you're finished with testing your integration. Otherwise, users in your system will believe that they're creating requests, but no software will be purchased.

When your testing is complete, and you have worked with the AWS Marketplace team to turn off test mode, your integration is complete.

For more information about configuring SAP Ariba, see <u>Introduction to SAP Ariba PunchOut</u> on the *SAP Community*.

#### 🚺 Note

For information about UNSPSC codes, refer to UNSPSC codes used by AWS Marketplace .

## **UNSPSC codes used by AWS Marketplace**

AWS Marketplace uses the following United Nations Standard Products and Services code (UNSPSC) for software listings that are sent back to the procurement cart: 43232701

# **Disabling procurement system integration**

To disable integration with either Coupa or SAP Ariba, you must remove the punchout integration from within the procurement system. To do this, disable the auto-redirect functionality for AWS Marketplace from within either Coupa or Ariba. This disables the integration, but maintains the settings and allows it to be re-enabled easily.

If you need to completely remove the integration setup on the AWS Marketplace side, you must <u>contact us</u>.

# Using Buy with AWS as a buyer

Buy with AWS allows buyers to shop AWS Marketplace listings from any of their choice, such as a seller's website or marketplace or using a simple embedded call-to-action (CTA) buttons. Customers can explore products "available in AWS Marketplace" on Partner websites, request demos, access free trials, and ask for custom pricing. To make a purchase, customers simply click the **Buy with AWS** button and log in to their AWS account. All Buy with AWS transactions are processed and managed within AWS Marketplace. This provides customers with benefits like: consolidated AWS billing, centralized subscriptions management, and access to cost optimization tools.

#### 🚺 Note

For more information about Buy with AWS features, see <u>Buy with AWS</u>.

The CTA buttons that appear on a seller's website include:

- Buy with AWS
- View offers on AWS
- Try free with AWS
- Request private offer
- Request demo

Buy with AWS can provide the following benefits:

- Accelerate cloud solution discovery and evaluation: Discover software from AWS Partners available for purchase through AWS as you explore solutions on the web beyond AWS.
- **Convenient and secure purchasing with your AWS account**: Look for the Buy with AWS button, log in with your AWS account, and utilize your AWS payment preferences for fast purchases.
- Centralized billing and benefits through AWS Marketplace: Unlock consolidated billing on AWS and access centralized tools to help you manage subscriptions and optimize costs in AWS Marketplace.

## **Products supported**

The following products support Buy with AWS:

- SaaS subscriptions
- SaaS contracts
- SaaS contracts with consumption
- SaaS free trials

## **Product discovery and purchase**

### View and subscribe to products on seller's website

- 1. Navigate to a seller's website that features Buy with AWS.
- 2. Identify the product that you wish to purchase.
- 3. Choose the **Buy with AWS** CTA button.

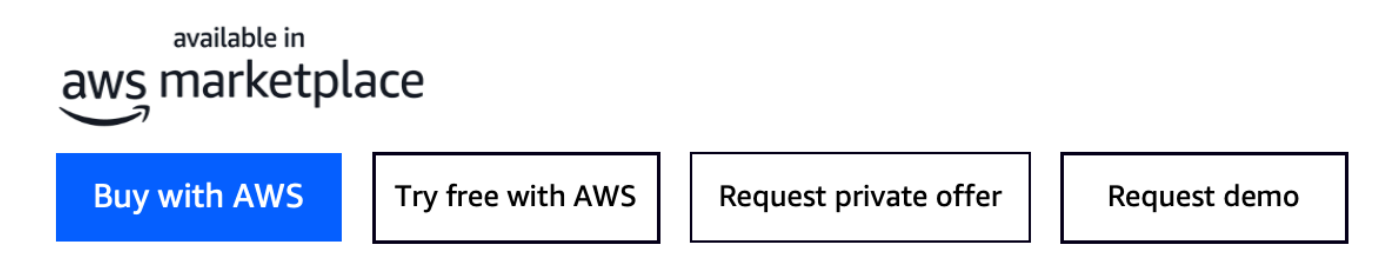

- 4. Log into your AWS account, if you haven't already. For single sign-on (SSO) users, authenticate with your SSO credentials first. Use the same authentication framework you normally use (such as SAML 2, OIDC, or OAuth 2.0). After logging in, you get access to the Buy with AWS cobranded procurement page.
- 5. The Buy with AWS co-branded procurement page displays offer details, pricing, and terms for customer review and purchase.
- 6. Review the purchase offer details.
- 7. Choose **Subscribe**.
- 8. After subscribing the SaaS product, choose **Set up your account** to register on the seller's website.

# Request a private offer from seller's website

- 1. Navigate to a seller's website that features Buy with AWS.
- 2. Identify the product that you wish to purchase.
- 3. Choose the **Request private offer** CTA button.
- 4. Enter your contact details (name, phone, email) and any relevant information related to your request.
- 5. Choose **Submit request**.

The seller will contact you regarding your request for a private offer.

# Request a demo from seller's website

- 1. Navigate to a seller's website that features Buy with AWS.
- 2. Identify the product that you wish to purchase.
- 3. Choose the **Request demo** CTA button.
- 4. Enter your contact details (name, phone, email) and any relevant information related to your request.
- 5. Choose **Submit request**.

The seller will contact you regarding your request for a demo.

# Free trials of products listed on AWS Marketplace

Some products listed on AWS Marketplace offer free trials. The free trial enables you to try the software before you buy it. Free trials are limited to a certain amount of free usage, or for a specific amount of time. You can't pause a free trial period once it starts.

# Software and infrastructure pricing

Free trials offered by sellers only apply to the software pricing of their product listed on AWS Marketplace. Buyers are responsible for all infrastructure costs while using a seller's product from AWS Marketplace regardless of whether the software pricing includes a free trial. These infrastructure costs are set by AWS and are available on their respective pricing pages. For example, if you subscribe to an Amazon Machine Image (AMI) product that has a free trial, you aren't charged for use of the AMI during the free trial. However, you might be charged for the Amazon Elastic Compute Cloud (Amazon EC2) instance on which you run the AMI product.

### i Note

Some products might require additional AWS infrastructure to perform. For example, sellers might provide deployment instructions or templates that deploy load balancers, storage, databases, or other AWS services into your AWS account. To understand what AWS services the seller has required for their product, review the detail pages for products listed on AWS Marketplace. Then, review the pricing pages of those AWS services.

# Free trials for AMI-based products

Some AMI products with hourly or hourly with annual pricing in AWS Marketplace have free trials. When you subscribe to a free trial, you can run one Amazon EC2 instance of the AMI product for a duration set by the seller without incurring the hourly software charges. You're responsible for the infrastructure charge. Launching additional Amazon EC2 instances will incur the hourly software charge per instance. Free trials automatically convert to a paid subscription upon expiration.

If you don't terminate the Amazon EC2 instance before the free trial ends, you'll incur hourly software charges when the free trial ends. Unsubscribing to the free trial doesn't automatically end your Amazon EC2 instances, and you incur software charges for any continued use. For more information about infrastructure charges, see the Amazon EC2 pricing.

# Free trials for container-based products

Some container products with hourly or hourly with long-term pricing in AWS Marketplace have free trials. When you subscribe to a free trial, you can run several Amazon Elastic Container Service (Amazon ECS) tasks or Amazon Elastic Kubernetes Service (Amazon EKS) pods for a duration without incurring hourly software charges. The number of tasks or pods included and the duration of the free trial are set by the seller. You're responsible for the infrastructure charge. Launching additional tasks or pods beyond the number included in the free trial will incur the hourly software charge per task or pod. Free trials automatically convert to a paid subscription upon expiration.

If you don't terminate the task or pod before the free trial ends, you'll incur hourly software charges when the free trial ends. Unsubscribing to the free trial doesn't automatically end your tasks or pods, and you incur software charges for any continued use. For more information about infrastructure charges, see <u>Amazon ECS pricing</u> and <u>Amazon EKS pricing</u>.

# Free trials for machine learning products

Some machine learning products with hourly pricing in AWS Marketplace have free trials. When you subscribe to a free trial, you can run Amazon SageMaker AI endpoints, batch transform jobs, or training jobs for a duration set by the seller without incurring the hourly software charges. You're responsible for the infrastructure charge. Free trials automatically convert to a paid subscription upon expiration.

If you don't terminate any Amazon SageMaker AI endpoints, batch transform jobs, or training jobs before the free trial ends, you'll incur hourly software charges when the free trial ends. Unsubscribing to the free trial doesn't automatically end your Amazon SageMaker AI endpoints, batch transform jobs, or training jobs, and you incur software charges for any continued use. For more information about infrastructure charges, see <u>Amazon SageMaker AI Pricing</u>.

# Free trials for SaaS products

Software as a service (SaaS) products in AWS Marketplace have free trials. SaaS free trials don't automatically convert into paid agreements. If you no longer want the free trial, you can let it expire. For more information, see <u>Subscribing to SaaS free trials</u>.

# Adding AWS Marketplace subscriptions to AWS Service Catalog

Service Catalog allows organizations to create and manage catalogs of IT services that are approved for use on Amazon Web Services (AWS). These IT services can include everything from virtual machine images, servers, software, and databases to complete multi-tier application architectures. Service Catalog allows you to centrally manage commonly deployed IT services. Service Catalog helps you achieve consistent governance and meet your compliance requirements, while enabling users to quickly deploy only the approved IT services they need.

For more information, see <u>Adding AWS Marketplace products to your portfolio</u> in the *Service Catalog Administrator Guide*.

# **Product reviews for items listed in AWS Marketplace**

AWS Marketplace wants buyers to get the information they need to make smart buying choices. As an AWS customer, you can submit reviews for items listed in AWS Marketplace and view reviews from other customers to inform your purchasing decisions.

When you purchase a product through AWS Marketplace, you'll receive an email 30 days after your purchase inviting you to share your experience. You can also submit a review at any time by choosing **Leave a review** on a product's detail page.

All reviews go through a validation process to ensure they meet AWS Marketplace review criteria before being published. This helps maintain the quality and trustworthiness of the feedback displayed to other customers.

#### 🚯 Note

Data and Professional Services products don't support product reviews.

## What are AWS Marketplace reviews?

AWS Marketplace displays customer reviews to help you make informed purchasing decisions based on feedback from other users who have experience with the products. Reviews include star ratings (1-5 stars) and detailed written feedback about product functionality, performance, and overall experience.

### **Types of reviews**

AWS Marketplace displays reviews from two sources: AWS Marketplace customers and external review sites.

### **AWS Marketplace customer reviews**

AWS Marketplace customer reviews include star ratings and detailed product feedback from verified AWS customers who have purchased the product. These reviews are collected through our partnership with PeerSpot, a business-to-business review platform that specializes in enterprise software reviews.

Key characteristics of AWS Marketplace customer reviews:

- Verified purchases Reviews are from customers who have actually purchased the product through AWS Marketplace
- Enhanced context Reviews include additional information such as the reviewer's job title, industry, and company size when available
- Validation process All reviews are verified to meet AWS Marketplace review criteria before publication
- **Rating calculation** The average of these customer star ratings determines the overall product rating displayed on the product page

### **External reviews**

External reviews from G2 and PeerSpot (business-to-business review platforms) are also displayed to provide additional perspectives. These reviews come from the broader software community and may include feedback from users who purchased the product through other channels.

Key characteristics of external reviews:

- Separate validation These reviews follow the external platform's own validation processes and are not reviewed by AWS Marketplace
- **Separate ratings** Star ratings from external reviews are shown separately and are not included in the AWS customer rating average
- Additional insights These reviews can provide broader market perspective and comparison with alternative solutions

Both types of reviews are clearly labeled so you can distinguish between verified AWS Marketplace customer feedback and external community reviews when making your purchasing decisions.

# Submitting a review from the product page

To submit a review directly from a product's detail page, you can write a review immediately, record a voice review, or schedule a call with a PeerSpot analyst:

#### To submit a review from the product page

- 1. Navigate to the product detail page for the product you want to review.
- 2. In the **Customer reviews** section, choose **Leave a review**.
You'll be redirected to PeerSpot's AWS-branded review interface.

- 3. On the PeerSpot review page, choose your preferred review method:
  - Write a review Complete a written review form immediately
  - **Schedule a call** Arrange a phone interview with a PeerSpot analyst
  - **Record a voice review** Leave a review through a conversation with PeerSpot's AI voice agent.
- 4. Complete the process based on your selected method:
  - To write a review
    - a. Select your star rating (1-5 stars) for the product.
    - b. In the **What do you like best about [Product Name]?** field, describe the positive aspects of your experience.
    - c. In the **What do you dislike about [Product Name]?** field, describe any challenges or limitations you encountered.
    - d. In the **What problems is [Product Name] solving and how is that benefiting you?** field, explain your use case and the value the product provides.
    - e. (Optional) Provide additional context about your role, industry, or company size to help other buyers understand your perspective.
    - f. Choose **Submit Review** to submit your feedback.
    - g. You'll see a confirmation message indicating that your review is being verified by PeerSpot and will be published within 3 business days.
  - To schedule a call
    - a. Enter your first name, last name, and email address. Phone number is optional.
    - b. (Optional) Enter your company name and job title.
    - c. Select your preferred time zone from the dropdown menu.
    - d. Choose an available time slot from the calendar display.
    - e. Choose **Schedule Call** to confirm your appointment.
    - f. Check your email for a calendar invitation with the call details and web conferencing information.
  - To record a voice review
    - a. Enter your email address.

- b. Choose Start Recording to begin the voice review process.
- c. Wait for the interview preparation screen to load.
- d. Record your review when prompted. The system displays a timer showing the recording duration.
- e. Wait while the system saves your interview recording.
- f. Complete the confirmation form with your details.
- g. Choose **Continue** to proceed to phone verification.
- h. Enter the verification code sent to your phone number and choose Verify.
- i. Provide feedback about the interview process by selecting your experience rating.
- j. Review the confirmation message indicating your review submission is complete.

After submitting a review, you can contact PeerSpot directly at <u>reviews@peerspot.com</u> if you have questions about your submission. For scheduled calls, the PeerSpot analyst will guide you through a structured interview about your product experience and create a comprehensive review on your behalf.

#### 🚯 Note

If you need to reschedule or cancel a scheduled appointment, use the contact information provided in your confirmation email or calendar invitation.

## Guidelines

Anyone with an AWS Marketplace subscription to a product can create a review for it. When you submit a review, you'll be directed to PeerSpot's review interface, which provides an AWS-branded experience for collecting your feedback.

Use the following guidelines for writing product reviews:

- *Include reasons* The best reviews include not only whether you liked or disliked a product, but also why. You can discuss related products and how this item compares to them.
- Be specific Focus on specific features of the product and your experience with it. Include details about your use case, implementation experience, and how the product performed in your environment.

- *Be concise* Written reviews should provide sufficient detail to be helpful while remaining focused and readable.
- *Be sincere* Your honest opinion about the product, positive or negative, is appreciated. Helpful information can inform our customers' buying decisions.
- *Be transparent* If you received a free product in exchange for your review, clearly and conspicuously disclose that.
- *Provide context* When possible, include information about your job role, industry, and company size to help other buyers understand how your experience might relate to their situation.

Reviews are collected through multiple methods including written submissions, interviews with PeerSpot analysts, and outreach at AWS events. Regardless of how you provide your feedback, the same quality guidelines apply.

## Restrictions

Reviews are moderated by PeerSpot before being published on AWS Marketplace. Reviews that include any of the following content will not be approved for publication.

- Objectionable material, including:
  - Obscene or distasteful content
  - Profanity or spiteful remarks
  - Promotion of illegal or immoral conduct
- Promotional content, including:
  - Advertisements, promotional material, or repeated posts that make the same point
  - Sentiments by or on behalf of a person or company with a financial interest in the product or a directly competing product (including reviews by authors, publishers, manufacturers, or third-party merchants selling the product)
  - Reviews written for any form of compensation other than a free copy of the product, including reviews that are part of a paid publicity package
  - Reviews written by a customer without a verifiable subscription to the product
- Inappropriate content, including:
  - Content copied from others, including excessive quotations
  - Contact information or URLs external to Amazon.com
  - Details about availability or alternate ordering/shipping

- Videos with watermarks
- Text with formatting issues
- Off-topic information, including:
  - Feedback on the seller or your shipment experience
  - Feedback about typos or inaccuracies in our catalog or product description; instead, use the feedback form at the bottom of the product page

Critical reviews that identify product defects may be shared with AWS for further review and potential follow-up with sellers to address reported issues.

For questions about customer reviews, contact us.

## **Review process and timing**

Review collection and publication for AWS Marketplace is managed through our partnership with PeerSpot, a business-to-business review platform specializing in enterprise software.

### Verification and approval process

All reviews go through PeerSpot's verification and moderation process before being published. Reviews are evaluated against content guidelines to ensure they meet quality standards. Only approved reviews are sent to AWS for publication on AWS Marketplace. PeerSpot is committed to processing reviews within 2 business days of submission. Approved reviews are ingested into AWS Marketplace at least once per week.

## Language support

Currently, the review submission experience is available in English only. When you choose **Leave a review** on any product page, you'll be directed to PeerSpot's English-language review interface.

If you submit a review in a language other than English, PeerSpot will automatically detect the language and create both the original review and an English translation for display on the product page.

#### 🚺 Note

Enhanced language support for the review interface is planned for Q4 2025.

## **Contact and support**

For questions or concerns about reviews:

- **Review submission or content questions** Contact PeerSpot directly through their support channels
- General AWS Marketplace questions Contact AWS Marketplace support
- Seller inquiries about reviews Sellers should contact PeerSpot directly, with escalation support available through AWS Marketplace if needed

PeerSpot is committed to responding to inquiries within 2 business days.

#### Note

The ability to respond to reviews through comments is no longer available. Sellers should focus on addressing customer concerns through product improvements and direct customer support.

# **Getting support for AWS Marketplace**

For general AWS Marketplace issues, <u>contact us</u>. For questions about the software you purchase through AWS Marketplace, contact the software seller.

## Finding your AWS account number for customer support

If you or your users need to contact Support, you need your AWS account number.

#### To find your AWS account number

- 1. Sign in to the AWS Management Console with your user name.
- 2. In the top navigation bar, choose **Support** and then choose **Support Center**.

Your AWS account ID (account number) appears below the top navigation bar.

# **AWS Marketplace Vendor Insights**

AWS Marketplace Vendor Insights simplifies software risk assessments by helping you to procure software that you trust and that meets your industry standards. With AWS Marketplace Vendor Insights, you can monitor the security profile of a product in near real-time from a single user interface. It reduces your assessment effort by providing a dashboard of a software product's security information. You can use the dashboard to view and evaluate information, such as data privacy, application security, and access control.

AWS Marketplace Vendor Insights gathers security data from sellers and supports buyers through procuring trusted software that continuously meets industry standards. By integrating with AWS Audit Manager, AWS Marketplace Vendor Insights can automatically pull up-to-date security information for your software as a service (SaaS) products in AWS Marketplace. AWS Marketplace Vendor Insights integrates with AWS Artifact third-party reports so you can access on-demand compliance reports for your vendor software, alongside reports for AWS services.

AWS Marketplace Vendor Insights provides evidence-based information from 10 control categories and multiple controls. It gathers the evidence-based information from three sources:

- Vendor production accounts Of the multiple controls, 25 controls support live evidence gathering from a vendor's production accounts. Live evidence for each control is generated by one or more AWS Config rules that evaluate the configuration settings of a seller's AWS resources. Live evidence is the method of consistently updating data from multiple sources to present the most current information. AWS Audit Manager captures the evidence and delivers it to the AWS Marketplace Vendor Insights dashboard.
- Vendor ISO 27001 and SOC 2 Type II reports The control categories are mapped to controls in the International Organization for Standardization (ISO) and Service Organization Control (SOC) 2 reports. When sellers share these reports with AWS Marketplace Vendor Insights, the service extracts the relevant data and presents it in the dashboard.
- Vendor self-assessment Sellers complete a self-assessment. They can also create and upload other self-assessment types, including the AWS Marketplace Vendor Insights security selfassessment and Consensus Assessment Initiative Questionnaire (CAIQ).

The following video demonstrates how you can simplify the SaaS risk assessment and use AWS Marketplace Vendor Insights.

## Get started with AWS Marketplace Vendor Insights as a buyer

AWS Marketplace Vendor Insights presents security information for software products available in AWS Marketplace. You can use AWS Marketplace Vendor Insights to view security profiles for products in AWS Marketplace.

The AWS Marketplace Vendor Insights dashboard presents the compliance artifacts and security control information for a software product using AWS Marketplace Vendor Insights to assess the product. AWS Marketplace Vendor Insights gathers the evidence-based information for multiple security controls presented on the dashboard.

There is no charge for using AWS Marketplace Vendor Insights to access security and compliance information for products.

## Finding products with AWS Marketplace Vendor Insights

You can view profile and summary information for a product on the AWS Marketplace Vendor Insights dashboard or select the category controls and learn more about data gathered on the product. To find products in AWS Marketplace with AWS Marketplace Vendor Insights, use the following procedure.

#### To find products with AWS Marketplace Vendor Insights

- 1. Sign in to the AWS Management Console and open the AWS Marketplace console.
- 2. Choose View all products.
- 3. View products that have the **Vendor Insights** tag.
- 4. Under Refine results for Vendor Insights, choose Security profiles.
- 5. From the Product detail page, under Product Overview, choose Vendor Insights section.
- 6. Choose View all profiles for this product.
- 7. You can view details about the product in the **Overview** as well as a list of **Security certificates received**.
- 8. Choose **Request access**.
- 9. On the **Request access to Vendor Insights data** page, provide your information, and then choose **Request access**.

A success message appears, indicating that you have successfully requested access to the AWS Marketplace Vendor Insights data for this product.

### Requesting access to assessment data by subscribing

With AWS Marketplace Vendor Insights, you can continuously monitor the security profile of vendor software. First, subscribe, or request access, to vendor assessment data for the product that you want to monitor. If you no longer want to monitor the assessment data for a product, you can unsubscribe from its assessment data. There is no charge for using AWS Marketplace Vendor Insights to access security and compliance information for products. For more information about pricing, see <u>AWS Marketplace Vendor Insights Pricing</u>.

To have access to all assessment data for a specific vendor product, you need to subscribe to the product's assessment data.

#### To subscribe to AWS Marketplace Vendor Insights assessment data for a product

- 1. Sign in to the AWS Management Console and open the <u>AWS Marketplace console</u>.
- 2. Choose **Vendor Insights**.
- 3. From Vendor Insights, choose a product.
- 4. Choose the **Overview** tab.
- 5. Choose **Request access**.
- 6. Enter your information in the fields provided.
- 7. When you're finished, choose **Request access**.

A success message appears indicating you requested access to all vendor assessment data for this product.

## Unsubscribing from assessment data

If you no longer want access to assessment data for a vendor product, you can unsubscribe from the product's assessment data.

#### To unsubscribe from AWS Marketplace Vendor Insights assessment data for a product

- 1. Sign in to the AWS Management Console and open the <u>AWS Marketplace console</u>.
- 2. Choose Vendor Insights.
- 3. From the **Product detail** page, choose a product, and then choose **Unsubscribe**.
- 4. Read the terms presented with unsubscribing to AWS Marketplace Vendor Insights data.

#### 5. Type **Unsubscribe** in the text input field, then choose **Unsubscribe**.

A success message appears, which indicates that you unsubscribed from AWS Marketplace Vendor Insights data and will no longer be charged for access.

# Viewing the security profile of a product with AWS Marketplace Vendor Insights

AWS Marketplace Vendor Insights gathers security data from sellers. A product's security profile displays updated information about the product's security, resiliency, compliance, and other factors needed for your assessment. This information supports buyers like you by helping you to procure trusted software that continuously meets industry standards. For each software as a service (SaaS) product that it assesses, AWS Marketplace Vendor Insights gathers the evidence-based information for multiple security controls.

#### Topics

- Dashboard in AWS Marketplace Vendor Insights
- Viewing the security profile of a SaaS product
- Understanding control categories

## **Dashboard in AWS Marketplace Vendor Insights**

The dashboard presents the compliance artifacts and security control information for a software product that is gathered by AWS Marketplace Vendor Insights. Evidence-based information for all security <u>control categories</u> is provided such as a change in data residency or certification expiration. The consolidated dashboard provides compliance information changes. AWS Marketplace Vendor Insights removes the need for you to create additional questionnaires and use risk assessment software. With a consistently updated and validated dashboard, you can continuously monitor the software's security control after procurement.

## Viewing the security profile of a SaaS product

AWS Marketplace Vendor Insights helps you make decisions about a seller's software. AWS Marketplace Vendor Insights extracts data from a seller's evidence-based information across 10 control categories and multiple controls. You can view profile and summary information for a SaaS product on the dashboard or select control categories to learn more about data gathered. You must be subscribed to the product and granted access to view compliance information through the profile.

- 1. Sign in to the AWS Management Console and open the <u>AWS Marketplace console</u>.
- 2. Choose Vendor Insights.
- 3. From **Vendor Insights**, choose a product.
- 4. On the **Profile detail** page, choose the **Security and compliance** tab.

#### 🚯 Note

A number in a red circle indicates the number of non-compliant controls.

- 5. For **Control categories**, choose the text under any of the listed categories to view more information.
  - Choose the first control name (**Do you have a policy/procedure to ensure compliance with applicable legislative, regulatory and contractual requirements?**).
  - Read the information presented. You can also view reports from AWS Artifact third-party report or view exceptions from the auditor.
  - Select the product name in the navigation above to return to the **Product detail** page.

## **Understanding control categories**

AWS Marketplace Vendor Insights provides you with evidence-based information from multiple controls within 10 control categories. AWS Marketplace Vendor Insights gathers the information from three sources: vendor production accounts, vendor self-assessment, and vendor ISO 27001 and SOC 2 Type II reports. For more information about these sources, see <u>AWS Marketplace Vendor</u> <u>Insights</u>.

The following list provides a description of each control category:

#### Access management

Identifies, tracks, manages, and controls access to a system or application.

Application security

Verifies if security was incorporated into the application when designing, developing, and testing it.

Audit, compliance, and security policy

Evaluates an organization's adherence to regulatory requirements.

Business resiliency and continuity

Evaluates the organization's ability to quickly adapt to disruptions while maintaining business continuity.

#### Data security

Protects data and assets.

End user device security

Protects portable end user devices and the networks they are connected to from threats and vulnerabilities.

Human resources

Evaluates the employee related division for handling of sensitive data during processes such as hiring, paying, and terminating employees.

Infrastructure security

Protects critical assets from threats and vulnerabilities.

Risk management and incident response

Evaluates the level of risk deemed acceptable and the steps taken to respond to risks and attacks.

Security and configuration policy

Evaluates the security policies and security configurations that protect an organization's assets.

#### **Control category sets**

The following tables provide detailed information for each category with information about the values for each category gathered. The following list describes the type of information within each column of the table:

- **Control set** Controls are assigned to a control set, and each control reflects the security function of its category. Each category has multiple control sets.
- **Control name** Name of the policy or procedure. "Requires manual attestation" means written confirmation or documentation of the policy or procedure is required.

- Control description Questions, information, or documentation needed about this policy or procedure.
- Evidence extraction detail Information and context needed about the control to further obtain the data needed for this category.
- **Sample value** Example given for guidance to what a compliance value for this category might look like so that it's in accordance with regulatory standards.

#### Topics

- <u>Access management controls</u>
- <u>Application security controls</u>
- <u>Audit and compliance controls</u>
- Business resiliency controls
- Data security controls
- End user device security controls
- Human resources controls
- Infrastructure security controls
- <u>Risk management and incident response controls</u>
- <u>Security and configuration policy controls</u>

#### Access management controls

Access management controls identify, track, manage, and control access to a system or application. This table lists the values and descriptions for access management controls.

| Control set           | Control title                                                                                                 | Control description                                                 |
|-----------------------|----------------------------------------------------------------------------------------------------|---------------------------------------------------------------------|
| Secure authentication | Access Management 3.1.1 - Secure<br>Authentication - Personal Data in<br>UserId (Requires manual attestation) | Do you require personal data (oth<br>email address) in the user ID? |
|                       | Access Management 3.1.2 - Secure<br>Authentication - Application Supports                                     | Does the application support two ation?                             |

| Control set                         | Control title Control description                                                                                |                                                                                                    |  |
|-------------------------------------|----------------------------------------------------------------------------------------------------|----------------------------------------------------------------------------------------------------|--|
|                                     | Two Factor Authentication (Requires manual attestation)                                                          |                                                                                                    |  |
|                                     | Access Management 3.1.3 - Secure<br>Authentication - Account Lockout<br>(Requires manual attestation)            | Is the customer's account locked in failed logins?                                                          |  |
| Credential management               | Access Management 3.2.1 - Credential<br>Management - Password Policy                                             | Does the application have a strong                                                                          |  |
|                                     | Access Management 3.2.2 - Credential<br>Management - Password Encryption                                         | Does the password policy require<br>ls (password and user ID) to be en<br>and to be hashed with salt when s |  |
|                                     | Access Management 3.2.3 - Credential<br>Management - Secret Management                                           | Do you use a secret management                                                                              |  |
|                                     | Access Management 3.2.4 - Credentia<br>l Management - Credentials in Code<br>(Requires manual attestation)       | Are credentials included in the co                                                                          |  |
| Access to production<br>environment | Access Management 3.3.1 - Access to<br>Production Environment - Single Sign-<br>on (Requires manual attestation) | Is SSO enabled to access the prod<br>nt?                                                                    |  |
|                                     | Access Management 3.3.2 - Access to<br>Production Environment - Two Factor<br>Authentication                     | Is two-factor authentication requi<br>production or hosted environmen                                       |  |

| Control set           | Control title                                                                                                    | Control description                                                                                        |
|-----------------------|----------------------------------------------------------------------------------------------------|----------------------------------------------------------------------------------------------------|
|                       | Access Management 3.3.3 - Access to<br>Production Environment - Root User<br>(Requires manual attestation)                       | Is root user used only by exceptio production environment?                                                 |
|                       | Access Management 3.3.4 - Access to<br>Production Environment - Root User<br>MFA                                                 | Does root user require multi-facto<br>(MFA)?                                                               |
|                       | Access Management 3.3.5 - Access<br>to Production Environment - Remote<br>Access                                                 | Is remote access to the production<br>nt secured using mechanisms such<br>channels or key based authentica |
| Access control policy | Access Management 3.4.1 - Access<br>Control Policy - Least Privilege Access                                                      | Do you follow least privilege acce to access the production environm                                       |
|                       | Access Management 3.4.2 - Access<br>Control Policy - Access Policy Review                                                        | Are all access policies in the produce reviewed regularly?                                                 |
|                       | Access Management 3.4.3 - Access<br>Control Policy - Users and Security<br>Policy Configuration (Requires manual<br>attestation) | Does the application allow custon users and their privileges?                                              |
|                       | Access Management 3.4.4 - Access<br>Control Policy - Logical Segmentation<br>(Requires manual attestation)                       | Is there logical segmentation of a                                                                         |
|                       | Access Management 3.4.5 - Access<br>Control Policy - Access Review upon<br>Termination                                           | Are all relevant access policies up<br>employee termination or change                                      |

| Control set | Control title                            | Control description                                                 |
|-------------|------------------------------------------|---------------------------------------------------------------------|
| Access logs | Access Management 3.5.1 - Access<br>Logs | Do you log activities performed b<br>in the production environment? |

### **Application security controls**

Application security controls verify if security was incorporated into the application when designing, developing, and testing it. This table lists the values and descriptions for application security policy controls.

| Control set                                 | Control title                                                                                                  | Control<br>description                                                                                        | Evidence<br>extraction<br>detail                                                                                         | Sample value |
|---------------------------------------------|----------------------------------------------------------------------------------------------------|----------------------------------------------------------------------------------------------------|----------------------------------------------------------------------------------------------------|--------------|
| Secure software<br>development<br>lifecycle | Application<br>Security 4.1.1 -<br>Secure Software<br>Developme<br>nt Lifecycle<br>- Separate<br>Environment   | Is the<br>development,<br>test, and staging<br>environment<br>separate from<br>the production<br>environment? | Specify if the<br>development,<br>test, and staging<br>environment is<br>separate from<br>the production<br>environment. | Yes          |
|                                             | Application<br>Security 4.1.2 -<br>Secure Software<br>Developme<br>nt Lifecycle -<br>Secure Coding<br>Practice | Do security<br>engineers work<br>with developer<br>s on security<br>practices?                                | Specify if<br>developers<br>and security<br>engineer work<br>together on<br>secure coding<br>practices.                  | Yes          |
|                                             | Application<br>Security 4.1.3 -<br>Secure Software<br>Development                                              | Is customer<br>data ever used<br>in the test,<br>development, or                                              | Is customer<br>data ever used<br>in the test,<br>development, or                                                         | No           |

| Control set | Control title                                                                                             | Control<br>description                                                                           | Evidence<br>extraction<br>detail                                                                                         | Sample value |
|-------------|----------------------------------------------------------------------------------------------------|--------------------------------------------------------------------------------------------------|----------------------------------------------------------------------------------------------------|--------------|
|             | Lifecycle - Use<br>of Customer<br>Data in Test<br>Environme<br>nt (Requires<br>manual attestati<br>on)    | QA environme<br>nts?                                                                             | QA environme<br>nts? If yes, what<br>data is used and<br>what is it used<br>for?                                         |              |
|             | Application<br>Security 4.1.4 -<br>Secure Software<br>Developme<br>nt Lifecycle<br>- Secure<br>Connection | Is SSL/TLS<br>enabled for all<br>web pages and<br>communica<br>tions that uses<br>customer data? | Specify if a<br>secure connectio<br>n (such as<br>SSL/TLS) is<br>used for all<br>communication<br>with customer<br>data. | Yes          |

| Control set                    | Control title                                                                                    | Control<br>description                                     | Evidence<br>extraction<br>detail                                                                                                    | Sample value                                                                     |
|--------------------------------|--------------------------------------------------------------------------------------------------|------------------------------------------------------------|----------------------------------------------------------------------------------------------------|----------------------------------------------------------------------------------|
|                                | Application<br>Security 4.1.5 -<br>Secure Software<br>Development<br>Lifecycle - Image<br>Backup | Are application<br>image snapshots<br>backed up?           | Specify if image<br>snapshots (such<br>as systems<br>supporting the<br>application and<br>systems hosting<br>customer data)<br>are backed up.<br>If yes, is there<br>a process to<br>ensure that<br>image snapshots<br>containing<br>scoped data<br>are authorized<br>prior to being<br>snapped? Is<br>access control<br>implemented<br>for the image<br>snapshots? | Yes. Images are<br>backed up with<br>customer's and<br>management's<br>approval. |
| Application<br>security review | Application<br>Security 4.2.1<br>- Application<br>Security Review<br>- Secure Code<br>Review     | Is secure code<br>review done<br>prior to each<br>release? | Specify if a<br>security code<br>review is done<br>prior to each<br>release.                                                                                                    | Yes                                                                              |

| Control set | Control title                                                                                                    | Control<br>description                                                                                                    | Evidence<br>extraction<br>detail                                                                                                    | Sample value                                              |
|-------------|----------------------------------------------------------------------------------------------------|----------------------------------------------------------------------------------------------------|----------------------------------------------------------------------------------------------------|-----------------------------------------------------------|
|             | Application<br>Security 4.2.2<br>- Application<br>Security Review<br>- Penetration<br>Test                        | Are penetration<br>tests performed<br>? Can we get<br>reports of<br>penetration<br>testing?                                              | Specify if<br>penetrati<br>on tests are<br>performed on<br>the applicati<br>on. If yes, can<br>you share the<br>last 3 reports<br>as manual<br>evidence?                                          | Yes                                                       |
|             | Application<br>Security 4.2.3<br>- Application<br>Security Review<br>- Security<br>Patches                        | Are all available<br>high-risk<br>security patches<br>applied and<br>verified regularly<br>?                                             | Specify if high-<br>risk security<br>patches are<br>applied regularly<br>. If yes, how<br>often are they<br>applied?                                                                              | Yes. Security<br>patches are<br>applied monthly.          |
|             | Application<br>Security 4.2.4<br>- Application<br>Security Review<br>- Vulnerabi<br>lity Scans on<br>Applications | Are vulnerability<br>scans performed<br>against all<br>internet-facing<br>applications<br>regularly and<br>after significant<br>changes? | Specify if<br>vulnerabi<br>lity scans are<br>performed on all<br>internet-facing<br>applications. If<br>yes, how often<br>are vulnerability<br>scans done? Can<br>we get a copy of<br>the report? | Yes. Vulnerabi<br>lity scans are<br>performed<br>monthly. |

| Control set      | Control title                                                                                                    | Control<br>description                                                                                               | Evidence<br>extraction<br>detail                                                                                                    | Sample value                                                                                                    |
|------------------|----------------------------------------------------------------------------------------------------|----------------------------------------------------------------------------------------------------|----------------------------------------------------------------------------------------------------|----------------------------------------------------------------------------------------------------|
|                  | Application<br>Security 4.2.5<br>- Application<br>Security Review<br>- Threats and<br>Vulnerabilities<br>Management | Are there<br>processes to<br>manage threat<br>and vulnerability<br>assessment tools<br>and the data<br>they collect? | Specify if there<br>are processes to<br>manage threat<br>and vulnerabi<br>lity assessment<br>tools and their<br>findings. Could<br>you provide<br>more details on<br>how threats and<br>vulnerabilities<br>are managed? | Yes. All threats<br>and vulnerabi<br>lities from<br>different<br>sources are<br>aggregated in<br>one portal. They<br>are managed by<br>severity. |
|                  | Application<br>Security 4.2.6<br>- Application<br>Security Review<br>- Anti Malware<br>Scans                        | Is anti-malw<br>are scanning<br>done against<br>the network and<br>systems hosting<br>the application<br>regularly?  | Specify if<br>anti-malware<br>scanning is done<br>against the<br>network and<br>systems hosting<br>the application.<br>If yes, how often<br>is it done? Can<br>you provide the<br>report?                               | Yes. Anti-malw<br>are scans are<br>performed<br>monthly.                                                                                         |
| Application logs | Application<br>Security 4.3.1 -<br>Application Logs<br>- Application<br>Logs                                        | Are application<br>logs collected<br>and reviewed?                                                                   | Specify if<br>application logs<br>are collected<br>and reviewed.<br>If yes, how long<br>are the logs<br>retained?                                                                                                    | Yes. Logs are<br>retained for a<br>year.                                                                                                    |

| Control set              | Control title                                                                                                    | Control<br>description                                                                                                    | Evidence<br>extraction<br>detail                                                                                                    | Sample value                                      |
|--------------------------|----------------------------------------------------------------------------------------------------|----------------------------------------------------------------------------------------------------|----------------------------------------------------------------------------------------------------|---------------------------------------------------|
|                          | Application<br>Security 4.3.2 -<br>Application Logs<br>- Access to Logs                                              | Are operating<br>system and<br>application<br>logs protected<br>against<br>modification,<br>deletion, and/<br>or inappropriate<br>access? | Specify if<br>operating<br>system and<br>application logs<br>are protected<br>against<br>modification,<br>deletion, and/<br>or inappropr<br>iate access. In<br>the event of<br>a breach or<br>incident, do you<br>have processes<br>in place to<br>detect loss of<br>application logs? | Yes                                               |
|                          | Application<br>Security 4.3.3 -<br>Application Logs<br>- Data Stored in<br>Logs (Requires<br>manual attestati<br>on) | Do you store<br>customer's<br>personally<br>identifiable<br>information (PII)<br>in logs?                                                 | Specify if you<br>store customer'<br>s personally<br>identifiable<br>information (PII)<br>in logs.                                                                                                    | No. No PII data<br>will be stored in<br>the logs. |
| Change control<br>policy | Application<br>Security 4.4.1<br>- Change<br>Control Policy<br>- Functional<br>and Resiliency<br>Testing             | Is functional<br>and resilienc<br>y testing done<br>before releasing<br>a change?                                                         | Specify if<br>functional and<br>resiliency testing<br>is done on the<br>application<br>before a new<br>release.                                                                                                    | Yes                                               |

| Control set | Control title                                                                                              | Control<br>description                                                                                                  | Evidence<br>extraction<br>detail                                                                                              | Sample value |
|-------------|----------------------------------------------------------------------------------------------------|----------------------------------------------------------------------------------------------------|----------------------------------------------------------------------------------------------------|--------------|
|             | Application<br>Security 4.4.2<br>- Change<br>Control Policy -<br>Change Control<br>Procedures              | Are change<br>control<br>procedures<br>required for<br>all changes to<br>the production<br>environment?                 | Specify if<br>change control<br>procedures are<br>in place for all<br>changes made in<br>the production<br>environment.       | Yes          |
|             | Application<br>Security 4.4.3 -<br>Change Control<br>Policy - Avoid<br>Human Error/Ris<br>ks in Production | Do you have a<br>process in place<br>to verify that<br>human error<br>and risks don't<br>get pushed into<br>production? | Specify that<br>there's a process<br>to verify that<br>human error<br>and risks don't<br>get pushed into<br>production.       | Yes          |
|             | Application<br>Security 4.4.4<br>- Change<br>Control Policy -<br>Document and<br>Log Changes               | Do you<br>document and<br>log changes<br>that may impact<br>services?                                                   | Specify if<br>service-i<br>mpacting<br>changes are<br>documented and<br>logged. If yes,<br>how long are the<br>logs retained? | Yes          |

| Control set | Control title                                                                                                    | Control<br>description                                                                                                    | Evidence<br>extraction<br>detail                                                                                                    | Sample value                                                           |
|-------------|----------------------------------------------------------------------------------------------------|----------------------------------------------------------------------------------------------------|----------------------------------------------------------------------------------------------------|------------------------------------------------------------------------|
|             | Application<br>Security 4.4.5 -<br>Change Control<br>Policy - Change<br>Notification for<br>Buyers (Requires<br>manual attestati<br>on) | Is there a<br>formal process<br>to ensure<br>customers are<br>notified prior to<br>changes being<br>made which may<br>impact their<br>service? | Specify if<br>customers will<br>be notified<br>prior to making<br>changes that<br>may impact<br>their service.<br>If yes, what<br>is the SLA to<br>notify customers<br>about impacting<br>changes? | Yes. We notify<br>customers 90<br>days before<br>impacting<br>changes. |

### Audit and compliance controls

Audit and compliance controls evaluates an organization's adherence to regulatory requirements. This table lists the values and descriptions for audit and compliance controls.

| Control set                 | Control title                                                                                           | Control<br>description                    | Evidence<br>extraction<br>detail             | Sample value                     |
|-----------------------------|----------------------------------------------------------------------------------------------------|-------------------------------------------|----------------------------------------------|----------------------------------|
| Certifications<br>completed | Audit and<br>Compliance<br>1.1.1 - Certifica<br>tions Completed<br>(Requires<br>manual attestati<br>on) | List certifica<br>tions that you<br>have. | Specify which<br>certifications<br>you have. | SOC2, ISO/IEC<br>27001           |
| Certification in progress   | Audit and<br>Compliance<br>1.2.1 - Certifica                                                            | List additional certificates that         | List any<br>additional<br>certificates that  | Yes. PCI certifica<br>tion is in |

| Control set                           | Control title                                                                                                    | Control<br>description                                                                                                    | Evidence<br>extraction<br>detail                                                                                                    | Sample value                                                              |
|---------------------------------------|----------------------------------------------------------------------------------------------------|----------------------------------------------------------------------------------------------------|----------------------------------------------------------------------------------------------------|---------------------------------------------------------------------------|
|                                       | tion in Progress<br>(Requires<br>manual attestati<br>on)                                                                         | are currently in progress.                                                                                                    | are currently<br>being audited or<br>reviewed with<br>an estimated<br>completion date.                                                                                                    | progress (ETA<br>Q2 2022).                                                |
| Procedure<br>s ensuring<br>compliance | Audit and<br>Complianc<br>e 1.3.1 -<br>Procedure<br>s ensuring<br>Compliance<br>- Procedure<br>s ensuring<br>Compliance          | Do you have<br>a policy or<br>procedure<br>to ensure<br>compliance<br>with applicabl<br>e legislative,<br>regulatory, and<br>contractual<br>requirements? | Specify if you<br>have a policy<br>or procedure<br>to ensure<br>compliance<br>with applicabl<br>e legislative,<br>regulatory,<br>and contractu<br>al requireme<br>nts. If yes, list<br>details about the<br>procedure and<br>upload manual<br>evidence. | Yes. We<br>uploaded<br>documents such<br>as SOC2, ISO/<br>IEC 27001.      |
|                                       | Audit and<br>Complianc<br>e 1.3.2 -<br>Procedure<br>s ensuring<br>Compliance -<br>Audits to Track<br>Outstanding<br>Requirements | Are audits<br>completed to<br>track outstandi<br>ng regulatory<br>and compliance<br>requirements?                                                         | Specify if audits<br>are done to<br>track outstandi<br>ng requirements.<br>If yes, provide<br>details.                                                                                                    | Yes, audits are<br>done monthly to<br>track outstandi<br>ng requirements. |

| Control set | Control title                                                                                                    | Control<br>description                                                                                  | Evidence<br>extraction<br>detail                                                                                                    | Sample value                                                                                                    |
|-------------|----------------------------------------------------------------------------------------------------|----------------------------------------------------------------------------------------------------|----------------------------------------------------------------------------------------------------|----------------------------------------------------------------------------------------------------|
|             | Audit and<br>Complianc<br>e 1.3.3 -<br>Procedure<br>s ensuring<br>Compliance<br>- Deviations<br>and Exception<br>s (Requires<br>manual attestati<br>on) | Do you have<br>a process to<br>handle deviation<br>s and exceptions<br>from compliance<br>requirements? | Specify if there<br>is a process<br>to handle<br>exceptions or<br>deviations from<br>compliance<br>requirements.<br>If yes, provide<br>details. | Yes. We have a<br>deviations log<br>and reporting<br>tools. We<br>investigate every<br>exception or<br>deviation to<br>prevent future<br>occurrence. |

### **Business resiliency controls**

Business resiliency controls evaluate the organization's ability to quickly adapt to disruptions while maintaining business continuity. This table lists the values and descriptions for business resiliency policy controls.

| Control set            | Control title                                                                                                    | Control<br>description                                          | Evidence<br>extraction<br>detail                                                                        | Sample value |
|------------------------|----------------------------------------------------------------------------------------------------|-----------------------------------------------------------------|----------------------------------------------------------------------------------------------------|--------------|
| Business<br>resiliency | Business<br>Resiliency and<br>Continuity<br>6.1.1 - Business<br>Resiliency -<br>Failover Tests<br>(Requires<br>manual attestati<br>on) | Are site fail-<br>over tests<br>performed at<br>least annually? | Specify if fail-<br>over tests are<br>performed<br>annually. If no,<br>how often are<br>they performed? | Yes          |

| Control set | Control title                                                                                                    | Control<br>description                                                                                                    | Evidence<br>extraction<br>detail                                                                                                    | Sample value                                                         |
|-------------|----------------------------------------------------------------------------------------------------|----------------------------------------------------------------------------------------------------|----------------------------------------------------------------------------------------------------|----------------------------------------------------------------------|
|             | Business<br>Resiliency and<br>Continuity<br>6.1.2 - Business<br>Resiliency<br>- Business<br>Impact Analysis<br>(Requires<br>manual attestati<br>on)                 | Has a business<br>impact analysis<br>been conducted?                                                                            | Specify if a<br>business impact<br>analysis was<br>done. If yes,<br>when was it<br>last completed<br>? Provide details<br>on the analysis<br>conducted.                  | Yes. A business<br>impact analysis<br>was completed 6<br>months ago. |
|             | Business<br>Resiliency and<br>Continuity<br>6.1.3 - Business<br>Resiliency -<br>Dependenc<br>ies on Third-<br>Party Vendors<br>(Requires<br>manual attestati<br>on) | Are there any<br>dependenc<br>ies on critical<br>third-party<br>service providers<br>(besides a cloud<br>service provider)<br>? | Specify if<br>there is any<br>dependency<br>on third-party<br>vendors (besides<br>a cloud service<br>provider). If yes,<br>can you provide<br>details on the<br>vendors? | No                                                                   |

| Control set | Control title                                                                                                    | Control<br>description                                                                                                    | Evidence<br>extraction<br>detail                                                                                                    | Sample value                      |
|-------------|----------------------------------------------------------------------------------------------------|----------------------------------------------------------------------------------------------------|----------------------------------------------------------------------------------------------------|-----------------------------------|
|             | Business<br>Resiliency and<br>Continuity<br>6.1.4 - Business<br>Resiliency -<br>Third-Party<br>Continuity<br>and Recovery<br>Tests (Requires<br>manual attestati<br>on) | Do you require<br>third-party<br>vendors to<br>have their own<br>disaster recovery<br>processes and<br>exercises?                                                                                 | Specify if<br>third-party<br>vendors must<br>have their own<br>disaster recovery<br>processes and<br>exercises.                                           | Not applicable in this sample.    |
|             | Business<br>Resiliency and<br>Continuity<br>6.1.5 - Business<br>Resiliency -<br>Third-Party<br>Vendors Breach<br>of Contract<br>(Requires<br>manual attestati<br>on)    | Do contracts<br>with critical<br>service providers<br>include a<br>penalty or<br>remediation<br>clause for<br>breach of<br>availability and<br>continuity Sold<br>and Shipped by<br>Amazon (SSA)? | Are penalty<br>or remediati<br>on clauses<br>for breach of<br>availability<br>and continuit<br>y included in<br>contracts with<br>third-party<br>vendors? | Not applicable in<br>this sample. |
|             | Business<br>Resiliency and<br>Continuity<br>6.1.6 - Business<br>Resiliency -<br>Health of the<br>System                                                                 | Do you have<br>monitors<br>or alerts to<br>understand the<br>health of the<br>system?                                                                                                    | Specify if<br>monitors or<br>alerts are<br>in place to<br>understand the<br>health of the<br>system.                                                      | Yes                               |

| Control set            | Control title                                                                                                    | Control<br>description                                                                                  | Evidence<br>extraction<br>detail                                                                                                    | Sample value                                                                                                |
|------------------------|----------------------------------------------------------------------------------------------------|----------------------------------------------------------------------------------------------------|----------------------------------------------------------------------------------------------------|----------------------------------------------------------------------------------------------------|
| Business<br>continuity | Business<br>Resiliency and<br>Continuity<br>6.2.1 - Business<br>Continuity<br>- Business<br>Continuit<br>y Policies/<br>Procedures | Are formal<br>business<br>continuity<br>procedures<br>developed and<br>documented?                      | Specify if formal<br>procedures<br>are developed<br>and maintaine<br>d for business<br>continuity. If yes,<br>provide more<br>details on the<br>procedures. | Yes                                                                                                    |
|                        | Business<br>Resiliency and<br>Continuity<br>6.2.2 - Business<br>Continuity<br>- Response<br>and Recovery<br>Strategies             | Are specific<br>response<br>and recovery<br>strategies<br>defined for<br>the prioritized<br>activities? | Specify if<br>recovery and<br>response<br>strategies are<br>developed<br>for customer<br>activities and<br>services.                                        | Yes                                                                                                    |
|                        | Business<br>Resiliency and<br>Continuity<br>6.2.3 - Business<br>Continuity<br>- Business<br>Continuity Tests                       | Do you perform<br>recovery tests to<br>ensure business<br>continuity?                                   | Specify if<br>you perform<br>recovery tests to<br>ensure business<br>continuity in<br>case of a failure.                                                    | Yes. In case of a<br>failure, systems<br>for business<br>continuity will<br>be activated<br>within 2 hours. |

| Control set                 | Control title                                                                                                    | Control<br>description                                                                                                    | Evidence<br>extraction<br>detail                                                                                                    | Sample value                                        |
|-----------------------------|----------------------------------------------------------------------------------------------------|----------------------------------------------------------------------------------------------------|----------------------------------------------------------------------------------------------------|-----------------------------------------------------|
|                             | Business<br>Resiliency and<br>Continuity<br>6.2.4 - Business<br>Continuity<br>- Availabil<br>ity Impact in<br>Multi-Tenancy<br>Environme<br>nts (Requires<br>manual attestati<br>on) | Do you limit a<br>buyer's ability<br>to impose load<br>that may impact<br>availability for<br>other users of<br>your system? | Specify if one<br>buyer's load can<br>impact availabil<br>ity for another<br>buyer. If yes,<br>what is the<br>threshold until<br>which there will<br>be no impact?<br>If no, can you<br>provide more<br>details on how<br>you ensure<br>services are not<br>impacted during<br>peak usage and<br>above? | Yes. Threshold<br>not available for<br>this sample. |
| Application<br>availability | Business<br>Resiliency and<br>Continuity 6.3.1<br>- Application<br>Availability -<br>Availability<br>Record (Requires<br>manual attestati<br>on)                                     | Were there<br>any significant<br>issues related<br>to reliability or<br>availability in<br>the last year?                    | Specify if<br>there were<br>any significant<br>issues related<br>to reliability or<br>availability in<br>the last year.                                                                                                    | No                                                  |

| Control set | Control title                                                                                                    | Control<br>description                                                                                            | Evidence<br>extraction<br>detail                                                                                                    | Sample value                                                          |
|-------------|----------------------------------------------------------------------------------------------------|----------------------------------------------------------------------------------------------------|----------------------------------------------------------------------------------------------------|-----------------------------------------------------------------------|
|             | Business<br>Resiliency and<br>Continuity 6.3.2<br>- Application<br>Availability<br>- Scheduled<br>Maintenan<br>ce Window<br>(Requires<br>manual attestati<br>on) | Is downtime<br>expected during<br>scheduled<br>maintenance?                                                       | Specify if there<br>is a scheduled<br>maintenan<br>ce window<br>during which<br>services might<br>be down. If yes,<br>how long is the<br>downtime?                                                                                                  | No                                                                    |
|             | Business<br>Resiliency and<br>Continuity 6.3.3<br>- Application<br>Availability -<br>Online Incident<br>Portal (Requires<br>manual attestati<br>on)              | Is there an<br>online incident<br>response status<br>portal that<br>outlines planned<br>and unplanned<br>outages? | Specify if there<br>is an incident<br>status portal<br>that outlines<br>planned and<br>unplanned<br>outages. If<br>yes, provide<br>details on how<br>a customer can<br>access it. How<br>long after the<br>outage will<br>the portal be<br>updated? | Yes. The<br>customer<br>can access<br>details through<br>example.com. |

| Control set | Control title                                                                                                    | Control<br>description                                       | Evidence<br>extraction<br>detail                                                                      | Sample value          |
|-------------|----------------------------------------------------------------------------------------------------|--------------------------------------------------------------|----------------------------------------------------------------------------------------------------|-----------------------|
|             | Business<br>Resiliency and<br>Continuity<br>6.3.4 - Applicati<br>on Availabil<br>ity - Recovery<br>Time Objective<br>(Requires<br>manual attestati<br>on)  | Is there a<br>specific recovery<br>time objective<br>(RTO)?  | Specify if there<br>is a recovery<br>time objective<br>(RTO). If yes, can<br>you provide the<br>RTO?  | Yes, a 2 hour<br>RTO. |
|             | Business<br>Resiliency and<br>Continuity<br>6.3.5 - Applicati<br>on Availabil<br>ity - Recovery<br>Point Objective<br>(Requires<br>manual attestati<br>on) | Is there a<br>specific recovery<br>point objective<br>(RPO)? | Specify if there<br>is a recovery<br>point objective<br>(RPO). If yes, can<br>you provide the<br>RPO? | Yes, a 1 week<br>RPO. |

### Data security controls

Data security controls protect data and assets. This table lists the values and descriptions for data security controls.

| Control set   | Control title    | Control<br>description | Evidence<br>extraction<br>detail | Sample value                       |
|---------------|------------------|------------------------|----------------------------------|------------------------------------|
| Customer data | Data Security    | Create a list of       | Describe all                     | No sensitive and confidential data |
| ingested      | 2.1.1 - Customer | data needed            | data consumed                    |                                    |

| Control set              | Control title                                                                                           | Control<br>description                                                                             | Evidence<br>extraction<br>detail                                                                                                    | Sample value                                                                                                    |
|--------------------------|----------------------------------------------------------------------------------------------------|----------------------------------------------------------------------------------------------------|----------------------------------------------------------------------------------------------------|----------------------------------------------------------------------------------------------------|
|                          | Data Ingested<br>(Requires<br>manual attestati<br>on)                                                   | from customers<br>for product<br>functionality.                                                    | from customers<br>. Specify if<br>sensitive or<br>confidential data<br>is consumed.                                                                                                    | is consumed.<br>This product<br>only consumes<br>non-sensitive<br>information<br>such as logs<br>from applicati<br>ons, infrastru<br>cture, and AWS<br>services. (AWS<br>CloudTrail, AWS<br>Config, VPC<br>Flow Logs) |
| Data storage<br>location | Data Security<br>2.2.1 - Data<br>Storage Location<br>(Requires<br>manual attestati<br>on)               | Where is<br>customer data<br>stored? List the<br>countries and<br>regions where<br>data is stored. | Specify the list<br>of countries and<br>regions where<br>data is stored.                                                                                                    | Ohio (US),<br>Oregon (US),<br>Ireland (EU)                                                                                                    |
| Access control           | Data Security<br>2.3.1 - Access<br>Control -<br>Employee<br>Access (Requires<br>manual attestati<br>on) | Do employees<br>have access to<br>unencrypted<br>customer data?                                    | Specify if<br>employees<br>have access to<br>unencrypted<br>customer data.<br>If yes, explain<br>briefly why they<br>need access.<br>If no, explain<br>briefly how you<br>control access. | No, all data<br>is encrypted<br>when stored.<br>Employees won't<br>have access to<br>customer data<br>but only data<br>about their<br>usage.                                                                          |

| Control set | Control title                                                                                                    | Control<br>description                                                     | Evidence<br>extraction<br>detail                                                                                                    | Sample value                                                       |
|-------------|----------------------------------------------------------------------------------------------------|----------------------------------------------------------------------------|----------------------------------------------------------------------------------------------------|--------------------------------------------------------------------|
|             | Data Security<br>2.3.2 - Access<br>Control - Mobile<br>Application<br>(Requires<br>manual attestati<br>on)                  | Can customers<br>access their<br>data through a<br>mobile applicati<br>on? | Specify if<br>customers can<br>access their<br>data using a<br>mobile applicati<br>on. If yes,<br>provide more<br>details. How do<br>customers sign<br>in? Are credentia<br>ls cached by<br>the application?<br>How often are<br>tokens refreshed<br>? | No, service can't<br>be accessed<br>using a mobile<br>application. |
|             | Data Security<br>2.3.3 - Access<br>Control -<br>Countries Data<br>is Transmitted<br>to (Requires<br>manual attestati<br>on) | ls customer<br>data transmitt<br>ed to countries<br>outside the<br>origin? | Is customer<br>data transmitt<br>ed to countries<br>outside the<br>origin? If yes,<br>specify the list<br>of countries<br>where customer<br>data is transmitt<br>ed or received.                                                                       | No                                                                 |

| Control set | Control title                                                                                                    | Control<br>description                                                                                                    | Evidence<br>extraction<br>detail                                                                                                    | Sample value                      |
|-------------|----------------------------------------------------------------------------------------------------|----------------------------------------------------------------------------------------------------|----------------------------------------------------------------------------------------------------|-----------------------------------|
|             | Data Security<br>2.3.4 - Access<br>Control - Is<br>Data Shared<br>with Third<br>Party Vendors<br>(Requires<br>manual attestati<br>on) | Is customer<br>data shared<br>with third-party<br>vendors (other<br>than cloud<br>service providers<br>)?                                                                                 | Is customer data<br>shared with<br>third- party<br>vendors? If yes,<br>specify the list<br>of third-party<br>vendors and<br>their countries<br>or Region where<br>you provide<br>customer data.                                                                                     | No                                |
|             | Data Security<br>2.3.5 - Access<br>Control -<br>Security Policy<br>related to Third<br>Party Vendors                                  | Do you have<br>policies or<br>procedures in<br>place to ensure<br>that third-par<br>ty vendors<br>maintain the<br>confidentiality,<br>availability,<br>and integrity of<br>customer data? | Specify if you<br>have policies or<br>procedures in<br>place to ensure<br>that third-par<br>ty vendors<br>maintain the<br>confidentiality,<br>availability,<br>and integrity of<br>customer data.<br>If yes, upload<br>a manual or<br>document of<br>the policies or<br>procedures. | Not applicable in<br>this sample. |

| Control set     | Control title                                                                                                    | Control<br>description                                                                       | Evidence<br>extraction<br>detail                                                                                                    | Sample value                                           |
|-----------------|----------------------------------------------------------------------------------------------------|----------------------------------------------------------------------------------------------|----------------------------------------------------------------------------------------------------|--------------------------------------------------------|
| Data encryption | Data Security<br>2.4.1 - Data<br>Encryption -<br>Data Encryption<br>at Rest                                        | Is all data<br>encrypted at<br>rest?                                                         | Specify if<br>all data is<br>encrypted at<br>rest.                                                                                                   | Yes                                                    |
|                 | Data Security<br>2.4.2 - Data<br>Encryption -<br>Data Encryption<br>in Transit                                     | Is all data<br>encrypted in-<br>transit?                                                     | Specify if<br>all data is<br>encrypted in-<br>transit.                                                                                               | Yes                                                    |
|                 | Data Security<br>2.4.3 - Data<br>Encryptio<br>n - Strong<br>Algorithm<br>s (Requires<br>manual attestati<br>on)    | Do you use<br>strong encryptio<br>n algorithms?                                              | Do you use<br>strong encryptio<br>n algorithms?<br>If yes, specify<br>what encryption<br>algorithms (such<br>as, RSA, AES<br>256) are used.          | Yes. AES 256<br>is used for<br>encrypting the<br>data. |
|                 | Data Security<br>2.4.4 - Data<br>Encryptio<br>n - Unique<br>Encryption<br>Key (Requires<br>manual attestati<br>on) | Are customers<br>provided with<br>the ability to<br>generate a<br>unique encryptio<br>n key? | Can customers<br>provide or<br>generate their<br>own unique<br>encryption keys?<br>If yes, please<br>provide more<br>details and<br>upload evidence. | Yes                                                    |

| Control set                      | Control title                                                                                                   | Control<br>description                                                           | Evidence<br>extraction<br>detail                                                                                                    | Sample value                                                                                                    |
|----------------------------------|----------------------------------------------------------------------------------------------------|----------------------------------------------------------------------------------|----------------------------------------------------------------------------------------------------|----------------------------------------------------------------------------------------------------|
|                                  | Data Security<br>2.4.5 - Data<br>Encryption -<br>Encryption Keys<br>Access (Requires<br>manual attestati<br>on) | Are employees<br>prevented from<br>accessing a<br>customer's<br>encryption keys? | Specify if your<br>employees<br>are prevented<br>from accessing<br>a customer'<br>s encryptio<br>n keys. If no,<br>explain why they<br>have access to<br>customer keys.<br>If yes, explain<br>how access is<br>controlled.          | Yes. Cryptogra<br>phic keys are<br>securely stored<br>and periodica<br>lly rotated.<br>Employees don't<br>have access to<br>these keys.                                                                                                    |
| Data storage &<br>classification | Data Security<br>2.5.1 - Data<br>Storage &<br>Classification -<br>Data Backup                                   | Do you back up<br>customer data?                                                 | Specify if<br>you back up<br>customer data.<br>If yes, describe<br>your back up<br>policy (includin<br>g details about<br>how often<br>backup occurs,<br>where the<br>backup is<br>stored, backup<br>encryption and<br>redundancy.) | Yes, backup is<br>done every three<br>months. Backup<br>is encrypted<br>and stored<br>in the same<br>region as the<br>customer data.<br>The customer'<br>s support<br>engineer has<br>access to restore<br>the backup but<br>not the data in<br>the backup. |
| Control set | Control title                                                                                                    | Control<br>description                                                                                                    | Evidence<br>extraction<br>detail                                                                                                    | Sample value                                                                                                 |
|-------------|----------------------------------------------------------------------------------------------------|----------------------------------------------------------------------------------------------------|----------------------------------------------------------------------------------------------------|----------------------------------------------------------------------------------------------------|
|             | Data Security<br>2.5.2 - Data<br>Storage &<br>Classification<br>- Data Access<br>Control Policy                            | Do you<br>implement<br>appropriate<br>access controls<br>for stored<br>customer data?<br>Provide your<br>access control<br>policies.                                                                | Specify if<br>appropriate<br>access controls<br>(such as RBAC)<br>are implement<br>ed for stored<br>customer data.<br>Provide more<br>details and<br>manual evidence<br>on how you<br>control access to<br>the data.                                                                            | Yes. The least<br>privilege access<br>controls are<br>implemented to<br>restrict access to<br>customer data. |
|             | Data Security<br>2.5.3 - Data<br>Storage &<br>Classification<br>- Transaction<br>Data (Requires<br>manual attestati<br>on) | Are the<br>customer's<br>transaction<br>details (such as<br>payment card<br>information<br>and informati<br>on about<br>the groups<br>conducting<br>transactions)<br>stored in a<br>perimeter zone? | Specify if the<br>customer's<br>transaction<br>details (such as<br>payment card<br>information<br>and informati<br>on about<br>the groups<br>conducting<br>transactions) will<br>be stored in a<br>perimeter zone.<br>If yes, explain<br>why it needs to<br>be stored in the<br>perimeter zone. | No                                                                                                    |

| Control set | Control title                                                                                                    | Control<br>description                                                                                                    | Evidence<br>extraction<br>detail                                                                                                    | Sample value |
|-------------|----------------------------------------------------------------------------------------------------|----------------------------------------------------------------------------------------------------|----------------------------------------------------------------------------------------------------|--------------|
|             | Data Security<br>2.5.4 - Data<br>Storage &<br>Classification<br>- Information<br>Classification                              | Is customer<br>data classifie<br>d according<br>to legal or<br>regulatory<br>requirements,<br>business value,<br>and sensitivity<br>to unauthorized<br>disclosure or<br>modification? | Specify if<br>customer data<br>is classified by<br>sensitivity. If yes,<br>upload manual<br>evidence of this<br>classification.                                   | Yes          |
|             | Data Security<br>2.5.5 - Data<br>Storage &<br>Classification -<br>Data Segmentat<br>ion (Requires<br>manual attestati<br>on) | Is data<br>segmentation<br>and separatio<br>n capabilit<br>y between<br>customers<br>provided?                                                                                        | Specify if<br>the data for<br>different<br>customers is<br>segmented.<br>If no, explain<br>mechanisms you<br>have to protect<br>data from cross<br>contamination. | Yes          |

| Control set                                   | Control title                                                                                                    | Control<br>description                                          | Evidence<br>extraction<br>detail                                                                                                    | Sample value |
|-----------------------------------------------|----------------------------------------------------------------------------------------------------|-----------------------------------------------------------------|----------------------------------------------------------------------------------------------------|--------------|
| Data retention                                | Data Security<br>2.6.1 - Data<br>Retention<br>(Requires<br>manual attestati<br>on)                                   | How long do you<br>retain data?                                 | Specify the<br>duration of data<br>retention. If the<br>retention period<br>differs by data<br>classification<br>and sensitivity,<br>can you provide<br>details on<br>each retention<br>period? | 6 months     |
| Data retention<br>after buyers<br>unsubscribe | Data Security<br>2.6.2 - Data<br>Retention<br>after Client's<br>Unsubscri<br>be (Requires<br>manual attestati<br>on) | How long do you<br>retain data after<br>buyers unsubscri<br>be? | Specify the<br>duration of<br>data retention<br>after customers<br>unsubscribe.                                                                                                    | 3 months     |

## End user device security controls

End user device security controls protect portable end user devices and the networks they are connected to from threats and vulnerabilities. This table lists the values and descriptions for end user device security policy controls.

| Control set                 | Control title                       | Control<br>description | Evidence<br>extraction<br>detail | Sample value                      |
|-----------------------------|-------------------------------------|------------------------|----------------------------------|-----------------------------------|
| Asset/software<br>inventory | End User Device<br>Security 7.1.1 - | Is the asset inventory | Specify if an<br>asset inventory | Yes. Inventory is updated weekly. |

| Control set    | Control title                                                                                                    | Control<br>description                                                                                                    | Evidence<br>extraction<br>detail                                                                                                    | Sample value                                                                    |
|----------------|----------------------------------------------------------------------------------------------------|----------------------------------------------------------------------------------------------------|----------------------------------------------------------------------------------------------------|---------------------------------------------------------------------------------|
|                | Asset/Software<br>Inventory - Asset<br>Inventory                                                                   | list updated periodically?                                                                                                    | is maintained. If<br>yes, how often is<br>it updated?                                                                                                    |                                                                                 |
|                | End User Device<br>Security 7.1.2<br>- Asset/Sof<br>tware Inventory<br>- Software and<br>Applications<br>Inventory | Are all installed<br>software<br>platforms and<br>applications on<br>scoped systems<br>inventoried?                              | Specify if<br>inventory of<br>all installed<br>software and<br>applications is<br>maintained. If<br>yes, how often is<br>it updated?                                                           | Yes. Inventory is<br>updated weekly.                                            |
| Asset security | End User Device<br>Security 7.2.1 -<br>Asset Security -<br>Security Patches                                        | Are all available<br>high-risk<br>security patches<br>applied and<br>verified at least<br>monthly on<br>all end user<br>devices? | Specify if all<br>high risk security<br>patches are<br>applied at least<br>monthly. If no,<br>how often is it<br>applied? Can you<br>provide more<br>details on how<br>you manage<br>patching? | Yes. We have a<br>security team<br>that performs<br>this process bi-<br>weekly. |

| Control set | Control title                                                                                                    | Control<br>description                                                                                                    | Evidence<br>extraction<br>detail                                                                                                    | Sample value                                                                                             |
|-------------|----------------------------------------------------------------------------------------------------|----------------------------------------------------------------------------------------------------|----------------------------------------------------------------------------------------------------|----------------------------------------------------------------------------------------------------|
|             | End User Device<br>Security 7.2.2 -<br>Asset Security<br>- Endpoint<br>Security                                                        | Do you have<br>endpoint<br>security?                                                                                                | Specify if<br>endpoint<br>security is<br>installed on<br>all devices. If<br>yes, can you<br>provide more<br>details on the<br>tool and how it<br>is maintained?                        | Yes. Our security<br>team handles<br>this bi-weekly<br>using internal<br>tools.                          |
|             | End User Device<br>Security 7.2.3 -<br>Asset Security<br>- Maintenance<br>and Repair of<br>Assets (Requires<br>manual attestati<br>on) | Is maintenan<br>ce and repair<br>of organizat<br>ional assets<br>performed and<br>logged, with<br>approved and<br>controlled tools? | Specify if<br>maintenan<br>ce and repair<br>of assets is<br>performed and<br>logged with<br>controlled tools.<br>If yes, could you<br>provide more<br>details on how it<br>is managed? | Yes. All<br>maintenance<br>of devices is<br>logged. This<br>maintenance<br>does not lead to<br>downtime. |
|             | End User Device<br>Security 7.2.4 -<br>Asset Security -<br>Access Control<br>for Devices                                               | Do the devices<br>have access<br>control enabled?                                                                                   | Specify if<br>devices have<br>access controls<br>(such as RBAC)<br>enabled.                                                                                                    | Yes. Least<br>privilege access<br>is implemented<br>for all devices.                                     |

| Control set | Control title                                                                                                    | Control<br>description                                                                                                 | Evidence<br>extraction<br>detail                                                                                                    | Sample value                                                                                                 |
|-------------|----------------------------------------------------------------------------------------------------|----------------------------------------------------------------------------------------------------|----------------------------------------------------------------------------------------------------|----------------------------------------------------------------------------------------------------|
| Device logs | End User Device<br>Security 7.3.1<br>- Device Logs -<br>Sufficient Details<br>in Logs (Requires<br>manual attestati<br>on) | Are sufficient<br>details logged<br>in operating<br>system and<br>device logs to<br>support incident<br>investigation? | Specify if<br>sufficient details<br>(like successfu<br>l and failed<br>login attempts<br>and changes<br>to sensitive<br>configura<br>tion settings<br>and files) are<br>included in<br>the logs to<br>support incident<br>investigation.<br>If no, provide<br>more details<br>on how you<br>handle incident<br>investigations. | Yes                                                                                                    |
|             | End User Device<br>Security 7.3.2<br>- Device Logs -<br>Access to Device<br>Logs                                           | Are device<br>logs protected<br>against<br>modification,<br>deletion, and/<br>or inappropriate<br>access?              | Specify if<br>device logs<br>are protected<br>against<br>modification,<br>deletion, and/<br>or inappropriate<br>access. If yes,<br>can you provide<br>details on how<br>you enforce it?                                                                                                    | Yes. Changes<br>to logs are<br>enforced by<br>access control.<br>All changes to<br>logs lead to an<br>alert. |

| Control set                 | Control title                                                                                                    | Control<br>description                                                                                                    | Evidence<br>extraction<br>detail                                                                                                    | Sample value                   |
|-----------------------------|----------------------------------------------------------------------------------------------------|----------------------------------------------------------------------------------------------------|----------------------------------------------------------------------------------------------------|--------------------------------|
|                             | End User Device<br>Security 7.3.3<br>- Device Logs -<br>Log Retention<br>(Requires<br>manual attestati<br>on)                                                                        | Are logs retained<br>for sufficient<br>time to investiga<br>te an attack?                                                          | How long will<br>the logs be<br>retained?                                                                                                    | Yes, 1 year.                   |
| Mobile device<br>management | End User Device<br>Security 7.4.1 -<br>Mobile Device<br>Management -<br>Mobile Device<br>Management<br>Program                                                                       | Is there a<br>mobile device<br>management<br>program?                                                                              | Specify if<br>there is a<br>mobile device<br>managemen<br>t program. If<br>yes, please<br>specify what<br>tool is used for<br>mobile device<br>management.                                            | Yes. We use<br>internal tools. |
|                             | End User Device<br>Security 7.4.2 -<br>Mobile Device<br>Management -<br>Access Productio<br>n Environme<br>nt from Private<br>Mobile Devices<br>(Requires<br>manual attestati<br>on) | Are staff<br>prevented<br>from accessing<br>the productio<br>n environme<br>nt by using<br>unmanaged<br>private mobile<br>devices? | Specify if<br>employees<br>are prevented<br>from accessing<br>the productio<br>n environme<br>nt by using<br>unmanaged<br>private mobile<br>devices. If no,<br>how do you<br>enforce this<br>control? | Yes                            |

| Control set | Control title                                                                                                    | Control<br>description                                                                                                    | Evidence<br>extraction<br>detail                                                                                                    | Sample value |
|-------------|----------------------------------------------------------------------------------------------------|----------------------------------------------------------------------------------------------------|----------------------------------------------------------------------------------------------------|--------------|
|             | End User Device<br>Security 7.4.3 -<br>Mobile Device<br>Management -<br>Access Customer<br>Data from<br>Mobile Devices<br>(Requires<br>manual attestati<br>on) | Are employees<br>prevented<br>from using<br>unmanaged<br>private mobile<br>devices to view<br>or process<br>customer data? | Specify if<br>employees<br>are prevented<br>from accessing<br>customer<br>data by using<br>unmanaged<br>mobile devices.<br>If no, what is<br>the use case for<br>allowing access?<br>How do you<br>monitor access? | Yes          |

#### Human resources controls

Human resources controls evaluate the employee related division for handling of sensitive data during processes such as hiring, paying, and terminating employees. This table lists the values and descriptions for human resources policy controls.

| Control set               | Control title                                                                                         | Control<br>description                                    | Evidence<br>extraction<br>detail                                                               | Sample value |
|---------------------------|----------------------------------------------------------------------------------------------------|-----------------------------------------------------------|------------------------------------------------------------------------------------------------|--------------|
| Human<br>resources policy | Human<br>Resources<br>9.1.1 - Human<br>Resources Policy<br>- Background<br>Screening for<br>Employees | Is backgroun<br>d screening<br>done before<br>employment? | Specify if<br>background<br>screening is<br>done for all<br>employees<br>before<br>employment. | Yes          |

| Control set | Control title                                                                                                    | Control<br>description                                                                         | Evidence<br>extraction<br>detail                                                                                                    | Sample value                                           |
|-------------|----------------------------------------------------------------------------------------------------|------------------------------------------------------------------------------------------------|----------------------------------------------------------------------------------------------------|--------------------------------------------------------|
|             | Human<br>Resources<br>9.1.2 - Human<br>Resources Policy<br>- Employee<br>Agreement                                        | ls an<br>employmen<br>t agreement<br>signed before<br>employment?                              | Specify if an<br>employment<br>agreement is<br>signed before<br>employment.                                                            | Yes                                                    |
|             | Human<br>Resources<br>9.1.3 - Human<br>Resources<br>Policy - Security<br>Training for<br>Employees                        | Do all<br>employees<br>undergo security<br>awareness<br>training<br>regularly?                 | Specify if<br>employees<br>undergo<br>security training<br>regularly.<br>If yes, how<br>often do they<br>undergo security<br>training? | Yes. They<br>undergo<br>security training<br>annually. |
|             | Human<br>Resources<br>9.1.4 - Human<br>Resources Policy<br>- Disciplinary<br>Process for Non<br>Compliance of<br>Policies | Is there a<br>disciplinary<br>process for non-<br>compliance of<br>human resource<br>policies? | Specify if there<br>is a disciplinary<br>process for non-<br>compliance of<br>human resource<br>policies.                              | Yes                                                    |

| Control set | Control title                                                                                                    | Control<br>description                                                                                        | Evidence<br>extraction<br>detail                                                                                                    | Sample value                                   |
|-------------|----------------------------------------------------------------------------------------------------|----------------------------------------------------------------------------------------------------|----------------------------------------------------------------------------------------------------|------------------------------------------------|
|             | Human<br>Resources<br>9.1.5 - Human<br>Resources Policy<br>- Backgroun<br>d Checks for<br>Contractors/<br>Subcontractors<br>(Requires<br>manual attestati<br>on) | Are backgroun<br>d checks<br>performed<br>for third-par<br>ty vendors,<br>contractors, and<br>subcontractors? | Specify if<br>background<br>checks are done<br>for third-par<br>ty vendors,<br>contractors,<br>and subcontra<br>ctors. If yes, is<br>the backgroun<br>d check done<br>regularly? | Yes. Backgroun<br>d check is done<br>annually. |
|             | Human<br>Resources<br>9.1.6 - Human<br>Resources Policy<br>- Return of<br>Assets upon<br>Termination                                                             | Is there a<br>process to<br>verify return<br>of constitue<br>nt assets upon<br>termination?                   | Specify if there<br>is a process to<br>verify return<br>of constitue<br>nt assets upon<br>employee<br>termination.                                                               | Yes                                            |

## Infrastructure security controls

Infrastructure security controls protect critical assets from threats and vulnerabilities. This table lists the values and descriptions for infrastructure security policy controls.

| Control set          | Control title                                           | Control<br>description                                                  | Evidence<br>extraction<br>detail                                  | Sample value |
|----------------------|---------------------------------------------------------|-------------------------------------------------------------------------|-------------------------------------------------------------------|--------------|
| Physical<br>security | Infrastructure<br>Security 8.1.1 -<br>Physical Security | Are individua<br>ls that require<br>access to assets<br>in-person (such | Specify if<br>individuals that<br>require access<br>to assets in- | Yes          |

| Control set | Control title                                                                                                    | Control<br>description                                                                                               | Evidence<br>extraction<br>detail                                                                                                    | Sample value                                   |
|-------------|----------------------------------------------------------------------------------------------------|----------------------------------------------------------------------------------------------------|----------------------------------------------------------------------------------------------------|------------------------------------------------|
|             | - Physical Access<br>to Facilities                                                                                          | as buildings<br>, vehicles, or<br>hardware)<br>required to<br>provide ID and<br>any necessary<br>credentials?        | person (such<br>as buildings<br>, vehicles,<br>hardware) are<br>required to<br>provide ID and<br>any necessary<br>credentials.               |                                                |
|             | Infrastructure<br>Security 8.1.2 -<br>Physical Security<br>- Physical<br>Security and<br>Environmental<br>Controls in Place | Are physical<br>security and<br>environmental<br>controls in place<br>in the data<br>center and office<br>buildings? | Specify if<br>physical security<br>and environme<br>nt controls are in<br>place for all the<br>facilities.                                   | Yes                                            |
|             | Infrastructure<br>Security 8.1.3<br>- Physical<br>Security - Visitor<br>Access (Requires<br>manual attestati<br>on)         | Do you record<br>visitor access?                                                                                     | If visitors are<br>permitted in<br>the facility, are<br>visitor access<br>logs maintaine<br>d? If yes, how<br>long are the logs<br>retained? | Yes. Logs will be<br>maintained for a<br>year. |

| Control set         | Control title                                                                                                    | Control<br>description                                                                                                    | Evidence<br>extraction<br>detail                                                                                                    | Sample value                                             |
|---------------------|----------------------------------------------------------------------------------------------------|----------------------------------------------------------------------------------------------------|----------------------------------------------------------------------------------------------------|----------------------------------------------------------|
| Network<br>security | Infrastructure<br>Security 8.2.1<br>- Network<br>Security<br>- Disable<br>Unused Ports<br>and Services<br>(Requires<br>manual attestati<br>on) | Are all unused<br>ports and<br>services disabled<br>from the<br>production<br>environment<br>and systems?                                                                       | Specify if all<br>unused ports<br>and services are<br>disabled from<br>the productio<br>n environment<br>and systems.                       | Yes                                                      |
|                     | Infrastructure<br>Security 8.2.2<br>- Network<br>Security - Use of<br>Firewalls                                                                | Are firewalls<br>used to isolate<br>critical and<br>sensitive<br>systems into<br>network<br>segments<br>separate<br>from network<br>segments with<br>less sensitive<br>systems? | Specify if<br>firewalls are<br>used to isolate<br>critical and<br>sensitive<br>segments from<br>segments with<br>less sensitive<br>systems. | Yes                                                      |
|                     | Infrastructure<br>Security 8.2.3<br>- Network<br>Security -<br>Firewall Rules<br>Review                                                        | Are all firewalls<br>rules reviewed<br>and updated<br>regularly?                                                                                                    | How often are<br>firewall rules<br>reviewed and<br>updated?                                                                                 | Yes. Firewall<br>rules are<br>updated every 3<br>months. |

| Control set | Control title                                                                                                   | Control<br>description                                                                                                    | Evidence<br>extraction<br>detail                                                                                                    | Sample value                                                                                     |
|-------------|----------------------------------------------------------------------------------------------------|----------------------------------------------------------------------------------------------------|----------------------------------------------------------------------------------------------------|--------------------------------------------------------------------------------------------------|
|             | Infrastructure<br>Security 8.2.4<br>- Network<br>Security -<br>Intrusion<br>Detection/<br>Prevention<br>Systems | Are intrusion<br>detection and<br>preventio<br>n systems<br>deployed in<br>all sensitive<br>network zones<br>and wherever<br>firewalls are<br>enabled? | Specify if<br>intrusion<br>detection and<br>prevention<br>systems are<br>enabled in<br>all sensitive<br>network zones.                                                                                                    | Yes                                                                                              |
|             | Infrastructure<br>Security 8.2.5<br>- Network<br>Security -<br>Security and<br>Hardening<br>Standards           | Do you have<br>security and<br>hardening<br>standards<br>in place for<br>network<br>devices?                                                           | Specify if you<br>have security<br>and hardening<br>standards<br>in place for<br>network devices.<br>If yes, can you<br>provide more<br>details (includin<br>g details about<br>how often these<br>standards are<br>implemented<br>and updated)? | Yes. Security<br>and hardening<br>standards are<br>implemented on<br>network devices<br>monthly. |

| Control set    | Control title                                                                                                    | Control<br>description                                                  | Evidence<br>extraction<br>detail                                                | Sample value |
|----------------|----------------------------------------------------------------------------------------------------|-------------------------------------------------------------------------|---------------------------------------------------------------------------------|--------------|
| Cloud services | Infrastructure<br>Security 8.3.1 -<br>Cloud Services -<br>Platforms Used<br>to Host Applicati<br>on (Requires<br>manual attestati<br>on) | List the cloud<br>platforms you<br>use for hosting<br>your application. | Specify which<br>cloud platforms<br>you use for<br>hosting your<br>application. | AWS          |

#### Risk management and incident response controls

Risk management and incident response controls evaluate the level of risk deemed acceptable and the steps taken to respond to risks and attacks. This table lists the values and descriptions for risk management and incident response policy controls.

| Control set     | Control title                                                                                           | Control<br>description                                                                                                    | Evidence<br>extraction<br>detail                                                                                                    | Sample value                                                                   |
|-----------------|----------------------------------------------------------------------------------------------------|----------------------------------------------------------------------------------------------------|----------------------------------------------------------------------------------------------------|--------------------------------------------------------------------------------|
| Risk assessment | Risk Managemen<br>t/Incident<br>Response 5.1.1 -<br>Risk Assessmen<br>t - Address and<br>Identify Risks | Is there a formal<br>process focused<br>on identifying<br>and addressing<br>risks of disruptiv<br>e incidents to<br>the organizat<br>ion? | Specify if there<br>is a process to<br>identify and<br>address risks<br>that cause<br>disruptive<br>incidents for the<br>organization. | Yes                                                                            |
|                 | Risk Managemen<br>t/Inciden<br>t Response<br>5.1.2 - Risk<br>Assessment -                               | Is there a<br>program or<br>process to<br>manage the<br>treatment of                                                                      | Specify if there<br>is a program<br>or process<br>to manage<br>risks and their                                                         | Yes. We<br>regularly review<br>and remediate<br>issues to address<br>non-confo |

| Control set | Control title                                                                                 | Control<br>description                      | Evidence<br>extraction<br>detail                                                                         | Sample value                                                                                                    |
|-------------|-----------------------------------------------------------------------------------------------|---------------------------------------------|----------------------------------------------------------------------------------------------------|----------------------------------------------------------------------------------------------------|
|             | Risk Managemen<br>t Process                                                                   | risks identifie<br>d during<br>assessments? | mitigations. If<br>yes, can you<br>provide more<br>details about the<br>risk managemen<br>t process?     | rmities. The<br>following<br>information<br>is identified<br>for any issue<br>that affects our<br>environment:<br>• Details of issue<br>identified<br>• Root cause<br>• Compensating<br>controls<br>• Severity<br>• Owner<br>• Near term path<br>forward |
|             | Risk Managemen<br>t/Incident<br>Response 5.1.3 -<br>Risk Assessment<br>- Risk Assessmen<br>ts | Are risk<br>assessments<br>done frequently? | Are risk<br>assessments<br>done frequentl<br>y? If yes, specify<br>the frequency of<br>risk assessments. | Yes. Risk<br>assessments are<br>completed every<br>6 months.                                                                                                    |

| Control set | Control title                                                                                                    | Control<br>description                                                                                                    | Evidence<br>extraction<br>detail                                                                                                    | Sample value                                                                                                    |
|-------------|----------------------------------------------------------------------------------------------------|----------------------------------------------------------------------------------------------------|----------------------------------------------------------------------------------------------------|----------------------------------------------------------------------------------------------------|
|             | Risk Managemen<br>t/Incident<br>Response 5.1.4 -<br>Risk Assessmen<br>t - Third-Party<br>Vendors Risk<br>Assessment            | Are risk<br>assessments<br>performed for<br>all third-party<br>vendors?                                                    | Specify if risk<br>assessments are<br>performed for<br>all third-party<br>vendors. If yes,<br>how often?                                                                                                    | Not applicable in this sample.                                                                                                    |
|             | Risk Managemen<br>t/Incident<br>Response 5.1.5 -<br>Risk Assessment<br>- Risk Reassessm<br>ent when<br>Contract<br>Changes     | Are risk<br>assessments<br>performed when<br>service delivery<br>or contract<br>changes occur?                             | Specify if risk<br>assessments will<br>be performed<br>every time a<br>service delivery<br>or contract<br>changes.                                                                                                    | Not applicable in this sample.                                                                                                    |
|             | Risk Managemen<br>t/Incident<br>Response 5.1.6 -<br>Risk Assessmen<br>t - Accept<br>Risks (Requires<br>manual attestati<br>on) | Is there a<br>process for<br>management<br>to knowingly<br>and objectively<br>accept risks and<br>approve action<br>plans? | Specify if there<br>is a process for<br>management<br>to understand<br>and accept risks,<br>and to approve<br>action plans and<br>a time line to<br>fix a risk-related<br>issue. Does the<br>process include<br>providing details<br>of the metrics<br>behind each<br>risk to the<br>management? | Yes. Details<br>about risk<br>severity and<br>the potential<br>issues if it's not<br>mitigated are<br>provided to<br>managemen<br>t before they<br>approve a risk. |

| Control set            | Control title                                                                                                    | Control<br>description                                                                    | Evidence<br>extraction<br>detail                                                                                                    | Sample value                                                 |
|------------------------|----------------------------------------------------------------------------------------------------|-------------------------------------------------------------------------------------------|----------------------------------------------------------------------------------------------------|--------------------------------------------------------------|
|                        | Risk Managemen<br>t/Incident<br>Response 5.1.7 -<br>Risk Assessmen<br>t - Risk Metrics<br>(Requires<br>manual attestati<br>on)                                       | Do you have<br>measures in<br>place to define,<br>monitor, and<br>report risk<br>metrics? | Specify if there<br>is a process to<br>define, monitor,<br>and report risk<br>metrics.                                                                  | Yes                                                          |
| Incident<br>management | Risk Managemen<br>t/Inciden<br>t Response<br>5.2.1 - Incident<br>Managemen<br>t - Incident<br>Response Plan                                                          | Is there a<br>formal Incident<br>Response Plan?                                           | Specify if<br>there is a<br>formal Incident<br>Response Plan.                                                                                           | Yes                                                          |
|                        | Risk Managemen<br>t/Inciden<br>t Response<br>5.2.2 - Incident<br>Managemen<br>t - Contact to<br>Report Security<br>Incidents<br>(Requires<br>manual attestati<br>on) | Is there a<br>process for<br>customers to<br>report a security<br>incident?               | Specify if there<br>is a process for<br>customers to<br>report a security<br>incident. If<br>yes, how can<br>a customer<br>report security<br>incident? | Yes. Customers<br>can report<br>incidents to<br>example.com. |

| Control set | Control title                                                                                                    | Control<br>description                                                                                                    | Evidence<br>extraction<br>detail                                                                                                    | Sample value                                                               |
|-------------|----------------------------------------------------------------------------------------------------|----------------------------------------------------------------------------------------------------|----------------------------------------------------------------------------------------------------|----------------------------------------------------------------------------|
|             | Risk Managemen<br>t/Inciden<br>t Response<br>5.2.3 - Incident<br>Management -<br>Report Incidents<br>/Key Activities                                                         | Do you report<br>key activities?                                                                                                    | Do you report<br>key activities?<br>What is the SLA<br>for reporting key<br>activities?                                                                                       | Yes. All key<br>activities will be<br>reported within<br>a week.           |
|             | Risk Managemen<br>t/Inciden<br>t Response<br>5.2.4 - Incident<br>Managemen<br>t - Incident<br>Recovery                                                                       | Do you have<br>disaster recovery<br>plans?                                                                                             | Specify if you<br>have plans for<br>recovery after<br>an incident<br>occurs. If yes,<br>can you share<br>details about the<br>recovery plans?                                 | Yes. After<br>an incident,<br>recovery will be<br>done within 24<br>hours. |
|             | Risk Managemen<br>t/Inciden<br>t Response<br>5.2.5 - Incident<br>Management -<br>Logs Available<br>to Buyers in<br>case of an<br>Attack (Requires<br>manual attestati<br>on) | In case of<br>an attack,<br>will relevant<br>resources (such<br>as logs, incident<br>report, or data)<br>be available to<br>customers? | Will relevant<br>resources (such<br>as logs, incident<br>report, or data)<br>related to their<br>use be available<br>to customers in<br>case an attack or<br>incident occurs? | Yes                                                                        |

| Control set           | Control title                                                                                                    | Control<br>description                                                                                                    | Evidence<br>extraction<br>detail                                                                                                    | Sample value                                                                                                    |
|-----------------------|----------------------------------------------------------------------------------------------------|----------------------------------------------------------------------------------------------------|----------------------------------------------------------------------------------------------------|----------------------------------------------------------------------------------------------------|
|                       | Risk Managemen<br>t/Inciden<br>t Response<br>5.2.6 - Incident<br>Management -<br>Security Bulletin<br>(Requires<br>manual attestati<br>on) | Do you have a<br>security bulletin<br>that outlines<br>latest attacks<br>and vulnerabi<br>lities affecting<br>your applicati<br>ons? | Specify if you<br>have a security<br>bulletin that<br>outlines latest<br>attacks and<br>vulnerabilities<br>affecting your<br>applications.<br>If yes, can you<br>provide the<br>details? | Yes. Customers<br>can report<br>incidents to<br>example.com.                                                                                                    |
| Incident<br>detection | Risk Managemen<br>t/Inciden<br>t Response<br>5.3.1 - Incident<br>Detection -<br>Comprehensive<br>Logging                                   | Is there<br>comprehen<br>sive logging<br>to support the<br>identification<br>and mitigation<br>of incidents?                         | Specify if there<br>is comprehen<br>sive logging<br>enabled. Identify<br>the types of<br>events that<br>the system<br>is capable of<br>logging. How<br>long are logs<br>retained?        | Yes. The<br>following events<br>are logged:<br>applications,<br>device, and AWS<br>services such as<br>AWS CloudTrai<br>l, AWS Config,<br>and VPC Flow<br>Logs. Logs are<br>retained for 1<br>year. |

| Control set                      | Control title                                                                                                    | Control<br>description                                                                                                    | Evidence<br>extraction<br>detail                                                                                                    | Sample value                                                                                                    |
|----------------------------------|----------------------------------------------------------------------------------------------------|----------------------------------------------------------------------------------------------------|----------------------------------------------------------------------------------------------------|----------------------------------------------------------------------------------------------------|
|                                  | Risk Managemen<br>t/Inciden<br>t Response<br>5.3.2 - Incident<br>Detection - Log<br>Monitoring                               | Do you monitor<br>and alert on<br>unusual or<br>suspicious<br>activities using<br>detection<br>mechanism<br>s such as log<br>monitoring? | Specify if<br>regular security<br>monitoring<br>and alerting<br>is performed<br>. If yes, does<br>it include log<br>monitoring<br>for unusual<br>or suspicious<br>behavior?       | Yes. All logs<br>are monitored<br>for unusual<br>behavior such as<br>multiple failed<br>logins, login<br>from an unusual<br>geolocation, or<br>other suspicious<br>alerts. |
|                                  | Risk Managemen<br>t/Inciden<br>t Response<br>5.3.3 - Incident<br>Detection -<br>Third Party Data<br>Breach                   | Is there a<br>process to<br>identify and<br>detect and log<br>subcontractor<br>security, privacy,<br>or data breach<br>issues?           | Specify if there<br>is a process in<br>place to identify<br>and detect third-<br>party vendors or<br>subcontractors<br>for data breach,<br>security issues,<br>or privacy issues. | Yes                                                                                                    |
| SLA for incident<br>notification | Risk Managemen<br>t/Incident<br>Response 5.4.1 -<br>SLA for Incident<br>Notification<br>(Requires<br>manual attestati<br>on) | What is the SLA<br>for sending<br>notification<br>about incidents<br>or breaches?                                                        | What is the SLA<br>for sending<br>notification<br>about incidents<br>or breaches?                                                                                                 | 7 days                                                                                                    |

## Security and configuration policy controls

Security and configuration policy controls evaluate security policies and security configurations that protect an organization's assets. This table lists the values and descriptions for security and configuration policy controls.

| Control set                                | Control title                                                                                                    | Control<br>description                                                                                         | Evidence<br>extraction<br>detail                                                                                                    | Sample value                                                        |
|--------------------------------------------|----------------------------------------------------------------------------------------------------|----------------------------------------------------------------------------------------------------|----------------------------------------------------------------------------------------------------|---------------------------------------------------------------------|
| Policies for<br>information<br>security    | Security and<br>Configuration<br>Policy 10.1.1<br>- Policies for<br>Information<br>Security -<br>Information<br>Security Policy                | Do you have<br>an information<br>security policy<br>that is owned<br>and maintaine<br>d by a security<br>team? | Specify if<br>you have an<br>information<br>security policy.<br>If yes, share or<br>upload a manual<br>evidence.                                  | Yes. We build<br>our security<br>policy based on<br>NIST framework. |
|                                            | Security and<br>Configuration<br>Policy 10.1.2<br>- Policies for<br>Information<br>Security - Policy<br>Review                                 | Are all security<br>policies<br>reviewed<br>annually?                                                          | Specify if<br>security policies<br>are reviewed<br>annually. If no,<br>how often are<br>the policies<br>reviewed?                                 | Yes. Reviewed<br>every year.                                        |
| Policies for<br>security<br>configurations | Security and<br>Configura<br>tion Policy<br>10.2.1 - Policies<br>for Security<br>Configura<br>tions - Security<br>Configura<br>tions (Requires | Are security<br>configuration<br>standards<br>maintained and<br>documented?                                    | Specify if<br>all security<br>configuration<br>standards are<br>maintained and<br>documented.<br>If yes, share or<br>upload a manual<br>evidence. | Yes                                                                 |

| Control set | Control title                                                                                                    | Control<br>description                                           | Evidence<br>extraction<br>detail                                                                                                | Sample value                                                                                                    |
|-------------|----------------------------------------------------------------------------------------------------|------------------------------------------------------------------|----------------------------------------------------------------------------------------------------|----------------------------------------------------------------------------------------------------|
|             | manual attestati<br>on)                                                                                                    |                                                                  |                                                                                                    |                                                                                                    |
|             | Security and<br>Configura<br>tion Policy<br>10.2.2 - Policies<br>for Security<br>Configura<br>tions - Security<br>Configurations<br>Review (Requires<br>manual attestati<br>on) | Are security<br>configurations<br>reviewed at least<br>annually? | Specify if<br>security<br>configurations<br>are reviewed at<br>least annually.<br>If no, specify<br>the frequency of<br>review. | Yes. Reviewed<br>every 3 months.                                                                                                    |
|             | Security and<br>Configura<br>tion Policy<br>10.2.3 - Policies<br>for Security<br>Configurations<br>- Changes to<br>Configurations                                               | Are changes to<br>configurations<br>logged?                      | Specify if<br>configuration<br>changes are<br>logged. If yes,<br>how long are the<br>logs retained?                             | Yes. All changes<br>to configura<br>tions are<br>monitored and<br>logged. Alerts<br>are raised when<br>configurations<br>are changed.<br>Logs are<br>retained for 6<br>months. |

# Exporting snapshots as a buyer using AWS Marketplace Vendor Insights

A *snapshot* is a point-in-time posture of a security profile. Exporting snapshots provides a way to download and review data offline, review evidence data, and compare products.

You can export to JSON or CSV formats.

#### To export a snapshot

- 1. Sign in to the AWS Management Console and open the <u>AWS Marketplace console</u>.
- 2. Choose Vendor Insights.
- 3. From Vendor Insights, choose a product.
- 4. From the **Security and compliance** tab, go to the **Summary** section, and then choose **Export**.
- 5. From the dropdown list, choose **Download (JSON)** or **Download (CSV)**.

# **Controlling access in AWS Marketplace Vendor Insights**

AWS Identity and Access Management (IAM) is an AWS service that helps you control access to AWS resources. IAM is an AWS service that you can use with no additional charge. If you're an administrator, you control who can be *authenticated* (signed in) and *authorized* (have permissions) to use AWS Marketplace resources. AWS Marketplace Vendor Insights uses IAM to control access to seller data, assessments, seller self-attestation, and industry standard audit reports.

The recommended way to control who can do what in AWS Marketplace Management Portal is to use IAM to create users and groups. Then you add the users to the groups, and manage the groups. You can assign a policy or permissions to the group that provide read-only permissions. If you have other users that need read-only access, you can add them to the group you created rather than adding permissions to their AWS account.

A *policy* is a document that defines the permissions that apply to a user, group, or role. The permissions determine what users can do in AWS. A policy typically allows access to specific actions, and can optionally grant that the actions are allowed for specific resources, like Amazon EC2 instances, Amazon S3 buckets, and so on. Policies can also explicitly deny access. A *permission* is a statement within a policy that allows or denies access to a particular resource.

#### <u> Important</u>

All of the users that you create authenticate by using their credentials. However, they use the same AWS account. Any change that a user makes can impact the whole account.

AWS Marketplace has permissions defined to control the actions that someone with those permissions can take in AWS Marketplace Management Portal. There are also policies

that AWS Marketplace creates and manages that combine several permissions. The AWSMarketplaceSellerProductsFullAccess policy gives the user full access to products in the AWS Marketplace Management Portal.

For more information about the actions, resources, and condition keys that are available, see <u>Actions, resources, and condition keys for AWS Marketplace Vendor Insights</u> in the *Service Authorization Reference*.

## Permissions for AWS Marketplace Vendor Insights buyers

You can use the following permissions in IAM policies for AWS Marketplace Vendor Insights. You can combine permissions into a single IAM policy to grant the permissions you want.

# **GetProfileAccessTerms**

GetProfileAccessTerms allows users to retrieve necessary terms to review, accept, and get access to a AWS Marketplace Vendor Insights profile.

Action groups: Read-only and read-write.

Required resources: SecurityProfile.

# ListEntitledSecurityProfiles

ListEntitledSecurityProfiles allows users to list all security profiles they have an active entitlement to read.

Action groups: Read-only, list-only, and read-write.

Required resources: None

# ListEntitledSecurityProfileSnapshots

ListEntitledSecurityProfileSnapshots allows users to list the security profile snapshots for a security profile that they have an active entitlement to read.SecurityProfile.

Action groups: Read-only, list-only, and read-write.

Required resources: SecurityProfile

# GetEntitledSecurityProfileSnapshot

GetEntitledSecurityProfileSnapshot allows users to get the details of a security profile snapshot for a security profile that they have an active entitlement to read.

Action groups: Read-only and read-write.

Required resources: SecurityProfile

# Security on AWS Marketplace

We list software from high-quality sellers, and actively work to maintain the quality of our selection. Because every customer is different, our goal is to provide enough information about the products listed on AWS Marketplace so that customers can make good purchasing decisions.

#### i Note

For information about security for data products from AWS Data Exchange, see <u>Security</u> in the AWS Data Exchange User Guide.

For information about security for sellers on AWS Marketplace, see <u>AWS Marketplace</u> <u>Security</u> in the AWS Marketplace Seller Guide.

# Subscriber information shared with sellers

We may share your contact information with our sellers for the following reasons:

- If it is necessary for them to provide customer training and technical support.
- For software activation, configuration, and customization of content.
- Compensate their sales teams internally.

In addition, we may share information such as company name, full address and usage fees with sellers in order for sellers to compensate their sales teams. We may also share certain information with sellers to help them evaluate the effectiveness of their marketing campaigns. Sellers may use this information along with information that they already possess to determine rewards for their sales teams or usage for a particular buyer.

Otherwise, we generally do not share customer information with sellers, and any information shared is not personally identifiable, unless you have given us permission to share such information, or we believe that providing the information to sellers is necessary to comply with laws or regulations.

# **Upgrading IAM policies to IPv6**

AWS Marketplace customers use IAM policies to set an allowed range of IP addresses and prevent any IP addresses outside the configured range from being able to access AWS Marketplace resources.

The AWS Marketplace website domain is being upgraded to the IPv6 protocol.

IP address filtering policies that are not updated to handle IPv6 addresses might result in clients losing access to the resources on AWS Marketplace website.

## Customers impacted by upgrade from IPv4 to IPv6

Customers who are using dual addressing are impacted by this upgrade. Dual addressing means that the network supports both IPv4 and IPv6.

If you are using dual addressing, you must update your IAM policies that are currently configured with IPv4 format addresses to include IPv6 format addresses.

For help with access issues, contact Support.

#### 1 Note

The following customers are *not* impacted by this upgrade:

- Customers who are on only IPv4 networks.
- Customers who are on *only* IPv6 networks.

## What is IPv6?

IPv6 is the next generation IP standard intended to eventually replace IPv4. The previous version, IPv4, uses a 32-bit addressing scheme to support 4.3 billion devices. IPv6 instead uses 128-bit addressing to support approximately 340 trillion trillion trillion (or 2 to the 128th power) devices.

```
2001:cdba:0000:0000:0000:3257:9652
2001:cdba:0:0:0:3257:9652
2001:cdba::3257:965
```

# Updating an IAM policy for IPv6

IAM policies are currently used to set an allowed range of IP addresses using the aws:SourceIp filter.

Dual addressing supports both IPv4 and IPV6 traffic. If your network uses dual addressing, you must ensure that any IAM polices that are used for IP address filtering are updated to include IPv6 address ranges.

For example, this IAM identity-based policy identifies allowed IPv4 address CIDR ranges 192.0.2.0/24 and 203.0.113.0/24 in the Condition element.

JSON

```
{
    "Version": "2012-10-17",
    "Statement": {
        "Effect": "Deny",
        "Action": "*",
        "Resource": "*",
        "Condition": {
            "NotIpAddress": {
                 "aws:SourceIp": [
                     "192.0.2.0/24",
                     "203.0.113.0/24"
                 ]
            },
            "Bool": {
                 "aws:ViaAWSService": "false"
            }
        }
    }
}
```

For more information about the IAM identity-based policy example, see <u>AWS: Denies access to AWS</u> <u>based on the source IP</u> in the AWS Identity and Access Management User Guide.

To update this policy, the policy's Condition element is updated to include IPv6 address ranges 2001:DB8:1234:5678::/64 and 2001:cdba:3257:8593::/64.

#### 🚯 Note

DO NOT REMOVE the existing IPv4 addresses because they are needed for backward compatibility.

For more information about managing access permissions with IAM, see <u>Managed policies and</u> <u>inline policies</u> in the AWS Identity and Access Management User Guide.

### Testing network after update from IPv4 to IPv6

After you update your IAM policies to the IPv6 format, you can test whether your network is accessing the IPv6 endpoint and the AWS Marketplace website functionality.

#### Topics

- Testing network with Linux/Unix or Mac OS X
- Testing network with Windows 7 or Windows 10
- Testing the AWS Marketplace website

### Testing network with Linux/Unix or Mac OS X

If you are using Linux/Unix or Mac OS X, you can test whether your network is accessing the IPv6 endpoint by using the following curl command.

curl -v -s -o /dev/null http://ipv6.ec2-reachability.amazonaws.com/

For example, if you are connected over IPv6, the connected IP address displays the following information.

\* About to connect() to aws.amazon.com port 443 (#0)
\* Trying IPv6 address... connected
\* Connected to aws.amazon.com (IPv6 address) port 443 (#0)
> GET / HTTP/1.1
> User-Agent: curl/7.18.1 (x86\_64-unknown-linux-gnu) libcurl/7.18.1 OpenSSL/1.0.1t
zlib/1.2.3
> Host: aws.amazon.com

#### **Testing network with Windows 7 or Windows 10**

If you are using Windows 7 or Windows 10, you can test whether your network can access a dualstack endpoint over IPv6 or IPv4. Use the ping command as shown in the following example.

ping aws.amazon.com

This command returns IPv6 addresses if you are accessing an endpoint over IPv6.

#### **Testing the AWS Marketplace website**

Testing the AWS Marketplace website functionality after the update depends primarily on how your policy is written and what it is used for. In general, you should verify that the functionality specified in the policy works as intended.

The following scenarios can help you get started with testing the AWS Marketplace website functionality.

As a buyer on the AWS Marketplace website, test whether you can do the following tasks:

- Subscribe to an AWS Marketplace product.
- Configure an AWS Marketplace product.
- Launch or fulfill an AWS Marketplace product.

As a seller on the AWS Marketplace website, test whether you can do the following tasks:

- Manage your existing AWS Marketplace products.
- Create an AWS Marketplace product.

# **Controlling access to AWS Marketplace subscriptions**

AWS IAM Identity Center helps you securely create or connect your workforce identities and manage their access centrally across AWS accounts and applications. IAM Identity Center is the recommended approach for workforce authentication and authorization in AWS for organizations of any size and type. For additional configuration guidance, review the <u>AWS Security Reference</u> Architecture.

IAM Identity Center provides a user portal where your users can find and access their assigned AWS account, roles, cloud applications, and custom applications in one place. IAM Identity Center assigns single sign-on access to users and groups in your connected directory and uses permission sets to determine their level of access. This enables temporary security credentials. You can define their level of access by assigning specific AWS managed roles for AWS Marketplace access to delegate the management of AWS Marketplace subscriptions across your AWS organization.

For example, Customer A assumes a role through federation with the ManagedMarketplace\_ViewOnly policy attached to the role. This means Customer A can only view subscriptions in AWS Marketplace. You can create an IAM role with permissions to view subscriptions and grant permission to Customer A to <u>assume this role</u>.

# Creating IAM roles for AWS Marketplace access

You can use IAM roles to delegate access to your AWS resources.

#### To create IAM roles for assigning AWS Marketplace permissions

- 1. Open the <u>IAM Console</u>.
- 2. In the left navigation pane, choose **Roles** and then choose **Create role**.
- 3. Choose your AWS account.
- 4. From Add permissions, select one of the following policies:
  - To allow permissions only to view subscriptions, but not change them, choose **AWSMarketplaceRead-only**.
  - To allow permissions to subscribe and unsubscribe, choose **AWSMarketplaceManageSubscriptions**.

- To allow complete control of your subscriptions, choose AWSMarketplaceFullAccess.
- 5. Choose Next.
- For Role name, enter a name for the role. For example, MarketplaceReadOnly or MarketplaceFullAccess. Then choose Create role. For more information, see Creating IAM roles.

#### Note

The administrator of the specified account can grant permission to assume this role to any user in that account.

Repeat the preceding steps to create more roles with different permission sets so that each user persona can use the IAM role with customized permissions.

You're not limited to the permissions in the AWS managed policies that are described here. You can use IAM to create policies with custom permissions and then add those policies to IAM roles. For more information, see <u>Managing IAM policies</u> and <u>Adding IAM identity permissions</u> in the *IAM User Guide*.

## AWS managed policies for AWS Marketplace

You can use AWS managed policies to provide basic AWS Marketplace permissions. Then, for any unique scenarios, you can create your own policies and apply them to the roles with the specific requirements for your scenario. The following basic AWS Marketplace managed policies are available to you to control who has which permissions.

The following links take you to the AWS Managed Policy Reference.

- AWSMarketplaceRead-only
- <u>AWSMarketplaceManageSubscriptions</u>
- AWSPrivateMarketplaceRequests
- <u>AWSPrivateMarketplaceAdminFullAccess</u>
- AWSMarketplaceFullAccess

AWS Marketplace also provides specialized managed policies for specific scenarios. For a full list of AWS managed policies for AWS Marketplace buyers, as well as descriptions of what permissions they provide, see AWS managed policies for AWS Marketplace buyers in this section.

## Permissions for working with License Manager

AWS Marketplace integrates with AWS License Manager to manage and share licenses for products that you subscribe to between accounts in your organization. To view the full details of your subscriptions in AWS Marketplace, a user must be able to list license information from AWS License Manager.

To make sure that your users have the permissions they need to see all the data about their AWS Marketplace products and subscriptions, add the following permission:

• license-manager:ListReceivedLicenses

For more information about setting permissions, see <u>Managing IAM policies</u> in the *IAM User Guide*.

## **Additional resources**

For more information about managing IAM roles, see <u>IAM Identities (users, user groups, and roles)</u> in the *IAM User Guide*.

For more information about managing IAM permissions and policies, see <u>Controlling access to AWS</u> resources using policies in the *IAM User Guide*.

For more information about managing IAM permissions and policies for data products in AWS Data Exchange, see <u>Identity and access management in AWS Data Exchange</u> in the AWS Data Exchange User Guide.

# AWS managed policies for AWS Marketplace buyers

An AWS managed policy is a standalone policy that is created and administered by AWS. AWS managed policies are designed to provide permissions for many common use cases so that you can start assigning permissions to users, groups, and roles.

Keep in mind that AWS managed policies might not grant least-privilege permissions for your specific use cases because they're available for all AWS customers to use. We recommend that you reduce permissions further by defining <u>customer managed policies</u> that are specific to your use cases.

You cannot change the permissions defined in AWS managed policies. If AWS updates the permissions defined in an AWS managed policy, the update affects all principal identities (users, groups, and roles) that the policy is attached to. AWS is most likely to update an AWS managed policy when a new AWS service is launched or new API operations become available for existing services.

For more information, see <u>AWS managed policies</u> in the *IAM User Guide*.

This section lists each of the policies used to manage buyer access to AWS Marketplace. For information about seller policies, see <u>AWS managed policies for AWS Marketplace sellers</u> in the *AWS Marketplace Seller Guide*.

#### Topics

- AWS managed policy: AWSMarketplaceDeploymentServiceRolePolicy
- AWS managed policy: AWSMarketplaceFullAccess
- AWS managed policy: AWSMarketplaceImageBuildFullAccess (Deprecated)
- <u>AWS managed policy: AWSMarketplaceLicenseManagementServiceRolePolicy</u>
- AWS managed policy: AWSMarketplaceManageSubscriptions
- AWS managed policy: AWSMarketplaceProcurementSystemAdminFullAccess
- AWS managed policy: AWSMarketplaceRead-only
- AWS managed policy: AWSPrivateMarketplaceAdminFullAccess
- AWS managed policy: AWSPrivateMarketplaceRequests
- AWS managed policy: AWSServiceRoleForPrivateMarketplaceAdminPolicy
- AWS managed policy: AWSVendorInsightsAssessorFullAccess
- AWS managed policy: AWSVendorInsightsAssessorReadOnly
- <u>AWS managed policy: AWSServiceRoleForProcurementInsightsPolicy</u>
- AWS Marketplace updates to AWS managed policies

## AWS managed policy: AWSMarketplaceDeploymentServiceRolePolicy

You can't attach the AWSMarketplaceDeploymentServiceRolePolicy to your IAM entities. This policy is attached to a service-linked role that allows AWS Marketplace to perform actions on your behalf. For more information, see Using service-linked roles for AWS Marketplace. This policy grants contributor permissions that allow AWS Marketplace to manage deploymentrelated parameters, which are stored as secrets in AWS Secrets Manager, on your behalf.

To view the permissions for this policy, see <u>AWSMarketplaceDeploymentServiceRolePolicy</u> in the *AWS Managed Policy Reference*.

## AWS managed policy: AWSMarketplaceFullAccess

You can attach the AWSMarketplaceFullAccess policy to your IAM identities.

This policy grants administrative permissions that allow full access to AWS Marketplace and related services, both as a buyer and a seller. These permissions include the ability to subscribe and unsubscribe to AWS Marketplace software, manage AWS Marketplace software instances from the AWS Marketplace, creating and managing private marketplace in your account, as well as access to Amazon EC2, AWS CloudFormation, and Amazon EC2 Systems Manager.

To view the permissions for this policy, see <u>AWSMarketplaceFullAccess</u> in the AWS Managed Policy *Reference*.

# AWS managed policy: AWSMarketplaceImageBuildFullAccess (Deprecated)

This policy granted contributor permissions that allow full access to the AWS Marketplace private image build feature. In addition to creating private images, it also provided permissions to add tags to images, and to launch and terminate Amazon EC2 instances.

For more information, see <u>Deprecated AWS managed policies</u> in the AWS Managed Policy Reference *Guide*.

# AWS managed policy: AWSMarketplaceLicenseManagementServiceRolePolicy

You can't attach the AWSMarketplaceLicenseManagementServiceRolePolicy to your IAM entities. This policy is attached to a service-linked role that allows AWS Marketplace to perform actions on your behalf. For more information, see <u>Using service-linked roles for AWS Marketplace</u>.

This policy grants contributor permissions that allow AWS Marketplace to manage licenses on your behalf.

To view the permissions for this policy, see <u>AWSMarketplaceLicenseManagementServiceRolePolicy</u> in the AWS Managed Policy Reference.

## AWS managed policy: AWSMarketplaceManageSubscriptions

You can attach the AWSMarketplaceManageSubscriptions policy to your IAM identities.

This policy grants contributor permissions that allow subscribing and unsubscribing to AWS Marketplace products.

To view the permissions for this policy, see <u>AWSMarketplaceManageSubscriptions</u> in the AWS *Managed Policy Reference*.

# AWS managed policy: AWSMarketplaceProcurementSystemAdminFullAccess

You can attach the AWSMarketplaceProcurementSystemAdminFullAccess policy to your IAM identities.

This policy grants admin permissions that allow managing all aspects of an AWS Marketplace eProcurement integration, including listing the accounts in your organization. For more information about eProcurement integrations, see <u>Integrating AWS Marketplace with procurement systems</u>.

To view the permissions for this policy, see <u>AWSMarketplaceProcurementSystemAdminFullAccess</u> in the AWS Managed Policy Reference.

# AWS managed policy: AWSMarketplaceRead-only

You can attach the AWSMarketplaceRead-only policy to your IAM identities.

This policy grants read-only permissions that allows viewing products, private offers, and subscriptions for your account on AWS Marketplace, as well as viewing the Amazon EC2, AWS Identity and Access Management, and Amazon SNS resources in the account.

To view the permissions for this policy, see <u>AWSMarketplaceRead-only</u> in the AWS Managed Policy *Reference*.

# AWS managed policy: AWSPrivateMarketplaceAdminFullAccess

You can attach the AWSPrivateMarketplaceAdminFullAccess policy to your IAM identities.
This identity-based policy enables administrators to manage AWS Private Marketplace configurations and associated organizational controls. This policy includes IAM and Organizations permissions. It grants permissions to do the following actions:

- 1. Manage Private Marketplace service-linked roles (SLR).
  - a. Get role information for AWSServiceRoleForPrivateMarketplaceAdmin.
  - b. Create service-linked roles for Private Marketplace administration.
- 2. Handle organizational delegated administration.
  - a. Register and deregister delegated administrators for Private Marketplace.
  - b. Enable AWS service access for Private Marketplace within Organizations.
- 3. Manage Private Marketplace products and requests.
  - a. Associate and disassociate products with Private Marketplace.
  - b. List and describe Private Marketplace requests.
  - c. Perform catalog operations (list entities, describe entities, manage change sets).
  - d. Handle resource tagging for AWS Marketplace resources.
- 4. Access Organizations information.
  - a. View organization details, organizational units, and accounts.
  - b. List organizational hierarchy information.
  - c. Monitor AWS service access and delegated administrators.

This policy is designed for administrators who need to set up and manage Private Marketplace across an Organizations structure, granting both console and programmatic access to these functions.

The policy includes specific conditions to ensure Private Marketplace service principal validation and appropriate resource-level permissions for IAM roles and organizational management. For more information about using multiple administrators, see <u>Example policies for private</u> <u>marketplace administrators</u>.

To view the permissions for this policy, see <u>AWSPrivateMarketplaceAdminFullAccess</u> in the AWS *Managed Policy Reference*.

## AWS managed policy: AWSPrivateMarketplaceRequests

You can attach the AWSPrivateMarketplaceRequests policy to your IAM identities.

This policy grants contributor permissions that allow access to request products be added to your private marketplace, and to view those requests. These requests must be approved or denied by a private marketplace administrator.

To view the permissions for this policy, see <u>AWSPrivateMarketplaceRequests</u> in the AWS Managed *Policy Reference*.

## AWS managed policy: AWSServiceRoleForPrivateMarketplaceAdminPolicy

You can't attach the AWSServiceRoleForPrivateMarketplaceAdminPolicy to your IAM entities. This policy is attached to a service-linked role that allows AWS Marketplace to perform actions on your behalf. For more information, see <u>Using service-linked roles for AWS Marketplace</u>.

This policy grants contributor permissions that allow AWS Marketplace to describe and update Private Marketplace resources and describe AWS Organizations.

To view the permissions for this policy, see <u>AWSServiceRoleForPrivateMarketplaceAdminPolicy</u> in the AWS Managed Policy Reference.

## AWS managed policy: AWSVendorInsightsAssessorFullAccess

You can attach the AWSVendorInsightsAssessorFullAccess policy to your IAM identities.

This policy grants full access for viewing entitled AWS Marketplace Vendor Insights resources and managing AWS Marketplace Vendor Insights subscriptions. These requests must be approved or denied by an administrator. It allows read-only access to AWS Artifact third-party reports.

AWS Marketplace Vendor Insights identifies assessor is equal to buyer and vendor is equal to seller.

To view the permissions for this policy, see <u>AWSVendorInsightsAssessorFullAccess</u> in the AWS *Managed Policy Reference*.

## AWS managed policy: AWSVendorInsightsAssessorReadOnly

You can attach the AWSVendorInsightsAssessorReadOnly policy to your IAM identities.

This policy grants read-only access for viewing entitled AWS Marketplace Vendor Insights resources. These requests must be approved or denied by an administrator. It allows read-only access to reports in AWS Artifact.

requests must be approved or denied by an administrator. It allows read-only access to AWS Artifact third-party reports.

AWS Marketplace Vendor Insights identifies assessor as the buyer and vendor is equal to the seller for the purposes of this guide.

To view the permissions for this policy, see <u>AWSVendorInsightsAssessorReadOnly</u> in the AWS *Managed Policy Reference*.

### AWS managed policy: AWSServiceRoleForProcurementInsightsPolicy

You can attach the AWSServiceRoleForProcurementInsightsPolicy policy to your IAM identities.

This policy grants the AWSServiceRoleForProcurementInsightsPolicy access to the resource data in your AWS organization.. AWS Marketplace uses the data to populate the <u>Procurement insights dashboard</u>. The dashboard enables buyers with management accounts to view all the agreements across all the accounts in an organization.

To view the permissions for this policy, see <u>AWSServiceRoleForProcurementInsightsPolicy</u> in the *AWS Managed Policy Reference*.

### AWS Marketplace updates to AWS managed policies

View details about updates to AWS managed policies for AWS Marketplace since this service began tracking these changes. For automatic alerts about changes to this page, subscribe to the RSS feed on the AWS Marketplace Document history for AWS Marketplace Buyer Guide

### 🚯 Note

In AWS Marketplace Vendor Insights, an assessor is equal to a buyer, and a vendor is equal to a seller for the purposes of this guide.

| Change                                                                   | Description                                                           | Date         |
|--------------------------------------------------------------------------|-----------------------------------------------------------------------|--------------|
| AWSPrivateMarketpl<br>aceAdminFullAccess —<br>updates to existing policy | AWS Marketplace added service-linked role and Organizations integrati | June 5, 2025 |

AWS Marketplace

Buyer Guide

| Change                                                                                                    | Description                                                                                                    | Date              |
|----------------------------------------------------------------------------------------------------|----------------------------------------------------------------------------------------------------|-------------------|
|                                                                                                    | on permissions for Private<br>Marketplace administrators.                                                                                                    |                   |
| AWSMarketplaceRead-only<br>and AWSMarketplaceFull<br>Access — updates to existing<br>policies               | AWS Marketplace updated<br>existing policies to remove<br>policies related to the<br>discontinued Private Image<br>Build delivery method.                                                                    | May 7, 2025       |
| AWSMarketplaceRead-only<br>and AWSMarketplaceMana<br>geSubscriptions — updates to<br>existing policies      | AWS Marketplace updated<br>existing policies to support<br>listing agreement charges and<br>updating purchase orders in<br>the AWS Marketplace console.                                                      | November 21, 2024 |
| Added the <u>AWSServic</u><br><u>eRoleForProcurementInsights</u><br><u>Policy</u> .                         | AWS Marketplace added<br>a new policy for accessing<br>and describing the data<br>in an Organizations. AWS<br>Marketplace uses the data to<br>populate the <u>Procurement</u><br><u>insights dashboard</u> . | October 3, 2024   |
| Deprecated the legacy<br>AWSMarketplaceImag<br>eBuildFullAccess AWS<br>Marketplace policy                   | AWS Marketplace discontin<br>ued the Private Image Build<br>delivery method, so the<br>AWSMarketplaceImag<br>eBuildFullAcces policy<br>was also discontinued.                                                | May 30, 2024      |
| AWSServiceRoleForP<br>rivateMarketplaceAdminPolic<br>y — Added policy for new<br>feature in AWS Marketplace | AWS Marketplace added<br>a new policy to support<br>managing Private Marketpla<br>ce resources and describing<br>AWS Organizations.                                                                          | February 16, 2024 |

#### AWS Marketplace

Buyer Guide

| Change                                                                                                    | Description                                                                                                    | Date              |
|----------------------------------------------------------------------------------------------------|----------------------------------------------------------------------------------------------------|-------------------|
| AWSPrivateMarketpl<br>aceAdminFullAccess —<br>Update to existing policy                                       | AWS Marketplace updated<br>the policy to support reading<br>AWS Organizations data.                                                                                       | February 16, 2024 |
| AWSMarketplaceDepl<br>oymentServiceRolePolicy —<br>Added policy for new feature<br>in AWS Marketplace         | AWS Marketplace added<br>a new policy to support<br>managing deployment-<br>related parameters.                                                                           | November 29, 2023 |
| AWSMarketplaceRead-only<br>and AWSMarketplaceMana<br>geSubscriptions — updates to<br>existing policies        | AWS Marketplace updated<br>existing policies to allow<br>access to the <b>Private offers</b><br>page.                                                                     | January 19, 2023  |
| AWSPrivateMarketpl<br>aceAdminFullAccess —<br>Update to existing policy                                       | AWS Marketplace updated the policy for the new tag-based authorization feature.                                                                                           | December 9, 2022  |
| AWSVendorInsightsA<br>ssessorReadOnly AWS<br>Marketplace updated<br>AWSVendorInsightsA<br>ssessorReadOnly     | AWS Marketplace updated<br>AWSVendorInsightsA<br>ssessorReadOnly to add<br>read-only access to reports<br>in AWS Artifact third-party<br>report (preview).                | November 30, 2022 |
| AWSVendorInsightsA<br>ssessorFullAccess AWS<br>Marketplace updated<br>AWSVendorInsightsA<br>ssessorFullAccess | AWS Marketplace updated<br>AWSVendorInsightsA<br>ssessorFullAccess<br>to add agreement search<br>and read-only access to AWS<br>Artifact third-party report<br>(preview). | November 30, 2022 |

AWS Marketplace

Buyer Guide

| Change                                                                                                    | Description                                                                                                    | Date            |
|----------------------------------------------------------------------------------------------------|----------------------------------------------------------------------------------------------------|-----------------|
| AWSVendorInsightsA<br>ssessorFullAccess and<br>AWSVendorInsightsA<br>ssessorReadOnly — Added<br>policies for new feature in<br>AWS Marketplace | AWS Marketplace added<br>policies for the new feature<br>AWS Marketplace Vendor<br>Insights: AWSVendor<br>InsightsAssessorFu<br>llAccess and AWSVendor<br>InsightsAssessorRe<br>adOnly | July 26, 2022   |
| AWSMarketplaceFullAccess<br>and AWSMarketplaceImag<br>eBuildFullAccess — Updates<br>to an existing policies                                    | AWS Marketplace removed<br>unneeded permissions to<br>improve security.                                                                                                    | March 4, 2022   |
| AWSPrivateMarketpl<br>aceAdminFullAccess —<br>Update to an existing policy                                                                     | AWS Marketplace removed<br>unused permissions from the<br>AWSPrivateMarketpl<br>aceAdminFullAccess<br>policy.                                                                          | August 27, 2021 |
| AWSMarketplaceFullAccess —<br>Update to an existing policy                                                                                     | AWS Marketplace removed<br>a duplicate ec2:Descr<br>ibeAccountAttribut<br>es permission from the<br>AWSMarketplaceFull<br>Access policy.                                               | July 20, 2021   |
| AWS Marketplace started tracking changes                                                                                                    | AWS Marketplace started<br>tracking changes for its AWS<br>managed policies.                                                                                                    | April 20, 2021  |

## Using service-linked roles for AWS Marketplace

AWS Marketplace uses AWS Identity and Access Management (IAM) <u>service-linked roles</u>. A service-linked role is a unique type of IAM role that is linked directly to AWS Marketplace. Service-linked

roles are predefined by AWS Marketplace and include all the permissions that the service requires to call other AWS services on your behalf.

A service-linked role makes setting up AWS Marketplace easier because you don't have to add the necessary permissions manually. AWS Marketplace defines the permissions of its service-linked roles, and unless defined otherwise, only AWS Marketplace can assume its roles. The defined permissions include the trust policy and the permissions policy. That permissions policy can't be attached to any other IAM entity.

For information about other services that support service-linked roles, see <u>AWS services that work</u> <u>with IAM</u>, and look for the services with **Yes** in the **Service-linked roles** column. Choose a **Yes** with a link to view the service-linked role documentation for that service.

### Creating a service-linked role for AWS Marketplace

AWS Marketplace creates the service-linked role for you when you set up integration with AWS License Manager.

You can specify that AWS Marketplace create the service-linked role for all accounts in your organization at once, or you can create the service-linked role for one account at a time. The option to create service-linked roles across all accounts is only available if your organization has **All features** enabled. For more details, see <u>Enabling all features in your organization</u> in the AWS Organizations User Guide.

### To create service-linked roles across all accounts

- 1. In <u>AWS Marketplace console</u>, sign in and choose **Settings**.
- 2. In the AWS Marketplace procurement insights integration section, select View setting details.
- 3. On the Create AWS Marketplace procurement insights integration page, select Enable trusted access across your organization, then choose Create integration.

### 🚺 Note

This setting enables trust within AWS Organizations. As a result, in addition to the current action, future accounts that are added to the organization have the service-linked role added automatically.

#### To create service-linked roles for the current account

- 1. In <u>AWS Marketplace console</u>, sign in and choose **Settings**.
- 2. In the AWS License Manager integration section, select View setting details.
- 3. On the Create AWS License Manager integration page, under Enable AWS Marketplace to manage licenses for your AWS Organizations accounts, select AWS Marketplace license management service-linked role for this account, then choose Create integration.

### 🛕 Important

If you create the service-linked role only for the current account, you do not enable trusted access across your organization, and you must repeat these steps for each account that wants to share (giving or receiving) licenses in AWS Marketplace. This includes all future accounts.

### Editing a service-linked role for AWS Marketplace

AWS Marketplace doesn't allow you to edit the service-linked role. After you create a service-linked role, you cannot change the name of the role because various entities might reference the role. However, you can edit the description of the role using IAM. For more information, see <u>Editing a</u> <u>service-linked role</u> in the *IAM User Guide*.

### Deleting a service-linked role for AWS Marketplace

If you no longer need to use a feature or service that requires a service-linked role, we recommend that you delete that role. That way you don't have an unused entity that is not actively monitored or maintained. However, you must clean up the resources for your service-linked role before you can manually delete it.

#### Note

If the AWS Marketplace service is using the role when you try to delete the resources, then the deletion might fail. If that happens, wait for a few minutes and try the operation again.

#### To manually delete the service-linked role using IAM

Use the IAM console, the AWS CLI, or the AWS API to delete the AWSServiceRoleForMarketplaceLicenseManagement service-linked role. For more information, see Deleting a Service-Linked Role in the IAM User Guide.

### Supported Regions for AWS Marketplace service-linked roles

AWS Marketplace supports using service-linked roles in all of the AWS Regions where the service is available. For more information, see <u>AWS Marketplace Regions and Endpoints</u>.

### Service-linked role to share entitlements for AWS Marketplace

To share your AWS Marketplace subscriptions to other accounts in your AWS organization with AWS License Manager, you must give AWS Marketplace permissions for each account you want to share with. Do this by using the **AWSServiceRoleForMarketplaceLicenseManagement** role. This role provides AWS Marketplace with permissions to create and manage licenses in AWS License Manager for the products that you subscribe to in AWS Marketplace.

The AWSServiceRoleForMarketplaceLicenseManagement service-linked role trusts the following service to perform actions in License Manager on your behalf:

license-management.marketplace.amazonaws.com

The AWSMarketplaceLicenseManagementServiceRolePolicy allows AWS Marketplace to complete the following actions on the specified resources:

- Actions:
  - "organizations:DescribeOrganization"
  - "license-manager:ListReceivedGrants"
  - "license-manager:ListDistributedGrants"
  - "license-manager:GetGrant"
  - "license-manager:CreateGrant"
  - "license-manager:CreateGrantVersion"
  - "license-manager:DeleteGrant"
  - "license-manager:AcceptGrant"
- Resources:
  - All resources ("\*")

You must configure permissions to allow an IAM entity (such as a user, group, or role) to create, edit, or delete a service-linked role. For more information, see <u>Service-linked role permissions</u> in the *IAM User Guide*.

## Service-linked role to configure and launch products in AWS Marketplace

AWS Marketplace uses the service-linked role named

AWSServiceRoleForMarketplaceDeployment to allow AWS Marketplace to manage deployment-related parameters, which are stored as secrets in <u>AWS Secrets Manager</u>, on your behalf. These secrets can be referenced by sellers in AWS CloudFormation templates, which you can launch when configuring products that have Quick Launch enabled in AWS Marketplace.

The AWSServiceRoleForMarketplaceDeployment service-linked role trusts the following services to assume the role:

deployment.marketplace.amazonaws.com

The AWSMarketplaceDeploymentServiceRolePolicy allows AWS Marketplace to complete the following actions on your resources.

#### Note

For more information about AWS Marketplace managed policies, see <u>AWS managed policies</u> for AWS Marketplace buyers.

```
{
    "Version": "2012-10-17",
    "Statement": [
    {
        "Sid": "ManageMarketplaceDeploymentSecrets",
        "Effect": "Allow",
        "Action": [
        "secretsmanager:CreateSecret",
        "secretsmanager:PutSecretValue",
        "secretsmanager:DescribeSecret",
```

```
"secretsmanager:DeleteSecret",
   "secretsmanager:RemoveRegionsFromReplication"
  ],
  "Resource": [
  "arn:aws:secretsmanager:*:*:secret:marketplace-deployment*!*"
  ],
  "Condition": {
  "StringEquals": {
    "aws:ResourceAccount": "${aws:PrincipalAccount}"
  }
 }
},
 {
  "Sid": "ListSecrets",
 "Effect": "Allow",
  "Action": [
  "secretsmanager:ListSecrets"
  ],
  "Resource": [
  "*"
 1
 },
 {
  "Sid": "TagMarketplaceDeploymentSecrets",
 "Effect": "Allow",
  "Action": [
  "secretsmanager:TagResource"
  ],
  "Resource": "arn:aws:secretsmanager:*:*:secret:marketplace-deployment!*",
  "Condition": {
   "Null": {
    "aws:RequestTag/expirationDate": "false"
   },
   "ForAllValues:StringEquals": {
    "aws:TagKeys": [
     "expirationDate"
    1
   },
   "StringEquals": {
    "aws:ResourceAccount": "${aws:PrincipalAccount}"
  }
  }
}
1
```

Buyer Guide

}

You must configure permissions to allow your users, groups, or roles to create, edit, or delete a service-linked role. For more information, see <u>Service-linked role permissions</u> in the *IAM User Guide*.

## Service-linked role to configure Private Marketplace in AWS Marketplace

AWS Marketplace uses the service-linked role named

AWSServiceRoleForPrivateMarketplaceAdmin to describe and update Private Marketplace resources and describe AWS Organizations.

The AWSServiceRoleForPrivateMarketplaceAdmin service-linked role trusts the following services to assume the role:

private-marketplace.marketplace.amazonaws.com

The AWSServiceRoleForPrivateMarketplaceAdminPolicy policy allows AWS Marketplace to perform the following actions on specified resources.

### 1 Note

For more information about AWS Marketplace managed policies, see <u>AWS managed policies</u> for AWS Marketplace buyers in this guide.

```
{
    "Version": "2012-10-17",
    "Statement": [
        {
            "Sid": "PrivateMarketplaceCatalogDescribePermissions",
            "Effect": "Allow",
            "Action": [
               "aws-marketplace:DescribeEntity"
        ],
```

```
"Resource": [
        "arn:aws:aws-marketplace:*:*:AWSMarketplace/Experience/*",
        "arn:aws:aws-marketplace:*:*:AWSMarketplace/Audience/*",
        "arn:aws:aws-marketplace:*:*:AWSMarketplace/ProcurementPolicy/*",
        "arn:aws:aws-marketplace:*:*:AWSMarketplace/BrandingSettings/*"
    1
},
{
    "Sid": "PrivateMarketplaceCatalogDescribeChangeSetPermissions",
    "Effect": "Allow",
    "Action": [
        "aws-marketplace:DescribeChangeSet"
    ],
    "Resource": "*"
},
{
    "Sid": "PrivateMarketplaceCatalogListPermissions",
    "Effect": "Allow",
    "Action": [
        "aws-marketplace:ListEntities",
        "aws-marketplace:ListChangeSets"
    ],
    "Resource": "*"
},
{
    "Sid": "PrivateMarketplaceStartChangeSetPermissions",
    "Effect": "Allow",
    "Action": [
        "aws-marketplace:StartChangeSet"
    ],
    "Condition": {
        "StringEquals": {
            "catalog:ChangeType": [
                "AssociateAudience",
                "DisassociateAudience"
            1
        }
    },
    "Resource": [
        "arn:aws:aws-marketplace:*:*:AWSMarketplace/Experience/*",
        "arn:aws:aws-marketplace:*:*:AWSMarketplace/ChangeSet/*"
    1
},
{
```

```
"Sid": "PrivateMarketplaceOrganizationPermissions",
"Effect": "Allow",
"Action": [
"organizations:DescribeAccount",
"organizations:DescribeOrganizationalUnit",
"organizations:ListDelegatedAdministrators",
"organizations:ListChildren"
],
"Resource": [
"*"
]
}
```

You must configure permissions to allow your users, groups, or roles to create, edit, or delete a service-linked role. For more information, see <u>Service-linked role permissions</u> in the *IAM User Guide*.

### Service-linked role to share procurement data

AWS Marketplace uses the AWSServiceRoleForProcurementInsightsPolicy service-linked role to access and describe the data in your AWS organization. You must create this role in order to use the Procurement insights dashboard.

The AWSServiceRoleForProcurementInsightsPolicy service-linked role trusts the following services to assume the role:

procurement-insights.marketplace.amazonaws.com

The AWSServiceRoleForProcurementInsightsPolicy allows AWS Marketplace to perform the following actions on specified resources.

#### Note

For more information about AWS Marketplace managed policies, see <u>AWS managed policies</u> for AWS Marketplace buyers.

#### JSON

```
"Version": "2012-10-17",
 "Statement": [
  Ł
   "Sid": "ProcurementInsightsPermissions",
   "Effect": "Allow",
   "Action": [
    "organizations:DescribeAccount",
    "organizations:DescribeOrganization",
    "organizations:ListAccounts"
   ],
   "Resource": [
    "*"
   1
  }
 1
}
```

You must configure permissions to allow your users, groups, or roles to create, edit, or delete a service-linked role. For more information, see <u>Service-linked role permissions</u> in the *IAM User Guide*.

## Creating a private marketplace administrator

You can create an administrators group to manage your company's <u>private marketplace</u> settings. After private marketplace is enabled for your organization, administrators for the private marketplace can perform many tasks including the following:

- View and create experiences and audiences.
- Add products to private marketplace experiences.
- Remove products from private marketplace experiences.
- Configure the user interface of private marketplace experiences.
- Enable and disable private marketplace experiences.
- Call the AWS Marketplace Catalog API to manage private marketplace experiences programmatically.

To create multiple private marketplace administrators where each administrator is limited to a subset of tasks, see the section called "Example policies for private marketplace administrators".

#### 🚯 Note

Enabling private marketplace is a one-time action that must happen from the management account. For more information, see Getting started with private marketplace.

You grant AWS Identity and Access Management (IAM) permissions to administer your private marketplace by attaching the <u>the section called "AWSPrivateMarketplaceAdminFullAccess"</u> to a user, group, or role. We recommend using a group or role. For more information about how to attach the policy, see <u>Attaching a policy to a user group</u> in the *IAM User Guide*.

For more information about the permissions in the AWSPrivateMarketplaceAdminFullAccess policy, see <u>the section called "AWSPrivateMarketplaceAdminFullAccess"</u>. To learn about other policies for use in AWS Marketplace, sign in to the AWS Management Console, and go to the <u>IAM</u> <u>policies page</u>. In the search box, enter **Marketplace** to find all of the policies that are associated with AWS Marketplace.

### Example policies for private marketplace administrators

Your organization can create multiple private marketplace administrators where each administrator is limited to a subset of tasks. You can tune AWS Identity and Access Management (IAM) policies to specify condition keys and resources on AWS Marketplace Catalog API actions listed in <u>Actions</u>, <u>resources</u>, <u>and condition keys for AWS Marketplace Catalog</u>. The general mechanism to use AWS Marketplace Catalog API change types and resources to tune IAM policies is described in the <u>AWS Marketplace Catalog API guide</u>. For a list of all change types available in the private AWS Marketplace, see <u>Working with a private marketplace</u>.

To create customer managed policies, see <u>Creating IAM policies</u>. Following is an example policy JSON that you can use to create an administrator who can only add or remove products from private marketplaces.

```
{
    "Version": "2012-10-17",
    "Statement": [
```

```
{
        "Effect": "Allow",
        "Action": [
            "aws-marketplace:AssociateProductsWithPrivateMarketplace",
            "aws-marketplace:DisassociateProductsFromPrivateMarketplace",
            "aws-marketplace:ListPrivateMarketplaceRequests",
            "aws-marketplace:DescribePrivateMarketplaceRequests"
        ],
        "Resource": [
            "*"
        1
    },
    {
        "Effect": "Allow",
        "Action": [
            "aws-marketplace:DescribeEntity",
            "aws-marketplace:ListEntities",
            "aws-marketplace:ListChangeSets",
            "aws-marketplace:DescribeChangeSet",
            "aws-marketplace:CancelChangeSet"
        ],
        "Resource": "*"
    },
    {
        "Effect": "Allow",
        "Action": [
            "aws-marketplace:StartChangeSet"
        ],
        "Condition": {
            "StringEquals": {
                "catalog:ChangeType": [
                     "AllowProductProcurement",
                    "DenyProductProcurement"
                ]
            }
        },
        "Resource": "*"
    }
]
```

}

A policy can also be limited to manage a subset of private marketplace resources. Following is an example policy JSON you can use to create an administrator who can only manage a specific private marketplace experience. This example uses a resource string with exp-1234example as the Experience identifier.

```
{
    "Version": "2012-10-17",
    "Statement": [
        {
            "Effect": "Allow",
            "Action": [
                "aws-marketplace:AssociateProductsWithPrivateMarketplace",
                "aws-marketplace:DisassociateProductsFromPrivateMarketplace",
                "aws-marketplace:ListPrivateMarketplaceRequests",
                "aws-marketplace:DescribePrivateMarketplaceRequests"
            ],
            "Resource": [
                "*"
            1
        },
        {
            "Effect": "Allow",
            "Action": [
                "aws-marketplace:ListEntities",
                "aws-marketplace:DescribeEntity",
                "aws-marketplace:ListChangeSets",
                "aws-marketplace:DescribeChangeSet",
                "aws-marketplace:CancelChangeSet"
            ],
            "Resource": "*"
        },
        {
            "Effect": "Allow",
            "Action": [
                "aws-marketplace:StartChangeSet"
            ],
            "Resource": [
                "arn:aws:aws-marketplace:*:*:AWSMarketplace/Experience/
exp-1234example"
            ]
```

|   |   | } |  |  |  |  |  |
|---|---|---|--|--|--|--|--|
|   | ] |   |  |  |  |  |  |
| } |   |   |  |  |  |  |  |
|   |   |   |  |  |  |  |  |

For details about how entity identifiers can be retrieved and to view the set of private marketplace resources, see <u>Working with a private marketplace</u>.

# **Document history for AWS Marketplace Buyer Guide**

The following table describes the documentation for this release of the AWS Marketplace Buyer *Guide*.

For notification about updates to this documentation, you can subscribe to the RSS feed.

| Change                                     | Description                                                                                                    | Date              |
|--------------------------------------------|----------------------------------------------------------------------------------------------------|-------------------|
| Added AI agents and tools<br>documentation | AWS Marketplace now<br>supports AI agents and<br>tools as a new product type.<br>Added documentation about<br>discovering, subscribing to,<br>and using AI agent products<br>in AWS Marketplace. For more<br>information, see <u>AI agent</u><br><u>products</u> . | July 16, 2025     |
| <u>Updates to managed policies</u>         | Updated the <u>AWSPrivat</u><br><u>eMarketplaceAdminFullAccess</u><br>to add service-linked role<br>and Organizations integrati<br>on permissions for Private<br>Marketplace administrators.                                                                       | June 11, 2025     |
| Private Marketplace feature<br>update      | Update to <u>Private Marketpla</u><br><u>ce</u> to document use of Private<br>Marketplace features in the<br>AWS Marketplace console.                                                                                                    | June 11, 2025     |
| Quick Launch updates                       | Updated the steps and<br>other content in <u>Using</u><br><u>Quick Launch with SaaS and</u><br><u>container products</u> .                                                                                                    | May 8, 2025       |
| Updates to managed policies                | Updated the <u>AWSMarket</u><br><u>placeFull Access</u> and                                                                                                    | February 28, 2025 |

|                                                            | AWSMarketplaceRead-only to<br>remove policies related to the<br>discontinued Private Image<br>Build delivery method.                                                                                                    |                   |
|------------------------------------------------------------|----------------------------------------------------------------------------------------------------|-------------------|
| Added documentation for the<br>new Buy with AWS feature    | Buy with AWS allows buyers<br>to shop AWS Marketplace<br>listings from any of their<br>choice, such as a seller's<br>website or marketplace or<br>using a simple embedded<br>call-to-action (CTA) buttons.<br>Customers can explore<br>products "available in AWS<br>Marketplace" on Partner<br>websites, request demos,<br>access free trials, and ask for<br>custom pricing. | December 4, 2024  |
| <u>Updates to purchase orders</u><br>and managed policies. | Changes made to <u>Purchase</u><br>orders for AWS Marketplace<br>transactions and managed<br>policies— <u>AWSMarket</u><br>placeRead-only and<br><u>AWSMarketplaceMana</u><br>geSubscriptions.                                                                                                    | November 21, 2024 |
| <u>New service-linked role for</u><br>procurement          | AWS Marketplace now<br>provides a service-linked role<br>to access and describe data<br>from your Organizations. AWS<br>Marketplace uses the data to<br>populate the <u>Procurement</u><br><u>insights dashboard</u> .                                                                                                    | October 3, 2024   |

| Document structure update                                                      | Using page views and other<br>data, we restructured this<br>guide to make important<br>topics easier to find. The<br>navigation was updated to<br>reduce overall depth. Related<br>topics were consolidated, and<br>redirects were added so that<br>bookmarks should lead to the<br>updated locations. | August 16, 2024   |
|--------------------------------------------------------------------------------|----------------------------------------------------------------------------------------------------|-------------------|
| Updated Amazon Machine<br>Image (AMI) annual<br>agreement amendment<br>options | Buyers can now amend their<br>subscription to add or switch<br>AMI instance types.                                                                                                    | May 30, 2024      |
| Deprecated the AWSMarket<br>placeImageBuildFullAccess<br>policy                | AWS Marketplace discontin<br>ued the Private Image Build<br>delivery method, so the<br>AWSMarketplaceImag<br>eBuildFullAcces policy<br>was also discontinued.                                                                                                    | May 30, 2024      |
| New demo and private offer<br>options on AWS Marketplace                       | AWS Marketplace now<br>supports <u>demo</u> and <u>private</u><br><u>offer</u> request options on<br>product detail pages for<br>select products.                                                                                                    | April 1, 2024     |
| Updated policy for AWS<br>Organizations support                                | Updated managed policy<br>AWSPrivateMarketpl<br>aceAdminFullAccess<br>to allow access to read AWS<br>Organizations data.                                                                                                    | February 16, 2024 |

| <u>New service-linked role for</u><br>products in AWS Marketplace                              | AWS Marketplace now<br>provides a service-linked<br>role to describe and update<br>Private Marketplace resources<br>and describe AWS Organizat<br>ions.                                                                                                    | February 16, 2024 |
|------------------------------------------------------------------------------------------------|----------------------------------------------------------------------------------------------------|-------------------|
| <u>New private marketplace</u><br><u>experience on AWS Marketpla</u><br><u>ce</u>              | AWS Marketplace now<br>supports an integration with<br>AWS Organizations and the<br>ability to register delegated<br>administrators to administr<br>ate private marketplace<br>experiences.                                                                                                    | February 16, 2024 |
| <u>General availability for future</u><br><u>dated agreements in AWS</u><br><u>Marketplace</u> | Future dated agreements<br>functionality for all SaaS ISVs<br>and Channel Partners is now<br>generally available in AWS<br>Marketplace. Using future<br>dated agreements, customers<br>can pre-book deals or set<br>up renewals when they have<br>existing purchases on the<br>same product listing with<br>decreased operational effort. | January 16, 2024  |
| <u>Support for the Canada West</u><br>(Calgary) Region                                         | AWS Marketplace now<br>supports the following<br>AWS Region: Canada West<br>(Calgary).                                                                                                    | December 20, 2023 |

| <u>New service-linked role for</u><br>products in AWS Marketplace | AWS Marketplace now<br>provides a service-linked<br>role to manage deploymen<br>t-related parameters, which<br>are stored as secrets in AWS<br>Secrets Manager, on behalf of<br>buyers. | November 29, 2023 |
|-------------------------------------------------------------------|----------------------------------------------------------------------------------------------------|-------------------|
| <u>New Quick Launch</u><br>deployment option for buyers           | Buyers can now reduce<br>the time, resources, and<br>steps required to configure,<br>deploy, and launch applicabl<br>e software as a service (SaaS)<br>products in AWS Marketplace.     | November 29, 2023 |
| Flexible payment schedules<br>are available for private offers    | Flexible Payment Schedules<br>(FPS) for private offers are<br>now available to all customers<br>in the AWS Marketplace.                                                                 | November 17, 2023 |
| <u>Third-party add-ons from</u><br><u>Amazon EKS</u>              | Customers can now subscribe<br>to third-party add-ons from<br>the Amazon EKS console<br>without being redirected to<br>AWS Marketplace.                                                 | October 18, 2023  |
| Support for Amazon<br>EventBridge                                 | AWS Marketplace is now<br>integrated with Amazon<br>EventBridge, formerly called<br>Amazon CloudWatch Events.                                                                           | September 6, 2023 |
| Support for the Israel (Tel<br>Aviv) Region                       | AWS Marketplace now<br>supports the following AWS<br>Region: Israel (Tel Aviv).                                                                                                    | August 1, 2023    |

| Purchase order support for<br>AMI annual contracts                                       | AWS Marketplace now<br>supports purchase order<br>functionality for Amazon<br>Machine Image (AMI) annual<br>contracts.                                                                                    | June 29, 2023     |
|------------------------------------------------------------------------------------------|----------------------------------------------------------------------------------------------------|-------------------|
| Purchase order availability in<br>AWS Billing console                                    | Buyers can now manage<br>all their purchase orders in<br>the AWS Billing console and<br>easily reconcile their out-<br>of-cycle SaaS contract PDF<br>invoices with the correspon<br>ding purchase orders. | February 3, 2023  |
| Support for the Asia Pacific<br>(Melbourne) Region                                       | AWS Marketplace now<br>supports the following AWS<br>Region: Asia Pacific (Melbourn<br>e).                                                                                                    | January 24, 2023  |
| <u>Updated policies for private</u><br>offers page                                       | Updated managed policies<br>AWSMarketplaceRead<br>-only and AWSMarket<br>placeManageSubscri<br>ptions to allow access to<br>the <b>Private offers</b> page.                                               | January 19, 2023  |
| Private offers page                                                                      | Authenticated buyers can<br>now view the AWS Marketpla<br>ce private offers extended<br>to their AWS account on the<br><b>Private offers</b> page.                                                        | January 19, 2023  |
| Updated email notifications<br>for buyers                                                | Buyers are now notified when a private offer is published.                                                                                                    | December 22, 2022 |
| SaaS free trials for subscript<br>ions are now available to<br>buyers on AWS Marketplace | Buyers can now subscribe to<br>free trials for subscription<br>SaaS products.                                                                                                    | December 16, 2022 |

| <u>Buyers can accept a SaaS</u><br>private offer upgrade or<br>renewal         | If a seller has upgraded or<br>renewed a previous SaaS<br>private offer, buyers can<br>accept a new private offer<br>without having to cancel their<br>existing agreement.                           | December 13, 2022 |
|--------------------------------------------------------------------------------|----------------------------------------------------------------------------------------------------|-------------------|
| AWS Marketplace supports<br>archiving private marketplace<br>experiences       | Buyers can now archive and<br>reactivate private marketpla<br>ce experiences in AWS<br>Marketplace.                                                                                                  | December 12, 2022 |
| Updated policy for AWS<br>Marketplace tag-based<br>authorization feature       | Updated the AWSPrivat<br>eMarketplaceAdminF<br>ullAccess policy to<br>support tag-based authoriza<br>tion in AWS Marketplace.                                                                        | December 9, 2022  |
| Added new topic providing<br>information on how to cancel<br>your subscription | Added information on how<br>to cancel your subscription to<br>AMI, ML, and SaaS products in<br>AWS Marketplace. Also, added<br>information on canceling<br>your auto-renewal for a SaaS<br>contract. | December 8, 2022  |
| <u>Updated policies for buyers</u><br>in AWS Marketplace Vendor<br>Insights    | Updated managed policies<br>AWSVendorInsightsA<br>ssessorFullAccess<br>and AWSVendorInsightsA<br>ssessorReadOnly for<br>AWS Marketplace Vendor<br>Insights buyers.                                   | November 30, 2022 |

| Controlling access for buyers<br>in AWS Marketplace Vendor<br>Insights | Added a new topic in AWS<br>Marketplace Vendor Insights<br>to describe actions and<br>permissions available to<br>buyers.                                                         | November 30, 2022  |
|------------------------------------------------------------------------|----------------------------------------------------------------------------------------------------|--------------------|
| Support for Asia Pacific<br>(Hyderabad) Region                         | AWS Marketplace now<br>supports the following AWS<br>Region: Asia Pacific (Hyderaba<br>d).                                                                                        | November 22, 2022  |
| Support for Europe (Spain)<br>Region                                   | AWS Marketplace now<br>supports the following AWS<br>Region: Europe (Spain).                                                                                                    | November 16, 2022  |
| Support for Europe (Zurich)<br>Region                                  | AWS Marketplace now<br>supports the following AWS<br>Region: Europe (Zurich).                                                                                                    | November 9, 2022   |
| AWS Marketplace website<br>upgrade to IPv6 by December<br>2022         | Buyers who currently use the<br>IPv4 format address in their<br>IAM policies are advised to<br>update their IAM policies to<br>IPv6 format addresses before<br>December 15, 2022. | September 29, 2022 |
| AWS Marketplace Private<br>marketplace granular<br>permissions         | Buyers now have more<br>granular permissions to<br>manage private marketplace<br>experiences.                                                                                     | September 8, 2022  |

| Added two policies for AWS<br>Marketplace Vendor Insights.             | Added two policies<br>AWSVendorInsightsA<br>ssessorFullAccess<br>and AWSVendorInsightsA<br>ssessorReadOnly for<br>AWS Marketplace Vendor<br>Insights a feature offering<br>software risk assessment | July 26, 2022 |
|------------------------------------------------------------------------|----------------------------------------------------------------------------------------------------|---------------|
| AWS Marketplace Vendor<br>Insights                                     | AWS Marketplace Vendor<br>Insights is a feature offering<br>software risk assessment.                                                                                                    | July 26, 2022 |
| Payment methods update                                                 | Documentation-only update<br>to clarify how to change<br>payment methods in the AWS<br>Billing console.                                                                                             | June 1, 2022  |
| SaaS free trials for contracts                                         | Buyers can now subscribe to<br>SaaS free trials for contracts<br>to explore products before<br>transitioning into paid trials.                                                                      | May 31, 2022  |
| Vendor-metering tags added<br>for AMI, Container, and SaaS<br>products | New feature providing tags<br>to help customers understan<br>d their AWS Marketplace<br>resource usage across vendor-<br>provided metrics.                                                          | May 27, 2022  |
| Email notifications added to buyer transactions                        | New feature enabling<br>email notifications to buyer<br>verifying agreements made in<br>AWS Marketplace.                                                                                            | May 23, 2022  |

| Auto approval of Free/BYOL<br>products for eProcurement<br>customers enabled                                | Customers can use products<br>immediately with the new<br>automatic approval of free/<br>BYOL products for eProcurem<br>ent customers.                                  | May 2, 2022    |
|----------------------------------------------------------------------------------------------------|----------------------------------------------------------------------------------------------------|----------------|
| <u>Contract modifications</u><br><u>enabled for buyers in AMI and</u><br><u>Container Product contracts</u> | AMI and Container product<br>contracts can be modified<br>to purchase additional<br>entitlements or and enable<br>the automatic subscription<br>renewal option.         | April 6, 2022  |
| Ability to track license usage                                                                              | Buyers can now track usage<br>based license metrics for AMI<br>and SaaS products with AWS<br>License Manager.                                                           | March 28, 2022 |
| <u>Updates to Helm CLI version</u>                                                                          | Updated container products<br>documentation regarding the<br>Helm CLI version change from<br>3.7.0 to 3.7.1. This is the only<br>compatible version at this<br>time.    | March 8, 2022  |
| <u>Updates to existing managed</u><br>policies                                                              | Permissions that were no<br>longer needed were removed<br>from the following policies:<br>AWSMarketplaceFull<br>Access and AWSMarket<br>placeImageBuildFul<br>lAccess . | March 4, 2022  |

| Ability for EMEA-based buyers<br>to purchase products through<br>Amazon Web Services EMEA<br>SARL       | AWS Marketplace buyers<br>whose AWS accounts are<br>based in countries and<br>territories in Europe, the<br>Middle East, and Africa<br>(EMEA), excluding Turkey<br>and South Africa, can now<br>receive AWS Marketplace<br>invoices through Amazon<br>Web Services EMEA SARL for<br>purchases from EMEA-eligible<br>sellers. | January 7, 2022   |
|----------------------------------------------------------------------------------------------------|----------------------------------------------------------------------------------------------------|-------------------|
| Support for Asia Pacific<br>(Jakarta) Region                                                            | AWS Marketplace now<br>supports the following AWS<br>Region: Asia Pacific (Jakarta).                                                                                                    | December 13, 2021 |
| Helm chart delivery method<br>for container-based products                                              | Buyers can now launch<br>container-based products<br>by installing a Helm chart in<br>their launch environments.                                                                                                    | November 29, 2021 |
| <u>General updates and</u><br><u>reorganization of container-</u><br><u>based product documentation</u> | Updated container-based<br>product documentation<br>to add more information<br>and clarity around finding,<br>subscribing to, and launching<br>container-based products.                                                                                                    | November 29, 2021 |

| <u>Added documentation for</u><br><u>Quick Launch</u>                        | Buyers can now use Quick<br>Launch when launching<br>container-based products<br>with a Helm chart delivery<br>method. Quick Launch is a<br>feature in AWS Marketpla<br>ce that leverages AWS<br>CloudFormation to quickly<br>create a new Amazon EKS<br>cluster and launch a container<br>-based application on it. | November 29, 2021 |
|------------------------------------------------------------------------------|----------------------------------------------------------------------------------------------------|-------------------|
| Contract pricing for AMI-<br>based products and container<br>-based products | Buyers are now able to<br>purchase an AMI-based<br>product or a Container-based<br>product with upfront pricing.                                                                                                    | November 17, 2021 |
| Support for purchase orders<br>in SaaS products                              | AWS Marketplace supports<br>adding purchase order<br>numbers to purchases of<br>software as a service (SaaS)<br>contracts.                                                                                                    | October 28, 2021  |
| Support for SAP Ariba<br>integration                                         | AWS Marketplace supports integration with the SAP Ariba procurement system.                                                                                                    | October 13, 2021  |
| Support for AMI aliases                                                      | AWS Marketplace supports<br>using aliases for AMI IDs that<br>can be used across regions.                                                                                                    | September 8, 2021 |
| Removed unused permissions<br>in managed policy                              | Unused permissions from<br>AWSPrivateMarketpl<br>aceAdminFullAccess<br>AWS managed policy have<br>been removed.                                                                                                    | August 27, 2021   |

| Support for sharing licenses<br>through AWS License<br>Manager         | You can share licenses to<br>products that you purchase<br>with other accounts in your<br>AWS organization.                                                                                            | December 3, 2020   |
|------------------------------------------------------------------------|----------------------------------------------------------------------------------------------------|--------------------|
| AWS Marketplace supports<br>professional services offerings            | AWS Marketplace now<br>supports purchasing professio<br>nal services.                                                                                                    | December 3, 2020   |
| Support for preferred<br>currency                                      | You can pay for AWS<br>Marketplace purchases using<br>your preferred currency.                                                                                                    | July 27, 2020      |
| You can review and accept<br>private offer upgrades and<br>renewals    | Sellers can provide upgrade<br>and renewal private offers<br>for SaaS contract and SaaS<br>contract with consumpti<br>on products that you can<br>review and accept while on an<br>existing agreement. | May 28, 2020       |
| AWS Marketplace supports<br>data products through AWS<br>Data Exchange | You can now subscribe to<br>AWS Data Exchange data<br>products in AWS Marketplace.                                                                                                    | November 13, 2019  |
| AWS Marketplace supports paid hourly containers                        | AWS Marketplace now<br>supports paid hourly<br>containers running on<br>Amazon Elastic Kubernetes<br>Service (Amazon EKS).                                                                             | September 25, 2019 |
| Updated private offers on<br>AWS Marketplace                           | Updated content to provide<br>more information on<br>accepting different types of<br>private offers.                                                                                                   | March 29, 2019     |

| Updated Security on AWS<br>Marketplace               | Updated IAM policies<br>information, restructured<br>section for readability. | March 25, 2019    |
|------------------------------------------------------|-------------------------------------------------------------------------------|-------------------|
| Added content for the private<br>marketplace feature | Added content supporting the release of <i>Private Marketplace</i> .          | November 27, 2018 |
| Initial release of the user<br>guide for buyers      | Initial release of the AWS<br>Marketplace Buyer Guide.                        | November 16, 2018 |